Effective November 2017 Supersedes August 2011 PXM 2250 PXM 2260 PXM 2270 PXM 2280 PXM 2290

### Power Xpert Meter 2000 Series

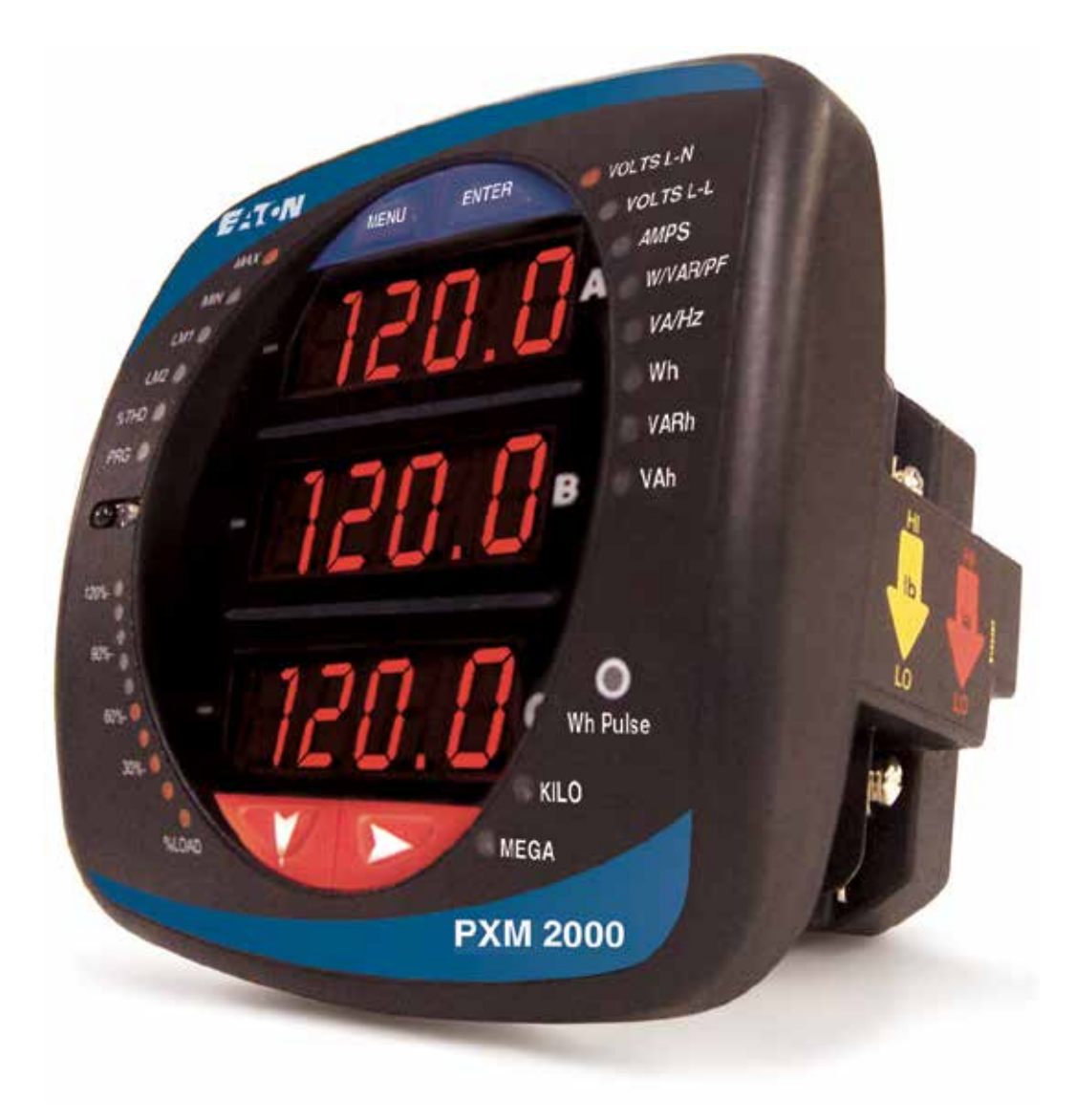

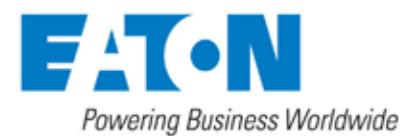

Copyright © 2017 by Eaton. All rights reserved.

Eaton, Power Xpert, PowerChain Management, Powerware, and X-Slot are registered trademarks of Eaton or its subsidiaries and affiliates. Microsoft and Windows are registered trademarks of Microsoft Corporation. Modbus is a registered trademark of Schneider Electric.

EATON - CONFIDENTIAL AND PROPRIETARY NOTICE TO PERSONS RECEIVING THIS DOCUMENT AND/OR TECHNICAL INFORMATION

THIS DOCUMENT, INCLUDING THE DRAWING AND INFORMATION CONTAINED THEREON, IS CONFIDENTIAL AND IS THE EXCLUSIVE PROPERTY OF EATON CORPORATION, AND IS MERELY ON LOAN AND SUBJECT TO RECALL BY EATON AT ANY TIME. BY TAKING POSSESSION OF THIS DOCUMENT, THE RECIPIENT ACKNOWLEDGES AND AGREES THAT THIS DOCUMENT CANNOT BE USED IN ANY MANNER ADVERSE TO THE INTERESTS OF EATON, AND THAT NO PORTION OF THIS DOCUMENT MAY BE COPIED OR OTHERWISE REPRODUCED WITHOUT THE PRIOR WRITTEN CONSENT OF EATON. IN THE CASE OF CONFLICTING CONTRAC-TUAL PROVISIONS, THIS NOTICE SHALL GOVERN THE STATUS OF THIS DOCU-MENT.

#### DISCLAIMER OF WARRANTIES AND LIMITATION OF LIABILITY

The information, recommendations, descriptions and safety notations in this document are based on Eaton Electrical Inc. and/or Eaton's experience and judgment and may not cover all contingencies. If further information is required, an Eaton sales office should be consulted.

Sale of the product shown in this literature is subject to the terms and conditions outlined in appropriate Eaton selling policies or other contractual agreement between Eaton and the purchaser.

THERE ARE NO UNDERSTANDINGS, AGREEMENTS, WARRANTIES, EXPRESSED OR IMPLIED, INCLUDING WARRANTIES OF FITNESS FOR A PARTICULAR PUR-POSE OR MERCHANTABILITY, OTHER THAN THOSE SPECIFICALLY SET OUT IN ANY EXISTING CONTRACT BETWEEN THE PARTIES. ANY SUCH CONTRACT STATES THE ENTIRE OBLIGATION OF EATON. THE CONTENTS OF THIS DOCUMENT SHALL NOT BECOME PART OF OR MODIFY ANY CONTRACT BETWEEN THE PARTIES.

In no event will Eaton be responsible to the purchaser or user in contract, in tort (including negligence), strict liability or otherwise for any special, indirect, incidental or consequential damage or loss whatsoever, including but not limited to damage or loss of use of equipment, plant or power system, cost of capital, loss of power, additional expenses in the use of existing power facilities, or claims against the purchaser or user by its customers resulting from the use of the information, recommendations and descriptions contained herein.

### **Table of Contents**

| 1 Introduction                                                                 | 1-1                    |
|--------------------------------------------------------------------------------|------------------------|
| About This Manual                                                              |                        |
| Warranty and Liability Information                                             |                        |
| Safety Precautions                                                             | 1-2                    |
| 2 Overview and Specifications                                                  | 2-1                    |
| Power Xport Mater 2000 Series Overview                                         | 2.1                    |
| Voltage and Current Inputs                                                     | ۲-2-1<br>2_2           |
| Ordering Information                                                           | ۲-۲<br>۲۵              |
|                                                                                | 2-3-3                  |
| I Itility Peak Demand                                                          | 2-5<br>2_6             |
| Compliance                                                                     | 2-0<br>2_9             |
|                                                                                | 2 0<br>2_10            |
|                                                                                |                        |
| 3 Mechanical Installation                                                      | 3-1                    |
| Introduction                                                                   | 3-1                    |
| ANSI Installation Steps                                                        | 3-3                    |
| DIN Installation Steps                                                         | 3-4                    |
| PXM 2000 Series Transducer Installation                                        | 3-5                    |
| 4 Electrical Installation                                                      | 4-1                    |
| Considerations When Installing Meters                                          | 4-1                    |
| CT Leads Pass Through (No Meter Termination)                                   |                        |
| Voltage and Power Supply Connections                                           |                        |
| Ground Connections                                                             | 4-5                    |
| Voltage Fuses                                                                  | 4-5                    |
| 5 Serial Communication Installation                                            | 5-1                    |
| PXM 2000 Series Communication                                                  | 5-1                    |
| RS485 / KYZ Output (Com 2)                                                     |                        |
| PXM 2000 Series Transducer Communication Information                           | 5-3                    |
| 6 Using the PXM 2000 Series                                                    | 6-1                    |
|                                                                                | C 1                    |
| Introduction                                                                   | 0-1                    |
| Understanding Meter Face Elements                                              |                        |
| Understanding Meter Face Bullons                                               |                        |
| Understanding Startup and Default Diaplaya                                     | 0-2                    |
| Using the Main Monu                                                            |                        |
| Using Reset Mode                                                               | 0-3<br>6_3             |
| Entering a Dassword                                                            | 0-5<br>6_1             |
| Lising Configuration Mode                                                      | 0- <del>4</del><br>6_5 |
| Configuring the Scroll Feature                                                 | 6-6                    |
| Configuring CT Setting                                                         |                        |
| Configuring PT Setting                                                         | 6-8                    |
| Configuring Connection Setting                                                 | 6-9                    |
| Configuring Communication Port Setting                                         | 6-9                    |
| Using Operating Mode                                                           |                        |
| Understanding the % of Load Bar                                                |                        |
| Performing Watt-Hour Accuracy Testing (Verification)                           | 6-12                   |
| 7 Using the I/O Option Cards                                                   | 7-1                    |
|                                                                                | 7 1                    |
| Installing an Option Card                                                      |                        |
| Configuring Option Cards                                                       |                        |
| Digital Output (Relay Contact) / Digital Input Card (IO250/260-I01)            |                        |
| Pulse Output (Solid State Relay Contacts) / Digital Input Card (IQ250/260-I02) | 7-5                    |
|                                                                                |                        |

| 20mA Output Card(IQ250/260-I04)                                                                           | 7-9  |
|----------------------------------------------------------------------------------------------------|------|
| Network Communications with the Power Xpert® 2000 Series (PXM2000-GCK)<br>Using the PXM 2000 Gateway Card |      |
| 8 Introduction to Web Server Pages                                                                        | 8-1  |
| Accessing the Web Pages                                                                                   | 8-1  |
| Overview (Default)                                                                                        | 8-1  |
| Common Controls for Selecting Information                                                                 |      |
| Printing and Exporting Information                                                                        |      |
| Timeline Page                                                                                             |      |
| I/O Page                                                                                                  | 8-5  |
| Settings Page                                                                                             | 8-6  |
| Help Page                                                                                                 | 8-6  |
| 9 Functions on the Web Server Pages                                                                       | 9-1  |
| Overview                                                                                                  |      |
| Trends                                                                                                    | 9-1  |
| Meter                                                                                                    | 9-1  |
| Power                                                                                                    |      |
| Quality                                                                                                   |      |
| Phasor                                                                                                    |      |
| Energy                                                                                                    |      |
| l imeline                                                                                                 |      |
| 10 Meter Settings Using the Web Server                                                                    | 10-1 |
| Overview                                                                                                  |      |
| General Screen                                                                                            |      |
| Triggers Screen                                                                                           |      |
| Metering Screen                                                                                           |      |
| Comms Screen                                                                                              |      |
| Users Screen                                                                                              |      |
| I/O Cards                                                                                                 |      |
| Diagnostics Screen                                                                                        |      |
| 11 Securing the Power Xpert Meter                                                                         | 11-1 |
| Inbound/Outbound TCP/IP Ports                                                                             |      |
| Trusted Hosts                                                                                             |      |
| Hardening Security for the PXM 2000 Series Meter                                                          | 11-1 |
| Passwords and Accounts                                                                                    |      |
| Recommended Meter Access Control Settings                                                                 |      |
| SNMP Hardening                                                                                            |      |
| Accessible Folders                                                                                        |      |
| E-mail Security                                                                                           |      |
| Root Certificate Authority Installation                                                                   |      |
| A Navigation Maps                                                                                         | A-1  |
| Introduction                                                                                              | A-1  |
| Navigation Maps (Sheets 1 to 4)                                                                           | A-1  |
| Main Menu Screens (Sheet 1)                                                                               |      |
| Operating Mode Screens (Sheet 2)                                                                          | A-3  |
| Reset Mode Screens (Sheet 3)                                                                              | A-4  |
| B DIP Switch Description                                                                                  | B-1  |
| C Configuration Management                                                                                | C-1  |
| Backing Up and Restoring Your Configuration                                                               | C-1  |
| Monitoring Changes to the Configuration                                                                   | C-2  |
| Configuring the Meter's Gateway Card for Network Accessibility                                            | Č-7  |
| Verify the IP address                                                                                     | C-10 |

## 1 INTRODUCTION

#### **About This Manual**

This document is the user manual for the installation, operation, and maintenance of the Eaton Power Xpert<sup>®</sup> Meter 2000 Series. It is intended for authorized and qualified personnel who use the PXM 2250/2260/2270/2280/2290 meters. Please refer to the specific WARNINGS and CAU-TIONS in this section before proceeding.

For Technical Support and after hour emergencies, contact our Customer Integrity team at 1-844-435-8982, or by e-mail at mrsupport@eaton.com. You can also visit us on the web at www.eaton.com/monitor.

#### Warranty and Liability Information

NO WARRANTIES EXPRESSED OR IMPLIED, INCLUDING WARRANTIES OF FITNESS FOR A PARTICULAR PURPOSE OF MERCHANTABILITY, OR WARRANTIES ARISING FROM COURSE OR DEALING OR USAGE OF TRADE ARE MADE REGARDING THE INFORMATION, RECOMMENDATIONS, AND DESCRIPTIONS CONTAINED HEREIN.

In no event will Eaton be responsible to the purchaser or user in contract, in tort (including negligence), strict liability or otherwise for any special, indirect, incidental, or consequential damage or loss of use of equipment, plant or power system, cost of capital, loss of power, additional expenses in the use of existing power facilities, or claims against the purchaser or user by its customers resulting from the use of the information and descriptions contained herein.

Eaton disclaims liability for any modifications or interfaces with other equipment that are not in conformity with the specifications and information contained within this manual. Any unauthorized action of this kind can jeopardize operation, safety, or reliability.

The information contained in this document is believed to be accurate at the time of publication, however, Eaton assumes no responsibility for any errors which may appear here and reserves the right to make changes without notice.

#### **Safety Precautions**

All safety codes, safety standards, and/or regulations must be strictly observed in the installation, operation, and maintenance of this device.

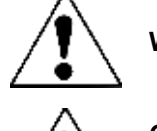

WARNINGS refer to instructions that, if not followed, can result in death or injury.

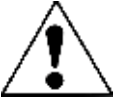

**CAUTIONS** refer to instructions that, if not followed, can result in equipment damage.

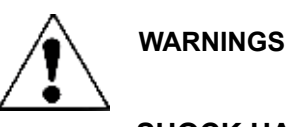

SHOCK HAZARDS:

**IMPROPER INSTALLATION CAN CAUSE DEATH, INJURY, AND/OR EQUIPMENT DAMAGE.** Follow all Warnings and Cautions. Completely read and understood the information in this document before attempting to install or operate the equipment. Improper wiring could cause death, injury, or equipment damage. Only qualified personnel are to service the PXM 2000 Series.

TROUBLESHOOTING PROCEDURES MAY REQUIRE PROXIMITY TO EXPOSED ENER-GIZED (LIVE) ELECTRICAL WIRING AND/OR PARTS WHERE THE HAZARD OF FATAL ELECTRIC SHOCK IS PRESENT. Exercise extreme care to avoid injury or death. Always disconnect, lock-out, and tag the current and voltage sources and the control power supply circuit before touching the connections or components on the rear face of the meter base unit.

FAILURE TO GROUND THE PXM 2250/2260/2270/2280/2290 METER MAY RESULT IN INJU-RY, DEATH, OR EQUIPMENT DAMAGE. Properly ground the meter during installation.

Covered by one or more of the following patents: US Patent Numbers D526920, D525893, 6751563, 6735535, 6636030.

# **2** OVERVIEW AND SPECIFICATIONS

#### **Power Xpert Meter 2000 Series Overview**

The PXM 2250/2260/2270/2280/2290 is a multifunction power and energy meter designed to be used in electrical substations, panel boards, and as a primary revenue meter, due to its high performance measurement capability. The unit provides multifunction measurement of all electrical parameters and makes the data available in multiple formats via display, communication systems, and through analog signal transmission.

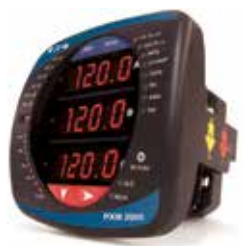

Figure 2.1: PXM 2000 Meter

The PXM 2000 Series meter is designed with advanced meaurement capabilities, allowing it to achieve high performance accuracy. It is specified as a 0.2% class energy meter for billing applications as well as a highly accurate panel indication meter.

The PXM 2000 Series meter provides additional capabilities, including standard RS485, Ethernet capability, Modbus, SNMP, Modbus TCP, BACnet/IP, and DNP 3.0 Protocols, and Option cards that can be added at any time.

Features of the PXM 2000 Series include:

- 0.2% Class revenue certifiable energy and demand metering
- Meets ANSI C12.20 (0.2%) and IEC 687 (0.2%) classes
- Multifunction measurement including voltage, current, power, frequency, energy, power factor, etc.
- Power quality measurements (%THD and Alarm Limits)
- Percentage of Load Bar for analog meter reading
- · Easy to use faceplate programming
- Standard RS485 communication
- Standard Ethernet communication
- · Optional I/O Cards field upgradeable without removing installed meter

In addition to the PXM 2000 Series meter with integral display/transducer configuration, a transducer-only (without a display) configuration is available. The PXM 2000 Series Transducer provides RS485 communication via Modbus RTU, Modbus ASCII or DNP 3.0 protocols, SNMP, Modbus TCP, and BACnet/IP, as well as standard Ethernet communication.

The PXM 2000 Series Transducer is designed to install using DIN Rail mounting. (See Chapter 3 of this manual for mounting information.)

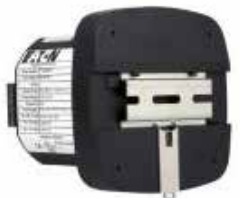

Figure 2.2: Transducer-Only

#### **Voltage and Current Inputs**

#### **Universal Voltage Inputs**

Voltage Inputs allow measurement up to 576 VAC (Phase to Reference) and 721 VAC (Phase to Phase). This insures proper meter safety when wiring directly to high voltage systems. One unit will perform to specification on 69 volt, 120 volt, 230 volt, 277 volt, and 347 volt power systems.

Note: Higher voltages require the use of potential transformers (PTs).

#### **Current Inputs**

The unit supports a 5 amp or a 1 amp secondary for current measurements.

Note: The secondary current must be specified and ordered with the meter.

The PXM 2000 Series Current Inputs use a unique dual input method:

Method 1: CT Pass Through

The CT passes directly through the meter without any physical termination on the meter. This insures that the meter cannot be a point of failure on the CT circuit. This is preferable for utility users when sharing relay class CTs. No Burden is added to the secondary CT circuit.

Method 2: Current "Gills"

This unit additionally provides ultra-rugged Termination Pass Through Bars that allow CT leads to be terminated on the meter. This eliminates any possible point of failure at the meter. This is a preferred technique for insuring that relay class CT integrity is not compromised (the CT will not open in a fault condition).

#### Ordering Information

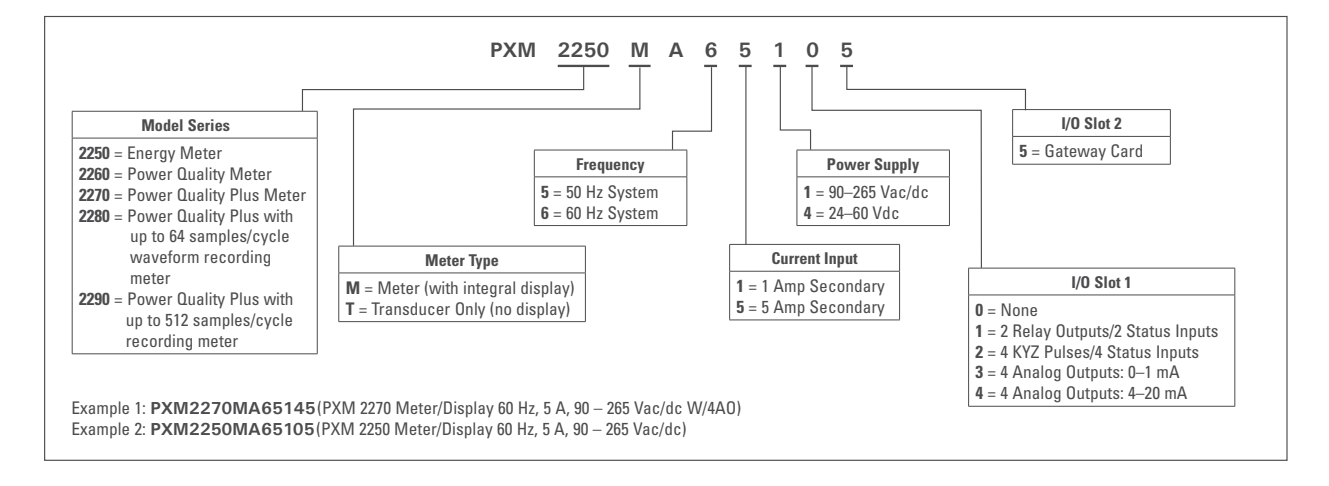

#### **Measured Values**

The PXM 2000 Series provides the following measured values as as Average, Maximum and Minimum values. Only 5, 15, and 60 minute Average Minimum and Maximum values are available.

Voltage provides an Instantaneous Max and Min reading which displays the highest surge and lowest sag seen by the meter. All other parameters offer Max and Min capability averaged over the demand period (meter) or true Min and Max (Gateway Card).

| Parameter                  | Min | Max | Avg | Actual |
|----------------------------|-----|-----|-----|--------|
| mTotalVARh                 |     |     |     | х      |
| mVAtotal                   | Х   | х   | Х   |        |
| mVarC                      | X   | Х   | Х   |        |
| mFreq                      | X   | х   | Х   |        |
| mVcnPerTHD                 | x   | х   | Х   |        |
| mNetEnergy                 |     |     |     | х      |
| mVAB                       | X   | Х   | Х   |        |
| mWtotal                    | Х   | х   | Х   |        |
| mACIN                      | Х   | Х   | Х   |        |
| mLaggingVARh               |     |     |     | х      |
| mDemandNetWatts            |     |     | Х   | х      |
| mACVavgLL3Sigma            |     |     |     | х      |
| mPFapparentA               | Х   | Х   | Х   |        |
| mDemandNetVARs             |     |     | Х   | х      |
| mWB                        | Х   | Х   | Х   |        |
| mPosSeqV                   | Х   | Х   | Х   |        |
| mDemandLeadingVARs         |     |     | Х   | х      |
| mDemandSumWatts            |     |     | Х   | х      |
| mACVavgLN3Sigma            |     |     |     | Х      |
| mPFapparentTotal           | Х   | х   | Х   |        |
| mVarB                      | Х   | х   | х   |        |
| mDemandIb                  |     | х   | х   |        |
| mACIC                      | Х   | х   | х   |        |
| mIntDemandNetVARs          |     | х   | х   |        |
| mTotalEnergy               |     |     | х   |        |
| mACVAN                     | Х   | х   | х   |        |
| mPercentUnbalance          | Х   | х   | х   |        |
| mIntDemandSumVARs          |     |     | х   | Х      |
| mLeadingVARh               |     |     |     | Х      |
| mVAh                       |     |     |     | Х      |
| mPFapparentTotal5MinIntAvg |     |     |     | Х      |
| mDemandIc                  |     |     | х   | X      |
| mACIB                      | X   | Х   | х   |        |
| mlaPerTHD                  | Х   | Х   | X   |        |
| mACVBC                     | X   | Х   | x   |        |
| mZeroSeqV                  | Х   | Х   | Х   |        |
| mIntDemandVAs              |     |     | Х   | Х      |

PXM 2000 Series Measured Values

| Parameter                     | Min | Мах | Avg | Actual |
|-------------------------------|-----|-----|-----|--------|
| mVanPerTHD                    | Х   | Х   | Х   |        |
| mIntDemandForwardWatts        |     |     | Х   | Х      |
| mNegSeqV                      | Х   | Х   | Х   |        |
| mReverseEnergy                |     |     |     | Х      |
| mAClavg                       | Х   | Х   | Х   |        |
| mACIA                         | Х   | Х   | Х   |        |
| mACVAB                        | х   | Х   | х   |        |
| mDemandReverseWatts           |     |     | х   | Х      |
| mACVavgLN                     | Х   | Х   | Х   |        |
| mACVavgLLLongtermAvg          |     |     |     | Х      |
| mDemandla                     |     |     | Х   | Х      |
| mVAA                          | Х   | Х   | Х   |        |
| mACVBN                        | Х   | Х   | Х   |        |
| mVbnPerTHD                    | х   | х   | х   |        |
| mIntDemandLaggingVARs         |     |     | х   | х      |
| mlbPerTHD                     | х   | х   | х   |        |
| mIntDemandReverseWatts        |     |     | х   | х      |
| mWA                           | х   | х   | х   |        |
| mNetVARh                      |     |     |     | х      |
| mACVCA                        | Х   | Х   | Х   |        |
| mVarA                         | Х   | Х   | Х   |        |
| mDemandIn                     |     |     | х   | х      |
| mDemandSumVARs                |     |     | х   | х      |
| mIntDemandSumWatts            |     |     | х   | х      |
| mDemandVAs                    |     |     | х   | х      |
| mForwardEnergy                |     |     |     | х      |
| mPFapparentC                  | х   | х   | х   |        |
| mPercentVoltageUnbal-<br>ance | х   | х   | x   |        |
| mlcPerTHD                     | Х   | Х   | Х   |        |
| mACVavgLL                     | Х   | Х   | Х   |        |
| mVAC                          | х   | х   | х   |        |
| mDemandAmpsAvg                |     |     | х   | х      |
| mVARtotal                     | х   | х   | х   |        |
| mDemandLaggingVARs            |     |     | х   | х      |
| mIntDemandNetWatts            |     |     | х   | х      |
| mPFapparentB                  | х   | х   | х   |        |
| mWC                           | x   | х   | x   |        |
| mACVavgLNLongtermAvg          |     |     |     | х      |
| mIntDemandLeadingVARs         |     |     | x   | х      |
| mDemandForwardWatts           |     |     | х   | х      |
| mACVCN                        | х   | Х   | х   |        |

#### PXM 2000 Series Measured Values (Continued)

www.eaton.com

#### **Utility Peak Demand**

The PXM 2000 Series provides user-configured Fixed Window or Sliding Window Demand modes. This feature enables you to set up a customized Demand profile. Fixed Window Demand mode records the average demand for time intervals that you define (usually 5, 15, 30, or 60 minutes). Sliding Window Demand mode functions like multiple, overlapping Fixed Window Demands. You define the subintervals at which an average of demand is calculated. An example of Sliding Window Demand mode would be a 15-minute Demand block using 5-minute subintervals, thus providing a new demand reading every 5 minutes, based on the last 15 minutes.

Demand is the power consumption (Amp, Watt, VAR, VA, and PF) averaged over a specific interval of time (Window). The PXM2000 is capable of measuring demand by two internally triggered methods:

- 1. Fixed Demand Window (5, 15, 30, or 60 min.);
- 2. Sliding Demand Window (10, 15, 20, 30, 45, 60 with pre-defined subintervals of 5, 15, and 30).

|                | 0            |         |
|----------------|--------------|---------|
| Total Interval | Sub Interval |         |
| 10             | 5            | Minutes |
| 15             | 5            | Minutes |
| 20             | 5            | Minutes |
| 30             | 15           | Minutes |
| 45             | 15           | Minutes |
| 60             | 15<br>30     | Minutes |

#### Sliding Demand Window

As an example of a Fixed Demand Window, setting the Demand Interval to 15 minutes would provide an average value for the past 15 minutes and update that value every 15 minutes thereafter. As an example of a Sliding Demand Window, setting the Demand Interval to 15 minutes would provide a 15 minute average every 5 minutes (based on the previous 15 minutes).

#### Specifications

#### **Power Supply**

| Range:                         | 1 Option: Universal, (90 - 265) VAC @50/60 Hz or (100-370)<br>VDC                                                                                     |
|--------------------------------|----------------------------------------------------------------------------------------------------|
| Power Consumption:             | Option 4: (18 - 60) VDC<br>(5 to 10) VA, (3.5 to 7) W - depending on the meter's hardware<br>configuration                                            |
| Voltage Inputs (Measurement Ca | tegory III) (See Accuracy Specifications, later in this chapter.)                                                                                     |
| Range:                         | Universal, Auto-ranging:<br>Phase to Reference (Va, Vb, Vc to Vref): (20 to 576) VAC<br>Phase to Phase (Va to Vb, Vb to Vc, Vc to Va): (0 to 721) VAC |
| Supported Hookups:             | 3 Element Wye, 2.5 Element Wye, 2 Element Delta, 4 Wire<br>Delta                                                                                      |

| Input Impedance: | 1M Ohm/Phase                                          |
|------------------|-------------------------------------------------------|
| Burden:          | 0.36 VA/Phase Max at 600 Volts; 0.014 VA at 120 Volts |
| Pickup Voltage:  | 20 VAC                                                |
| Connection:      | 7 Pin 0.400" Pluggable Terminal Block                 |
|                  | AWG#12 -26 / (0.129 -3.31) mm <sup>2</sup>            |
| Fault Withstand: | Meets IEEE C37.90.1                                   |
| Reading:         | Programmable Full Scale to any PT Ratio               |

Current Inputs (See Accuracy Specifications, later in this chapter.)

| 5 A Nominal, 10 A Maximum<br>1 A Nominal, 2 A Maximum<br>0.005 VA Per Phase Max at 11 Amps<br>0.1% of nominal                                                            |
|----------------------------------------------------------------------------------------------------|
| O Lug or U Lug Electrical Connection (Diagram 4.1)<br>Pass-through Wire, 0.177" / 4.5mm Maximum Diameter<br>(Diagram 4.2)<br>Quick Connect, 0.25" Male Tab (Diagram 4.3) |
| 100 A/10 sec., 300 A/3 sec., 500 A/1 sec.<br>Programmable Full Scale to any CT Ratio                                                                                     |
|                                                                                                    |

#### **KYZ/RS485 Port Specifications**

RS485 Transceiver; meets or exceeds EIA/TIA-485 Standard:

| Туре:                 | Two-wire, half duplex |
|-----------------------|-----------------------|
| Min. Input Impedance: | 96 kΩ                 |
| Max. Output Current:  | ±60 mA                |

#### Wh Pulse

KYZ output contacts (and infrared LED light pulses through face plate) (see Chapter 6 for Kh values.)

| Pulse Width:              | 90 ms                            |
|---------------------------|----------------------------------|
| Full Scale Frequency:     | ~3 Hz                            |
| Contact type:             | Solid State - SPDT (NO - C - NC) |
| Relay type:               | Solid state                      |
| Peak switching voltage:   | DC ±350 V                        |
| Continuous load current:  | 120 mA                           |
| Peak load current:        | 350 mA for 10 ms                 |
| On resistance, max.:      | 35 Ω                             |
| Leakage current:          | 1 μA @ 350 V                     |
| Isolation:                | AC 3750 V                        |
| Reset State:              | (NC - C) Closed; (NO - C) Open   |
| Infrared LED:             |                                  |
| Peak Spectral Wavelength: | 940 nm                           |
| Reset State:              | Off                              |

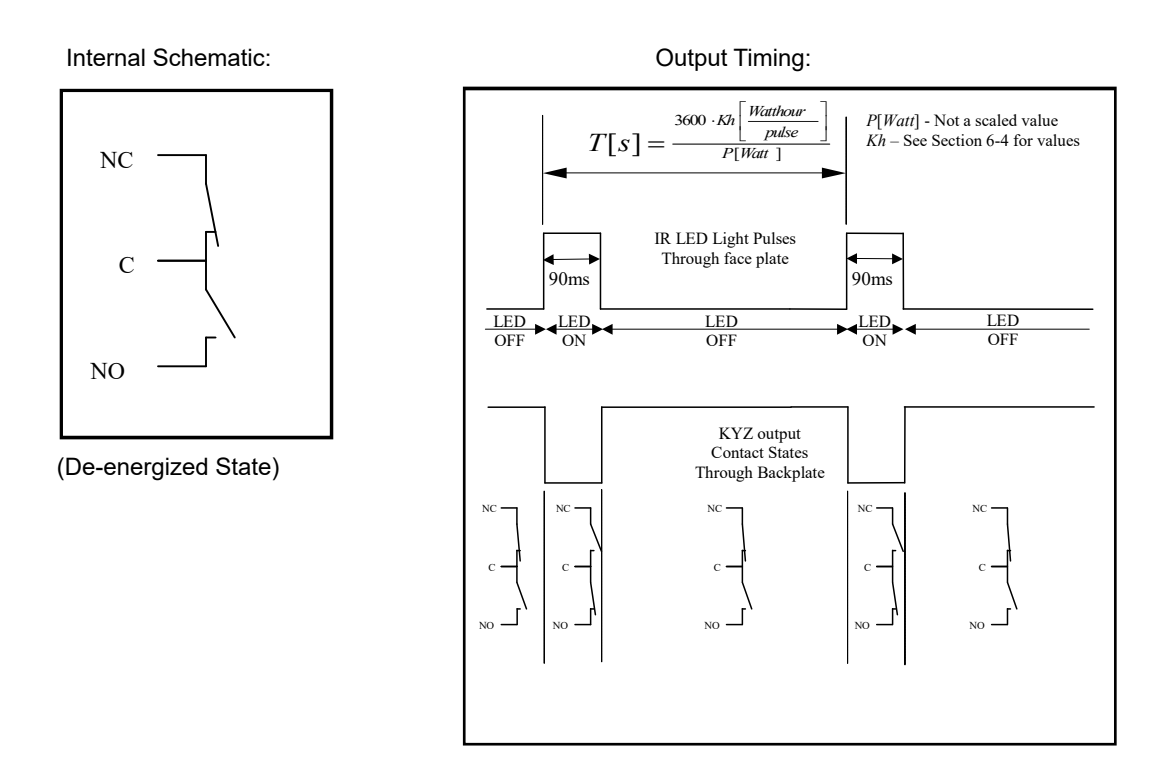

#### Isolation

All Inputs and Outputs are galvanically isolated to 2500 Vac

#### **Environmental Rating**

| Measu  | Storage:<br>Operating:<br>Humidity:<br>Faceplate Rating:<br><b>rement Methods</b> | (-20 to +70) °C<br>(-20 to +70) °C<br>to 95% RH Non-condensing<br>NEMA12 (Water Resistant), Mounting Gasket Included                                            |
|--------|-----------------------------------------------------------------------------------|----------------------------------------------------------------------------------------------------|
| Update | Voltage, Current:<br>Power:<br><b>e Rate</b>                                      | True RMS<br>Sampling at over 400 Samples per Cycle on All Channels                                                                                              |
|        | Watts, VAR, and VA:<br>All other parameters:                                      | Every 6 cycles (e.g., 100 ms @ 60 Hz)<br>Every 60 cycles (e.g., 1 s @ 60 Hz)<br>1 second for current only measurement, if reference<br>voltage is not available |

#### Communication

Serial Communications Format: 1. RS485 Port through Back Plate

2. Energy Pulse Output through Back Plate

| Protocols:             | Modbus RTU, Modbus ASCII, DNP 3.0                       |
|------------------------|---------------------------------------------------------|
| Com Port Baud Rate:    | 9,600 to 57,600 bps                                     |
| Com Port Address:      | 001-247                                                 |
| Data Format:           | 8 Bit, No Parity, 1 Stop Bit                            |
| PXM 2000 Series        |                                                         |
| Transducer Only Option | Default Initial Communication Baud 9600 (See Chapter 5) |
|                        |                                                         |

 Network Communications Format:

 Connection Type:
 RJ45, 10/100BaseT Ethernet Network Port

 Protocols:
 Ethernet TCP/IP, Modbus TCP, HTTPS, NTP, SMTP, SNMP, BACnet/IP

#### **Mechanical Parameters**

| Dimensions: (see Chapter 3) |                                                          |
|-----------------------------|----------------------------------------------------------|
| Weight:                     | 2 lbs (0.9 kg) (ships in a 6" [152.4 mm] cube container) |
| (Without Option Card)       |                                                          |

#### Compliance

- UL Listing: USL/CNL E185559
- CE (EN61326-1, FCC Part 15, Subpart B, Class A)
- IEC 687 (0.2% Accuracy)
- ANSI C12.20 (0.2% Accuracy)
- ANSI C62.41 (Burst)
- IEC 1000-4-2 ESD

#### Accuracy (See full Range specifications earlier in this chapter.)

For 23°C, 3-Phase balanced Wye or Delta load, at 50 or 60 Hz (as per order), 5 A (Class 10) nominal unit:

| Parameter                           | Accuracy                            | Accuracy Input Range <sup>1</sup>                                            |
|-------------------------------------|-------------------------------------|------------------------------------------------------------------------------|
| Voltage L-N [V]                     | 0.1% of reading                     | (69 to 480) V                                                                |
| Voltage L-L [V]                     | 0.2% of reading <b>2</b>            | (120 to 600) V                                                               |
| Current Phase [A]                   | 0.1% of reading <b>3</b>            | (0.15 to 5) A                                                                |
| Current Neutral (calculated)<br>[A] | 2% of Full Scale                    | (0.15 to 5) A @ (45 to 65) Hz                                                |
| Active Power Total [W]              | 0.2% of reading <b>1</b> , <b>2</b> | (0.15 to 5) A @ (69 to 480) V @ +/- (0.5 to 1) lag/lead PF                   |
| Active Energy Total [Wh]            | 0.2% of reading <b>1</b> , <b>2</b> | (0.15 to 5) A @ (69 to 480) V @ +/- (0.5 to 1) lag/lead PF                   |
| Reactive Power Total [VAR]          | 0.2% of reading <b>1</b> , <b>2</b> | (0.15 to 5) A @ (69 to 480) V @ +/- (0 to 0.8) lag/lead PF                   |
| Reactive Energy Total [VARh]        | 0.2% of reading <b>1</b> , <b>2</b> | (0.15 to 5) A @ (69 to 480) V @ +/- (0 to 0.8) lag/lead PF                   |
| Apparent Power Total [VA]           | 0.2% of reading <b>1</b> , <b>2</b> | (0.15 to 5) A @ (69 to 480) V @ +/- (0.5 to 1) lag/lead PF                   |
| Apparent Energy Total [VAh]         | 0.2% of reading <b>1</b> , <b>2</b> | (0.15 to 5) A @ (69 to 480) V @ +/- (0.5 to 1) lag/lead PF                   |
| Power Factor                        | 0.2% of reading <b>1</b> , <b>2</b> | (0.15 to 5) A @ (69 to 480) V @ +/- (0.5 to 1) lag/lead PF                   |
| Frequency [Hz]                      | +/- 0.03 Hz                         | (45 to 65) Hz                                                                |
| Total Harmonic Distortion [%]       | +/- 2%                              | (0.5 to 10) A <sup>4</sup> or (69 to 480) V, measurement range (1 to 99.99)% |
| Load Bar                            | +/- 1 segment                       | (0.005 to 6) A                                                               |

1 • For 2.5 element programmed units, degrade accuracy by an additional 0.5% of reading.

• For 1A (Class 2) Nominal, degrade accuracy by an additional 0.5% of reading.

- For 1A (Class 2) Nominal, the input current range for accuracy specification is 20% of the values listed in the table.
- 2 For unbalanced voltage inputs where at least one crosses the 150V autoscale threshold (for example, 120 V/120 V/208 V system), degrade the accuracy to 0.4% of reading.
- **3** With reference voltage applied (VA, VB, or VC). Otherwise, degrade accuracy to 0.2%. See hookup diagrams 8, 9, and 10 in Chapter 4.
- 4 At least one voltage input (minimum 20 Vac) must be connected for THD measurement on current channels.

### **3** MECHANICAL INSTALLATION

#### Introduction

The PXM 2000 Series can be installed using a standard ANSI C39.1 (4" round) or an IEC 92mm DIN (square) form. In new installations, simply use DIN or ANSI punches. For existing panels, pull out old analog meters and replace them with the PXM Series meter. The various models use the same installation. See Chapter 4 for wiring diagrams.

**Note:** The drawings shown below and on the next page give you the meter dimensions in inches and millimeters (mm shown in brackets). Tolerance is +/- 0.1" [2.54 mm].

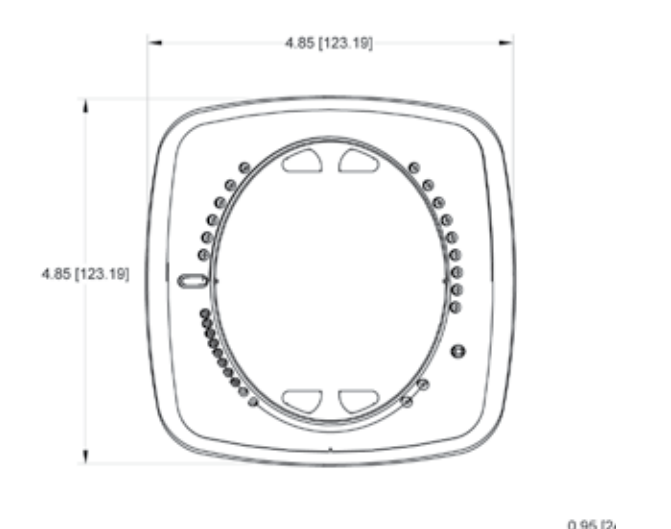

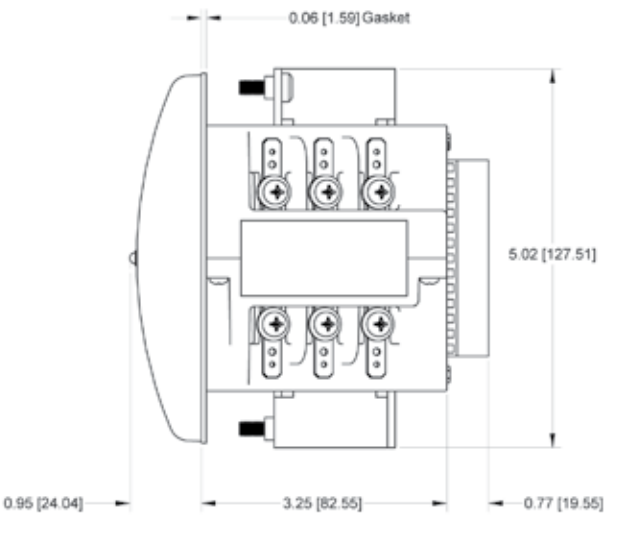

Figure 3.1: Meter Face

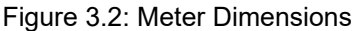

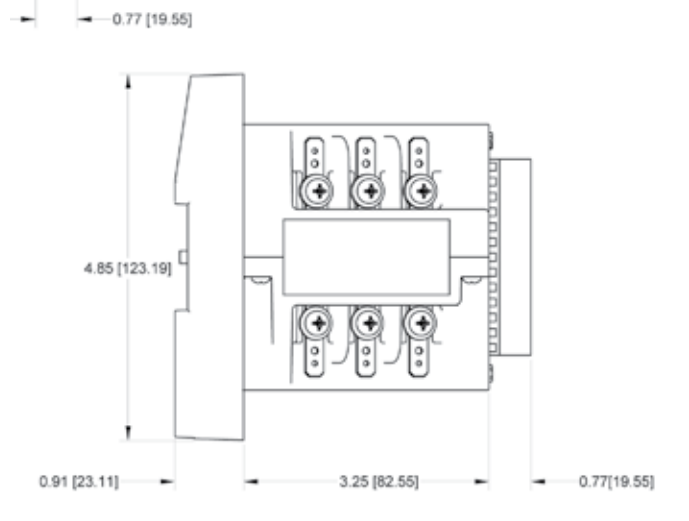

Figure 3.3: Transducer Dimensions

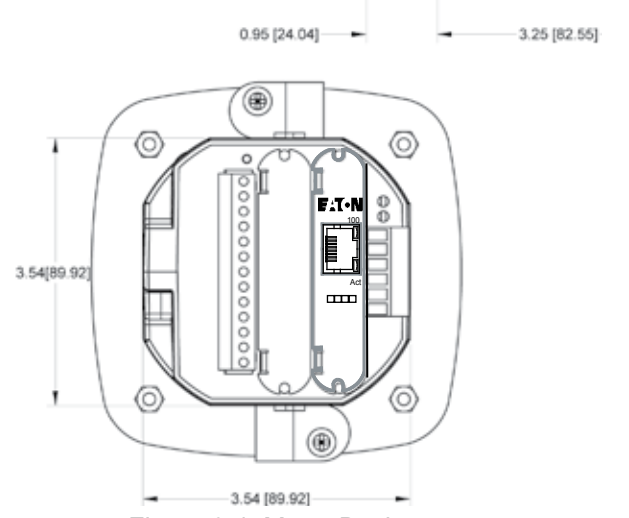

Figure 3.4: Meter Back

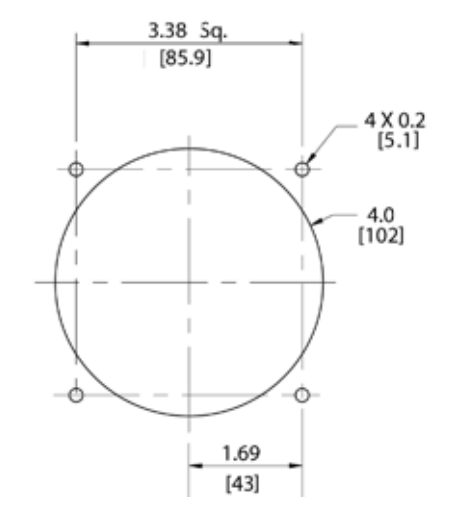

Figure 3.5: ANSI Mounting Panel Cutout

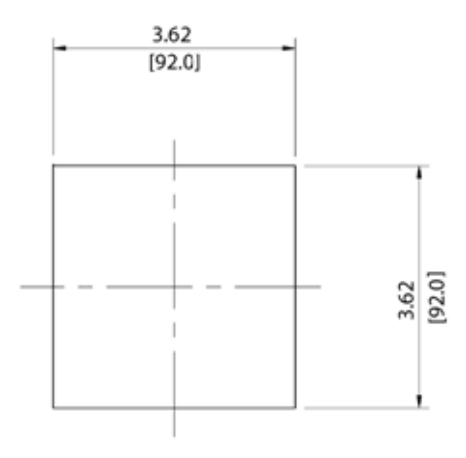

Figure 3.6: DIN Mounting Cutout

**Recommended Tools for PXM 2000 Series Installation:** #2 Phillips screwdriver, small adjustable wrench, and wire cutters.

The meter is designed to withstand harsh environmental conditions; however **it is recommended** you install it in a dry location, free from dirt and corrosive substances. (See Environmental Specifications in Chapter 2.)

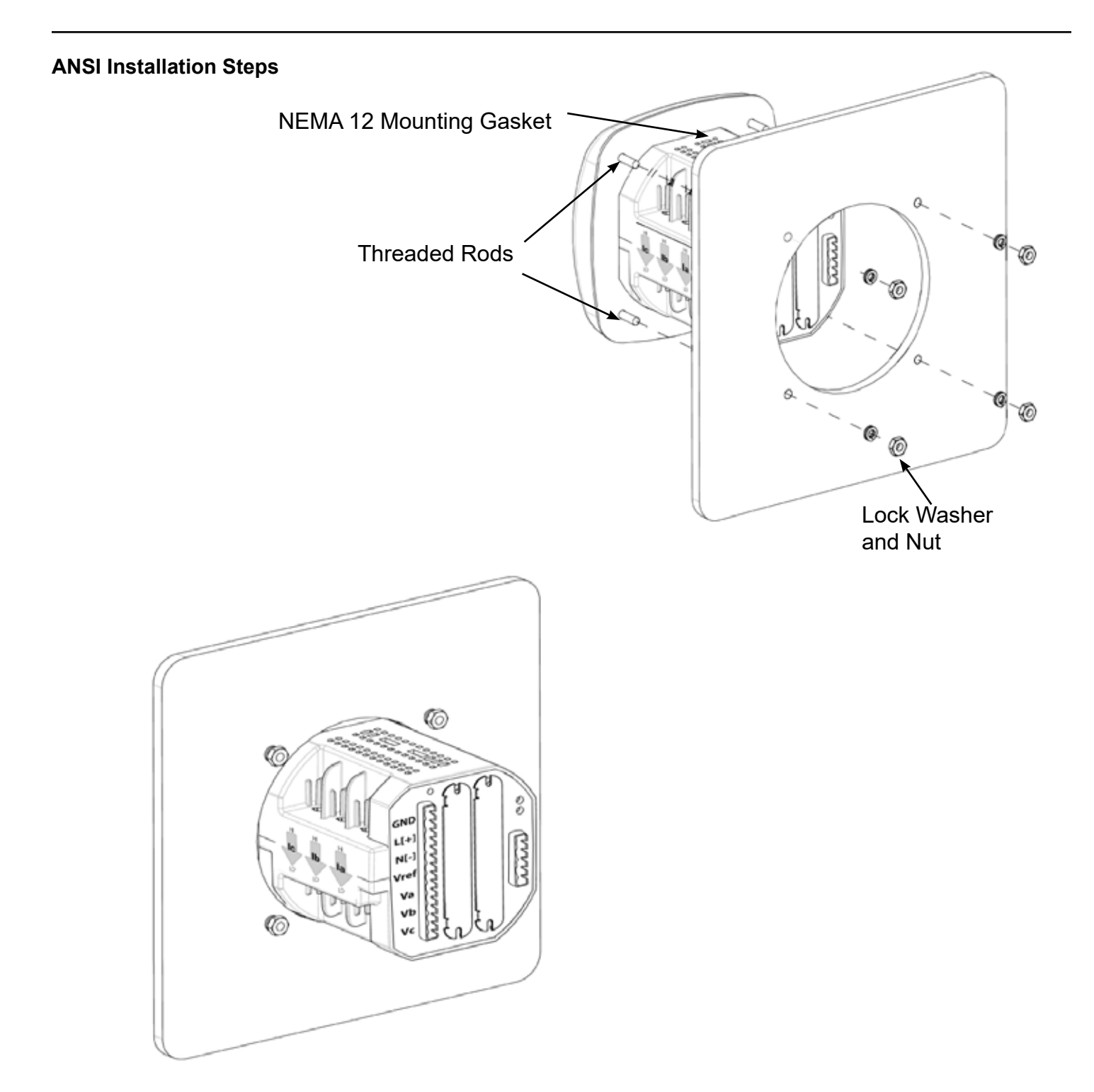

Figure 3.7: ANSI Mounting Procedure

- 1. Insert 4 threaded rods by hand into the back of meter. Twist until secure.
- 2. Slide NEMA 12 Mounting Gasket onto back of meter with rods in place.
- 3. Slide meter with Mounting Gasket into panel.
- 4. Secure from back of panel with lock washer and nut on each threaded rod. Use a small wrench to tighten. Do not overtighten; slightly more than finger tight is sufficient. The maximum installation torque is 3.5 in./lb (0.4 N·M).

**DIN Installation Steps for Optional DIN Mounting Bracket** 

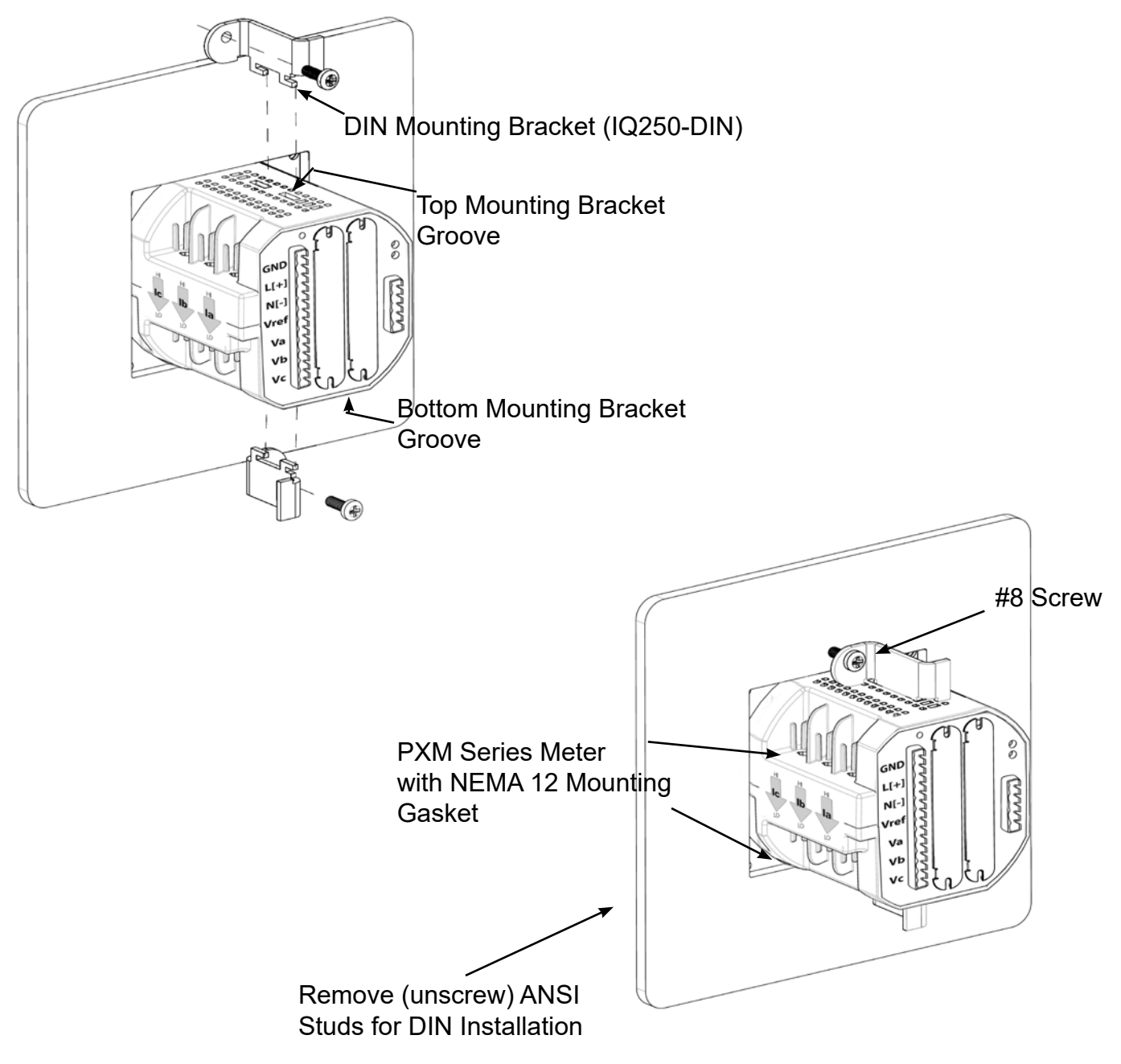

Figure 3.8: DIN Mounting Procedure

- 1. Slide meter with NEMA 12 Mounting Gasket into panel. (Remove ANSI Studs, if in place.)
- 2. From back of panel, slide 2 DIN Mounting Brackets into grooves in top and bottom of meter housing. Snap into place.
- Secure meter to panel with lock washer and a #8 screw through each of the 2 mounting brackets. Tighten with a #2 Phillips screwdriver. Do not overtighten. The maximum installation torque is 3.5 in./lb (0.4 N·M).

#### PXM 2000 Series Transducer Installation

The PXM 2000 Series Transducer model is installed using DIN Rail Mounting.

| Specs for DIN Rail Mounting:   | International Standards DIN 46277/3     |
|--------------------------------|-----------------------------------------|
| DIN Rail (Slotted) Dimensions: | 0.297244" x 1.377953" x 3" (inches)     |
|                                | 7.55 mm x 35 mm x 76.2 mm (millimeters) |

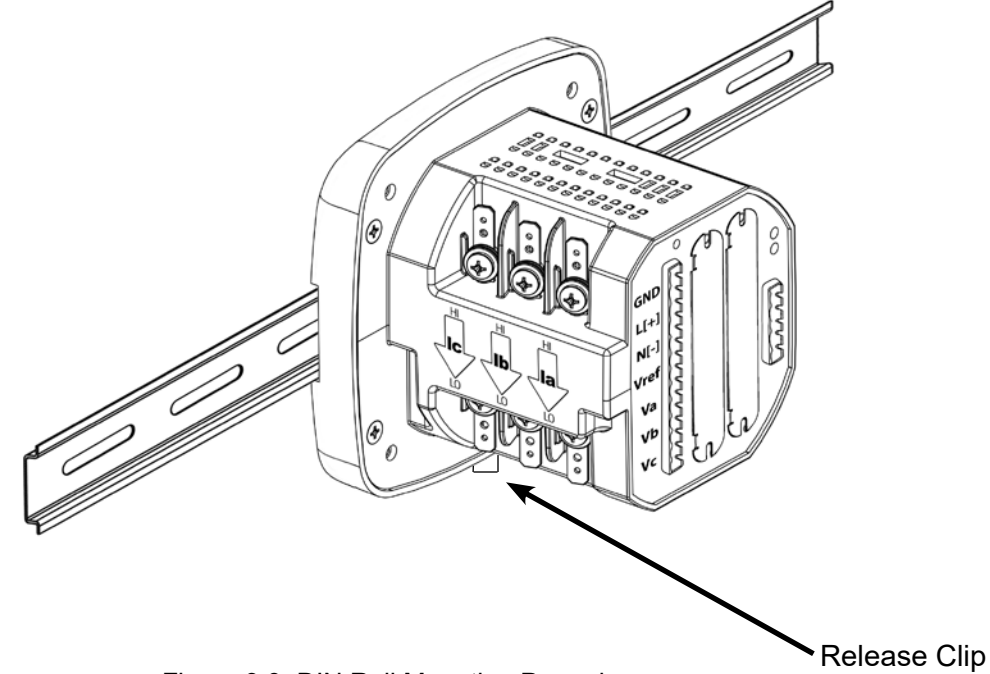

Figure 3.9: DIN Rail Mounting Procedure

- 1. Slide top groove of meter onto the DIN Rail.
- 2. Press gently until the meter clicks into place.

#### Notes:

- To remove the meter from the DIN Rail, pull down on the Release Clip to detach the unit from the rail.
- If mounting with the DIN Rail provided, use the Black Rubber Stoppers (also provided). See figure to the right.

#### Note on DIN Rails:

DIN Rails are commonly used as a mounting channel for most terminal blocks, control devices, circuit protection devices and PLCs. DIN Rails are made of cold rolled steel electrolitically plated and are also available in aluminum, PVC, stainless steel, and copper.

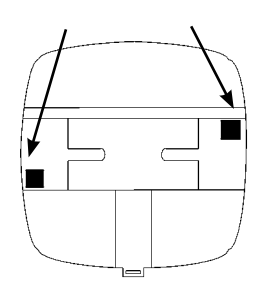

3-6

### **4** ELECTRICAL INSTALLATION

#### **Considerations When Installing Meters**

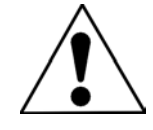

Installation of the PXM 2000 Series must be performed **only by** qualified personnel who follow standard safety precautions during all procedures. Those personnel should have appropriate training and experience with high voltage devices. Appropriate safety gloves, safety glasses and protective clothing is recommended.

During normal operation of the PXM 2000 Series, dangerous voltages flow through many parts of the meter, including: Terminals and any connected CTs (Current Transformers) and PTs (Potential Transformers), all I/O Modules (Inputs and Outputs) and their circuits. All Primary and Secondary circuits can, at times, produce lethal voltages and currents. Avoid contact with any current-carrying surfaces.

Do not use the meter or any I/O Output Device for primary protection or in an energy-limiting capacity. The meter can only be used as secondary protection. Do not use the meter for applications where failure of the meter may cause harm or death. Do not use the meter for any application where there may be a risk of fire.

All meter terminals should be inaccessible after installation.

Do not apply more than the maximum voltage the meter or any attached device can withstand. Refer to meter and/ or device labels and to the Specifications for all devices before applying voltages. Do not HIPOT/Dielectric test any Outputs, Inputs, or Communications terminals.

Eaton recommends the use of Shorting Blocks and Fuses for voltage leads and power supply to prevent hazardous voltage conditions or damage to CTs, if the meter needs to be removed from service. CT grounding is optional.

#### Notes:

• IF THE EQUIPMENT IS USED IN A MANNER NOT SPECIFIED BY THE MANUFACTURER, THE PRO-TECTION PROVIDED BY THE EQUIPMENT MAY BE IMPAIRED.

 THERE IS NO REQUIRED PREVENTIVE MAINTENANCE OR INSPECTION NECESSARY FOR SAFETY. HOWEVER, ANY REPAIR OR MAINTENANCE SHOULD BE PERFORMED BY THE FAC-TORY.

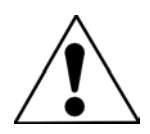

**DISCONNECT DEVICE**: The following part is considered the equipment disconnnect device. A SWITCH OR CIRCUIT-BREAKER SHALL BE INCLUDED IN THE END-USE EQUIPPENT OR BUILD-ING INSTALLATION. THE SWITCH SHALL BE IN CLOSE PROXIMITY TO THE EQUIPMENT AND WITHIN EASY REACH OF THE OPERATOR. THE SWITCH SHALL BE MARKED AS THE DISCON-NECTING DEVICE FOR THE EQUIPMENT.

#### **CT Leads Terminated to Meter**

The PXM 2000 Series is designed to have Current Inputs wired in one of three ways. Figure 4.1 shows the most typical connection where CT Leads are terminated to the meter at the Current Gills. This connection uses Nickel-Plated Brass Studs (Current Gills) with screws at each end. This connection allows the CT wires to be terminated using either an "O" or a "U" lug. Tighten the screws with a #2 Phillips screwdriver. The maximum installation torque is 8.5 in./lb (1.0 N·M).

Other current connections are shown in Figures 4.2 and 4.3. Voltage and RS485/KYZ connection is shown in Figure 4.4.

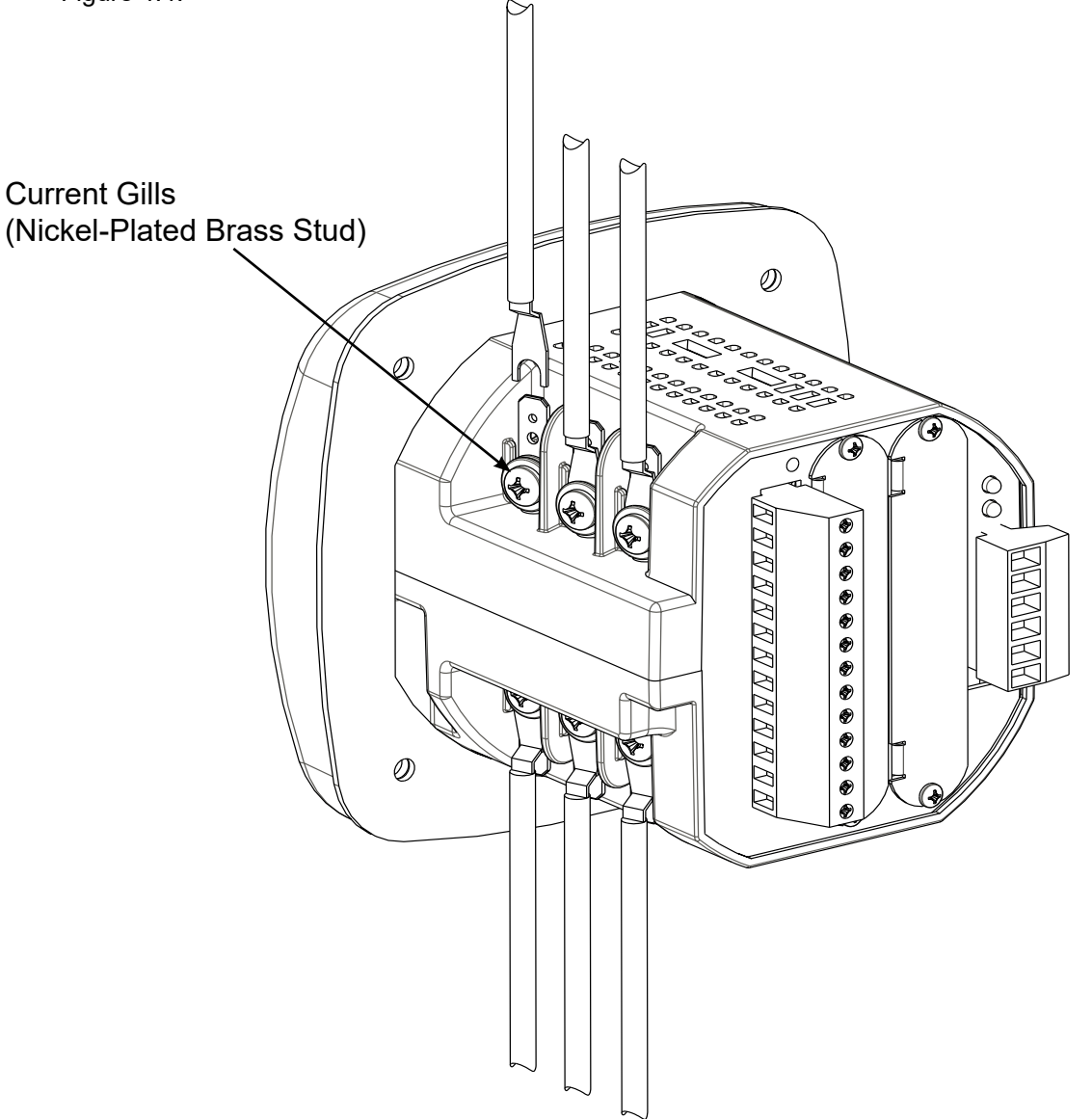

Figure 4.1: CT Leads terminated to Meter, #8 Screw for Lug Connection

Wiring Diagrams are shown later in this chapter.

Communications Connections are detailed in Chapter 5.

#### CT Leads Pass Through (No Meter Termination)

The second method allows the CT wires to pass through the CT Inputs without terminating at the meter. In this case, remove the Current Gills and place the CT wire directly through the CT opening. The opening will accommodate up to 0.177" (4.5 mm) maximum diameter CT wire.

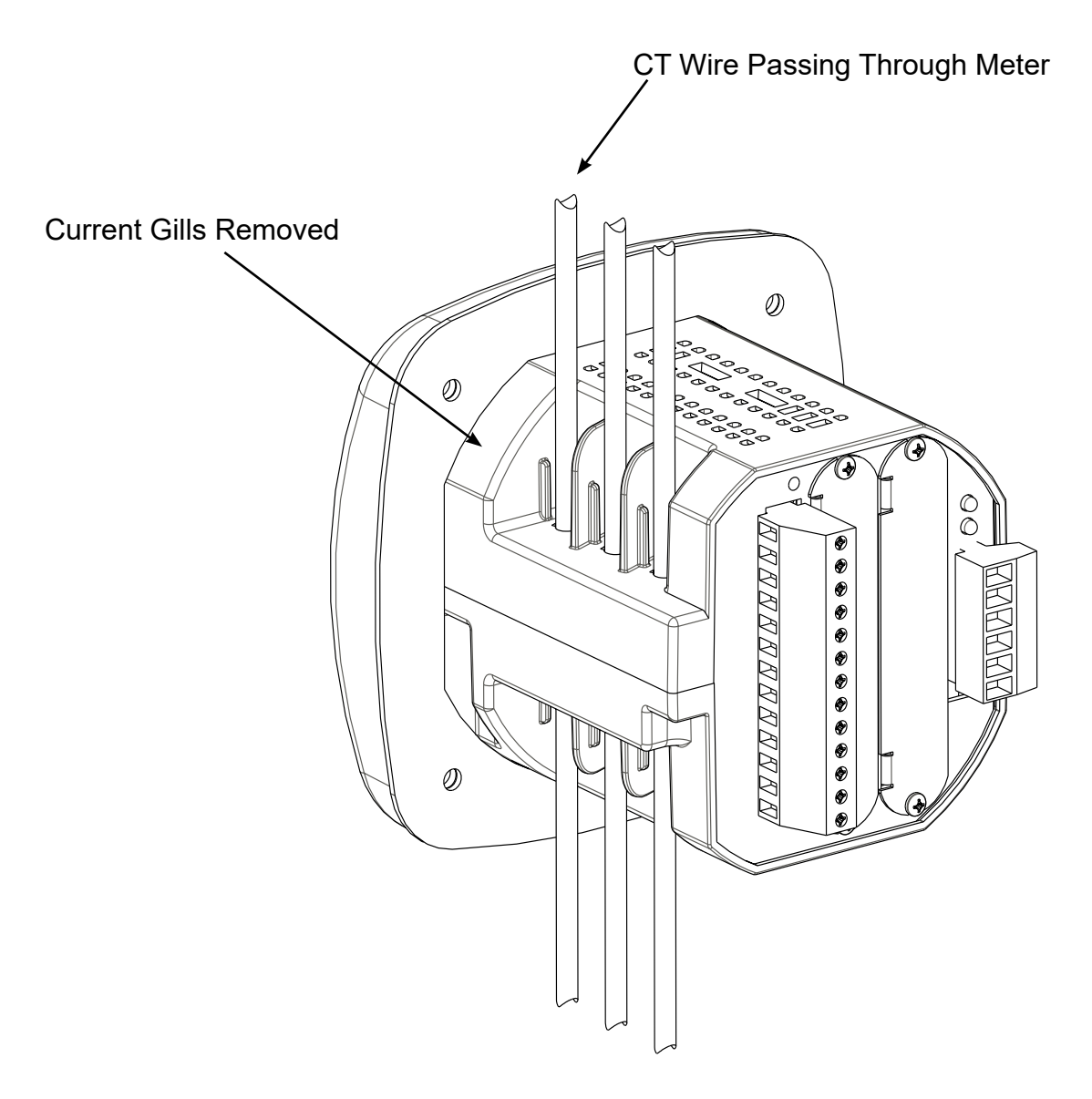

Figure 4.2: Pass-Through Wire Electrical Connection

#### **Quick Connect Crimp-on Terminations**

For Quick Termination or for Portable Applications, a 0.25" Quick Connect Crimp-on Connectors can also be used.

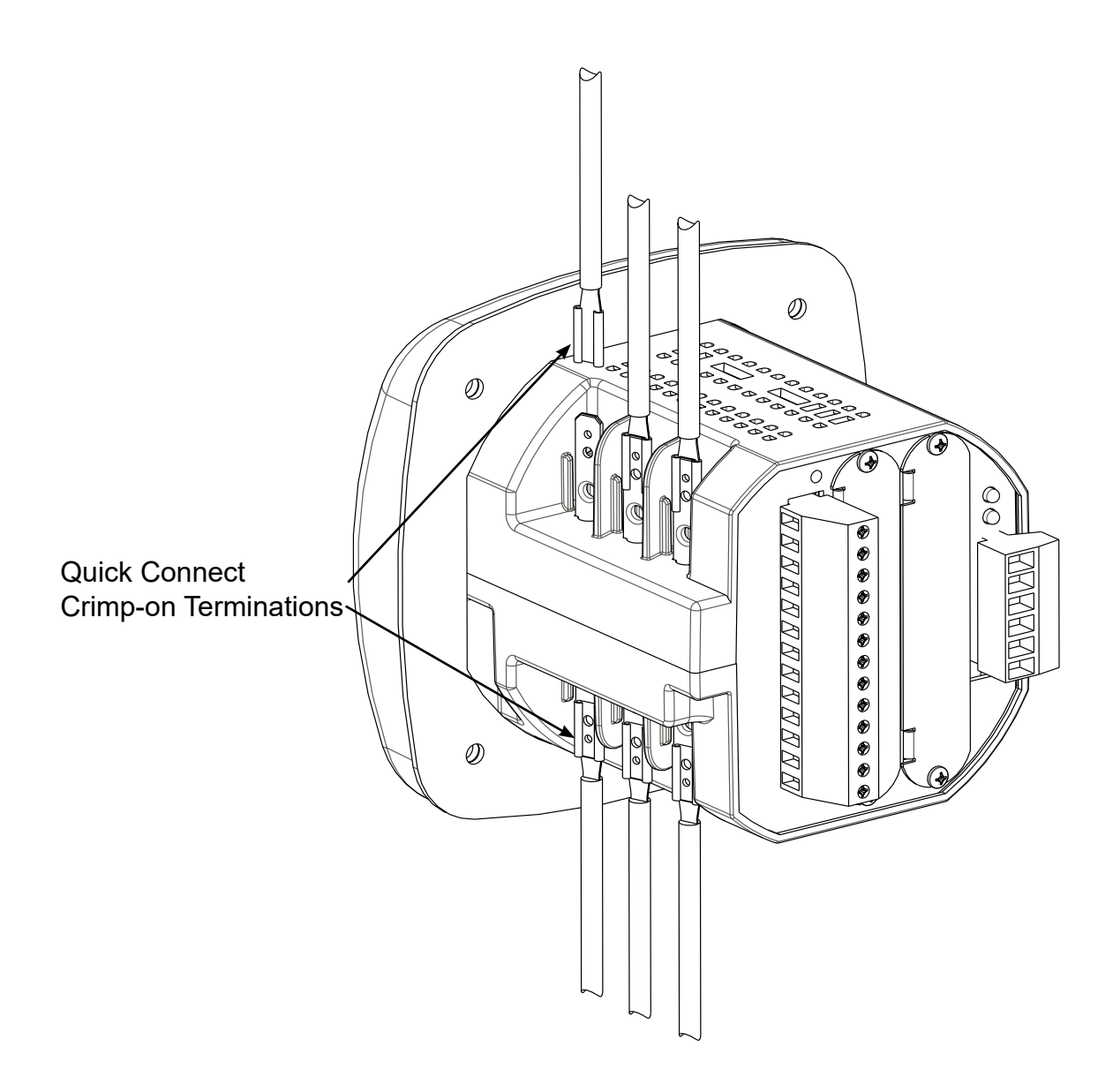

Figure 4.3: Quick Connect Electrical Connection

#### Voltage and Power Supply Connections

Voltage Inputs are connected to the back of the unit via a optional wire connectors. The connectors accommodate AWG# 12 -26 /  $(0.129 - 3.31 \text{ mm}^2)$ .

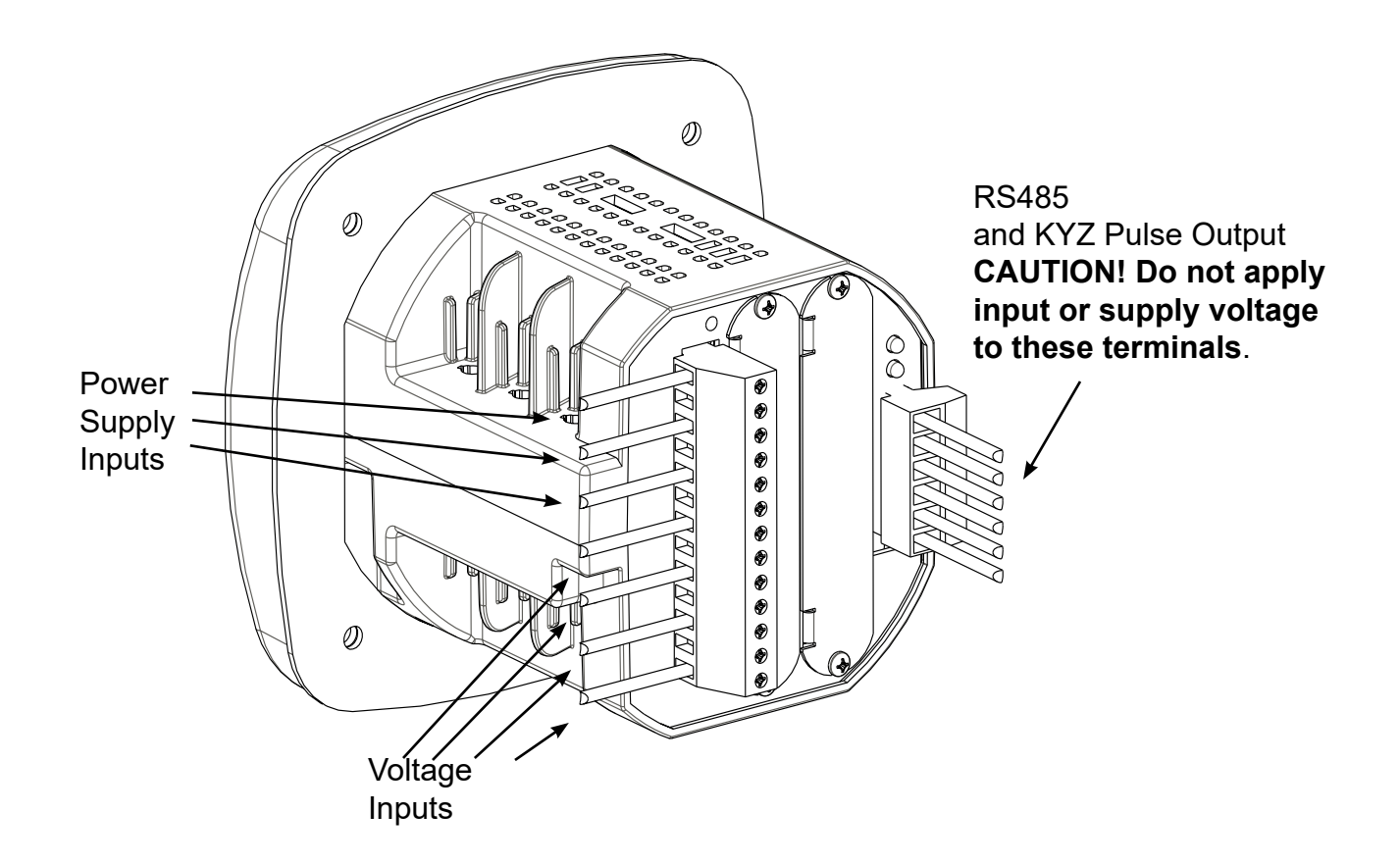

Figure 4.4: Voltage Connection

#### **Ground Connections**

The meter's ground terminals should be connected directly to the installation's protective earth ground. Use AWG# 12/2.5 mm<sup>2</sup> wire for this connection.

#### Voltage Fuses

Eaton recommends the use of fuses on each of the sense voltages and on the control power, even though the wiring diagrams in this chapter do not show them.

Use a 0.1 Amp fuse on each voltage input. Use a 3 Amp slow blow fuse on the power supply.

#### **Electrical Connection Diagrams**

The following pages contain electrical connection diagrams for the PXM 2000 Series. Choose the diagram that best suits your application. Be sure to maintain the CT polarity when wiring.

The diagrams are presented in the following order:

- 1. 3-Phase, 4-Wire System Wye/Delta with Direct Voltage, 3 Element
  - a. Example of Dual Phase Hookup
  - b. Example of Single Phase Hookup
- 2. 3-Phase, 4r-Wire System Wye with Direct Voltage, 2.5 Element
- 3 3-Phase, 4-Wire Wye/Delta with PTs, 3 Element
- 4. 3-Phase, 4-Wire Wye with PTs, 2.5 Element
- 5. 3-Phase, 3-Wire Delta with Direct Voltage
- 6. 3-Phase, 3-Wire Delta with 2 PTs
- 7. 3-Phase, 3-Wire Delta with 3 PTs
- 8. Current Only Measurement (3-Phase)
- 9. Current Only Measurement (Dual Phase)
- 10. Current Only Measurement (Single Phase)

1. Service: WYE/Delta, 4-Wire with No PTs, 3 CTs.

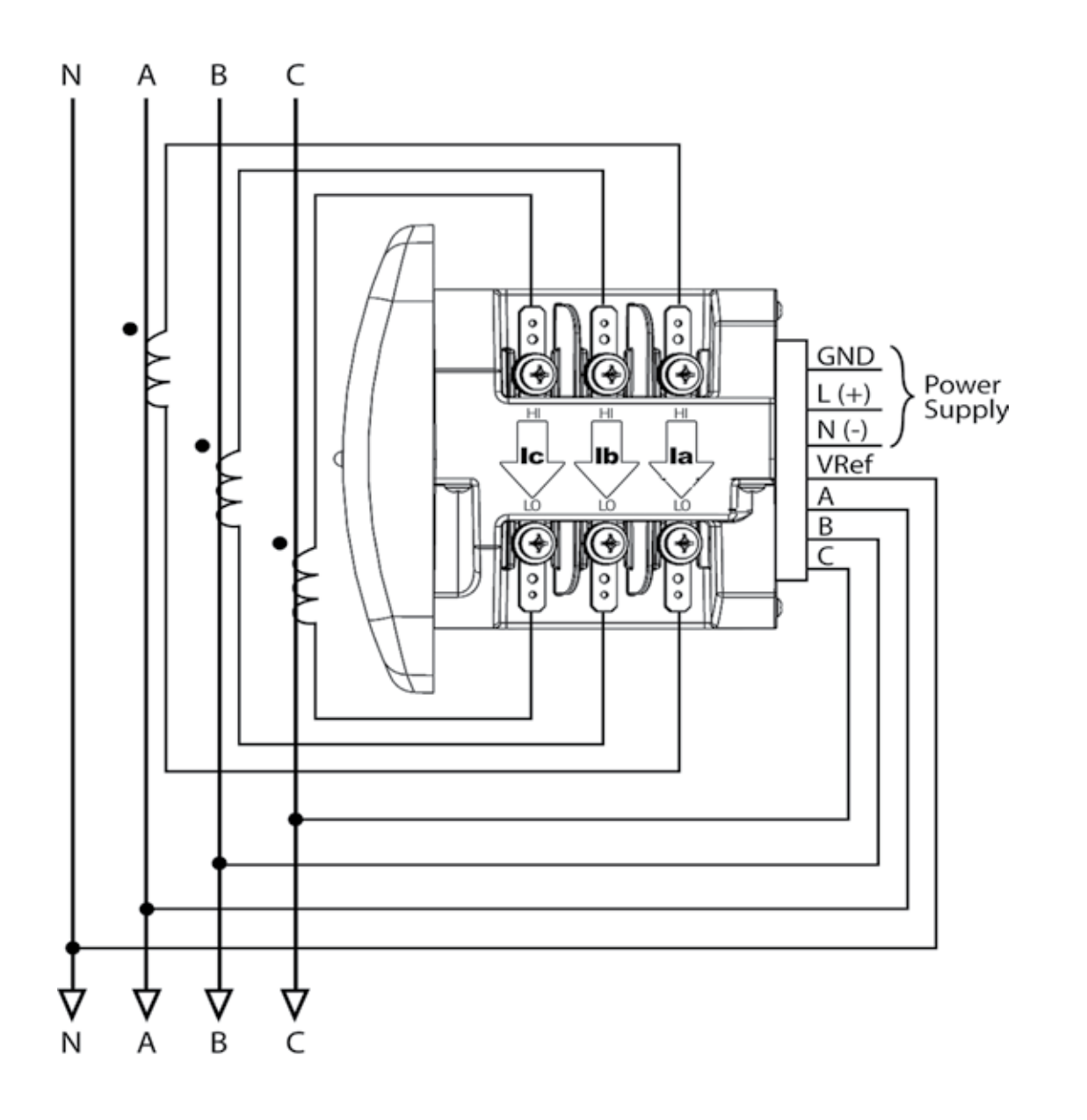

Select: " $\exists$  EL  $\sqcup \exists E$  " (3 Element Wye) from the Meter's front panel display. (See Chapter 6.)

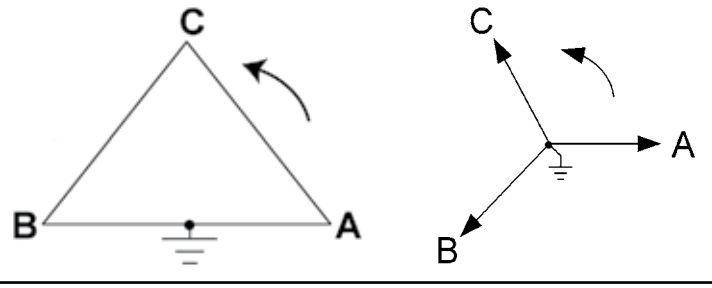

1a. Example of Dual Phase Hookup.

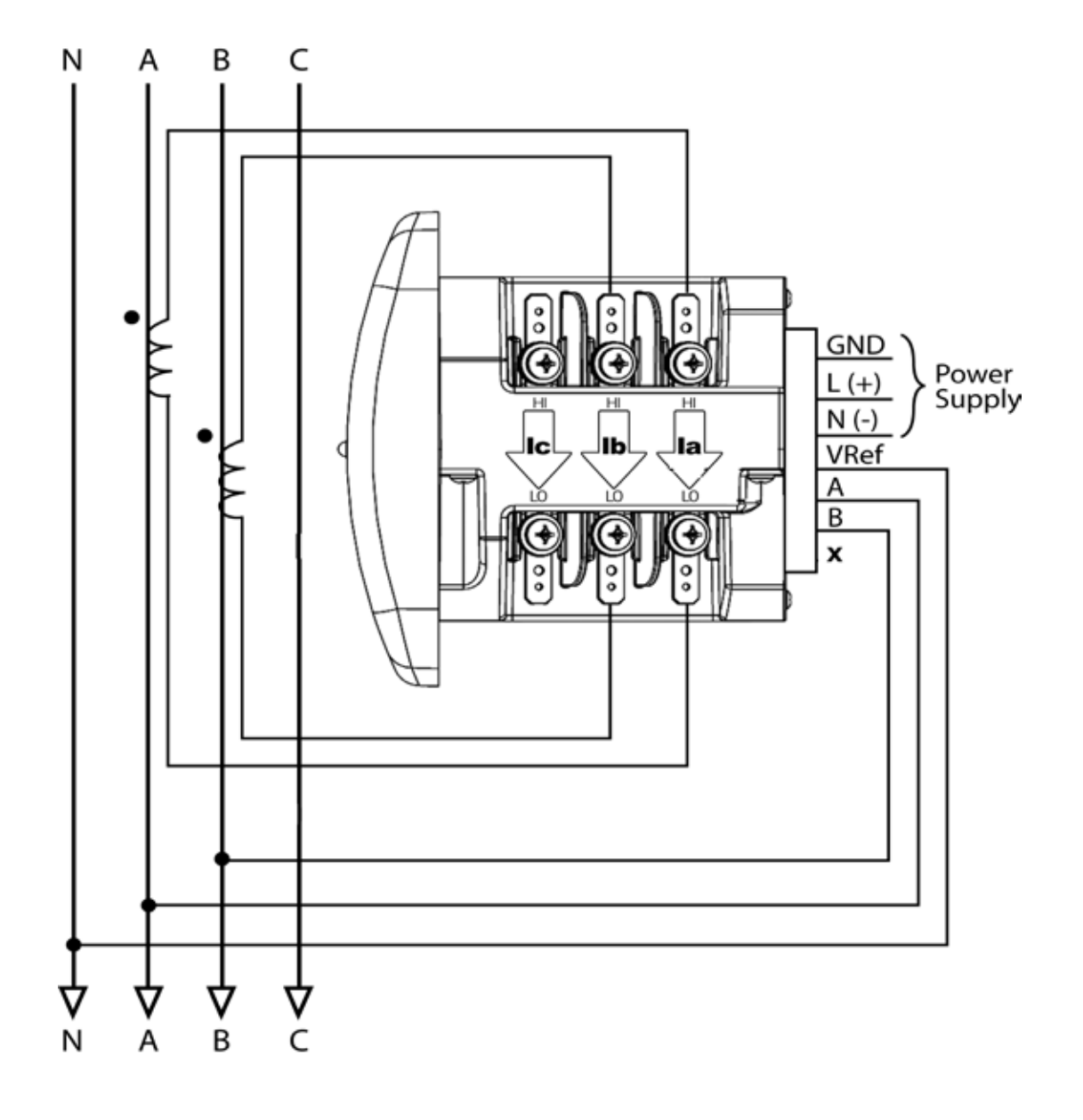

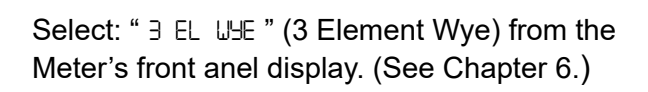

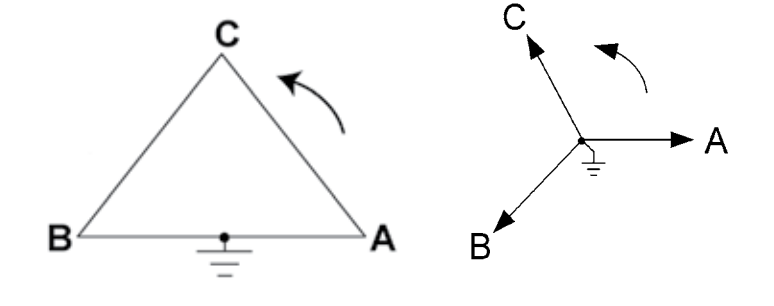

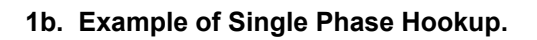

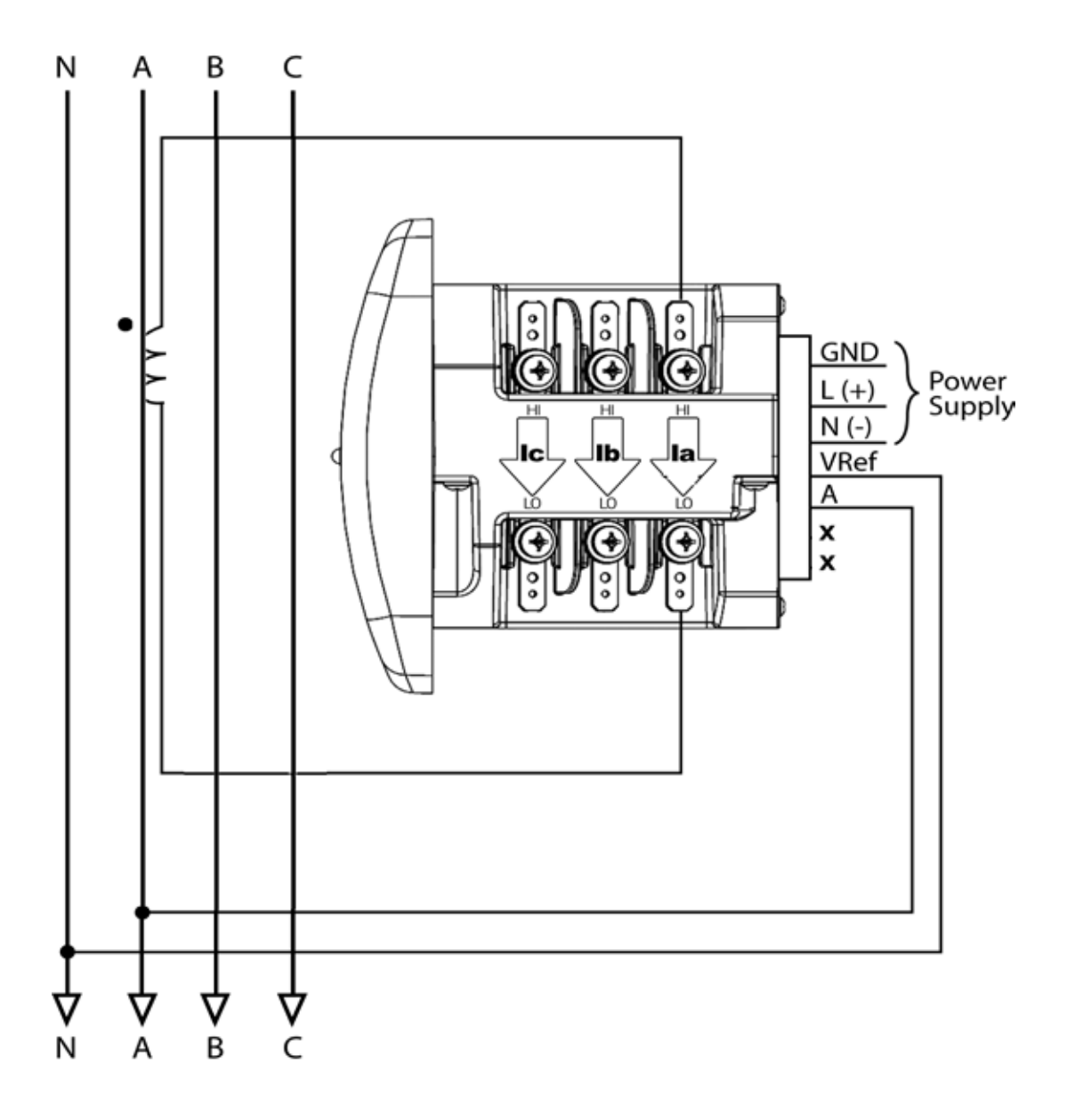

Select: " ∃ EL WHE " (3 Element Wye) from the Meter's front panel display. (See Chapter 6.)

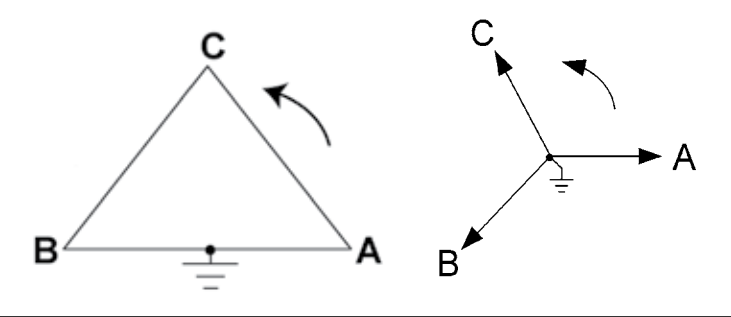

2. Service: 2.5 Element WYE, 4-Wire with No PTs, 3 CTs.

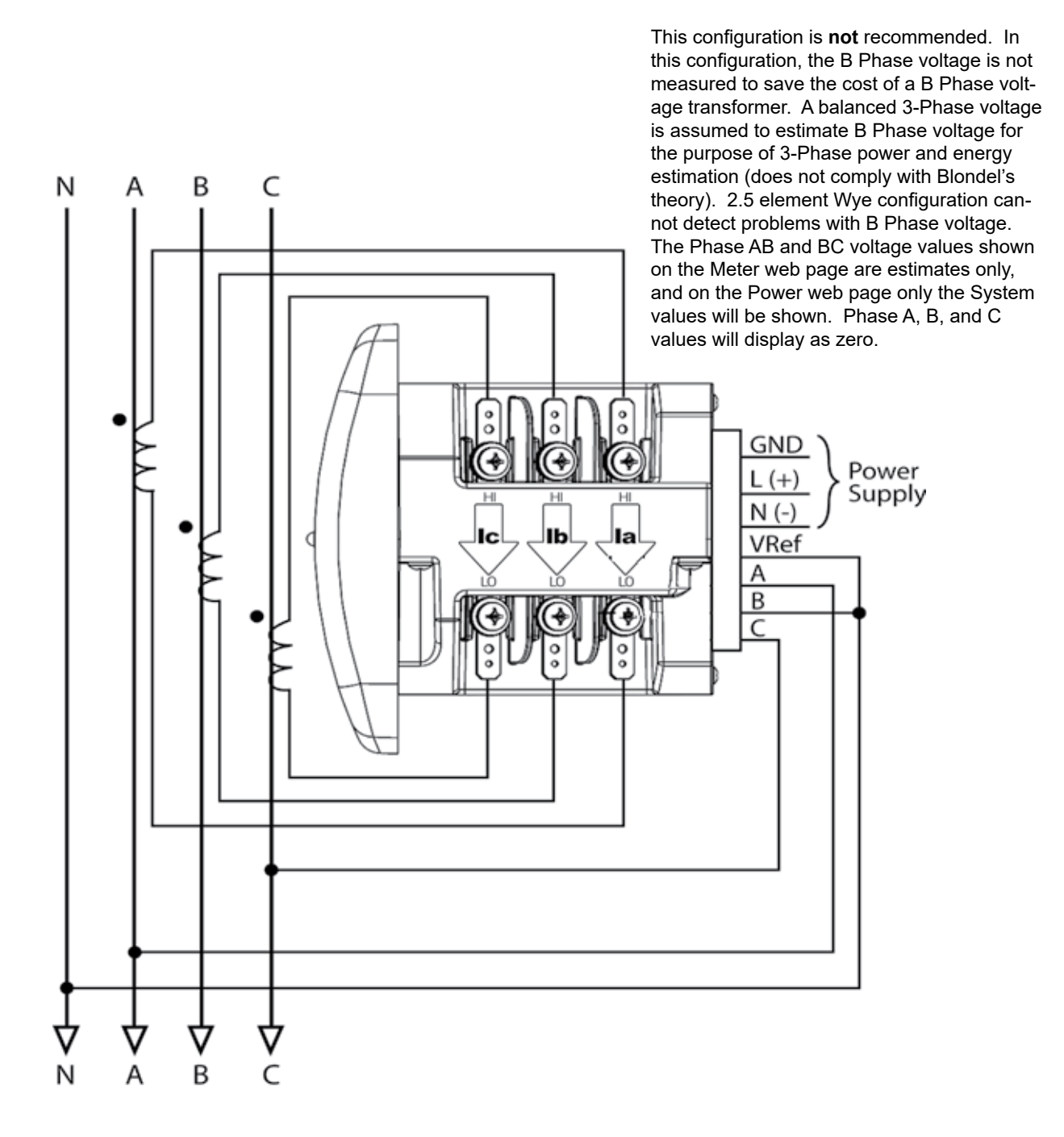

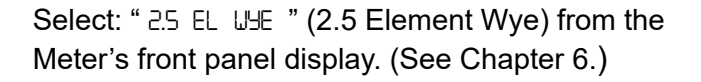

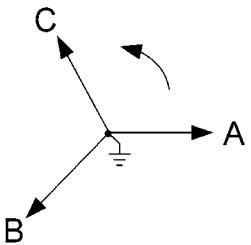

3. Service: WYE/Delta, 4-Wire with 3 PTs, 3 CTs.

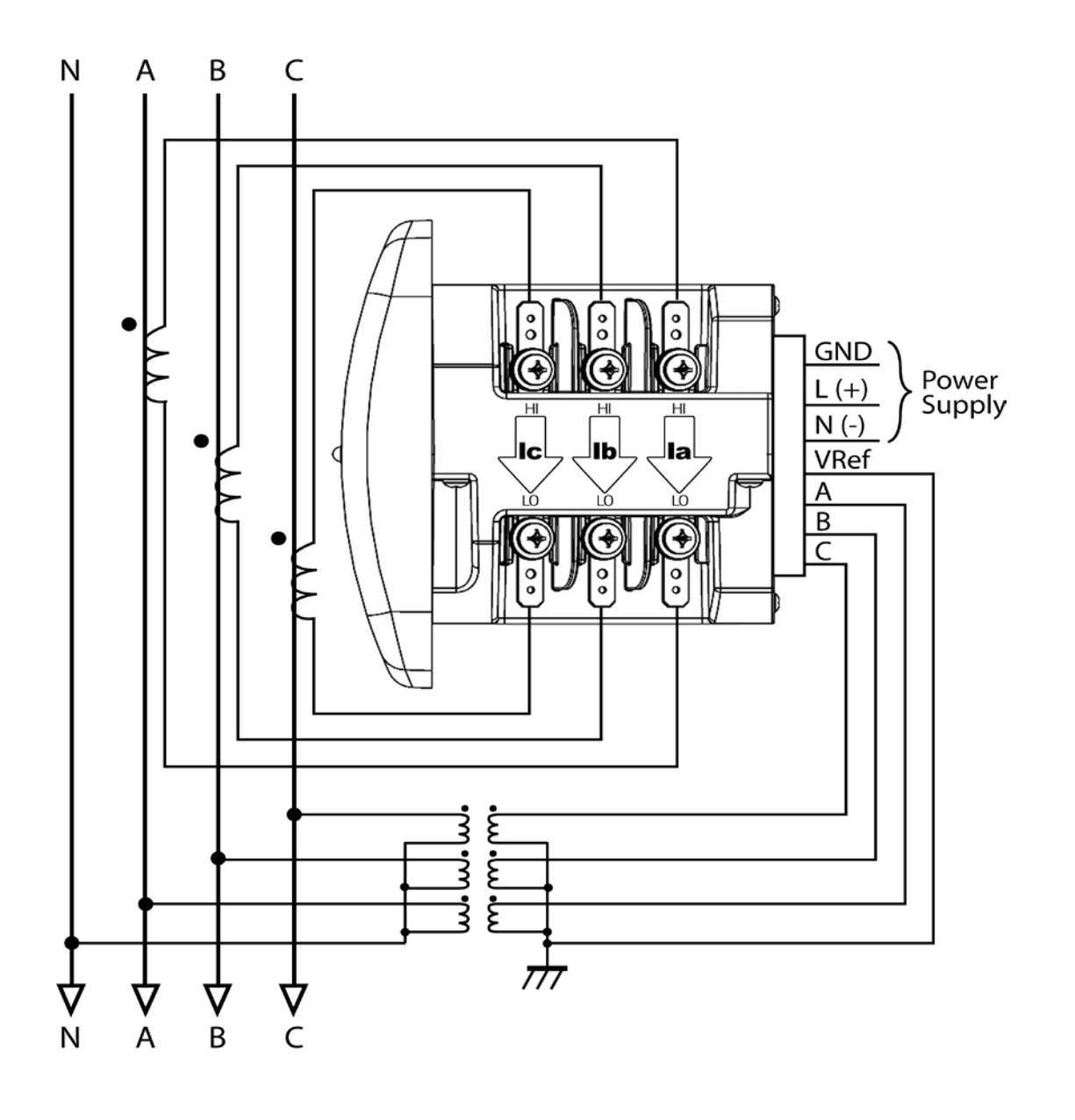

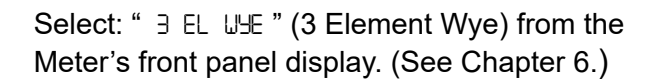

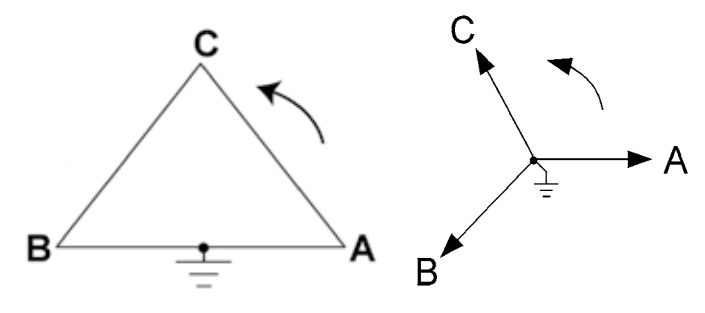

4. Service: 2.5 Element WYE, 4-Wire with 2 PTs, 3 CTs.

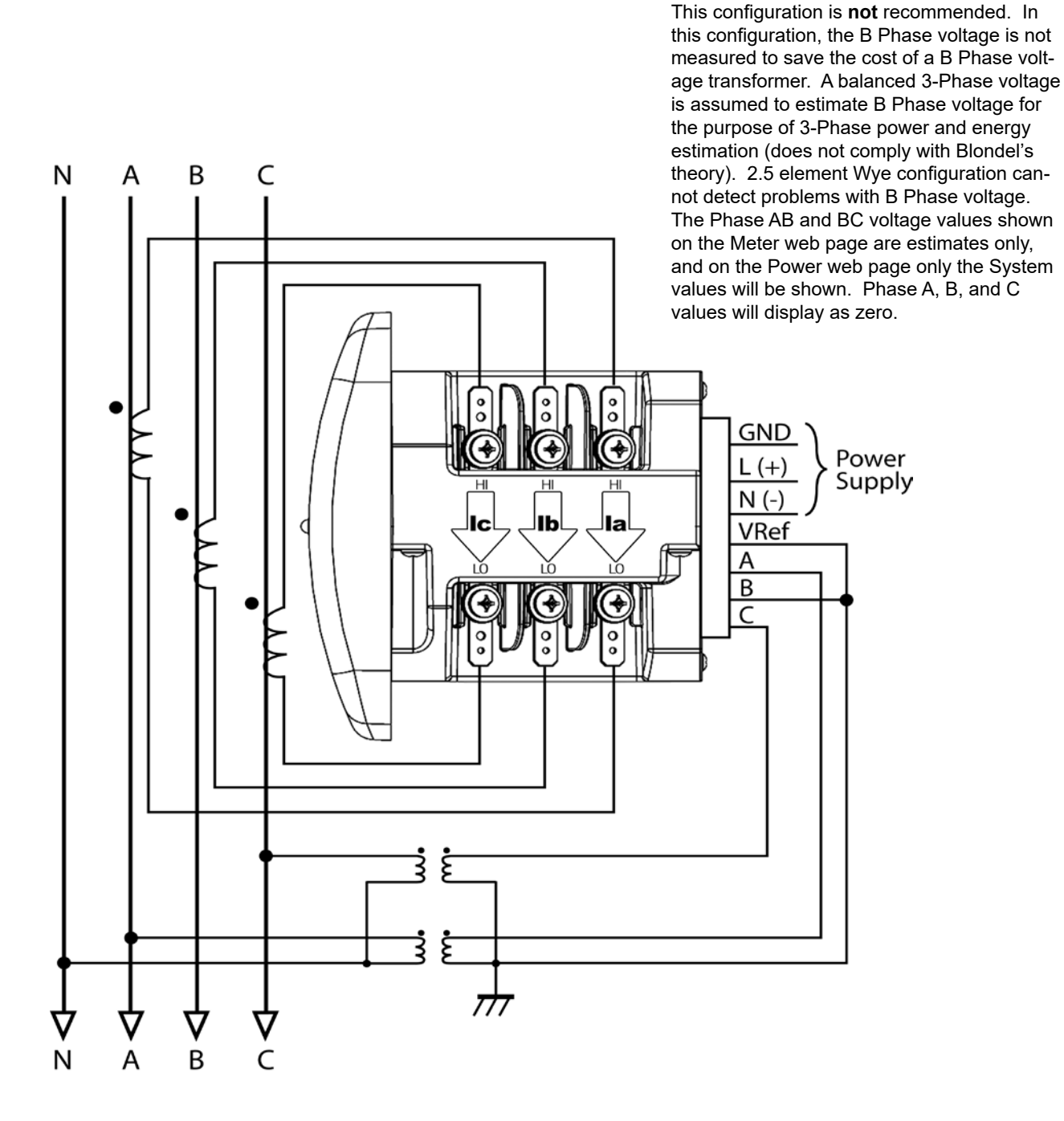

Select: " 2.5 EL UHE " (2.5 Element Wye) from the Meter's front panel display. (See Chapter 6.)

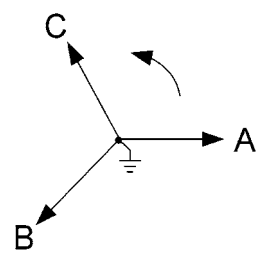

5. Service: Delta, 3-Wire with No PTs, 2 CTs.

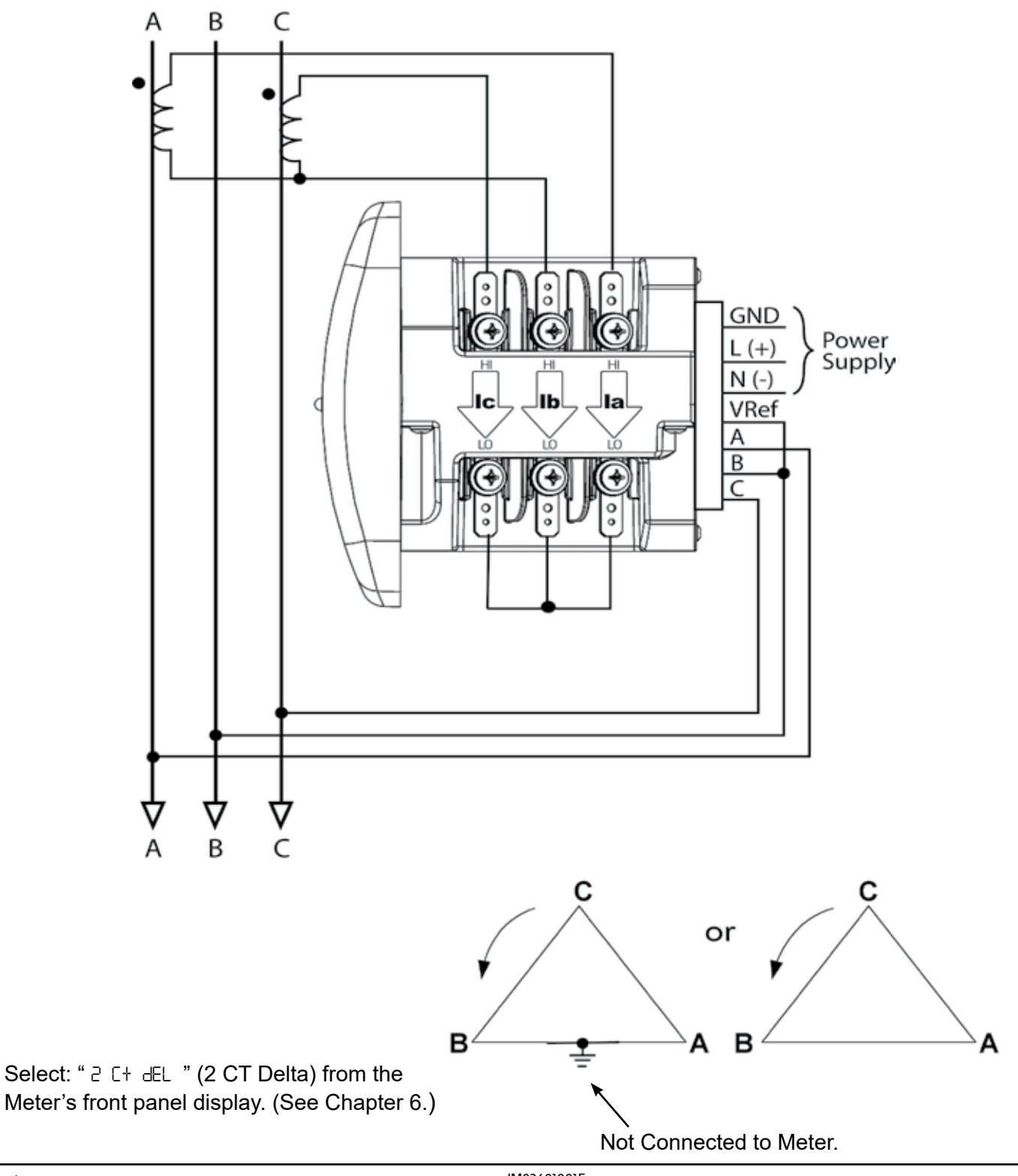

6. Service: Delta, 3-Wire with 2 PTs, 2 CTs.

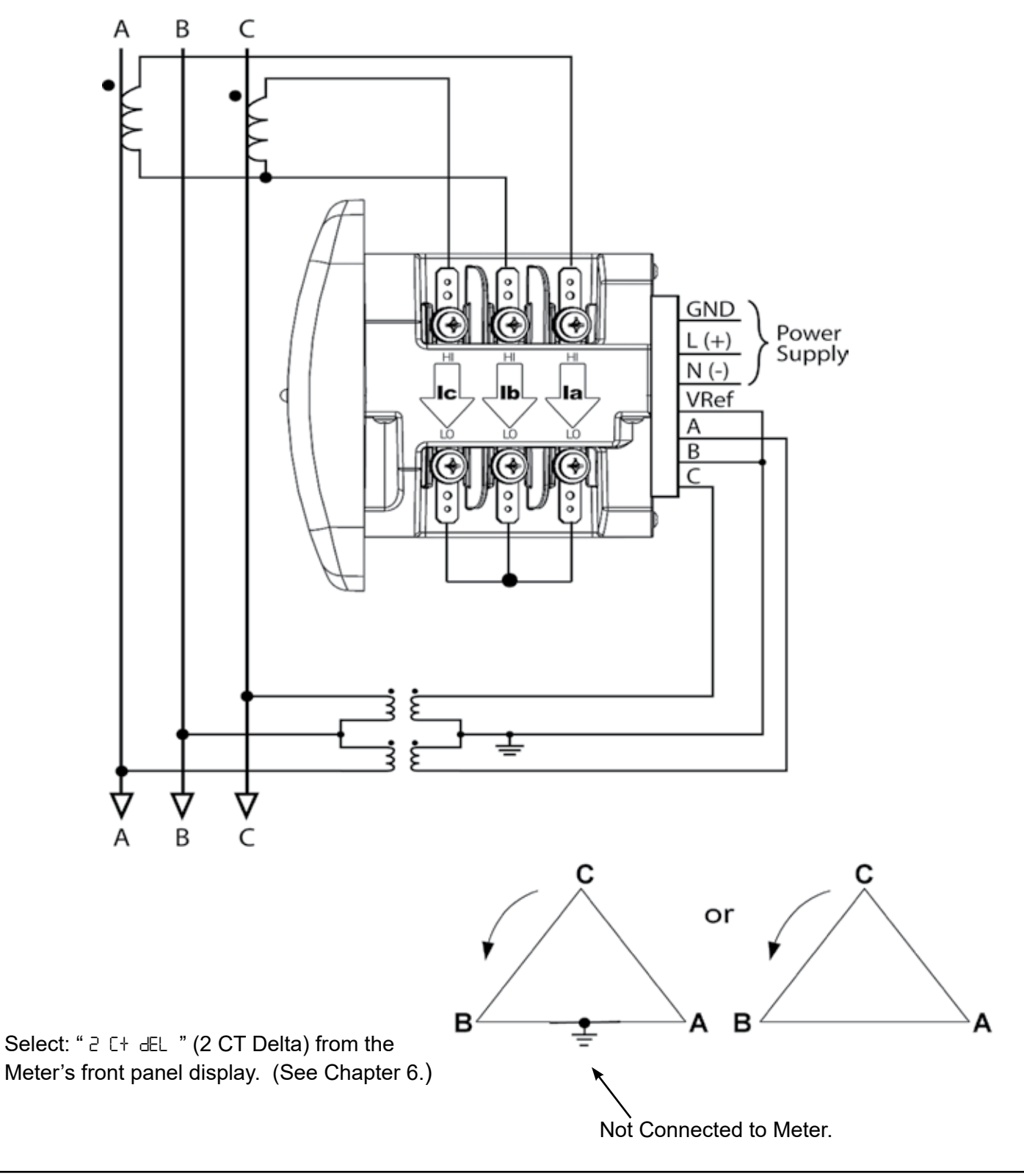
7. Service: Delta, 3-Wire with 2 PTs, 3 CTs.

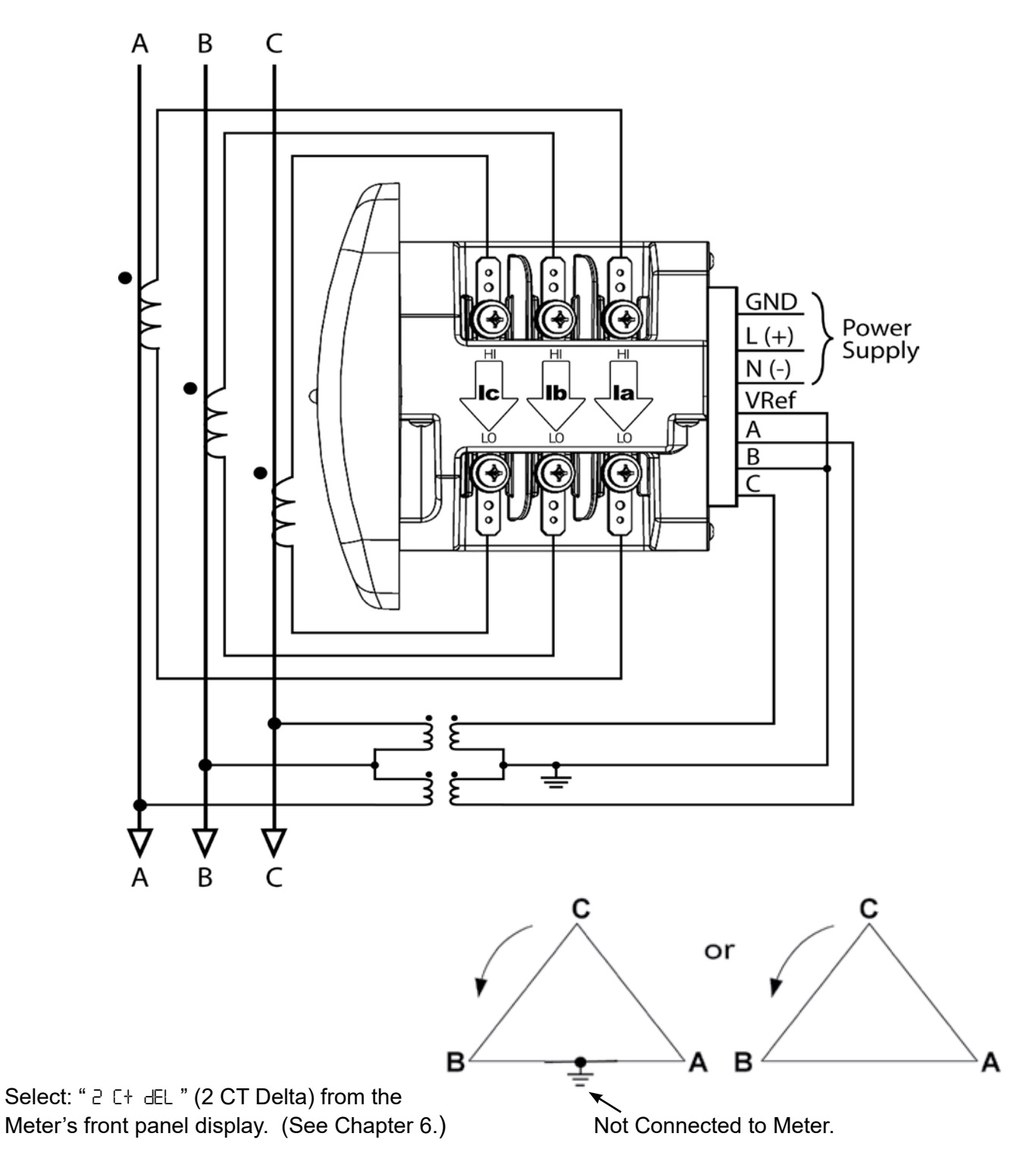

Note: The third CT for hookup is optional and is for Current Measurement only.

8. Service: Current Only Measurement (3-Phase).

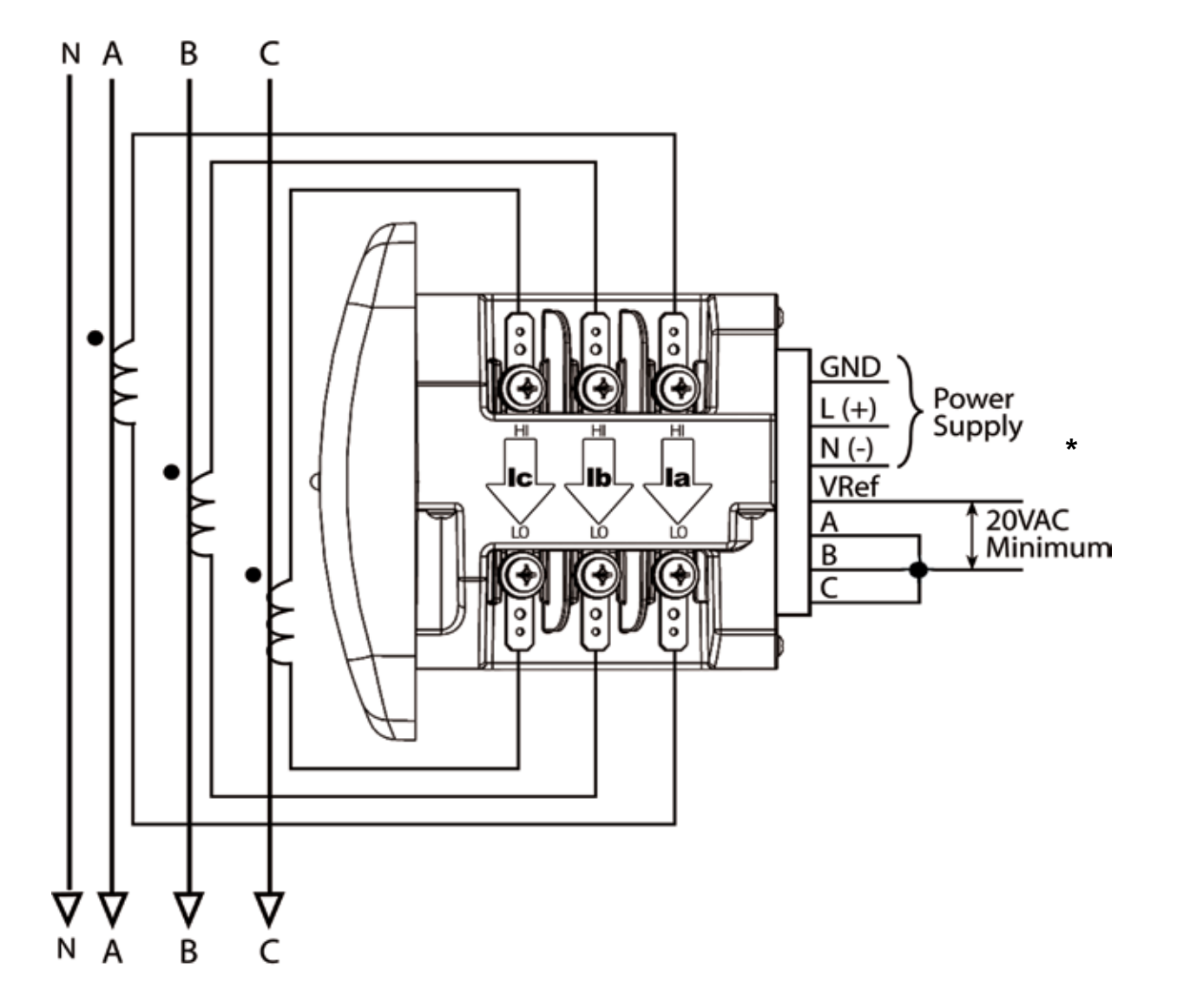

Select: "  $\exists$  EL LUE " (3 Element Wye) from the Meter's front panel display. (See Chapter 6.)

\* For improved accuracy, this connection is recommended, but not required.

9. Service: Current Only Measurement (Dual Phase).

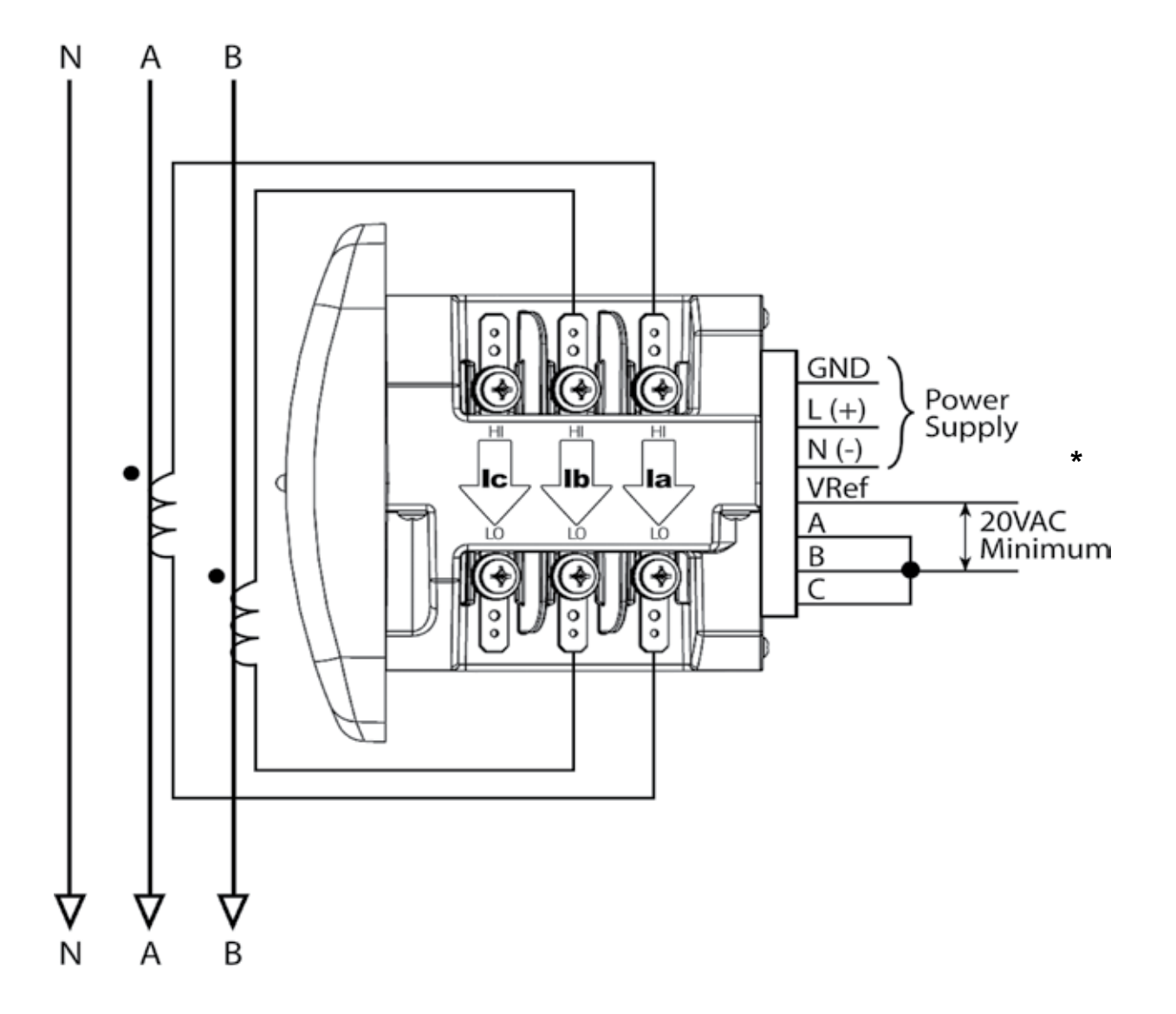

Select: "  $\exists$  EL UJE" (3 Element Wye) from the Meter's front panel display. (See Chapter 6.)

\* For improved accuracy, this connection is recommended, but not required.

10. Service: Current Only Measurement (Single Phase).

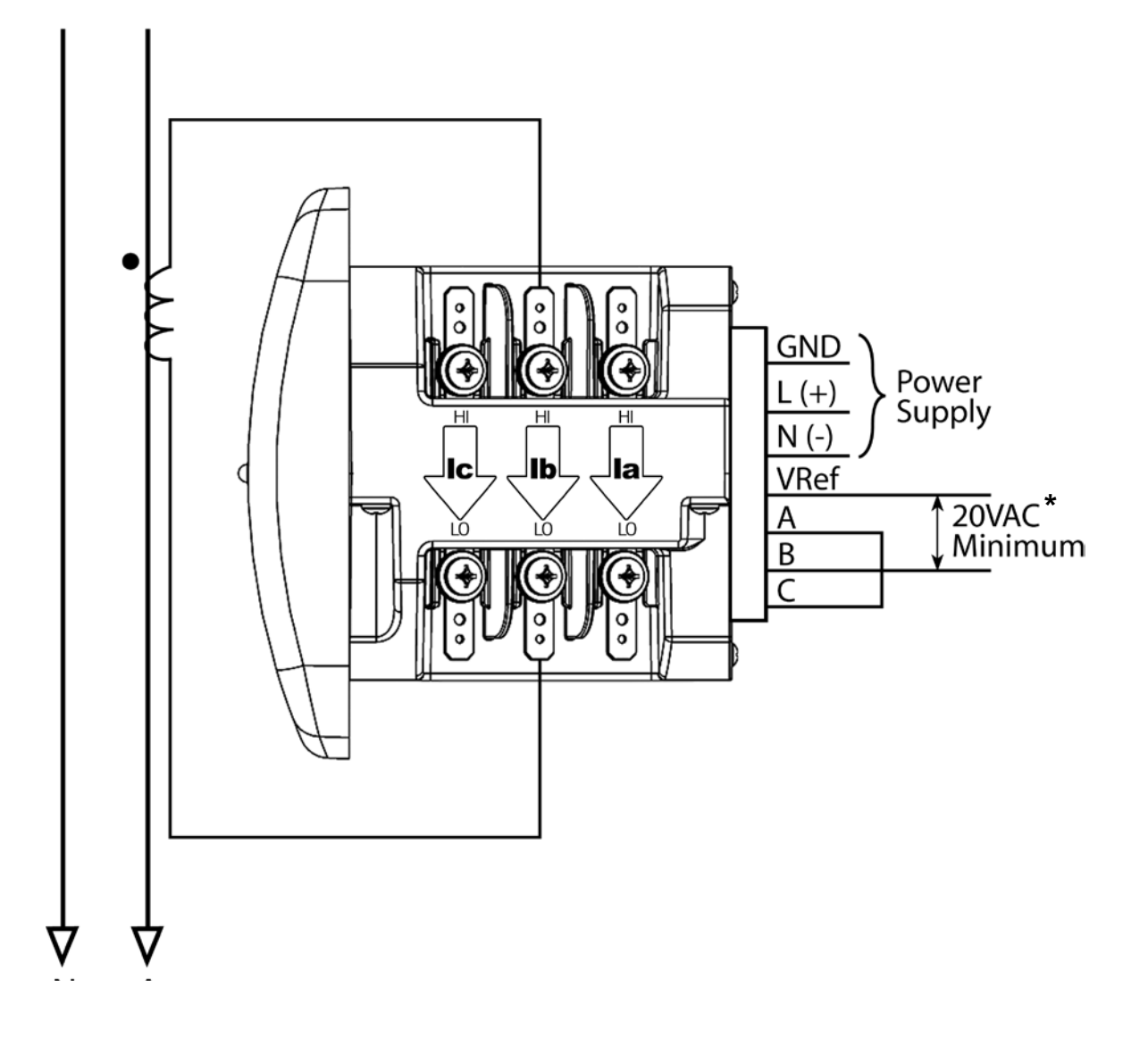

Select: "  $\exists$  EL LUE" (3 Element Wye) from the Meter's front panel display. (See Chapter 6.)

\* For improved accuracy, this connection is recommended, but not required.

# 5 SERIAL COMMUNICATION INSTALLATION

# **PXM 2000 Series Communication**

The PXM 2000 Series provides RS485 communication speaking Modbus ASCII, Modbus RTU, and DNP 3.0 protocols.

# RS485 / KYZ Output (Com 2)

Com 2 provides a combination RS485 and an Energy Pulse Output (KYZ pulse). See Chapter 2 for the KYZ Output Specifications; see Chapter 6 for Pulse Constants.

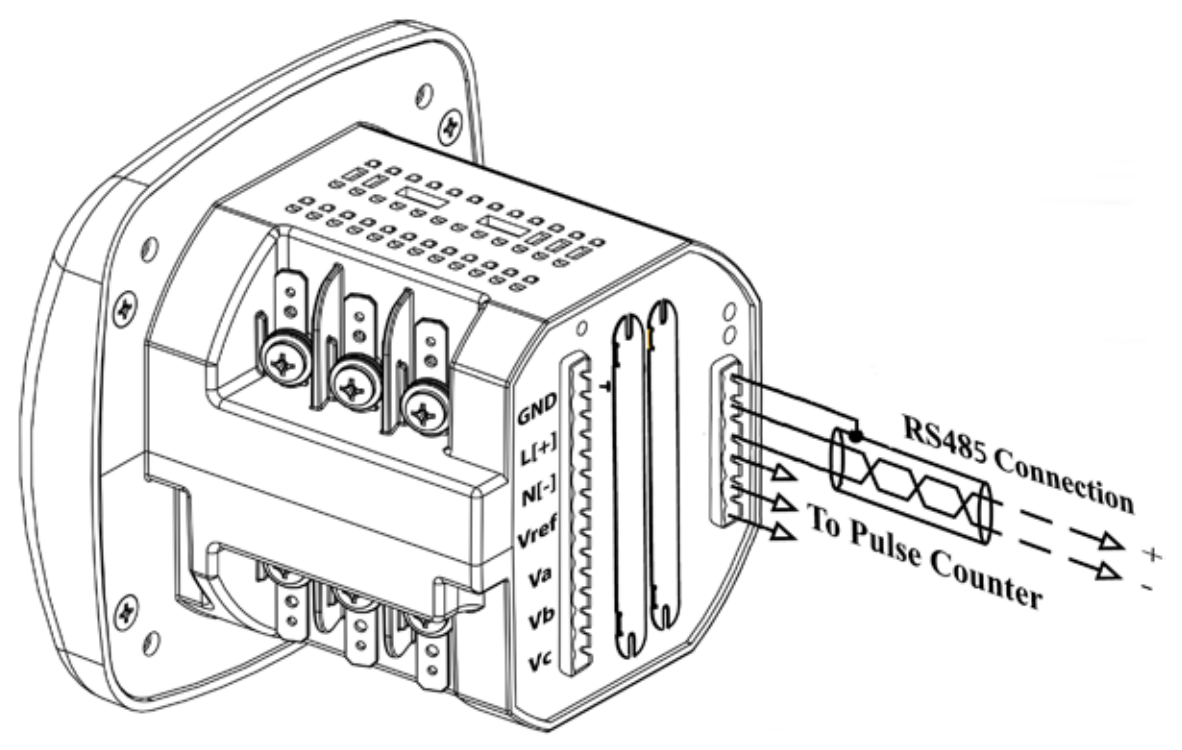

Figure 5.1: Meter Back with RS485 Communication Installation

**RS485** allows you to connect one or multiple PXM 2000 Series meters to a PC or other device, at either a local or remote site. All RS485 connections are viable for up to 4000 ft (1219.20 m).

Figure 5.2 shows the Detail of a 2-Wire RS485 Connection.

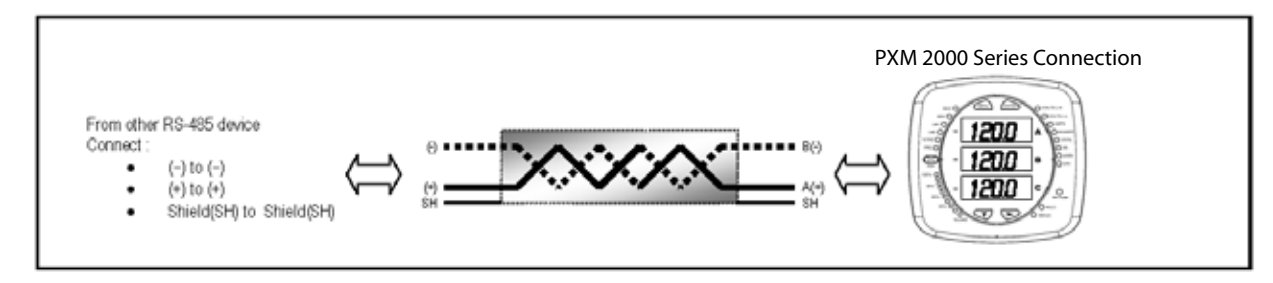

Figure 5.2: 2-Wire RS485 Connection

#### Notes:

#### For All RS485 Connections:

- Use a shielded twisted pair cable 22 AWG (0.33 mm<sup>2</sup>) or thicker, and ground the shield, preferably at one location only.
- Establish point-to-point configurations for each device on a RS485 bus: connect (+) terminals to (+) terminals; connect (-) terminals to (-) terminals.
- You may connect up to 31 meters on a single bus using RS485. Before assembling the bus, each meter must have a unique address: refer to Chapter 8 for instructions.
- · Protect cables from sources of electrical noise.
- Avoid both "Star" and "Tee" connections (see Figure 5.4).
- No more than two cables should be connected at any one point on an RS485 network, whether the connections are for devices, converters, or terminal strips.
- Include all segments when calculating the total cable length of a network. If you are **not** using an RS485 repeater, the maximum length for cable connecting all devices is 4000 ft (1219.20 m).
- Connect shield to RS485 Master and individual devices as shown in Figure 5.3. You may also connect the shield to earth-ground at one point.
- **Termination Resistors** (**R**<sub>T</sub>) may be needed on both ends for longer length transmission lines. However, since the meter has some level of termination internally, Termination Resistors may not be needed. When they are used, the value of the Termination Resistors is determined by the electrical parameters of the cable.

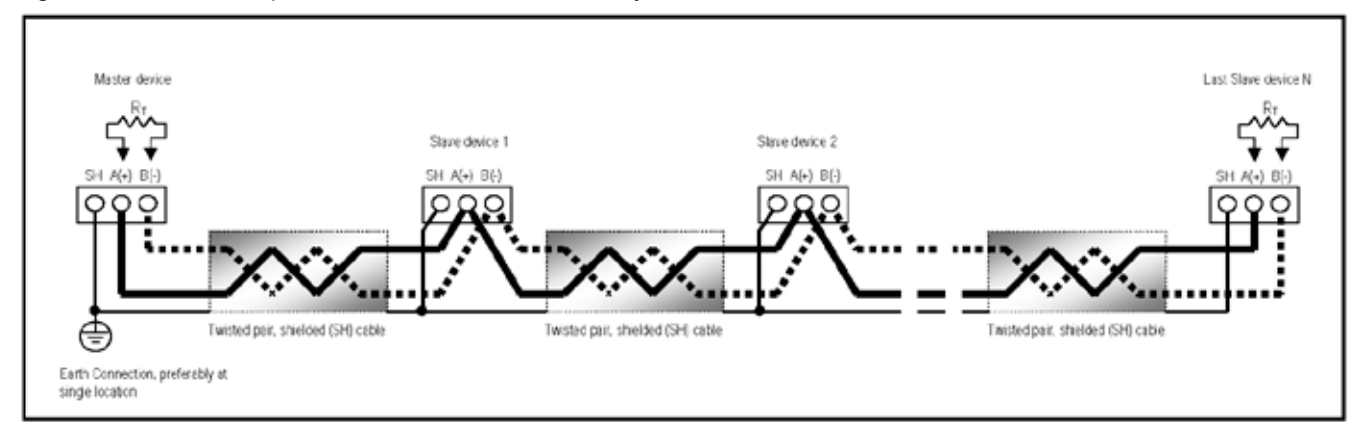

Figure 5.3 shows a representation of an RS485 Daisy Chain connection.

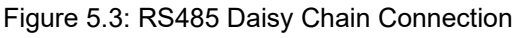

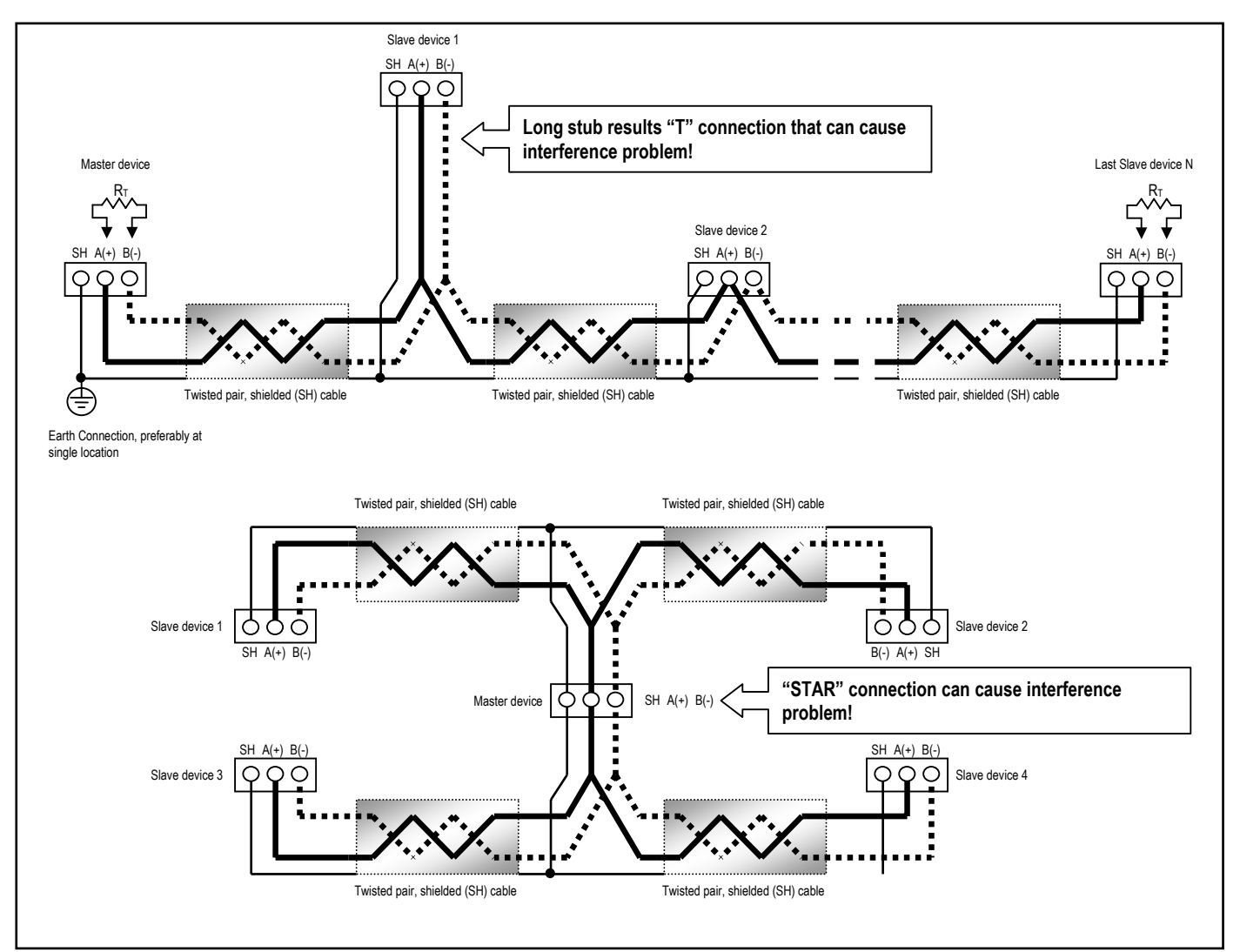

Figure 5.4: Incorrect "T" and "Star" Topologies

# PXM 2000 Series Transducer Communication Information

The PXM 2000 Series Transducer does not include a display or buttons on the front face of the meter. Once a connection with the Gateway Card is established, the Web User Interface can be used to configure the meter. See Chapters 8 - 10 for instructions on using the Web User Interface.

Programming and communication can also be performed with the RS485 connection on the back face of the meter shown in section 5.1.2. Once a connection is established, Eaton Meter Configuration Software can be used to program the meter and communicate to slave devices.

#### **Meter Connection**

To provide power to the meter, attach an **Aux cable** to GND, L (+) and N (-) (refer to Chapter 5, Figure 5-1. The **RS485 cable** attaches to SH, B (-) and A (+) as shown in Figure 5.3 of this chapter.

# **6** USING THE PXM 2000 SERIES

# Introduction

You can use the **Elements** and **Buttons** on the meter's face to view meter readings, reset and/or configure the PXM 2000 Series, and perform related functions. The following sections explain the Elements and Buttons and detail their use. Reading Type

# **Understanding Meter Face Elements**

- The meter face features the following elements:
- Reading Type Indicator: Indicates Type of Reading
- Parameter Designator: Indicates Reading Displayed
- Watt-Hour Test Pulse: Energy Pulse Output to Test Accuracy
- Scaling Factor: Kilo or Mega multiplier of Displayed Readings
- % of Load Bar: Graphic Display of Amps as % of the Load

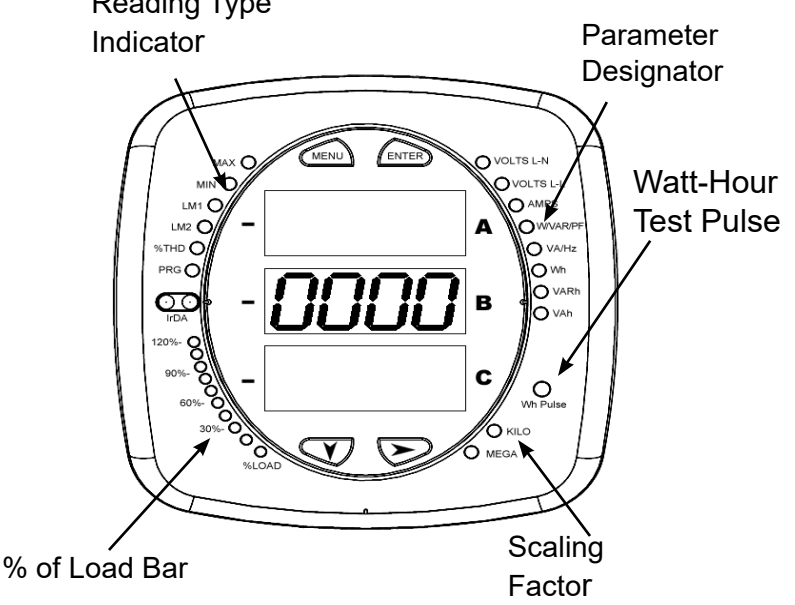

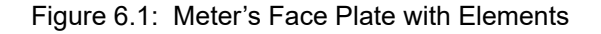

# **Understanding Meter Face Buttons**

The meter face has **Menu**, **Enter**, **Down** and **Right** buttons, which allow you to perform the following functions:

- View Meter Information
- Enter Display Modes
- Configure Parameters (may be Password Protected)
- · Perform Resets (may be Password Protected)
- Perform LED Checks
- Change Settings
- View Parameter Values
- Scroll Parameter Values
- · View Limit States

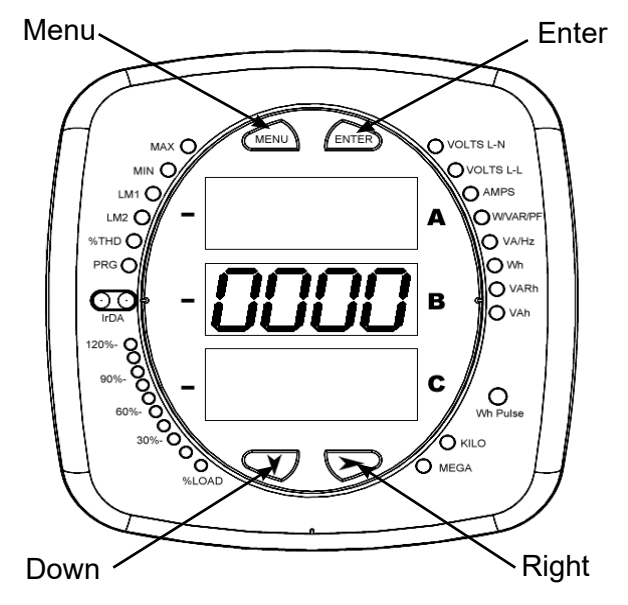

Figure 6.2: Meter's Face Plate with Buttons

# **Using the Front Panel**

You can access **four** modes using the meter's front panel buttons:

- Operating Mode (Default).
- Reset Mode.
- Configuration Mode.
- Information Mode. Information Mode displays a sequence of screens that show model information, such as Frequency and Amps. Use the Menu, Enter, Down and Right buttons to navigate through each mode and its related screens.

#### Notes:

- Appendix A contains the complete Navigation Map for the front panel display modes and their screens.
- The meter can also be configured from the web pages; see Chapter 8 for instructions.

### **Understanding Startup and Default Displays**

Upon Power Up, the meter displays a sequence of screens:

- Lamp Test Screen where all LEDs are lit.
- Lamp Test Screen where all digits are lit.
- Firmware Screen showing build number.
- Error Screen (if an error exists).

After startup, if auto-scrolling is enabled, the meter scrolls the parameter readings on the right side of the front panel. The Kilo or Mega LED lights, showing the scale for the Wh, VARh, and VAh readings. Figure 6.3 shows an example of a Wh reading.

The meter continues to provide scrolling readings until one of the buttons on the front panel is pressed, causing the meter to enter one of the other modes.

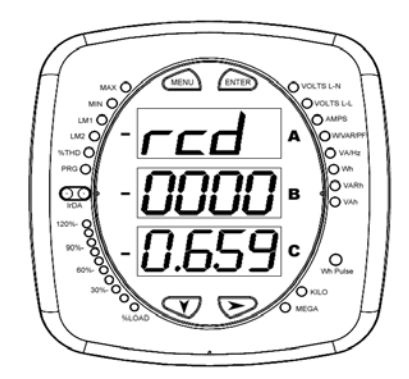

Figure 6.3: Wh Reading

# Using the Main Menu

- 1. Press the **Menu** button. The Main Menu screen appears.
  - The Reset: Demand mode (rStd) appears in the A window. Use the Down button to scroll, causing the Reset: Energy (rStE), Configuration (CFG), Operating (OPr), and Information (InFo) modes to move to the A window.
  - The mode that is currently flashing in the **A** window is the "**Active**" mode, which means it is the mode that can be configured.

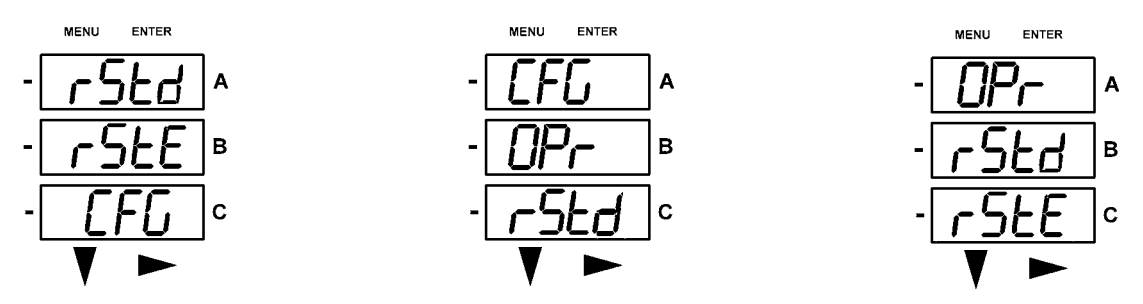

For example: Press Down Twice - CFG moves to A window. Press Down Twice - OPr moves to A window.

**Note:** If the PXM 2000 Meter has an Ethernet Gateway card, there is an IP menu option after InFo mode. Press Enter when IP is in the A window to see the IP Address. The IP address is displayed with 4 characters to a line, e.g., an IP address of 111.222.333.444 would appear as:

- 111.2
- 22.33
- 3.444

Note that it may take 2-3 minutes after power up for the IP address to display.

2. Press the Enter button from the Main Menu to view the Parameters screen for the mode that is currently active.

# **Using Reset Mode**

Reset Mode has **two options**:

- Reset: Demand (rStd): resets the Max and Min values.
- **Reset: Energy** (**rStE**): resets the energy accumulator fields.

Press the **Enter** button while either **rStd** or **rStE** is in the A window. The **Reset Demand No or Reset Energy No** screen appears.

- If you press the Enter button again, the Main Menu appears, with the next mode in the A window. (The Down button does not affect this screen.)
- If you press the **Right** button, the **Reset Demand YES** or **Reset Energy YES** screen appears. Press **Enter** to perform a reset.

**Note:** If Password Protection is enabled for Reset, you must enter the four digit Password before you can reset the meter. (See Chapter 8 for information on Password Protection.) **To enter a password, follow the instructions on the next page.** 

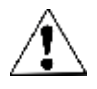

CAUTION! Reset Demand YES resets all Max and Min values.

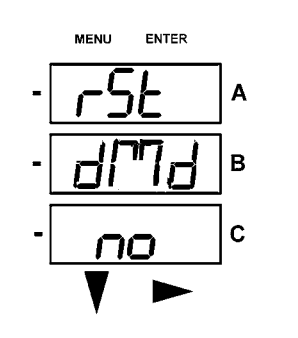

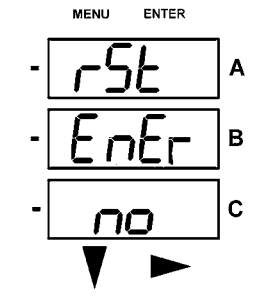

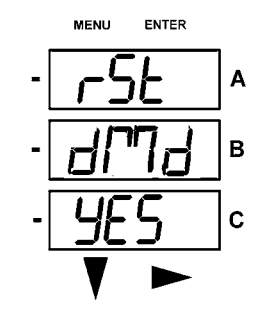

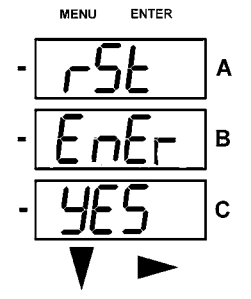

Once you have performed a reset, the screen displays either "**rSt dMd donE**" or "**rSt EnEr donE**" and then resumes auto-scrolling parameters.

# Entering a Password

If Password Protection has been enabled from the web pages for Reset and/or Configuration (see Chapter 8 for information), a screen appears requesting a password when you try to reset the meter and/or configure settings through the front panel.

- PASS appears in the A window and 4 dashes appear in the B window. The leftmost dash is flashing.
- 1. Press the **Down** button to scroll numbers from 0 to 9 for the flashing dash. When the correct number appears for that dash, use the the **Right** button to move to the next dash.

**Example:** The left screen, below, shows four dashes. The right screen shows the display after the first two digits of the password have been entered.

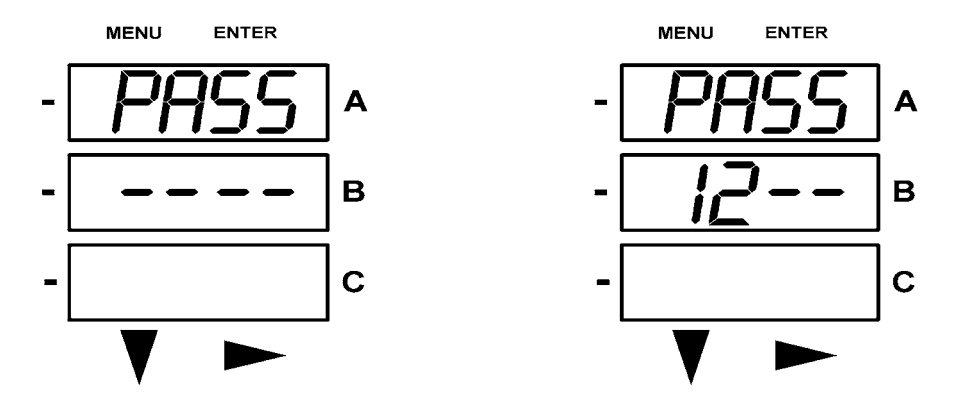

- 2. When all 4 digits of the password have been selected, press the Enter button.
  - If you are in Reset Mode and the correct Password has been entered, "rSt dMd donE" or "rSt EnEr donE" appears and the screen resumes auto-scrolling parameters.
  - If you are in **Configuration Mode** and the correct Password has been entered, the display returns to the screen that required a password.
  - If an incorrect Password has been entered, "PASS ---- FAIL" appears, and:
    - The previous screen is redisplayed, if you are in **Reset Mode**.
    - The previous Operating Mode screen is redisplayed, if you are in **Configuration Mode**.

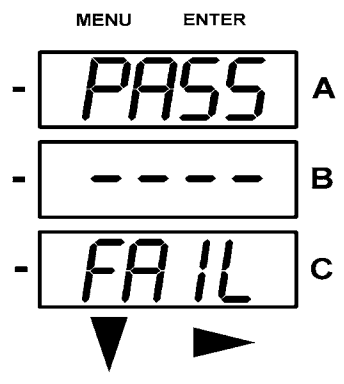

# **Using Configuration Mode**

Configuration Mode follows Reset: Energy on the Main Menu.

#### To access Configuration Mode:

- 1. Press the Menu button while the meter is auto-scrolling parameters.
- 2. Press the **Down** button until the Configuration Mode option (**CFG**) is in the A window.
- 3. Press the Enter button. The Configuration Parameters screen appears.
- 4. Press the **Down** button to scroll through the configuration parameters: **Scroll (SCrL)**, **CT**, **PT**, **Connection** (**Cnct)** and **Port**. The parameter currently "Active," i.e., configurable, flashes in the A window.

5. Press the Enter button to access the Setting screen for the currently active parameter. Note: You can use the Enter button to scroll through all of the Configuration parameters and their Setting screens, in order.

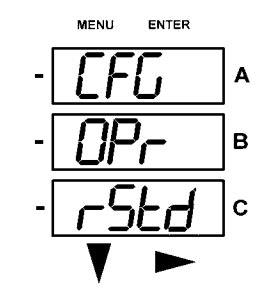

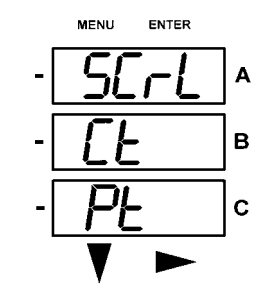

Press **Enter** when CFG is in A window.

Parameter screen appears - Press **Down.** 

Press Enter when Parameter you want is in A window.

- 6. The parameter screen appears, showing the current settings. To change the settings:
  - Use either the **Down** button or the **Right** button to select an option.
  - To enter a number value, use the **Down** button to select the number value for a digit and the **Right** button to move to the next digit.

**Note:** When you try to change the current setting and Password Protection is enabled for the meter, the Password screen appears. **See the previous page for instructions on entering a password**.

- 7. Once you have entered the new setting, press the **Menu** button twice.
- 8. The Store ALL YES screen appears. You can either:
  - Press the **Enter** button to **save** the new setting.
  - Press the **Right** button to access the **Store ALL no** screen; then press the Enter button to **cancel** the Save.
- 9. If you have saved the settings, the **Store ALL done** screen appears and the meter resets.

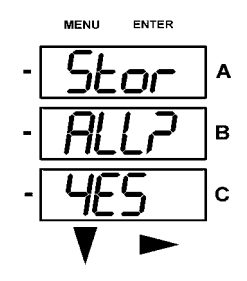

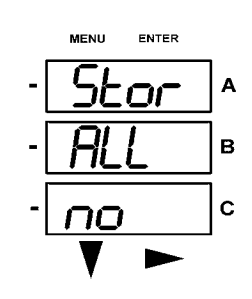

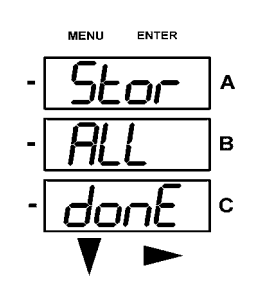

Press the Enter button to save the settings. Press the Right button for Stor All no screen.

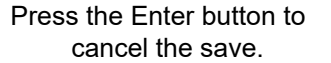

The settings have been saved.

# **Configuring the Scroll Feature**

When in **Auto Scroll** mode, the meter performs a scrolling display, showing each parameter for 7 seconds, with a 1 second pause between parameters. The parameters that the meter displays are determined by the following conditions:

- They have been selected through software. (Refer to Chapter 8 for instructions.)
- Whether your meter model is a PXM 2250, 2260, 2270, 2280, or 2290.

#### To enable or disable Auto-scrolling:

1. Press the **Enter** button when **SCrI** is in the A window. The **Scroll YES** screen appears.

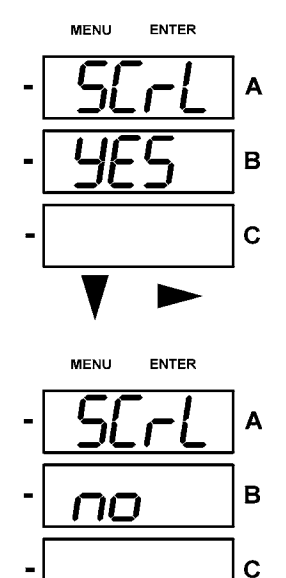

- Press either the **Right** or **Down** button if you want to access the Scroll no screen. To return to the Scoll YES screen, press either button.
- 3. Press the **Enter** button on either the **Scroll YES** screen (to enable auto-scrolling) or the **Scroll no** screen (to disable auto-scrolling).

The CT- n screen appears (this is the next Configuration mode parameter).

#### Notes:

- To exit the screen without changing scrolling options, press the **Menu** button.
- To return to the Main Menu screen, press the **Menu** button twice.
- To return to the scrolling (or non-scrolling) parameters display, press the **Menu** button three times.

# Configuring CT Setting

The CT Setting has three parts: Ct-n (numerator), Ct-d (denominator), and Ct-S (scaling).

- 1. Press the Enter button when Ct is in the A window. The Ct-n screen appears. You can either:
  - Change the value for the CT numerator.
  - Access one of the other CT screens by pressing the Enter button: press Enter once to access the Ct-d screen, twice to access the Ct-S screen.

#### Note: The Ct-d screen is preset to a 5 amp or 1 amp value at the factory and cannot be changed.

a. To change the value for the CT numerator

#### From the Ct-n screen:

- Use the **Down** button to select the number value for a digit.
- Use the **Right** button to move to the next digit.
- b. To change the value for CT scaling

#### From the Ct-S screen:

Use the **Right** button or the **Down** button to choose the scaling you want. The Ct-S setting can be **1**, **10**, or **100**.

#### Note: If you are prompted to enter a password, refer to the instructions earlier in the chapter.

- 2. When the new setting is entered, press the **Menu** button twice.
- 3. The Store ALL YES screen appears. Press Enter to save the new CT setting.

#### Example CT Settings:

| 200/5 Amps:    | Set the Ct-n value for 200 and the Ct-S value for 1.   |
|----------------|--------------------------------------------------------|
| 800/5 Amps:    | Set the Ct-n value for 800 and the Ct-S value for 1.   |
| 2,000/5 Amps:  | Set the Ct-n value for 2000 and the Ct-S value for 1.  |
| 10,000/5 Amps: | Set the Ct-n value for 1000 and the Ct-S value for 10. |

#### Notes:

• The value for Amps is a product of the Ct-n value and the Ct-S value.

• Ct-n and Ct-S are dictated by primary current; Ct-d is secondary current.

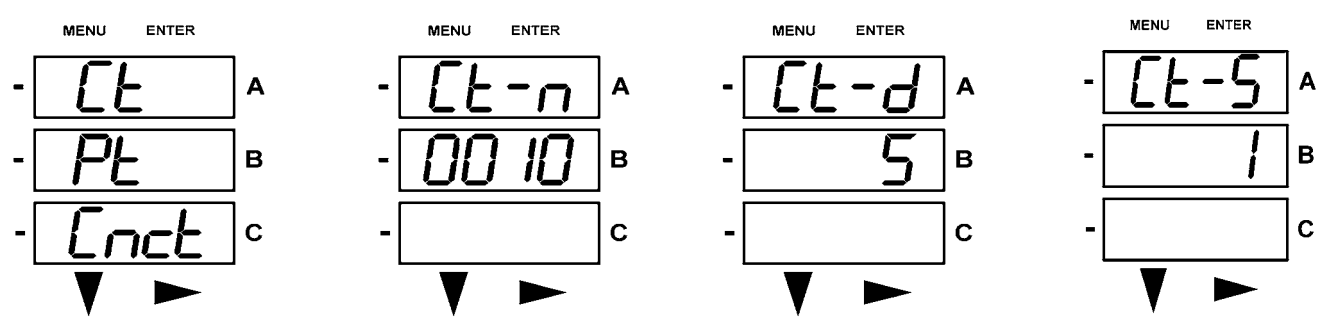

Use buttons to set Ct-n value. The Ct-d cannot be changed. Use buttons to select scaling.

Press Enter.

# **Configuring PT Setting**

The PT Setting has three parts: Pt-n (numerator), Pt-d (denominator), and Pt-S (scaling).

- 1. Press the Enter button when Pt is in the A window.
  - The **PT-n** screen appears. You can either:
  - Change the value for the PT numerator.
  - Access one of the other PT screens by pressing the Enter button: press Enter once to access the Pt-d screen, twice to access the Pt-S screen.
  - a. To change the value for the PT numerator or denominator

#### From the Pt-n or Pt-d screen:

- Use the **Down** button to select the number value for a digit.
- Use the **Right** button to move to the next digit.
- b. To change the value for the PT scaling

#### From the Pt-S screen:

Use the **Right** button or the **Down** button to choose the scaling you want. The Pt-S setting can be **1**, **10**, **100**, **or 1000**.

#### Note: If you are prompted to enter a password, refer to the instructions earlier in this chapter.

- 2. When the new setting is entered, press the **Menu** button twice.
- 3. The STOR ALL YES screen appears. Press Enter to save the new PT setting.

#### Example Settings:

277/277 Volts: 14,400/120 Volts: 138,000/69 Volts: 345,000/115 Volts: 345,000/69 Volts: Pt-n value is 277, Pt-d value is 277, Pt-S value is 1. Pt-n value is 1440, Pt-d value is 120, Pt-S value is 10. Pt-n value is 1380, Pt-d value is 69, Pt-S value is 100. Pt-n value is 3450, Pt-d value is 115, Pt-S value is 100. Pt-n value is 345, Pt-d value is 69, Pt-S value is 1000.

Note: Pt-n and Pt-S are dictated by primary voltage; Pt-d is secondary voltage.

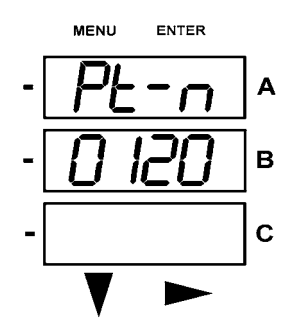

Use buttons to set Pt-n value.

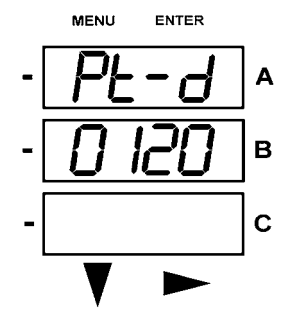

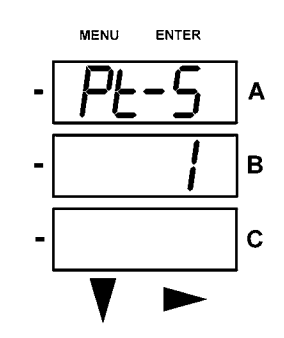

Use buttons to select scaling .

# **Configuring Connection Setting**

- 1. Press the **Enter** button when **Cnct** is in the A window. The **Cnct** screen appears.
- 2. Press the **Right** button or **Down** button to select a configuration. The choices are:
  - 3 Element Wye (3 EL WYE)
  - 2.5 Element Wye (**2.5EL WYE**)
  - 2 CT Delta (2 Ct dEL)

Note: If you are prompted to enter a password, refer to the instructions earlier in this chapter.

- 3. When you have made your selection, press the **Menu** button twice.
- 4. The STOR ALL YES screen appears. Press Enter to save the setting.

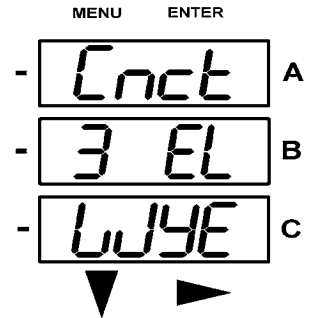

Use buttons to select configuration

# **Configuring Communication Port Setting**

Port configuration consists of : **Address** (a three digit number), **Baud Rate** (9600, 19200, 38400, or 57600), and **Protocol** (DNP 3.0, Modbus RTU, or Modbus ASCII).

- 1. Press the **Enter** button when **POrt** is in the A window.
  - The Adr (address) screen appears. You can either:
  - Enter the address.
  - Access one of the other Port screens by pressing the **Enter** button: press **Enter** once to access the **bAUd** screen (Baud Rate); press **Enter** twice to access the **Prot** screen (Protocol).
    - a. To enter the Address, from the Adr screen:
      - Use the **Down** button to select the number value for a digit.
      - Use the **Right** button to move to the next digit.
    - b. To select the Baud Rate, from the bAUd screen: Use the **Right** button or the **Down** button to select the setting you want.
    - c. **To select the Protocol, from the Prot screen:** Press the **Right** button or the **Down** button to select the setting you want.

#### Note: If you are prompted to enter a password, refer to the instructions earlier in this chapter.

- 2. When you have finished making your selections, press the Menu button twice.
- 3. The STOR ALL YES screen appears. Press Enter to save the settings.

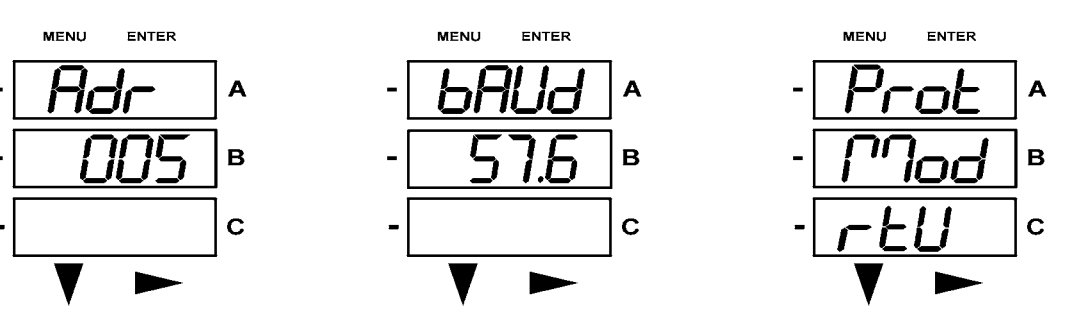

Use buttons to enter Address. Use buttons to select Baud Rate. Use buttons to select Protocol.

# **Using Operating Mode**

**Operating Mode** is the PXM 2000 Series' default mode, that is, the standard front panel display. After Startup, the meter automatically scrolls through the parameter screens, if scrolling is enabled. Each parameter is shown for 7 seconds, with a 1 second pause between parameters. Scrolling is suspended for 3 minutes after any button is pressed.

- 1. Press the **Down** button to scroll all the parameters in **Operating Mode**. The currently "Active," i.e., displayed, parameter has the Indicator light next to it, on the right face of the meter.
- 2. Press the **Right** button to view additional readings for that parameter. The table below shows possible readings for Operating Mode. **Sheet 2** in *Appendix A* shows the Operating Mode Navigation Map.

**Note:** Readings or groups of readings are skipped if not applicable to the meter type or hookup, or if they are disabled in the programmable settings.

|           |               |                          |                          | ge                       | <br>             |
|-----------|---------------|--------------------------|--------------------------|--------------------------|------------------|
| VOLTS L-N | VOLTS_LN      | VOLTS_<br>LN_MAX         | VOLTS_<br>LN_MIN         |                          | VOLTS_<br>LN_THD |
| VOLTS L-L | VOLTS_LL      | VOLTS_LL_<br>MAX         | VOLTS_LL_<br>MIN         |                          |                  |
| AMPS      | AMPS          | AMPS_<br>NEUTRAL         | AMPS_<br>MAX             | AMPS_MIN                 | AMPS_THD         |
| W/VAR/PF  | W_VAR_PF      | W_VAR_<br>PF_MAX_<br>POS | W_VAR_<br>PF_MIN_<br>POS | W_VAR_<br>PF_MIN_<br>NEG |                  |
| VA/Hz     | VA_FREQ       | VA_FREQ_<br>MAX          | VA_FREQ_<br>MIN          |                          |                  |
| Wh        | KWH_REC       | KWH_DEL                  | KWH_NET                  | KWH_TOT                  |                  |
| VARh      | KVARH_<br>POS | KVARH_<br>NEG            | KVARH_<br>NET            | KVARH_<br>TOT            |                  |
| VAh       | KVAH          |                          |                          |                          |                  |

# **Operating Mode Parameter Readings**

Possible Readings

KILO and MEGA LEDs will illuminate when displayed values are kilo-units of mega-units respectively.

# Understanding the % of Load Bar

The 10-segment LED bar graph at the bottom left of the meter's front panel provides a graphic representation of Amps. The segments light according to the load, as shown in the % Load Segment Table below.

When the Load is over 120% of Full Load, all segments flash "On" (1.5 secs) and "Off" (0.5 secs).

| Segments  | Load > = % Full Load |
|-----------|----------------------|
| None      | No load              |
| 1         | 1%                   |
| 1-2       | 15%                  |
| 1-3       | 30%                  |
| 1-4       | 45%                  |
| 1-5       | 60%                  |
| 1-6       | 72%                  |
| 1-7       | 84%                  |
| 1-8       | 96%                  |
| 1-9       | 108%                 |
| 1-10      | 120%                 |
| All Blink | >120%                |

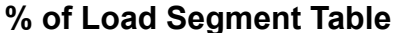

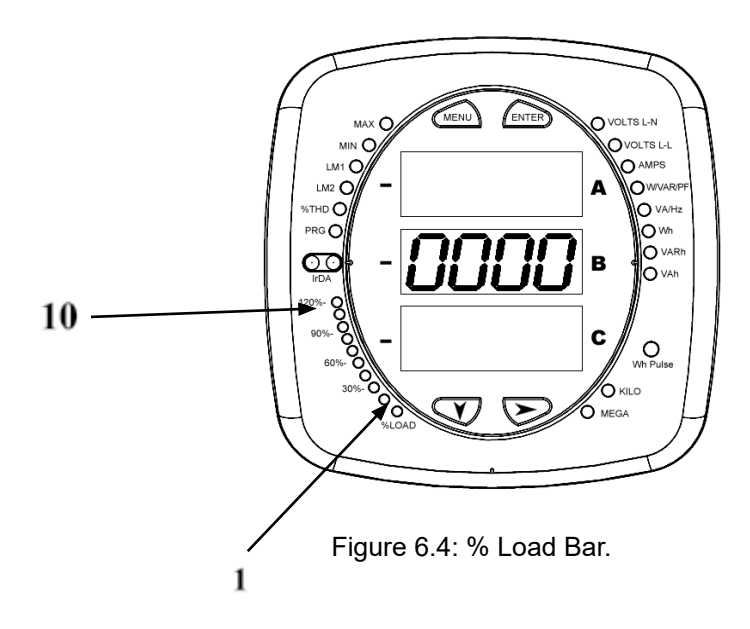

# Performing Watt-Hour Accuracy Testing (Verification)

To be certified for revenue metering, power providers and utility companies must verify that the billing energy meter performs to the stated accuracy. To confirm the meter's performance and calibration, power providers use field test standards to ensure that the unit's energy measurements are correct. Since the PXM 2000 Series are traceable revenue meters, each model contains a utility grade test pulse that can be used to gate an accuracy standard. This is an essential feature required of all billing grade meters.

• Refer to Figure 6.6 for an example of how this process works.

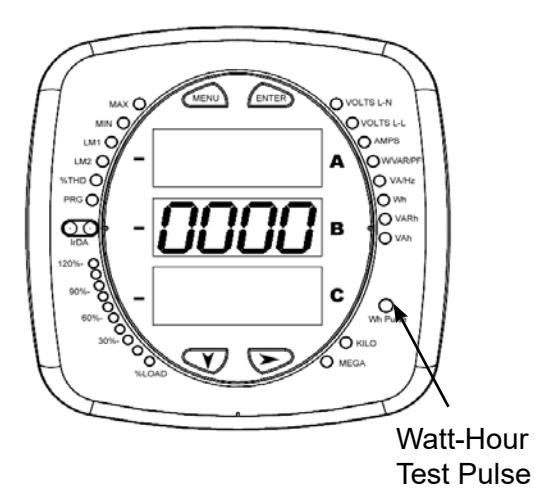

Figure 6.5: Watt-Hour Test Pulse

 Refer to the table below for the Wh/Pulse Constants for Accuracy Testing.

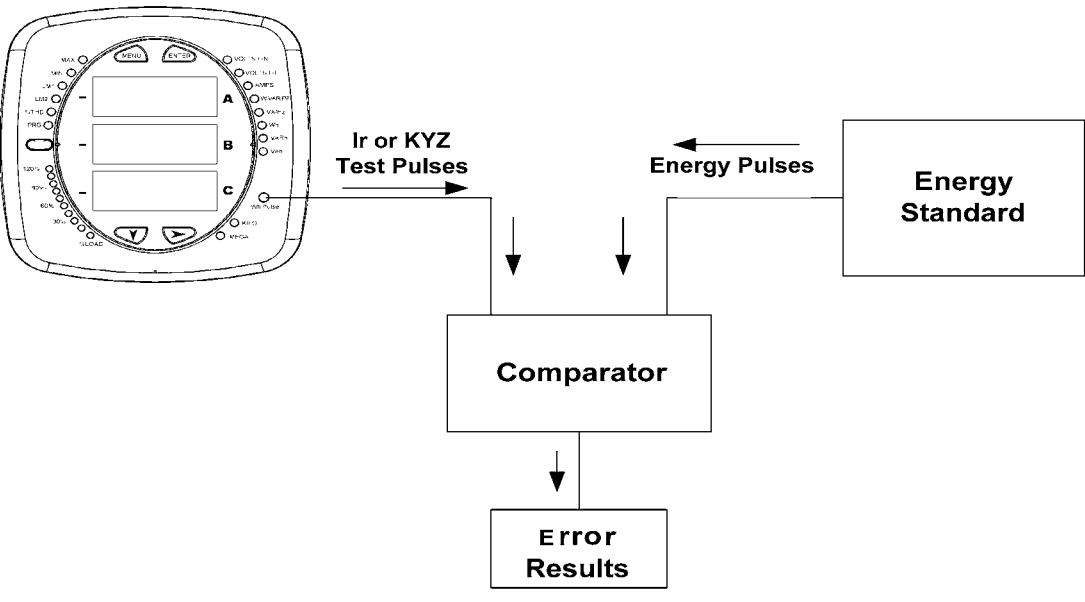

Figure 6.6: Using the Watt-Hour Test Pulse

Infrared and KYZ Pulse Constants for Accuracy Testing - Kh Watthour per Pulse

| Input Voltage Level | Class 10 Models<br>(5A Version) | Class 2 Models<br>(1A Version) |
|---------------------|---------------------------------|--------------------------------|
| Below 150V          | 0.500017776                     | 0.1000035555                   |
| Above 150V          | 2.000071103                     | 0.400014221                    |

Note: Minimum pulse width is 90 milliseconds.

# **7** USING THE I/O OPTION CARDS

# Overview

The PXM 2000 Series offers extensive **I/O expandability.** Using the one universal Option Card slot, the unit can be easily configured to accept a new I/O Option card even after installation, without your needing to remove it from the installation. The meter auto-detects any installed Option card. One module of any type outlined in this chapter can be used per meter.

# Installing an Option Card

The Option Card is inserted in the Option Card slot in the back of the meter.

Note: Remove Voltage Inputs and power supply terminal from the meter before performing card installation.

- 1. Remove the screws at the top and the bottom of the Option Card slot cover.
- 2. There is a plastic "track" on the top and the bottom of the slot. The Option card fits into this track.

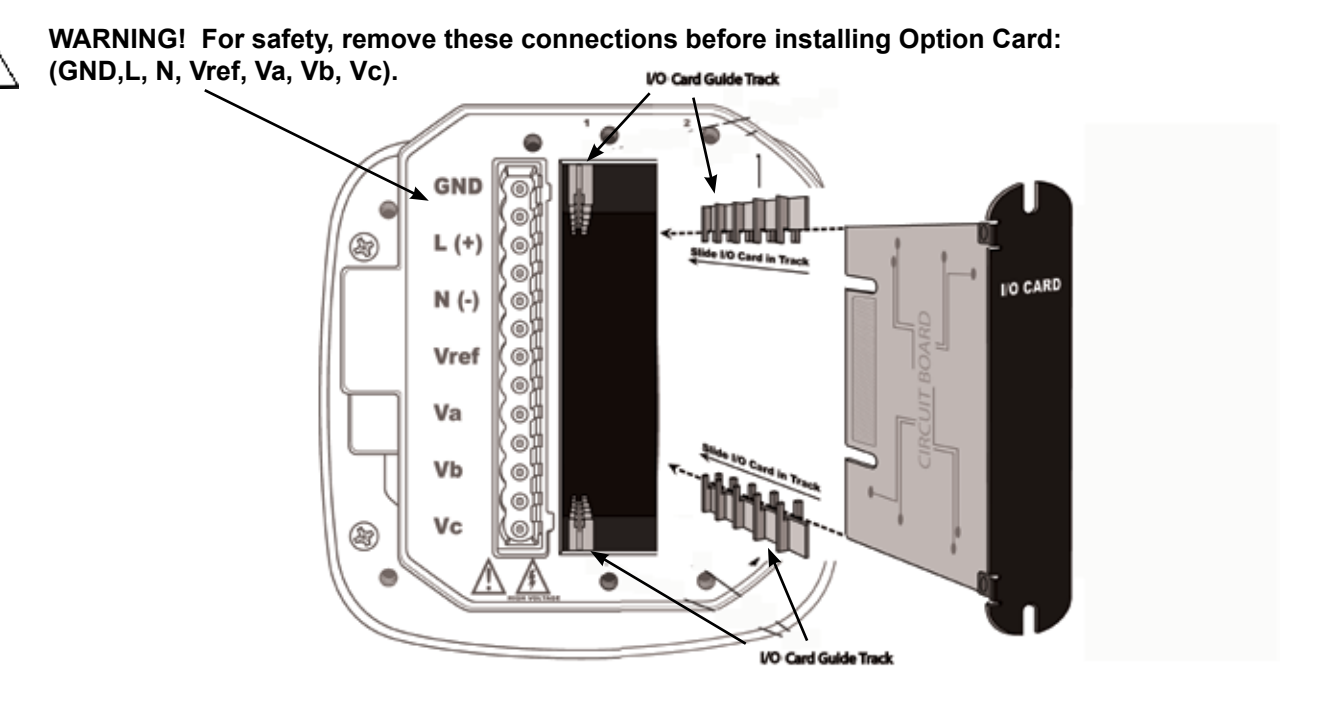

3. Slide the card inside the plastic track and insert it into the slot. You will hear a click when the card is fully inserted. **Be careful**, it is easy to miss the guide track.

#### **CAUTIONS!**

- Make sure the I/O card is inserted properly into the track to avoid damaging the card's components.
- For proper fit of cards, and to avoid damaging the unit, insert components in the following order:
  - 1. Option Card
    - 2. Detachable terminal block 1
    - 3. Detachable terminal block 2
    - 4. Communication connection for RS485 Port

# **Configuring Option Cards**

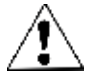

# CAUTION! FOR PROPER OPERATION, RESET ALL PARAMETERS IN THE UNIT AFTER HARDWARE MODIFICATION.

The meter auto-detects any Option card installed in it. You configure the Option card through the Power Xpert<sup>®</sup> Ethernet Gateway card.

The following sections describe the available Option cards.

# Digital Output (Relay Contact) / Digital Input Card (IQ250/260-I01)

The Digital Output/Input card is a combination of relay contact outputs for load switching and dry/wet contact sensing digital inputs. The outputs are electrically isolated from the inputs and from the main unit.

#### Specifications

#### The technical specifications at 25°C (77°F) are as follows:

| Power consumption:      | 0.320 W internal                                      |
|-------------------------|-------------------------------------------------------|
| Relay outputs.          |                                                       |
| Number of outputs:      | 2                                                     |
| Contact type:           | Changeover (SPDT)                                     |
| Relay type:             | Mechanically latching                                 |
| Switching voltage:      | AC 25 0V / DC 30 V                                    |
| Switching power:        | 1250 VA / 150 W                                       |
| Switching current:      | 5 A                                                   |
| Switching rate max.:    | 10/s _                                                |
| Mechanical life:        | 5 x 10' switching operations                          |
| Electrical life:        | 10 <sup>5</sup> switching operations at rated current |
| Breakdown voltage:      | AC 1000 V between open contacts                       |
| Isolation:              | AC 3000 V / 5000 V surge system to contacts           |
| Reset/Power down state: | No change - last state is retained                    |
| Inputs.                 |                                                       |
| Number of Inputs:       | 2                                                     |
| Sensing type:           | Wet or dry contact status detection                   |
| Wetting voltage:        | DC (12-24 V), internally generated                    |
| Input current:          | 2.5 mA – constant current regulated                   |
| Minimum input voltage:  | 0 V (input shorted to common)                         |
| Maximum input voltage:  | DC 150 V (diode protected against polarity reversal)  |
| Filtering:              | De-bouncing with 50ms delay time                      |
| Detection scan rate:    | 100 ms                                                |
| Isolation:              | AC 2500 V system to inputs                            |

#### The general specifications are as follows:

| Operating temperature:       | (-20 to +70)°C ([-4 to +158]°F)                |
|------------------------------|------------------------------------------------|
| Storage temperature:         | (-40 to +80)°C ([-40 to +176]°F)               |
| Relative air humidity:       | Maximum 95%, non-condensing                    |
| EMC - Immunity Interference: | EN61000-4-2                                    |
| Weight:                      | 1.5 oz (0.042 kg)                              |
| Dimensions (inch) W x H x L: | 0.72 x 2.68 x 3.26 in. (18.3 x 68.1 x 82.8 mm) |
| External Connection:         | AWG 12-26/(0.129 - 3.31) mm <sup>2</sup>       |
|                              | 9 pin, 0.200" pluggable terminal block         |

Wiring Diagram

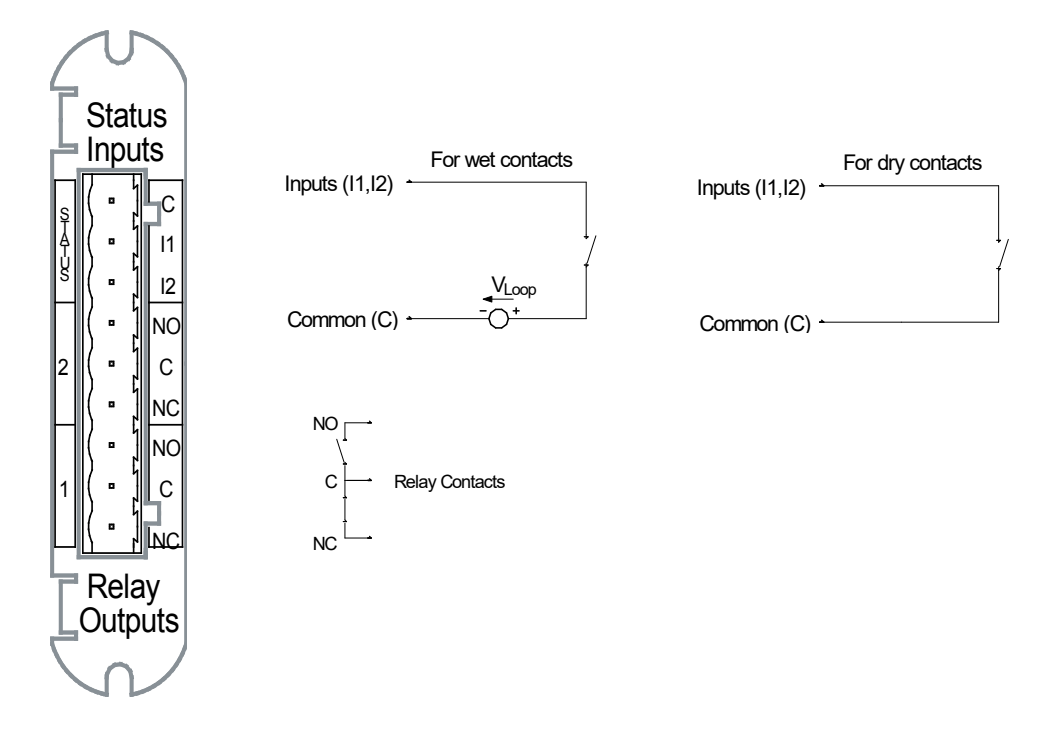

Fig. 7.3: Relay Contact (2) / Status Input (2) Card.

# Pulse Output (Solid State Relay Contacts) / Digital Input Card (IQ250/260-I02)

The Pulse Output/Digital Input card is a combination of pulse outputs via solid state contacts and dry/wet contact sensing digital inputs. The outputs are electrically isolated from the inputs and from the main unit.

#### Specifications

#### The technical specifications at 25°C (77°F) are as follows:

| Power consumption:       | 0.420 W internal                                     |
|--------------------------|------------------------------------------------------|
| Number of outputs        | 4                                                    |
| Contact type:            | Closina (SPST - NO)                                  |
| Relay type:              | Solid state                                          |
| Peak switching voltage:  | DC ± 350 V                                           |
| Continuous load current: | 120 mA                                               |
| Peak load current:       | 350 mA for 10 ms                                     |
| On resistance, max.:     | 35 Ω                                                 |
| Leakage current:         | 1 μA@350 V                                           |
| Switching Rate max.:     | 10/s                                                 |
| Isolation:               | AC 3750 V system to contacts                         |
| Reset/Power down state:  | Open contacts                                        |
| Inputs                   |                                                      |
| Number of inputs:        | 4                                                    |
| Sensing type:            | Wet or dry contact status detection                  |
| Wetting voltage:         | DC (12-24 V), internally generated                   |
| Input current:           | 2.5 mA – constant current regulated                  |
| Minimum input voltage:   | 0 V (input shorted to common)                        |
| Maximum input voltage:   | DC 150 V (diode protected against polarity reversal) |
| Filtering:               | De-bouncing with 50 ms delay time                    |
| Detection scan rate:     | 100 ms                                               |
| Isolation:               | AC 2500 V system to inputs                           |

#### The general specifications are as follows:

| Operating Temperature:       | (-20 to +70)°C ([-4 to +158]°F)                                                        |
|------------------------------|----------------------------------------------------------------------------------------|
| Storage Temperature:         | (-40 to +80)°C ([-40 to +176]°F)                                                       |
| Relative air humidity:       | Maximum 95%, non-condensing                                                            |
| EMC - Immunity Interference: | EN61000-4-2                                                                            |
| Weight:                      | 1.3 oz (0.037 kg)                                                                      |
| Dimensions (inch) W x H x L: | 0.72 x 2.68 x 3.26 in. (18.3 x 68.1 x 82.8 mm)                                         |
| External Connection:         | AWG 12-26/( $0.129 - 3.31$ ) mm <sup>2</sup> , 13 pin, 3.5 mm pluggable terminal block |

#### **Default Configuration:**

The meter automatically recognizes the installed option card during Power Up. If you have not programmed a configuration for the card, the unit will default to the following outputs:

| Status Inputs   | Defaulted to Status Detect |
|-----------------|----------------------------|
| Pulse Outputs   | Defaulted to Energy Pulses |
| Pulse Channel 1 | 1.8 +Watt-hrs per pulse    |
| Pulse Channel 2 | 1.8 -Watt-hrs per pulse    |
| Pulse Channel 3 | 1.8 +VAR-hrs per pulse     |
| Pulse Channel 4 | 1.8 -VAR-hrs per pulse     |

# Pulse Outputs Defaulted to Energy Pulses

# Wiring Diagram

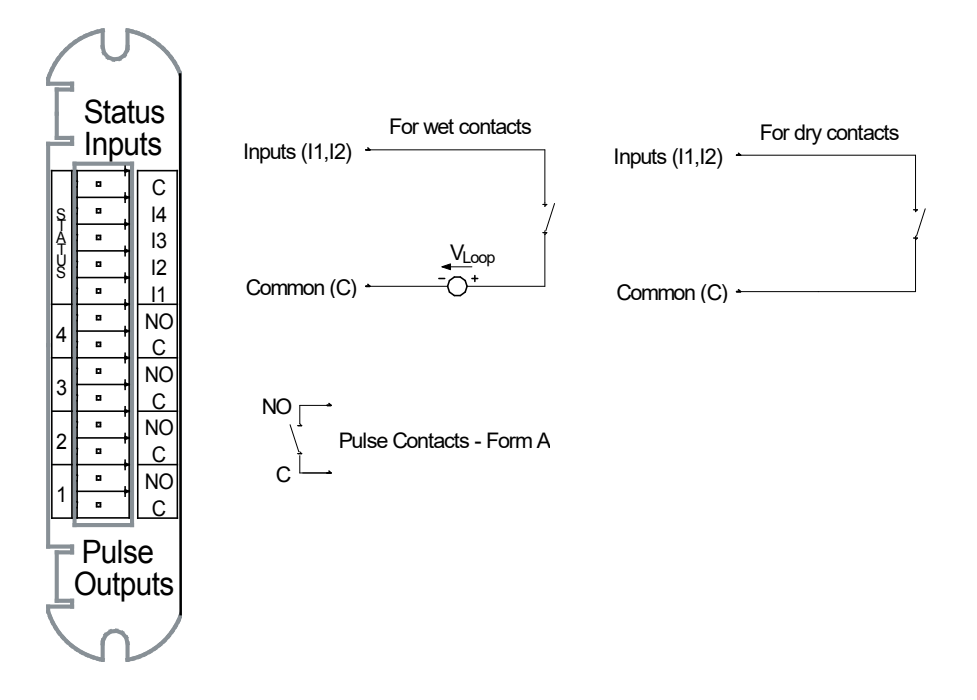

Fig. 7.4: Pulse Output (4) / Status Input (4) Card

#### 1mA Output Card (IQ250/260-I03)

The 1mA card transmits a standardized bi-directional 0-1mA signal. This signal is linearly proportional to real-time quantities measured by the meter. The outputs are electrically isolated from the main unit.

#### Specifications:

#### The technical specifications at 25°C (77°F) at 5 k $\Omega$ load are as follows:

| Number of outputs:          | 4 single ended                                                               |
|-----------------------------|------------------------------------------------------------------------------|
| Power consumption:          | 1.2 W internal                                                               |
| Signal output range:        | (-1.2 to +1.2) mA                                                            |
| Max. load impedance:        | 10 kΩ                                                                        |
| Hardware resolution:        | 12 bits                                                                      |
| Effective resolution:       | 14 bits with 2.5 kHz PWM                                                     |
| Update rate per channel:    | 100 ms                                                                       |
| Output accuracy:            | ± 0.1% of output range (2.4 mA)                                              |
| Load regulation             | $\pm$ 0.06 % of output range (2.4 mA) load step of 5 k $\Omega$ @ $\pm$ 1 mA |
| Temperature coefficient     | ± 30 nA/°C                                                                   |
| Isolation:                  | AC 2500 V system to outputs                                                  |
| Reset/Default output value: | 0 mA                                                                         |

#### The general specifications are as follows:

| Operating temperature:       | (-20 to +70)°C ([-4 to +158]°F)                |
|------------------------------|------------------------------------------------|
| Storage temperature:         | (-40 to +80)°C ([-40 to +176]°F)               |
| Relative air humidity:       | Maximum 95%, non-condensing                    |
| EMC - Immunity Interference: | EN61000-4-2                                    |
| Weight:                      | 1.6 oz (0.045 kg)                              |
| Dimensions (inch) W x H x L: | 0.72 x 2.68 x 3.26 in. (18.3 x 68.1 x 82.8 mm) |
| External connection:         | AWG 12-26/(0.29 - 3.31) mm <sup>2</sup>        |
|                              | 5 pin, 0.200" pluggable terminal block         |

### Default Configuration:

The meter automatically recognizes the installed option card during Power Up. If you have not programmed a configuration for the card, the unit will default to the following outputs:

| Channel 1 | + Watts, + 1800 Watts = > +1 mA<br>- Watts, - 1800 Watts = > -1 mA                     |
|-----------|----------------------------------------------------------------------------------------|
| Channel 2 | + VARs, + 1800 VARs = > +1 mA<br>- VARs, - 1800 VARs = > -1 mA                         |
| Channel 3 | Phase A Voltage WYE, 300 Volts = > +1 mA<br>Phase A Voltage Delta, 600 Volts = > +1 mA |
| Channel 4 | Phase A Current, 10 Amps = > +1 mA                                                     |

Wiring Diagram

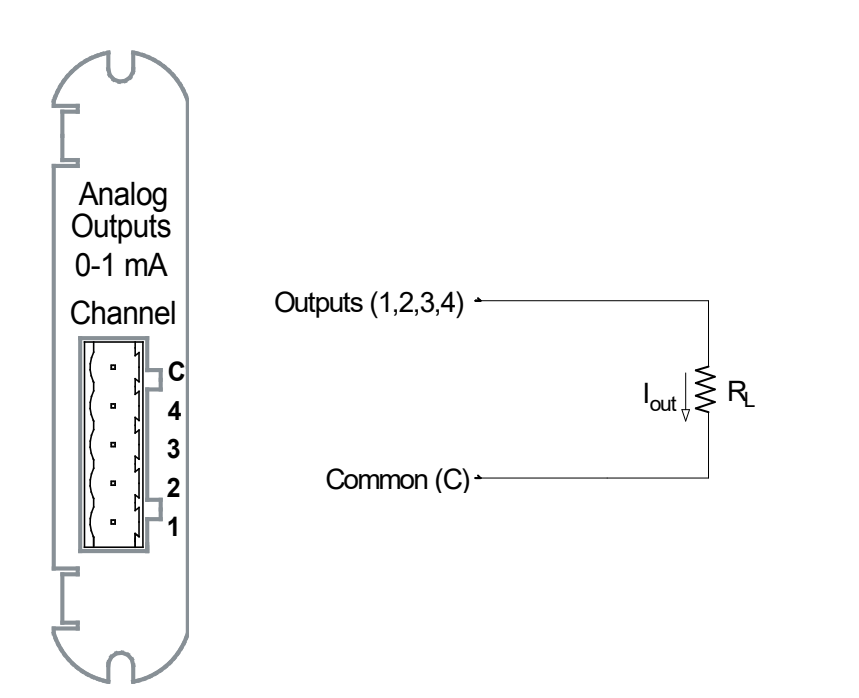

Fig 7.5: 4-Channel 0 - 1 mA Output Card

#### 20mA Output Card (IQ250/260-I04)

The 20 mA card transmits a standardized 0-20 mA signal. This signal is linearly proportional to real-time quantities measured by the meter. **The current sources need to be loop powered.** The outputs are electrically isolated from the main unit.

#### Specifications

#### The technical specifications at 25°C (77°F) at 500 $\Omega$ load are as follows:

| Number of outputs:          | 4 single ended                                                        |
|-----------------------------|-----------------------------------------------------------------------|
| Power consumption:          | 1 W internal                                                          |
| Signal output range:        | (0 to 24) mA                                                          |
| Max. load impedance:        | 850 Ω @ 24 VDC                                                        |
| Hardware resolution:        | 12 bits                                                               |
| Effective resolution:       | 14 bits with 2.5 kHz PWM                                              |
| Update rate per channel:    | 100 ms                                                                |
| Output accuracy:            | ± 0.1% of output range (24 mA)                                        |
| Load regulation:            | $\pm$ 0.03% of output range (24 mA) load step of 200 $\Omega$ @ 20 mA |
| Temperature coefficient     | ± 300 n A/°C                                                          |
| Isolation:                  | AC 2500 V system to outputs                                           |
| Maximum loop voltage:       | 28 Vdc max                                                            |
| Internal voltage drop:      | 3.4 VDC @ 24 mA                                                       |
| Reset/Default output value: | 12 mA                                                                 |

#### The general specifications are as follows:

| Operating temperature:       | (-20 to +70)°C ([-4 to +158]°F)                |
|------------------------------|------------------------------------------------|
| Storage temperature:         | (-40 to +80)°C ([-40 to +176]°F)               |
| Relative air humidity:       | Maximum 95%, non-condensing                    |
| EMC - Immunity interference: | EN61000-4-2                                    |
| Weight:                      | 1.6 oz (0.045 kg)                              |
| Dimensions (inch) W x H x L: | 0.72 x 2.68 x 3.26 in. (18.3 x 68.1 x 82.8 mm) |
| External connection:         | AWG 12-26/(0.129 - 3.31) mm <sup>2</sup>       |
|                              | 5 pin, 0.200" pluggable terminal block         |

#### **Default Configuration:**

The meter automatically recognizes the installed option card during Power Up. If you have not programmed a configuration for the card, the unit will default to the following outputs:

| Channel 1 | +Watts, +1800 Watts = > 20 mA<br>-Watts, -1800 Watts = > 4 mA<br>0 Watts = > 12 mA                         |
|-----------|----------------------------------------------------------------------------------------------------|
| Channel 2 | +VARs, +1800 VARs = > 20 mA<br>- VARs, -1800 VARs = > 4 mA<br>0 VARs = > 12 mA                             |
| Channel 3 | Phase A Voltage WYE, 300 Volts = > 20 mA<br>0 Volts = > 4 mA<br>Phase A Voltage Delta, 600 Volts = > 20 mA |
| Channel 4 | Phase A Current, 10 Amps = > 20 mA<br>0 Phase A Current, 0 Amps = > 4 mA                                   |

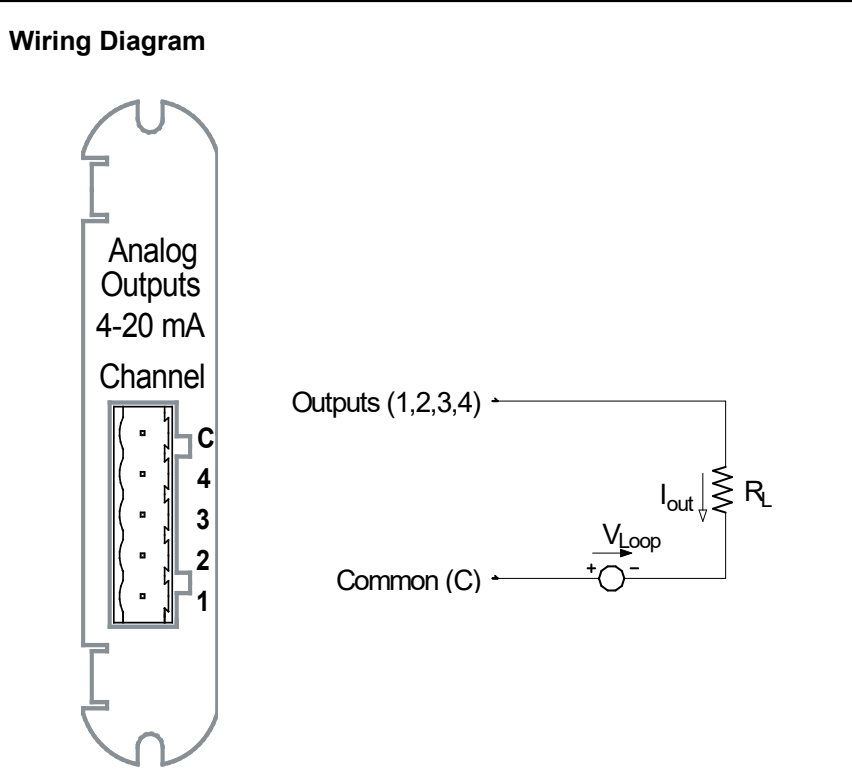

Fig. 7.6: 4-Channel 4 - 20 mA Output Card.

# Network Communications with the Power Xpert® 2000 Series (PXM2000-GCK)

The Power Xpert<sup>®</sup> Meter Gateway Card provides the PXM 2000 Series with Ethernet capability. **Note:** Network configuration will be done through the card.

#### Specifications

#### The technical specifications at 25°C (77°F) are as follows:

| Number of ports:              | 1                                                                                                    |
|-------------------------------|----------------------------------------------------------------------------------------------------|
| Power consumption:            | <2.0 Watts internal                                                                                                    |
| Data rate:                    |                                                                                                    |
| 10/100 Mbit                   |                                                                                                    |
| Diagnostic features:          | 100 Mbit LINK and for ACTIVITY. There are also four LEDs for Power,<br>Firmware upgrade activity, DHCP use, and meter communication status. |
| Number of simultaneous Modbus |                                                                                                    |
| connections:                  | 10                                                                                                    |

#### The general specifications are as follows:

| Operating temperature:         | (-20 to +60)°C ([-4 to +140°F])                    |
|--------------------------------|----------------------------------------------------|
| Storage temperature:           | (-20 to +60)°C ([-4 to +140°F])                    |
| Relative air humidity:         | Maximum, 95% non-condensing                        |
| EMC - Immunity Interference:   | EN61000-4-2                                        |
| Weight:                        | 1.7 oz. (0.048 kg)                                 |
| Dimensions (inches) W x H x L: | 0.72 x 2.68 x 3.26 in. (18.3 x 68.1 x 82.8 mm)     |
| Connection type:               | RJ45 modular (auto-detecting transmit and receive) |

#### **Default Configuration**

The PXM 2000 Series automatically recognizes the installed option card during Power Up. If you have not programmed a configuration for the card, the unit will default to the following.

| IP Address:      | 192.168.1.1   |
|------------------|---------------|
| Subnet Mask:     | 255.255.255.0 |
| Default Gateway: | 0.0.0.0       |

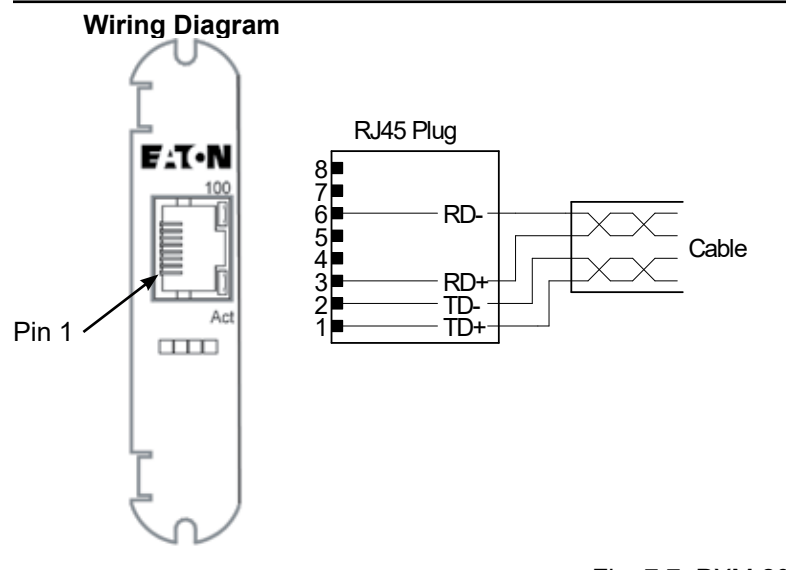

Fig. 7.7: PXM 2000 Gateway Card.

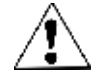

**IMPORTANT!** The PXM 2000 Gateway Card uses an auto-detecting circuit that automatically switches the transmit and receive in order to properly align communication. Because of this, when you are communicating directly to a meter with a PC or a switch, a straight cable can be used.

# Using the PXM 2000 Gateway Card

With the installation of the Power Xpert® Meter 2000 Gateway Card, you gain the capability of communicating over the Ethernet medium using EATON's Power Xpert architecture.

#### Hardware Connection

- 1. The Gateway Card comes pre-installed in Slot #2 of the PXM Series meter. Refer to instructions at the beginning of this chapter for card installation.
- 2. Use a CAT 5 or better cable to connect to the Gateway Card.

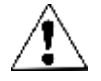

The card auto-detects cable type and will work with either straight or crossover cable.

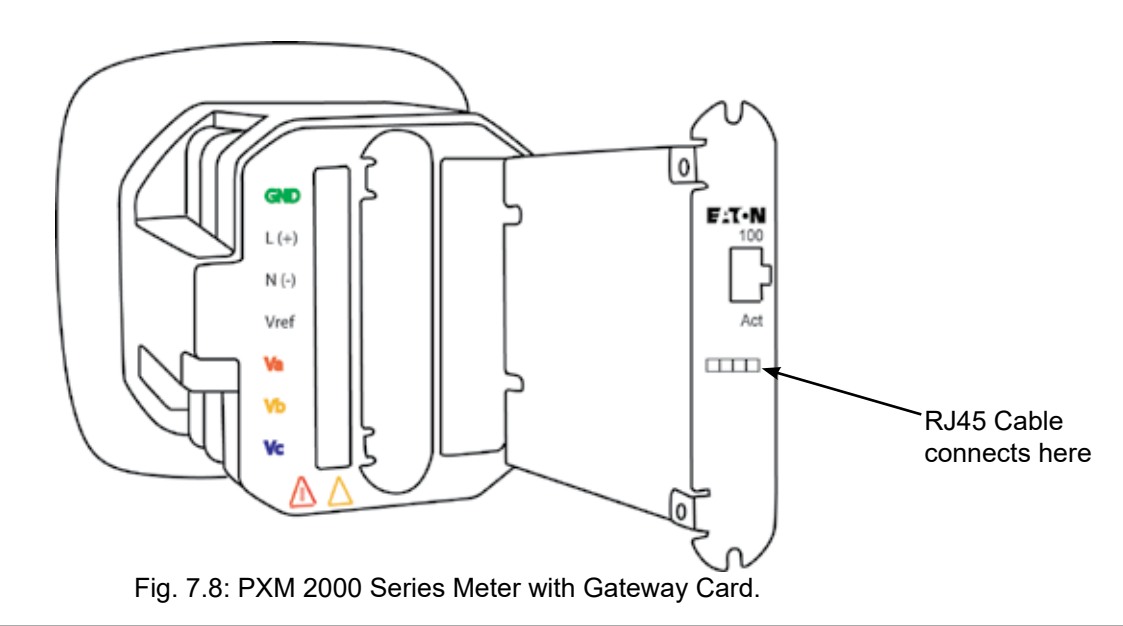

#### Performing Network Configuration

As with the other Option cards, the PXM 2000 auto-detects the presence of the Gateway card. You configure the Gateway card through the Ethernet connection, using the Power Xpert webpage. See Chapter 10 for instructions.

# **8** INTRODUCTION TO WEB SERVER PAGES

This chapter is an introduction to the Power Xpert Meter web server pages and describes how to access basic information through them. Each option provides easy access to basic metering functions as well as setup configuration. Other information, such as waveforms, trending graphs, harmonic tables, and phasors are also available.

The *Functions on the Web Server Pages* chapter provides more detailed information about the functions, features, and options available on each page in the meter's web interface.

#### Accessing the Web Pages

You can access the Power Xpert Meter's built-in web site from a web browser. To access the meter's web site, simply enter the meter's IP address as the URL. You can find this from the front panel of your meter.

Hit the MENU button on the face of your meter. Use the down arrow key to scroll through the menu options until you see "IP" blinking in the top row of the display. Hit the ENTER button. The IP address will be displayed.

You should see something similar to the following page.

#### Loading Page

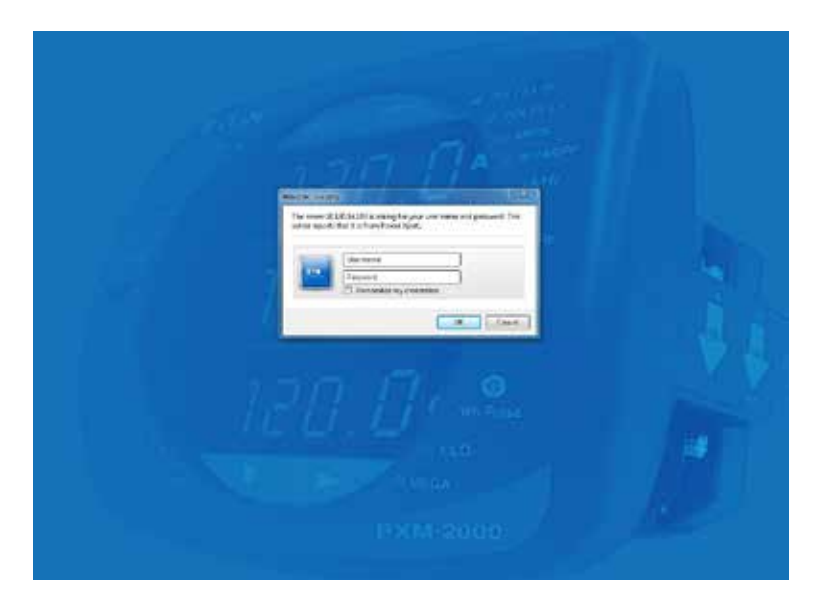

#### **Overview (Default)**

The **Overview** page displays an overview of the most pertinent current meter readings. From this page, you can navigate to the **Trends, Energy, Timeline, and Settings** pages. The navigational buttons are in a row at the top of the screen. Each section of the **Overview** page also provides the hypertext links that also lead to more detailed information on the relevant page.

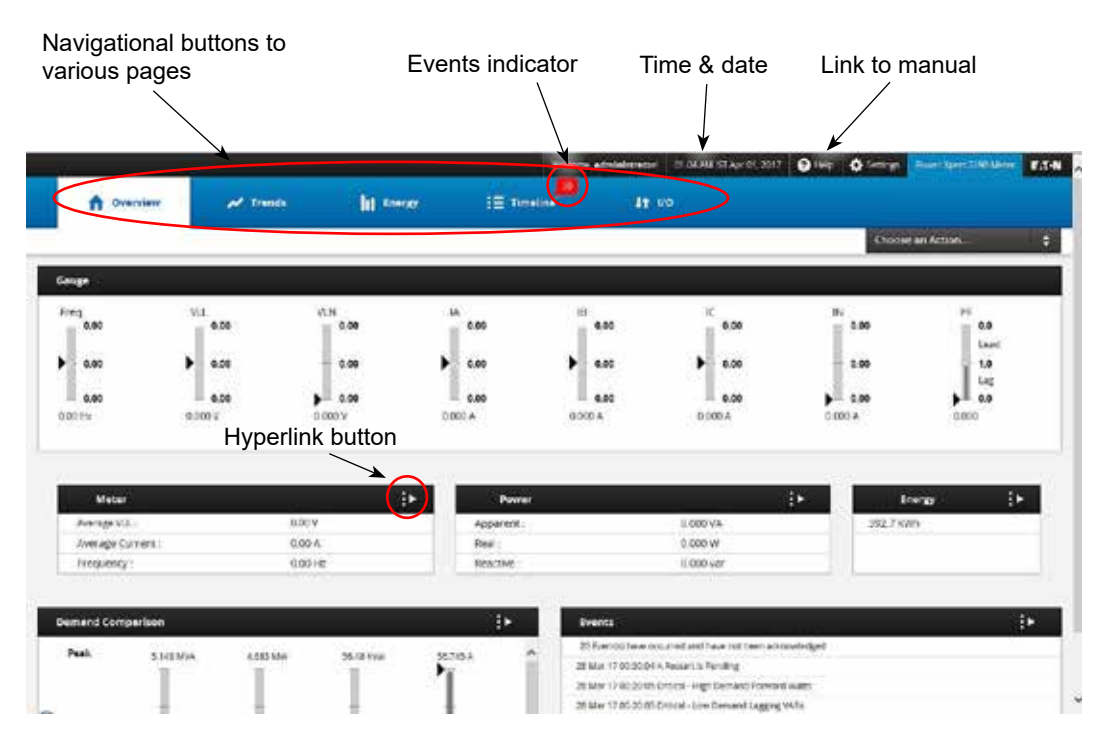

**Overview Page Controls and Indicators** 

#### **Common Controls for Selecting Information**

Under the **Trends** tab, the **Meter**, **Power**, **Quality**, and **Phasor** pages share many features. These pages provide drop-down menus and radio buttons to select the information to be viewed and options for viewing it. For example, in the **Meter** page the left-side drop-down menu selects how voltage is viewed: **Line-Line**, **Line-Neutral** or **Symmetric** (requires firmware version 21 or later). The radio buttons select the voltage information to view: VLL **Average**, **AB**, **BC**, or **CA**.

If more than one type of graph is available on the page, another drop-down menu in the top center of the page provides options for selecting available graphs. For example, in the **Meter** page you can select from the following types of graphs:

- Trend Max-Min
- Waveform (available in the PXM 2270, PXM 2280, and PXM 2290 models only)
- Harmonics (available in the PXM 2270, PXM 2280, and PXM 2290 models only)

Note that harmonic data must be available and of sufficient magnitude for that time period in order to view the single-cycle **Waveform** graph of harmonic distortion. If the required data isn't available or significant enough, you'll see an error message.

The Trend graph is a "snapshot" of the current values plus the historical values in the designated range (zoom). It doesn't update automatically and you must therefore reselect the information to update the display.
You can pan or zoom through a graph. Use the arrows on the sides of the graph to move forward or backward through the available time range. Use the zoom feature by clicking and dragging in the plot area to manually zoom or use the drop-down menu, which provided the following time ranges:

- 1 16 hours
- 2 Two days
- · 3 Eight days

A table containing all of the plotted data points is beneath the graph. You can scroll through this to view individual data points.

For the demand Profile and Demand Comparison on the Energy tab, the zoom feature provides the following time ranges:

- 1 16 hours
- 2 Two days
- 3 Seven days (Demand Profile)
- 4 Four and-a-half weeks (Demand Profile)

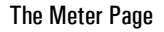

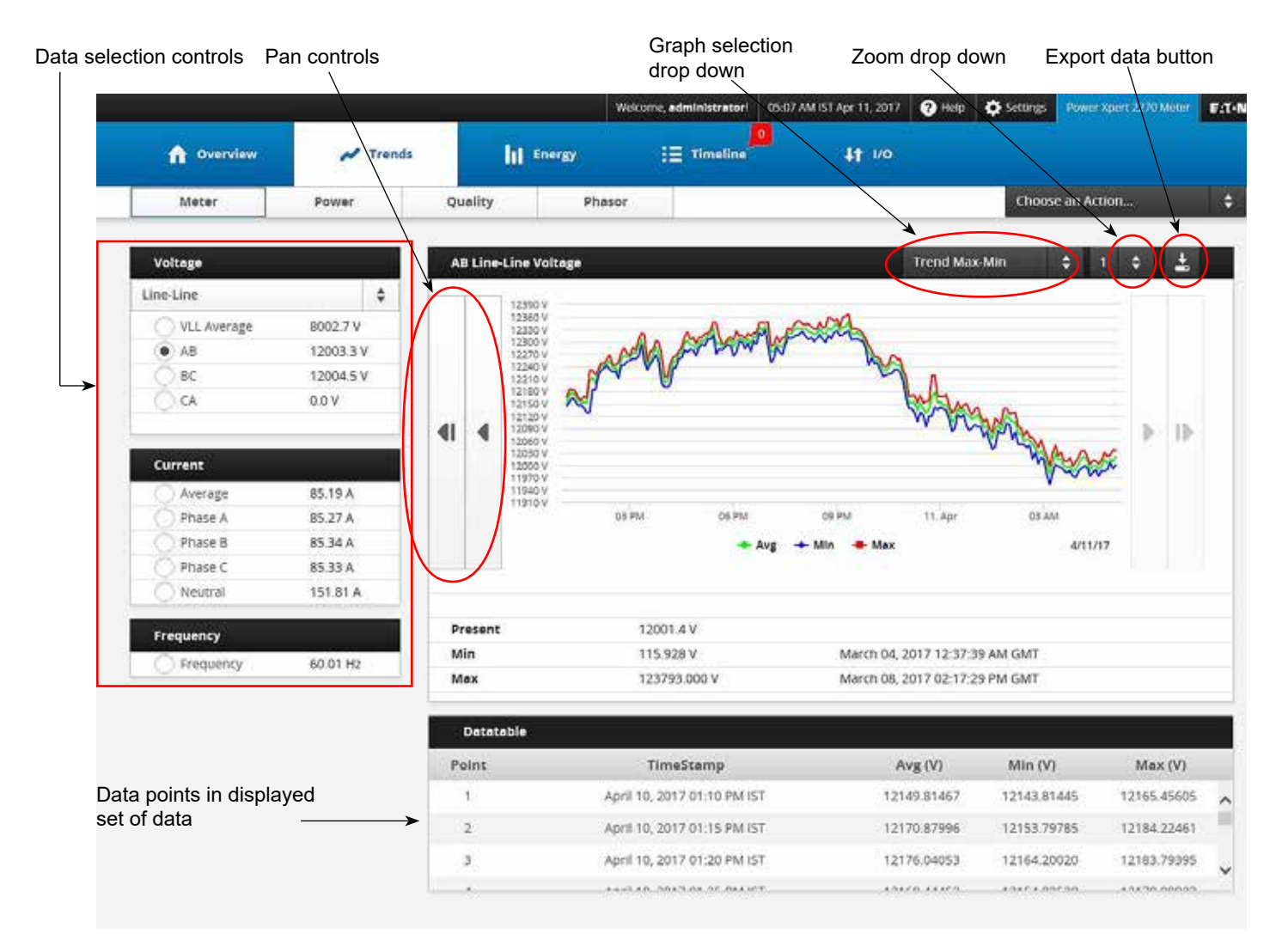

# **Printing and Exporting Information**

Most pages have an **Export Data/Download** button. The **Export Data** function will save the set of data to either a comma-separated values (CSV) file or will display the information in your default .csv file viewer (such as Microsoft Excel). Each zoom level provides a different time interval of data.

# **Timeline Page**

The left pane of the Timeline page lists events within the event log. The drop-down menu controls what events are shown in the list, either currently active events or all events (including historical events).

You can also acknowledge and close events from this page (this requires the administrative account name and password).

The bottom pane shows details about all events. For the PXM 2280 or PXM 2290, if the event is a captured waveform, you can view both the event details and the waveform through the top of the right pane (the bottom shows the event details). The drop-down menu selects how the waveform is viewed: **Phase A, B,** or **C Current** or voltage as **A**, **B**, or **C Line-to-Neutral**. You can use the other drop-down list to switch from the normal waveform to an RMS plot.

Timeline Page,

|                                                                      |                      |                             | Wetterse, administrator | 12-25 PM FDT Apr 11, 2017                                                                                      | 🕢 or a dia ta dia ta d | in State of State Webs |
|----------------------------------------------------------------------|----------------------|-----------------------------|-------------------------|----------------------------------------------------------------------------------------------------|----------------------------------------------------------------------------------------------------|------------------------|
| Overview                                                             | 💉 Trends             | lit toors                   | IE Timel                | ina 41 (V                                                                                                    |                                                                                                    |                        |
| Ark-solid_r Al                                                       | (bor Alfreda)        | All Events                  | L ·                     | _                                                                                                    | Choise an A                                                                                                    | eton.                  |
| Administrator - C                                                    | Serie Event          |                             |                         | ANUNONCUS                                                                                                    | al Volkage 🗘 Waveform                                                                                                    |                        |
| 51455 Waveforth Rudage Seg VE<br>www.000008251 2017-03-50 12:45:5    | IN A                 | 24                          |                         |                                                                                                    |                                                                                                    |                        |
| 31483 Wavsform Voltage Sag VG<br>Wr/000008341 2017-07-30 12-451      | N (Cantigueus)<br>10 | ev itternal                 | Humshit                 | in the second                                                                                                  | nf f                                                                                                    |                        |
| 51452 Waiteform: Yorkage Sag YE<br>www.000008237 2017-05-50 12-45-   | N<br>49              | - IMAAAAA                   | MUUUM                   | SA NAMBARRANA AN                                                                                               | A Likhender Land Land                                                                                                    | Asla in                |
| 11411 Warderm Vetage Sag V/<br>w/000000122;2017 53-30 1245           | WEartpund            | S HATTAL                    | HAMALAN ALANA           | WINNIN                                                                                                    | 1                                                                                                    | 1                      |
| 11480 Waseform Votage Seg VT<br>Windo0006(1) 2017-03-50 12-45-       | N<br>6               |                             | 1.1                     |                                                                                                    |                                                                                                    |                        |
| 31479 Waveform Weitage Sag VE<br>wy00000820 2017-07-30 12-45-        | N 40                 |                             |                         | 0.6.10                                                                                                    |                                                                                                    |                        |
| 51475 Waveform Votage Sag V5<br>(wv600000319) 2017-05-50 12-45       | N                    | TEV Data 100 Hs             | 200 mg 300 mg           | 400 mis 500 mis 500 m                                                                                          | na 706/ma 000/mia 000                                                                                                    | en 1000 mil            |
| 31437 Waveform Voitage Sag VE<br>wv60000818; 2917 63 30 12455        | IN<br>32             |                             |                         | + Waveform                                                                                                    |                                                                                                    |                        |
| 51475 Waveforty Votage Sag VI<br>www.00000077 (2017-03-50 12585)     | IN                   | Event Details               |                         |                                                                                                    |                                                                                                    |                        |
| 31425 Waveform Veitage Sog VS<br>(wv00000016) 2017 CD 30 12 45 0     | 24                   | timeine_Event_id            |                         | 1488                                                                                                    |                                                                                                    |                        |
| an and a superior of the second                                      |                      | Sequence Index              | 1 0                     |                                                                                                    |                                                                                                    |                        |
| WV00000E15/201743-30 12:45                                           | 10                   | Distriction .               |                         | 017-03-30 12:45:46 EDT                                                                                         |                                                                                                    |                        |
| 31473 Wareform Visitate Soc VE                                       | NA :                 | Description                 |                         | Vaveform: Voltage Sag VAN                                                                                      | (Contiguous) (wv00000822)                                                                                                    |                        |
| 7wv000008141291743-301245                                            | 15                   | Source                      |                         | ing and a second second second second second second second second second second second second second second se |                                                                                                    |                        |
| 11472 Waseferry Votage Sag VE                                        | IN .                 | Value                       |                         | 11/09                                                                                                    |                                                                                                    |                        |
| WV000008140.001740E30 825625                                         | 21                   | Acknowledgement             |                         | discussion of the second                                                                                       |                                                                                                    |                        |
| 31471 Waveform Votage Sag VI                                         | Ni -                 | Status<br>Contition Protect |                         | nan an an an an an an an an an an an an                                                                        |                                                                                                    |                        |
| Widdoober(2) 2017-02-30 12-41                                        | 20                   | Concision Present           |                         | rwg .                                                                                                    |                                                                                                    |                        |
| 214270 Walveform, Votage Sag VE<br>(www.0000008111) 2017-63-30 32417 | 19<br>19             | NOCE                        | 4                       |                                                                                                    |                                                                                                    |                        |
| 31459 Waveform Votage Sag VE<br>Wydobboar bi 2017-65-50 12-59        | N                    |                             |                         |                                                                                                    |                                                                                                    |                        |

# An RMS Waveform Plot

|                                                              | _              |            | vick over, administrator     | 1944.4W 137 Apr 12, 2017 🕒 405 🕻 | Scorp Power Kern 2000 Makes | 11.00 |
|--------------------------------------------------------------|----------------|------------|------------------------------|----------------------------------|-----------------------------|-------|
| ft Correlation of Stands                                     | tit seen       | II Tension | 41 10                        |                                  |                             |       |
| a succession of the second second second                     | Berns 4 🛓      |            |                              |                                  | Choose an Action            |       |
| and the states                                               | 1              |            |                              | AN LINE VELTRA VORAge            | ± nn ±                      |       |
| 34514 Cristal - Law AC With Physics 48 2617 451 21 House and | H.             |            | 1000000                      | and the second                   |                             |       |
| 31277 Derive Holds servatures Changed 2017-88-81 (8.38.25    | "un            | Marson 1   | man m                        | My many n                        |                             |       |
|                                                              |                | Nuch       | m V                          | me bu                            |                             |       |
| ACT MUCH MANAGEMENT COMPANY COM OF                           | ÷ 17           |            |                              |                                  |                             |       |
| 105M Citikal - Law AC with Those All 2017-03-01 18:25-8      | ÷              |            |                              |                                  |                             |       |
| 1575 Delice real analysis in appl 2017 45-31 (8:52:16        |                |            |                              |                                  |                             |       |
| 11514 Device Inside as a fune changes (011145-31 16-25-25    | 18             |            |                              |                                  |                             |       |
|                                                              | N              |            |                              |                                  |                             |       |
| 2591 Citics - Law AC with These AB 2019 (D 13 144245)        | 0.04 000 H     | a any mise | Addres Million Billion. RD-s | ny Aldrey Aldrey, Station.       |                             |       |
| DATE & Rossell II, Product 2017 (05:11) 14/04/91             |                |            | • #NG                        |                                  |                             |       |
| UNA DELIVERENT REALTING CHANGES DISTRICT TAXONS              | Event Details  |            |                              |                                  |                             |       |
|                                                              | Trainsfrentit  |            | 32570                        |                                  |                             |       |
| CALIFORNIA NAV BEARING PANGA DISTRICT 1200 BI                | Sequence index |            | 0.                           |                                  |                             |       |
| 11111 Minution Watge Lag (88) (with 000000) 20 TABLE         | Date/Time      |            | 2011/09/30 10:10:10:001      |                                  |                             |       |
|                                                              | Description    | -          | Valentiform: Votuge Sag Vi   | wi (Conaguous) (wweboobeds)      |                             |       |
| menonomial the year of the life of the second second         | No.ece         |            | 923                          |                                  |                             |       |

To zoom-in on the waveform or RMS graph, manually click and drag in the plot area. Waveform capture parameters are on the **Settings** page (see the *Settings on the Web Pages* chapter).

# I/O Page

The I/O page shows the current status of all of the inputs and outputs from any installed I/O cards.

I/O Page

|                          |                       |                   | Nekorie, edministratori CS | K12 PM IST Mar 22, 2217 🔋 H | to 🗘 Seconds Proves agent 2250 Meter | 1 |
|--------------------------|-----------------------|-------------------|----------------------------|-----------------------------|--------------------------------------|---|
| Overview                 | 🛩 Trends              | lit inexe         | i 🗄 Timeline               | 11 NO                       |                                      |   |
|                          |                       |                   |                            |                             | Choose an Action                     |   |
| Stetus                   |                       | 10250/260-101     |                            |                             |                                      |   |
| Inputs                   | State                 | Digital Input 1 : |                            | Water Level1                |                                      |   |
| Water Level1  Gas Level2 | Closed)<br>Opened 2   | State             |                            | Closed1                     |                                      |   |
| Outputs                  | State                 | туре              |                            | Digitar                     |                                      |   |
| Relay Output 11          | CPENED11<br>CLOSED 22 | Mode              |                            | Accumulator                 |                                      |   |
| Contract of the second   |                       | Accumulator Detai | ils                        |                             |                                      |   |
|                          |                       | AccuuLabel 1      |                            | 150                         |                                      |   |

# **Settings Page**

The **Settings** page is the administrative interface for the meter. Use this to initially configure the meter for operation as well as to fine-tune the configuration to meet your needs. You'll need the administrative account name and password to modify the setup parameters. Details about using the setup page are covered in the *Meter Settings Using the Web Server* chapter.

**Settings Page** 

|   | 2           | -       |          | Welcone, edministrator | 09:15 PM IST Mar 22, 2017   | Oreto Osemaji | Power Spec. 2250 Meter | F.X-N |
|---|-------------|---------|----------|------------------------|-----------------------------|---------------|------------------------|-------|
|   | General     | Inggers | Metering | Comms                  | Users                       | vo            | Diagnostics            | ŝ     |
|   | S. J        |         |          |                        | Save and Restore Configurat | oon the       | <u>Gen</u>             |       |
| • | Quick Setup |         |          |                        |                             |               |                        |       |
| • | Clock       |         |          |                        |                             |               |                        |       |
| • | System      |         |          |                        |                             |               |                        |       |
|   |             |         |          |                        |                             |               |                        |       |
|   |             |         |          |                        |                             |               |                        |       |
|   |             |         |          |                        |                             |               |                        |       |
|   |             |         |          |                        |                             |               |                        |       |
|   |             |         |          |                        |                             |               |                        |       |
|   |             |         |          |                        |                             |               |                        |       |
|   |             |         |          |                        |                             |               |                        |       |
|   |             |         |          |                        |                             |               |                        |       |
|   |             |         |          |                        |                             |               |                        |       |
|   |             |         |          |                        |                             |               |                        |       |
|   |             |         |          |                        |                             |               |                        |       |
|   |             |         |          |                        |                             |               |                        |       |
|   |             |         |          |                        |                             |               |                        |       |
|   |             |         |          |                        |                             |               |                        |       |
|   |             |         |          |                        |                             |               |                        |       |

# **Help Page**

The Help page not only provides access to the manual, but also lets you:

- Generate a map of the Modbus registers for both the meter and installed I/O cards.
- · Access a web page from which you can download the various MIB files.
- Access the Eaton firmware update page.
- Access the Eaton Power Xpert Website.
- View licensing information for all 3rd party software used by the Gateway Card.
- Generate the EPICS files for each of the BACnet/IP Devices (meter, gateway, and optional I/O card). You will be prompted to specify a location on your local file system for the generated .TPI file.

# Help Page

|         |                         | 1        | ficializer a deste latra ser | DE 15 PM IST Mar 27, 7017 | Orah Oranda | And a start of a start of a start |
|---------|-------------------------|----------|------------------------------|---------------------------|-------------|----------------------------------------------------------------------------------------------------|
| General | Triggers                | Vetering | Comma                        | Users                     | VO          | Diagnosti                                                                                                    |
| Hela    |                         |          |                              |                           |             |                                                                                                    |
|         | Power Xpert Website :   |          |                              | Eaton Power Spert We      | bsite       |                                                                                                    |
|         | Firmware :              |          |                              | Newest Firmware Im        | kge         |                                                                                                    |
|         | License Information :   |          |                              | 3rd Forty Licensing       | :           |                                                                                                    |
|         | Documents               |          | 1                            | Processi Decument         | s           |                                                                                                    |
|         | User Guide :            |          |                              | Manual                    |             |                                                                                                    |
|         | Modbus TCP Register Mep | 81       | 0,1,255                      | Curer Xpert 2290 Meter    | •           |                                                                                                    |
|         | 😴 Use 1 based mapping   |          |                              | Generate and View V       | ap          |                                                                                                    |
|         | <b>EPICS Files</b> :    |          | Proven X;                    | ert Meter 2000 Gateway C  | et \$       |                                                                                                    |
|         | 🖌 include Values        |          |                              | Generate and View EPIC    | S files     |                                                                                                    |

8-8

# **9** FUNCTIONS ON THE WEB SERVER PAGES

The Power Xpert<sup>®</sup> Meter provides a detailed web interface, providing information for five main functional categories:

- Overview
- Trends
- Energy
- Timeline
- I/O

A great deal of information is nested in drop down menus and related pages within these categories. By drilling-down through the many pages within each category, increasing levels of detail about the measurements can be obtained. At the upper right corner of the page for each category is a dropdown list titled "Choose an Action...". This list can be used to reset data.

This chapter of the manual is not an exhaustive resource that displays every page in the system. The intent is to give the user a general understanding of where the most useful and pertinent information is stored for review.

**Note:** Setup information is not provided in this chapter. See *Meter Settings Using the Web Server* in Chapter 10 for setup details.

# A General Note about Graphs and Plots

When you display a trend plot or other graph on the various meter pages, this is a "snapshot" showing the last values when the graph was displayed plus the historical data. To update with more current values, re-select the value that is displayed in the list of radio buttons along the left of the page.

| Ov | on  | /io | \_/ |
|----|-----|-----|-----|
| UV | CIV | IC. | vv  |

The **Overview** page provides a quick overview of the key current electrical values from the meter. It includes navigational links to each of the pages as well as to frequently used diagrams and graphs.

# Trends

The **Trends** page provides Meter, Power, Quality, and Phasor values. You can view information by measurement type or by phase.

# Meter

The Meter page provides Voltage, Current, and Frequency values.

# Voltage

The Power Xpert Meter measures line-to-line and line-to-neutral voltages and calculates rms values over the period of one second. The system average values are calculated for main voltage channels.

The Power Xpert Meter maintains a log of all voltage rms measurements date and time stamps. This information is also available as a trend graph. The min, max, and averages are recorded for each interval. The following table shows the amount of data logged per Power Xpert Meter model:

| Model | 5-minute trends/<br>intervals | 15-minute trends/<br>intervals | 1-hour trends/<br>intervals |
|-------|-------------------------------|--------------------------------|-----------------------------|
| 2250  | 90 days                       | 1 year                         | 5 years                     |
| 2260  | 180 days                      | 2 years                        | 10 years                    |
| 2270  | 1 year                        | 3 years                        | 15 years                    |
| 2280  | 1 year                        | 3 years                        | 15 years                    |
| 2290  | 1 year                        | 3 years                        | 15 years                    |

All meter models also store 100,000 global event log entries and 1,000,000 global deadband log entries.

The most recent minimum and maximum values are detected for all the voltage channels and are logged with date and time stamps. Current minimum and maximum values can be cleared by the user at any time through the right-click menu. After the current values are cleared, the meter will begin calculating new minimum and maximum values.

# **Locating Voltage Information**

From the Meter page select Line-Line, Line-Neutral or Symmetric from the drop-down box beside Voltage on the left side of the page. Click one of the radio buttons below Voltage to select a specific voltage measurement:

- VLL Average, AB, BC, CA for Line-Line or VLN Average
- AN, BN, CN for Line-Neutral
- Zero-Sequence, Pos-Sequence, Neg-Sequence (% Voltage and % Current imbalance are also shown) for Symmetric.

The page will update to display the selection.

You can select trending, waveform, harmonics or graphs from the drop-down box near the top of the page.

When **Trend Min/Max** is selected, the minimum and maximum values are displayed with date and time stamps.

When **Harmonics** is selected, a table is displayed showing the **Frequency** (**Hz**), **Magnitude**, and **Angle** (**Deg**). By default, the fundamental frequency is included. It can be excluded by selecting the **Exclude Fundamental** check box on the left side of the page.

**Note:** the **Waveform** and **Harmonics** views are only available on the PXM 2270, PXM 2280, and PXM 2290 models.

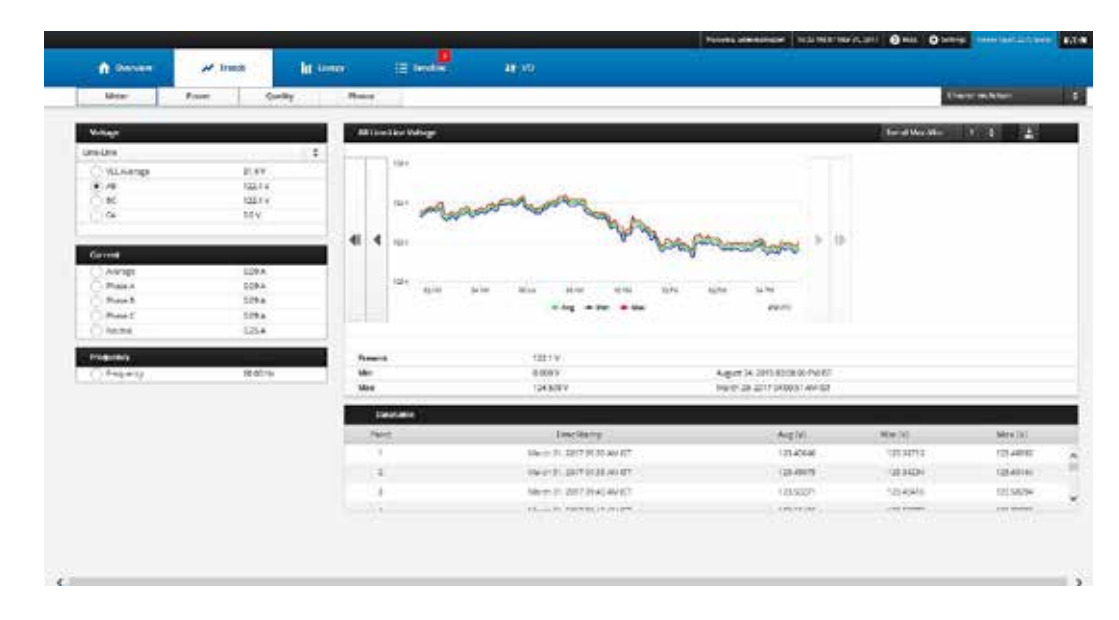

#### Meter Page: Voltage Display

# Current

The Power Xpert Meter measures per phase and average system current and calculates rms values over the period of one second. The meter will maintain a log of all rms measurements with date and time stamps. The same information is available as a trend.

The most recent minimum and maximum values are detected for all the channels and are logged with date and time stamps. Current minimum and maximum values can be cleared by the user at any time. After the current values are cleared, the meter will start calculating new minimum and maximum values.

# Meter Page: Current Display

|                                                                                                    |               |      |                                                                                                    |               |                                                                                                    |                                                                         |       | 1.1                                |                                          |  |
|----------------------------------------------------------------------------------------------------|---------------|------|----------------------------------------------------------------------------------------------------|---------------|----------------------------------------------------------------------------------------------------|-------------------------------------------------------------------------|-------|------------------------------------|------------------------------------------|--|
| Meter                                                                                                    | Paulty Quelly | 14   |                                                                                                    | -             |                                                                                                    |                                                                         |       | tre                                | 00.000                                   |  |
| utig:                                                                                                    |               | 1    | luorag                                                                                                    | Garrow        |                                                                                                    |                                                                         |       | Trans Max 181                      | 11 1                                     |  |
| eljer                                                                                                    | 8             | 11   |                                                                                                    | 130           |                                                                                                    |                                                                         | 11.1  |                                    | 2.4                                      |  |
| O VILAN MAR                                                                                                    | 6:4V          |      | 11                                                                                                    | 11            |                                                                                                    |                                                                         |       |                                    |                                          |  |
| 0.48                                                                                                    | 102.5 a       |      |                                                                                                    |               |                                                                                                    |                                                                         |       |                                    |                                          |  |
| 346                                                                                                    | 12211         |      | 10                                                                                                    |               |                                                                                                    |                                                                         |       |                                    |                                          |  |
| ) (a                                                                                                    | 044           |      |                                                                                                    |               |                                                                                                    |                                                                         |       |                                    |                                          |  |
|                                                                                                    |               | 4    | 4                                                                                                    |               |                                                                                                    |                                                                         | 1 12  |                                    |                                          |  |
| and the second second sec |               | 91 E | 12                                                                                                    |               |                                                                                                    |                                                                         |       |                                    |                                          |  |
| <ul> <li>Animige</li> </ul>                                                                                                    | 0.08.8        | 5    |                                                                                                    |               |                                                                                                    |                                                                         |       |                                    |                                          |  |
| Paint.                                                                                                    | 588A          |      |                                                                                                    | 200 000       |                                                                                                    | time mile nieu                                                          |       |                                    |                                          |  |
| 1 PRI+3                                                                                                    | 0.00 A        |      |                                                                                                    |               |                                                                                                    | 1000                                                                    |       |                                    |                                          |  |
| 3-9%66 C                                                                                                    | 0.00.4        |      |                                                                                                    |               |                                                                                                    |                                                                         |       |                                    |                                          |  |
| Tuesta.                                                                                                    | 0.12.8        |      |                                                                                                    |               |                                                                                                    |                                                                         |       |                                    |                                          |  |
| and an and a second second                                                                                                    |               | 1.0  | ( energy                                                                                                    |               | 5.08.A                                                                                                    |                                                                         |       |                                    |                                          |  |
|                                                                                                    |               |      |                                                                                                    |               | A MARK A                                                                                                    | 3,000 27, 3001 12 3005 850                                              | 57    |                                    |                                          |  |
| Teneria .                                                                                                    | 80.00 Hz      |      | Nii I                                                                                                    |               | 0.000.4                                                                                                    |                                                                         |       |                                    |                                          |  |
| (Feperia)                                                                                                    | Read He       |      | VG-<br>Viex                                                                                                    |               | 2381A                                                                                                    | Heren 13, 3917 802545 H                                                 | riji  |                                    |                                          |  |
| Teperg                                                                                                    | 86.4          |      | Viii<br>Viex                                                                                                    | etaria :      | 22014                                                                                                    | Henry 13, 2017 852546 P                                                 | riși. |                                    |                                          |  |
| Tapany                                                                                                    | 1946 H        |      | Ville<br>View<br>Presi                                                                                                    | atalia di     | 2 30 A                                                                                                    | 1997 YA 2017 BO2546 PF<br>Avg 199                                       | r (d  | Mire (A)                           | (free (rk)                               |  |
| (Fejeri)                                                                                                    | (19.94) Hi    |      | Vice<br>Part                                                                                                    | t.            | 1 SEA<br>1 SEA<br>(Investmenty<br>device 31, 213 SEALIG <sup>4</sup>                                                                                                    | Henry Ya, 2017 Boodinki H<br>Ang (Ha<br>Kong Ha                         | r at  | MH 00<br>84717                     | Max (M)<br>2.00521                       |  |
| Tepany                                                                                                    | 166(H)        |      | Nex<br>Per<br>Per<br>I                                                                                                    | eteria :<br>e | STOCK<br>STOLK<br>(Terret destry<br>Barris N. 2017 S. 20 Also C <sup>4</sup><br>Status N. 2017 S. Status C <sup>4</sup>                                                                           | Norm 12, 2017 Boote II<br>Ang IN<br>Ang IN                              | r at  | Min (A)<br>Alim (7<br>Alimi (7     | Max (M)<br>e A0081<br>5 imutti           |  |
| Tepany                                                                                                    | 9605-H        |      | Vian<br>Mare<br>Julio<br>Julio<br>Ju | essein -<br>E | 2000 A<br>2000 A<br>(1000 Hamp)<br>North N. 2017 2 22 AU (2 <sup>4</sup><br>2000 A 2017 2 22 AU (2 <sup>4</sup><br>2000 A 2017 2 22 AU (2 <sup>4</sup> )<br>2000 A 2017 2 24 AU (2 <sup>4</sup> ) | Nort 12, 2017 2020-51 76<br>Avg (N)<br>6 400 77<br>5 400 71<br>6 400 71 | e qu  | Min OA<br>BUTT T<br>BOOMS<br>BOOMS | Max (M)<br>C 00021<br>C 00021<br>C 00020 |  |

# **Locating Current Information**

From the **Meter** page, click one of the radio buttons listed below **Current** to select a specific phase or neutral. The page will update to display the selection.

To view the trending, waveform, harmonics, or graphs, click the drop-down box located on the top of the page and make a selection.

When **Trend Min/Max** is selected, the minimum and maximum values are displayed on the bottom, right side of the page with date and time stamps.

When **Harmonics** is selected, a table is displayed showing the **Order, Frequency, Magnitude, and Angle.** (PXM 2270, PXM 2280, and PXM 2290 only).

# Frequency

Frequency measurements for the meter occur every second using phase A voltage on V1. In the absence of voltage, there is no frequency measurement. The result is a gap in the trend data for frequency-dependent items. A trend of frequency measurements is maintained with date and time stamps. Minimum and maximum values are detected and saved with date and time stamps of the occurrence.

# **Locating Frequency Information**

From the Meter page, click the Frequency radio button on the left side of the page.

To view the trending and graphs, click the drop-down box at the top of the page and make a selection. **Phasor** is not available if wiring configuration is set to **Delta**.

When **Trend Min/Max** is selected, the minimum, maximum, and average values are displayed on the bottom right side of the page with date and time stamps.

Harmonics are not available for frequency.

#### Meter Page: Frequency Display

| No. 1 1 2 | Torre Man Man                                                                                                   |                                                                                                    |                                     | the late of the late of the la |        |        |                             |
|-----------|----------------------------------------------------------------------------------------------------|----------------------------------------------------------------------------------------------------|-------------------------------------|----------------------------------------------------------------------------------------------------|--------|--------|-----------------------------|
|           | the second second second second second second second second second second second second second second second se |                                                                                                    |                                     | 1. Annual 1.                                                                                                    | -      |        | 1000                        |
|           |                                                                                                    |                                                                                                    |                                     |                                                                                                    |        |        | had not                     |
|           |                                                                                                    |                                                                                                    |                                     | 213                                                                                                    | 10.12  | #132   | COD Barren                  |
|           |                                                                                                    |                                                                                                    |                                     | 2.5%                                                                                                    | 1239V  | 122.94 | 4                           |
|           |                                                                                                    |                                                                                                    |                                     | 81/5/N                                                                                                    | 125.69 | 122.65 | CIM:                        |
| 1.1.      | MAMMAN                                                                                                    | MMMMMM                                                                                                    | Mannun                              | 6.01                                                                                                    | 487    | 4.67   | (A.                         |
| NA 10 10  | month                                                                                                    | Andershave                                                                                                    | Mary Mary Mary                      | 4 4                                                                                                    |        |        |                             |
| (MA       | more                                                                                                    | -www.com                                                                                                    | handreamharren                      | 180                                                                                                    |        |        | Carteria                    |
|           |                                                                                                    | 1 1 1 1 1 1 1 1 1 1 1 1 1 1 1 1 1 1 1                                                                                                    |                                     | BAR I                                                                                                    | 8.00 A | 8.00 A | ) ésesége                   |
|           | 10.4V                                                                                                    | time time town                                                                                                    | ter terr their the                  | 1.00                                                                                                    | 6.05 + | 1.05 + | Playe                       |
|           | Address .                                                                                                    | • No • No                                                                                                    | ***                                 |                                                                                                    | LULA . | LUCA   | 179072                      |
|           |                                                                                                    |                                                                                                    |                                     | -                                                                                                    | E19.8  | E194   | C 1994CM                    |
|           |                                                                                                    |                                                                                                    |                                     |                                                                                                    |        |        |                             |
|           |                                                                                                    | the second second | NURHS                               | Theorem .                                                                                                    |        |        | Angemen                     |
|           |                                                                                                    | Value - TR. 1007 (0-11 VLNU PT                                                                                                    | 47,700 (14                          | aller .                                                                                                    | hrided | 1110+  | <ul> <li>Hebridg</li> </ul> |
|           |                                                                                                    |                                                                                                    |                                     | Cont.                                                                                                    |        |        |                             |
|           |                                                                                                    |                                                                                                    |                                     | Clerentality                                                                                                    |        |        |                             |
| Max (%)   | #Ge(200)                                                                                                    | Reg (Her                                                                                                    | . First the second                  | Pairs                                                                                                    |        |        |                             |
| 90.01711  | 10 Rists                                                                                                    | 56.Hd2**1                                                                                                    | Here E. SHT PLM AR ST               |                                                                                                    |        |        |                             |
| Tairing a | 26,87638                                                                                                    | 8187428                                                                                                    | Alarchid, galif at al Antipi        | 1.41                                                                                                    |        |        |                             |
| 80.0058   |                                                                                                    |                                                                                                    | minute for her time at an els       | 100                                                                                                    |        |        |                             |
| 80,0158   | 010140                                                                                                    | 10.07(4)                                                                                                    | Additional to the second state of a |                                                                                                    |        |        |                             |

# Power

The **Power** page contains information about the present power consumption and power factor. The meter calculates the following :

- · Apparent Power Factor (PF) for System, Phase A, Phase B, and Phase C
- Apparent Power (kVA) for System, Phase A, Phase B and Phase C
- Real Power (kW) for System, Phase A, Phase B and Phase C
- Reactive Power (kvar) for System, Phase A, Phase B and Phase C

The meter will log the trend for all of the above measurements, as well as detect and save **Minimum** and **Maximum** values with date and time stamps for all of the above parameters.

# **Locating Power Information**

From the **Power** page, click one of the radio buttons on the left side of the page that represents the type of power measurement you want to view. The page will update to display a graph with minimum, maximum and average values as per the selection.

#### Power Page.

| Steer Pre-              | - 0.0,      | Plana                                                                                                    |                                |                               | 0           | since an Artum |
|-------------------------|-------------|----------------------------------------------------------------------------------------------------|--------------------------------|-------------------------------|-------------|----------------|
|                         |             |                                                                                                    |                                |                               |             |                |
| neer Fostos (Appresisti |             | Tystens Apparent Power Locia                                                                                                    | e -                            |                               |             |                |
| e broke                 | 5.800 Land  | - in the second                                                                                                    |                                |                               |             |                |
| Press                   | CONTRACT.   | 1011-044                                                                                                    |                                |                               |             |                |
| Part                    | 1 000       |                                                                                                    |                                |                               |             |                |
| Prate L                 | are: mt     |                                                                                                    | 1511                           |                               |             |                |
| spectral Press          |             | 1 5 in WV                                                                                                    | W W                            |                               | chine Man   |                |
| 2-12/                   | LINCIA .    |                                                                                                    | Y 18                           | IVI A                         |             | 5 15           |
| Press I                 | W 800 HH    |                                                                                                    |                                |                               |             | e 10           |
| Paul                    | d storve    |                                                                                                    |                                |                               |             |                |
| Prest                   | 9.00 M      | 100.4                                                                                                    | alle and all                   |                               | 1100        |                |
| a Possi                 |             | 1.57                                                                                                    |                                | 11 Vat                        | 10.07       |                |
| 2-deal                  | Title.      |                                                                                                    |                                |                               |             |                |
| Parali                  | 4.500 W     | Constant and the                                                                                                    |                                |                               |             |                |
| Prest                   | 0.000W      | States a                                                                                                    | Additional .                   |                               |             |                |
| Front C                 | 8.100 W     |                                                                                                    | dial bit an                    | Annual Da South La IS NO. 87  |             |                |
|                         | and we find | and they                                                                                                    | 0.0201 mod                     | Alle 19-24 201711/2010 FullET |             |                |
| All the Prese           |             | and the second second s |                                |                               |             |                |
| System.                 | -0.013 va   | SAUGEN                                                                                                    |                                |                               |             |                |
| Prese R                 | (190 ser    | Ballet                                                                                                    | Tourisary                      | Jag                           | Man         | Max            |
| 97600.0                 | 0.0014      | -0.0                                                                                                    | Name II. STOT IT ALL AN AT     | Collina 1                     | 0.0% law    | CONT. and      |
| (Takes                  | 1.00118     | 201 B                                                                                                    | ALC: N AL AND A REAL PROPERTY. | 1.000                         | 1000        | 1000 C         |
|                         |             |                                                                                                    | and the second second second   |                               | Contrainer. |                |
|                         |             |                                                                                                    | 619/20 81, 2217 61:30 AM 108   | it shi Loot                   | 100.76      | 1.13W-060      |
|                         |             |                                                                                                    |                                |                               |             |                |

# Quality

The **Quality** page contains information about the present power quality for PXM 2000 series meters. These meters calculate the following instantaneous values, averaged over a period of 60 cycles:

- Percent THD of Current for Phases A, B, and C.
- Percent THD of Voltage for Phases A, B, and C.

Using the drop-down box above the graph, you can select to view this information as a trend, with minimum and maximum values, or as harmonics.

Note: The PXM 2250 meter does not measure %THD.

# THD

The Total Harmonic Distortion (THD) is the ratio, expressed as a percentage, of the rms value of the ac signal after the fundamental component is removed and inter-harmonic components are ignored to the rms value of the fundamental. The formula for THD is provided below. The variables  $X_1$  and  $x_n$  may represent either voltage or current and may be expressed either as rms or peak values, as long as all are expressed in the same fashion.

$$\mathsf{D}_{\mathsf{x}} = \frac{\sqrt{\sum_{n=2}^{\infty} \mathsf{x}_{\mathsf{n}}^2}}{\mathsf{X}_{\mathsf{1}}} \cdot 100\%$$

%THD x(t) =  $100^* \sqrt{\{x_2^2 + x_3^2 + x_4^2 + \dots x_n^2\}} / x_1$ where n is the highest harmonic number used

 $X_1$  = fundamental value of current or voltage.

 $x_n$  = nth harmonic value of current or voltage.

#### Trend and Min/Max View

Like most other real-time measures, the **% THD Current** and **Voltage** measurements in the Power Xpert® Meter are trended and minimum and maximum values are logged with date and time stamps.

**Trend View** 

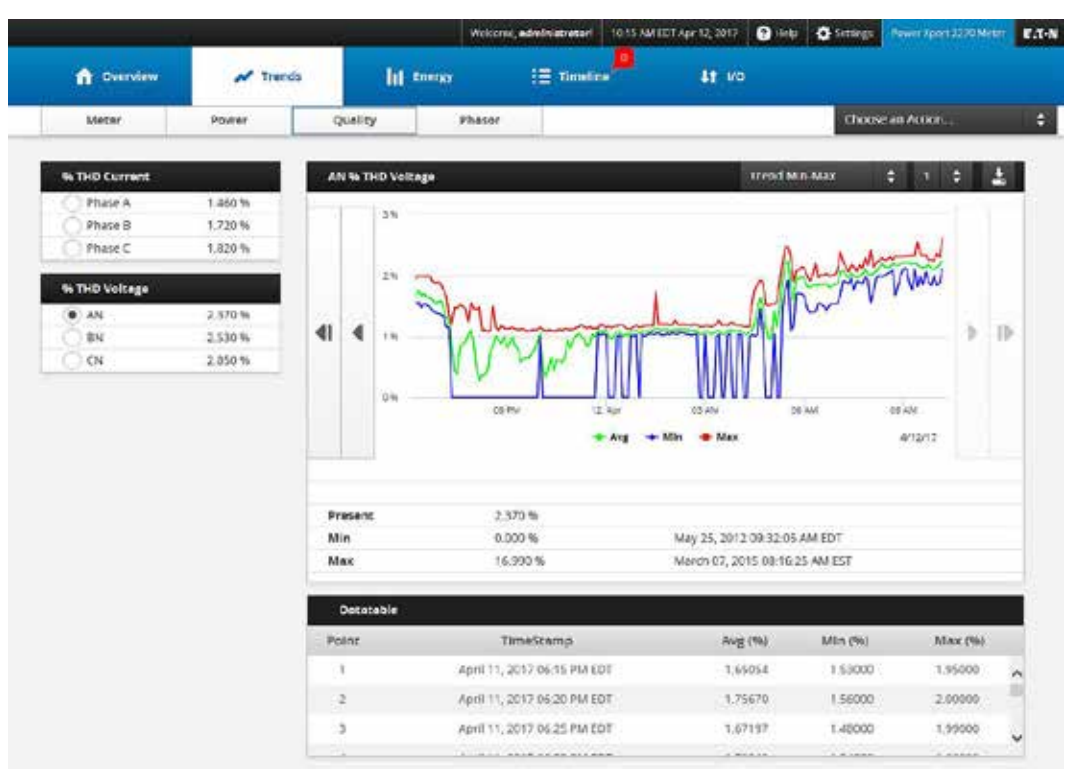

#### **Harmonics View**

(PXM 2270, PXM 2280, and PXM 2290 only) The individual harmonics of the THD may be viewed for up to 40 harmonics of the fundamental frequency. Select this view from the upper-center drop down list.

#### Harmonics Plot

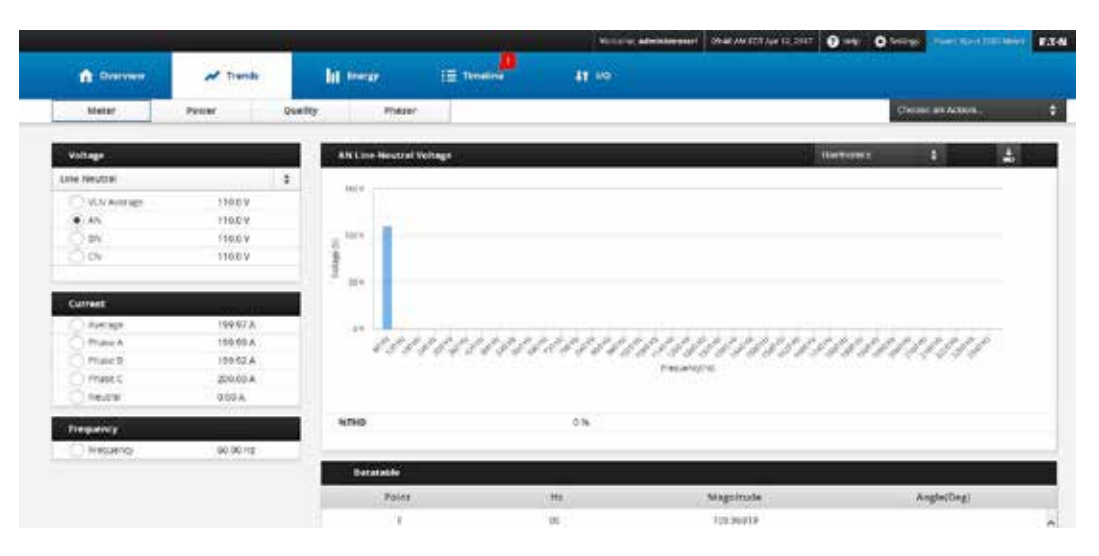

# **Table of Data Points**

For both views, a table below the graph provides the numeric values as well. This table can be saved as a CSV file by clicking the download button (pictured to the right).

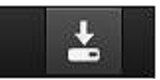

# Phasor

By default, all the options are selected when the Phasor diagram is selected. You can clear an option on the left side of the page to remove the correlating point of the phasor diagram. **Phasor** is not available if wiring configuration is set to **Delta**.

# **Phasor Page**

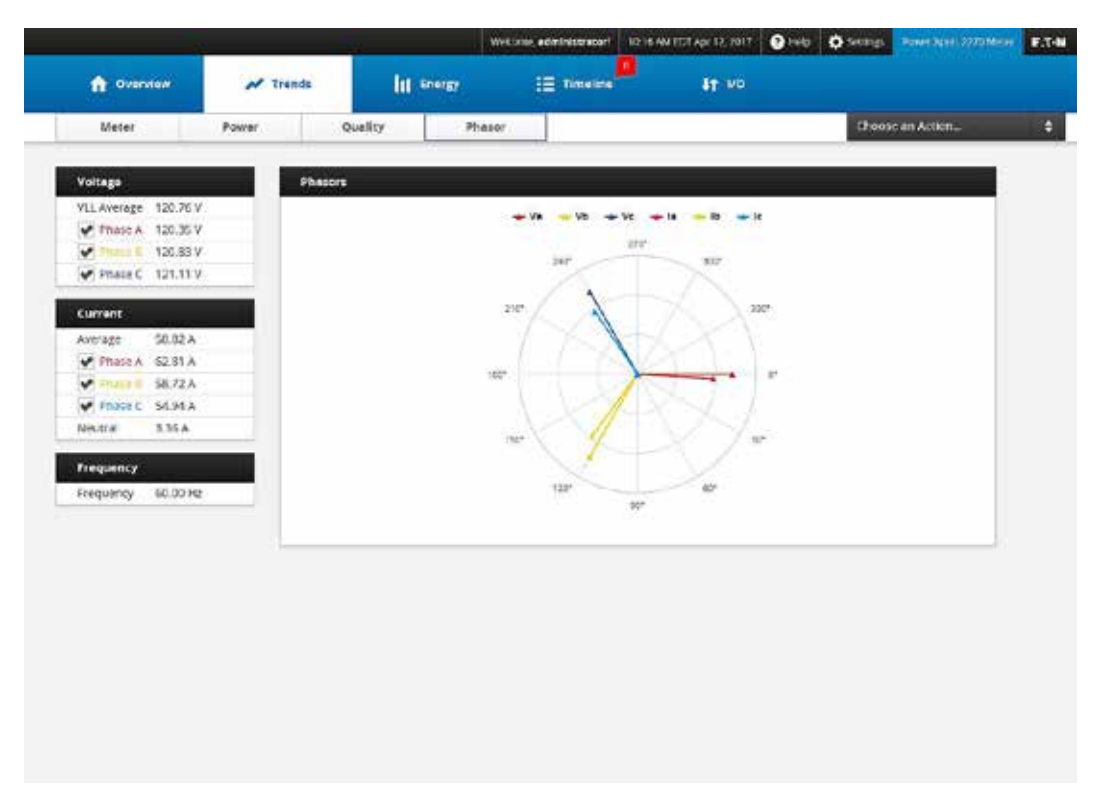

# Energy

The Power Xpert Meter measures and accumulates three kinds of energy values every 60 cycles: Real Power (Watts), Reactive Power (VAR) and Apparent Power (VA). Real Power and Reactive Power take direction into account, and so are recorded for forward, reverse, net and sum.

These measurements are used to calculate accumulators for the kWh Forward/Reverse, Net and Sum: kVARh, Lag/Lead, Net and Sum, and kVAh:

- Real Power (Watts).
- Reactive Power (VAR) is the product of the voltage, the current, and the sine of the phase angle between them.
- Apparent Power (VA) is the square root of the sum of the squares of the active and reactive powers.

# Demand

Demand is the power consumption at the receiving terminal averaged over a specific interval of time. The Power Xpert Meter is capable of measuring demand by two methods, fixed (**Block**) or sliding (**Rolling**), in intervals of 5 to 60 minutes. These measurements are performed for the Total Current, kW Forward/Reverse, Net and Sum; kVar Lead/Lag, Net and Sum and kVA.

# **Fixed and Sliding Demand**

Fixed demand (**Total Current**), which is an average system current over time can be set to average current over a range of 5, 15, 30, or 60 minutes. This is known as a fixed window. For example, setting the current demand window to 15 sets the meter to determine the average current over the past 15 minutes and update the value every 15 minutes.

Power demand can be fixed, as described above, or sliding. For example, a 15 minute average can be obtained that is updated every 5 minutes. To accomplish this, the **Sub-interval** is set to 5 minutes and the **Total Interval** is set to 15.

**Note:** The **Total Interval** is the number of minutes in the average calculation. The sub-interval is the number of minutes between updates.

The Power Xpert Meter starts the demand window on meter startup.

#### **Demand Profile**

**Demand Profile** is the magnitude and duration of loads applied in a prescribed time sequence, including the transient and steady-state characteristics of the individual loads. The Power Xpert Meter logs demand profile data from the following sources:

- kWh/kW: Forward, Reverse, Net, Sum.
- kVAh/kVA kVARh/kVAR: Received, Delivered, Net, Sum, Total Current in Amperes, Phase Currents.

You can set the interval (in lengths of 5 to 60 minutes), sub-interval (used if **Sliding** is selected), and the demand type (**Fixed** or **Sliding**) in the **Demand** page under **Setup**. The interval duration for the monthly profile is 15 minutes, it is not user programmable.

For the **Demand Profile**, you can select a date from the drop down list and then click **Show Profile** to change the graph to reflect data from a different day.

**Demand Profile** 

|                             |                                                                                                    |                                                                                                    | those of Aser.                                                                                                    |
|-----------------------------|----------------------------------------------------------------------------------------------------|----------------------------------------------------------------------------------------------------|----------------------------------------------------------------------------------------------------|
| unity Ontard                | C Transfer Multiple 2                                                                                                    |                                                                                                    |                                                                                                    |
| NYN NY                      | Date USEDICED F                                                                                                    |                                                                                                    | 1 2 2                                                                                                    |
| <ul> <li>Forward</li> </ul> | and the second second sec | AND REPORT OF AN ADDRESS OF A DESCRIPTION OF A DESCRIPTION OF A DESCRIPTIO | a la serie de la serie de la s |
| C Net in                    |                                                                                                    |                                                                                                    |                                                                                                    |
| - C her                     |                                                                                                    |                                                                                                    |                                                                                                    |
| a starting                  |                                                                                                    | WA: 280 D                                                                                                    |                                                                                                    |
| with the second             | 4 + A. M                                                                                                    | . Mr. Mr. Mr. M. M. Martha                                                                                                    |                                                                                                    |
| C Annual                    | - WW-                                                                                                    | W. W. W. W. W. W. W                                                                                                    |                                                                                                    |
| Citebecci                   | 1940 - 1940 - 1940                                                                                                    | the set of the set of the                                                                                                    |                                                                                                    |
| Che                         |                                                                                                    | Pratt                                                                                                    |                                                                                                    |
| 0 Ser                       | 1000                                                                                                    |                                                                                                    |                                                                                                    |
| Display Certaints In Aven   |                                                                                                    |                                                                                                    |                                                                                                    |
| C Based                     | and the second second se                                                                                                    |                                                                                                    |                                                                                                    |
| 1.1.000.1                   | Describle                                                                                                    |                                                                                                    |                                                                                                    |
| Phant 2.                    | Palen.                                                                                                    | Threfling                                                                                                    | VALUER                                                                                                    |
| () mass                     |                                                                                                    | the second second second second second second second second second second second second second second second se                                                                                                    | 12.00                                                                                                    |
| () mast                     |                                                                                                    | 10000/1010_2011712200.0091021                                                                                                    |                                                                                                    |
| Oriest                      |                                                                                                    | Autority 2017 2020 An of                                                                                                    | 18.20                                                                                                    |
| Omer                        | 1                                                                                                    | Harden Hall, 2017 (2016) And 101<br>Harden Hall 2017 (2016) And 101<br>Harden Hall 2017 (2016) And 101                                                                                                    | 18.20                                                                                                    |
| Crest                       |                                                                                                    | Hardword P. 2011 Flazer and the<br>Hardword P. 2011 Flazer and the<br>Hardword P. 2011 Flazer and the<br>Hardword P. 2011 Flazer and the                                                                                                    | 14.26                                                                                                    |
| O mest                      |                                                                                                    | Marcel Call and Call and Call<br>Marcel Call and Call and Call<br>Marcel Call and Falling of Call                                                                                                    | 14.00<br>14.50<br>14.70                                                                                                    |

# **Demand Comparison**

The **Demand Comparison** page is similar to the **Demand Profile** page, but provides a graph you can use to compare two overlaid demand plots from selectable periods of time. You can select to compare plots between:

- Today and Yesterday;
- This Week and Last Week;
- This Month and Last Month;
- 2 different Days;
- 2 different Weeks; and
- 2 different Months.

Peak demand is shown in the graph as a dashed line.

#### **Demand Comparison Plot**

|                                    |      |       |                  |                                                                                               |                                     |                                                           |                                                                                                    | Decentric                          |      |
|------------------------------------|------|-------|------------------|-----------------------------------------------------------------------------------------------|-------------------------------------|-----------------------------------------------------------|----------------------------------------------------------------------------------------------------|------------------------------------|------|
| lange frank                        |      | 100   | enterpairen 1    |                                                                                               |                                     |                                                           | and the second second                                                                                                    |                                    |      |
| and the second                     |      |       |                  |                                                                                               | end services i                      | Today                                                     | Alth. Terrer Cay 🕴                                                                                                    | - 1863 - 14                        | •11  |
| Contrast.                          |      |       |                  |                                                                                               |                                     |                                                           |                                                                                                    |                                    |      |
| 2164                               |      |       | 100 (m m m m m m |                                                                                               |                                     |                                                           |                                                                                                    |                                    |      |
| Tite                               |      |       | 14.0             |                                                                                               |                                     |                                                           |                                                                                                    |                                    |      |
| uniter the                         |      |       | hama             | minum                                                                                         | Mummin                              | ALL .                                                     |                                                                                                    |                                    |      |
| indution to fully                  |      |       | 100              | No. Martine Mart                                                                              | A Western Street                    | 1.1                                                       |                                                                                                    |                                    |      |
| Orened                             |      |       |                  |                                                                                               |                                     | 151                                                       |                                                                                                    |                                    |      |
| Clehend                            |      |       | et inite mit     | state man item                                                                                | tere tetel it                       | ent .                                                     |                                                                                                    |                                    |      |
| (C) 440                            |      | 1.27  | 2.14 0.4         | 100 dist. 100                                                                                 | NW 100 2                            |                                                           |                                                                                                    |                                    |      |
| Oter                               |      |       |                  | · total - temporal                                                                            | 718                                 |                                                           |                                                                                                    |                                    |      |
| Dopty Denands in Any               | f9 : |       | 6.76240          |                                                                                               |                                     |                                                           |                                                                                                    |                                    | _    |
| and the second second second       |      |       |                  |                                                                                               |                                     |                                                           |                                                                                                    |                                    |      |
| O Mate A                           |      | 100   | atter            |                                                                                               |                                     |                                                           |                                                                                                    |                                    |      |
| Place 6                            |      | - Dec | Nist:            | Tendiany                                                                                      | Valles (IV)                         | The                                                       | and the second second se | Tel.+ (9)                          | - 13 |
| Past<br>Past<br>Past               |      |       | Nine .           | University                                                                                    | Valles (IV)                         | The<br>1017 JULE                                          | etune<br>1 lux: Auto"                                                                                                    | TeLe (W)                           |      |
| O Rate A<br>O Prace B<br>O Prace C |      |       | No.              | - TerretLang<br>Mach.PL 20 7 1200 Kel ST<br>Mach.PL 20 7 1201 Kel ST                          | Valles (W)<br>1238                  | The<br>Sector AL 22<br>Sector AL 22                       | HUNG<br>1 GOO ANIC'<br>1 GOO ANIC'                                                                                                    | TeL.e (V)<br>(2)4<br>(2)4          |      |
| Past<br>Past<br>Past               |      |       | 44<br>Not        | Tendiany<br>Mechan, 503 (200 Meth)<br>Mechan, 503 (201 Meth)<br>Mechan, 503 (201 Meth)        | Valles (M)<br>1228<br>1329          | The<br>Server, N., 22<br>Server, N., 22<br>Server, N., 22 | HUNG AND<br>TUNCANOT                                                                                                    | 746.40 (W)<br>(214<br>(202         |      |
| Prank<br>Prant<br>Prant            |      |       |                  | 700-e01.aau<br>Moehurtu 20.11200 verbit<br>Moehurtu 20.1121 verbit<br>Moehurtu 20.1121 verbit | Value (Mr.<br>1228)<br>1829<br>1229 | The<br>Server Ju, 22<br>Narot Ju, 23<br>March Ju, 23      | inung<br>1 wor Arist<br>1 wor Arist<br>1 wor Arist<br>1 wor Arist                                                                                                    | 166.0 (10)<br>(214<br>(232<br>(234 |      |

#### **Calendar Control**

|   | 03    | /31/.  | 2017 | 1     | ×    |     |      |
|---|-------|--------|------|-------|------|-----|------|
| 1 |       |        | Mar  | ch 2  | 2017 |     | •    |
|   | 5     | М      | т    | W     | 1    | F   | 5    |
|   | 26    | 27     | 28   | 1     | 2    | 3   | 4    |
| - | 5     | 6      | 7    | 8     | 9    | 10  | 11   |
| - | 12    | 13     | 14   | 15    | 16   | .17 | 18   |
|   | 19    | 20     | 21   | 22    | 23   | 24  | 25   |
| _ | 26    | 27     | 28   | 29    | 30   | 31  | 1.1  |
| d | 6 411 | 100000 |      | 12.01 |      |     | 02.0 |

While viewing the **Demand Comparison** page, you can also select to compare the information to previous time periods: day-to-day (**Demand Comparison** only), week-to-week, or month-to-month. If you're comparing two specified time periods, such as two different days, a calendar control appears when you click either date. Click a day in the calendar to select the beginning and ending dates in the comparison. The < and > controls in the calendar move forward or backward one month.

# Locating Demand and Energy Information

From the Energy page:

- Click a radio button on the left side of the page that represents the kind of Energy and Demand you wish to view.
- 2. From the drop-down box near the top of the page, select either **Energy** and **Demand**, **Demand Profile**, or **Demand Comparison**.

The page will update to display the information selected.

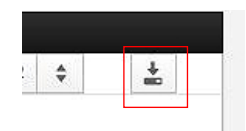

The table shown below the graph shows each demand update value along with the time stamp. The contents of the table can be written to file formats that are compatible with various third-party spreadsheet, database, and data analysis tools. The **Export Data** button provides the option to write a comma separated values (.csv) file. Download the .csv file to your computer. The first row in the file contains the column titles.

If you want to just copy a section of a table to paste into a report or e-mail, simply select the information you want in the table and copy it to the Windows clipboard (Ctrl+C). Place the cursor where you wish to paste the information in the third-party application and press Ctrl+V.

# Timeline

The Power Xpert Meter monitors and logs **Out of Limits** and **Alarm on Value** events. Events can be used to send e-mail as well as to change the state of internal or external I/Os.

# Triggers

The following sections highlight available triggers. The meter will use the programmed limits set by the user. Every event and its corresponding parameters along with the date and time of the occurrence are logged and available for display or retrieval.

Triggers are configured in the **Settings** page. Each trigger can have the following limits:

- Upper Critical Limit.
- Upper Cautionary Limit.
- Lower Cautionary Limit.
- Lower Critical Limit.

In addition, you can select:

- If alarms are enabled for this data.
- If the limits simply trigger an event (not an alarm).
- If the alarm/event closes automatically when the value falls below the high limits or above the low limits. If not, a user must acknowledge the alarm to remove it from the active list.

In addition, alarms and events can generate e-mail and alerts. See the *Meter Settings Using the Web Server* chapter for setup details for triggers, I/O, and E-mail.

# **Out of Limits**

The Power Xpert<sup>®</sup> Meter monitors and logs **Out of Limit** events for the following triggers:

| la                              | Demand la Peak       | lb                  |
|---------------------------------|----------------------|---------------------|
| Demand Ib Peak                  | lc                   | Demand Ic Peak      |
| In                              | lavg                 | Vab                 |
| Van                             | Vbc                  | Vbn                 |
| Vca                             | Vcn                  | V(L-L) Average      |
| V(L-N) Average                  | Avg. Negative PF     | Avg Positive PF     |
| Demand Current (3-Phase<br>Avg) | Demand Forward Watts | Demand la           |
| Demand Ib                       | Demand Ic            | Demand In           |
| Demand In Peak                  | Demand Lagging VARs  | Demand Leading VARs |

| Demand Net VARs             | Demand Net Watts             | Demand Reverse Watts         |
|-----------------------------|------------------------------|------------------------------|
| Demand Sum VARs             | Demand Sum Watts             | Demand VAs                   |
| Frequency                   | Percent THD Ib               | Percent THD Ic               |
| PF App Phase A              | PF App Phase B               | PF App Phase C               |
| PF Apparent                 | Peak Demand Amps Avg         | Peak Demand Forward<br>Watts |
| Peak Demand Lagging<br>VARs | Peak Demand Leading<br>VARs  | Peak Demand Net VARs         |
| Peak Demand Net Watts       | Peak Demand Reverse<br>Watts | Peak Demand Sum VARs         |
| Peak Demand Sum Watts       | Peak Demand VAs              | Phase Angle la               |
| Phase Angle Ib              | Phase Angle Ic               | Phase Angle Vab              |
| Phase Angle Vbc             | Phase Angle Vca              | Apparent Power Phase A       |
| Apparent Power Phase B      | Apparent Power Phase C       | Reactive Power               |
| Apparent Power              | Percent THD Van              | Reactive Power Phase A       |
| Reactive Power Phase B      | Reactive Power Phase C       | Percent THD Vbn              |
| Percent THD Vcn             | Real Power Phase A           | Real Power Phase B           |
| Real Power Phase C          | Real Power                   |                              |

In addition, some of the I/O cards have hardware out of limits. Refer to chapter 10, *Meter Settings Using the Web Server* for more information.

# Alarm on Value

The meter can issue alarms based on the value of a digital input from an option card, if a Modbus/RTU device experiences a communications failure, or if a meter restart is pending.

# Waveform Capture

The PXM 2280 and PXM 2290 support waveform capture during events as well as manual waveform capture. The capabilities of the two models are detailed in the following table.

|                                       | PXM 2280                    | PXM 2290                         |
|---------------------------------------|-----------------------------|----------------------------------|
| Simultaneous Waveform<br>Measures     | VL-L, VL-N, I for 3 phases  | VL-L, VL-N, I for 3 phases       |
| Samples per Cycle – 60 Hz<br>Waveform | 32, or 64                   | 32, 64, 128, 256, or 512         |
| Cycles captured – 60 Hz               | 64 or 32, respec-<br>tively | 64, 32, 16, 8, or 4 respectively |
| Samples per Cycle – 50 Hz<br>Waveform | 38, or 76                   | 153, 307, or 614                 |
| Cycles captured – 50 Hz               | 53 or 26, respec-<br>tively | 13.3, 6.6, or 3.3 respectively   |
| Pre-trigger Cycles Captured           | 1 to N -1                   | 1 to N -1                        |

| Maximum Waveforms Stored | 1500 | 1500 |
|--------------------------|------|------|

RMS Triggers:

- Wye, applies to Van, Vbn, Vcn, Ia, Ib, Ic.
- Delta with two CTs, applies to Vab, Vbc, Vca, Ia, Ic.
- 2.5 element Wye, applies to Van, Vcn, Ia, Ib, Ic.
- Specified as a percentage of full scale or as a value.
- Each voltage channel has 2 thresholds (surge & sag).
- Each current channel has 1 threshold (high).

Waveform files can also be triggered manually through the right-click context menu.

# Locating Events

From the **Timeline** page, you can view either currently active events or a log of all events that have occurred. Click a specific event in the list to display the detailed information about that event at the bottom of the page. You can acknowledge or clear either the currently selected event or all events.

The bottom shows details about all events. For the PXM 2280 or PXM 2290, if the event is a captured waveform, you can view both the event details and the waveform. The drop-down menu selects how the waveform is viewed: **Phase A, B,** or **C** current or voltage as **A**, **B**, or **C** to either **Neutral**, **Line-to-Line** or **Symmetric**. You can use the lower drop-down list to switch the view from the normal waveform to an RMS plot of the captured data.

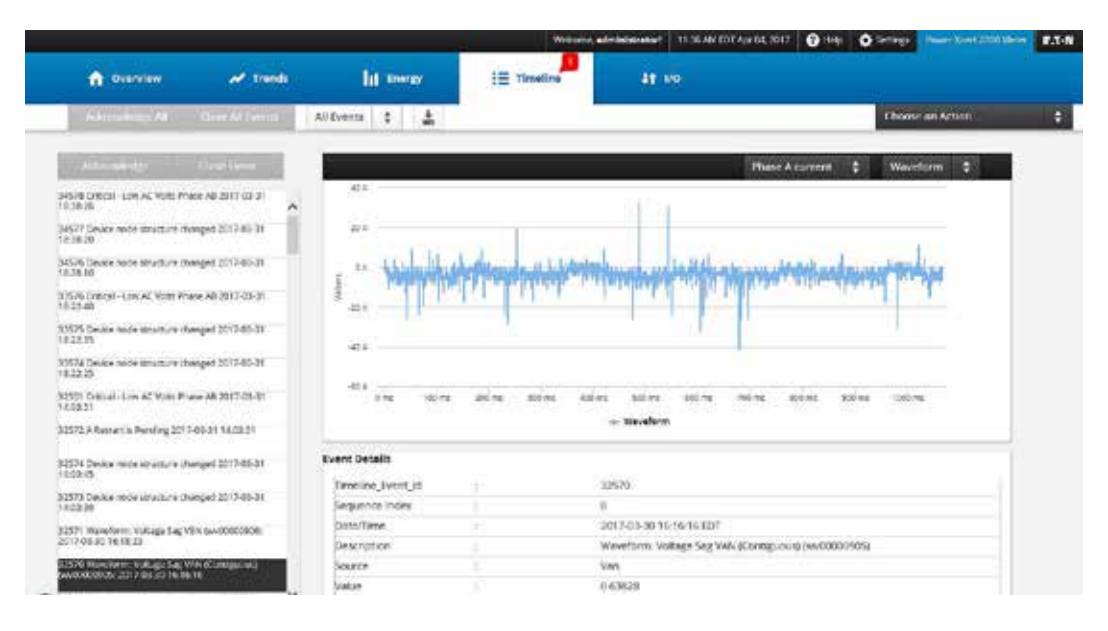

#### Timeline Page

# **10**METER SETTINGS USING THE WEB SERVER

# **Overview**

This section provides information about setup, including the settings that are currently active and how to change settings in specific categories.

#### **Settings Page**

When the **Settings** pages load, the page defaults to the **General** tab. Underneath the **General** tab, as well as the other tabs, are arrows that expand to display all of the detailed information available for viewing or configuration. The detailed information will be displayed directly underneath each dropdown heading.

List boxes, radio buttons, text boxes, etc., that are appropriate to the selection, will appear to facilitate editing.

**Note:** All configuration (edit) abilities discussed in the following sections require login with a user name and password to complete. The user account must have sufficient privileges to edit the page.

After login, if the page remains idle for 10 minutes or longer, an automatic logout will occur with no visual confirmation that this has happened. If this occurs, the system will not respond to data entry attempts and you will have to login again to continue the editing process.

Note: The user will be prompted with a pop-up message if an invalid entry is attempted.

To edit any of the Setting pages, click Edit / Save / Cancel in the upper right hand corner.

# **Typical Settings Page**

| 1.000 ( 1.000 ( 1.100 ( 1.100)))))))))))))))))))))))))))))))))) |          |                      |                |          |                   |      |      |      |       |
|----------------------------------------------------------------------------------------------------|----------|----------------------|----------------|----------|-------------------|------|------|------|-------|
| General                                                                                                    | Triggera | Metering             | Com            | 110      | Users             |      | 1/0  | Dieg | ustic |
|                                                                                                    |          |                      |                | Save and | d Rectore Configu | 900r | 1,91 | 805  |       |
| Quick Setup                                                                                                    |          |                      |                |          |                   |      |      |      |       |
| Winng Configuration                                                                                                    |          | 3.Phones. White of S | (0)            | 0        |                   |      |      |      |       |
| ит истаку                                                                                                    |          | 99                   | ; PT Secondary | 120      |                   |      |      |      |       |
| CT Primary                                                                                                    |          | 3                    | CT Secondary   | 5        |                   |      |      |      |       |
| Energy Format                                                                                                    |          |                      |                |          |                   |      |      |      |       |
| Energy Digits                                                                                                    |          | ×                    |                | ÷        |                   |      |      |      |       |
| Energy Decimal Places                                                                                                    |          |                      |                | 3        |                   |      |      |      |       |
| Energy Units                                                                                                    |          | 40100                |                | 1        |                   |      |      |      |       |
| Power Scale                                                                                                    |          | min (e)              |                | 1        |                   |      |      |      |       |
| Meter Name                                                                                                    |          | Powel Kpert 2290)    | Anie           |          |                   |      |      |      |       |
| Power Direction                                                                                                    |          | Ver At ( tail        |                | 0        |                   |      |      |      |       |
|                                                                                                    |          |                      |                |          |                   |      |      |      |       |

# **General Screen**

# Quick Setup

The **Quick Setup** page provides quick access to the most common configuration settings.

**Note:** Only users with Wiring and Meter configuration permissions will be able to edit the Quick Setup.

The Quick Setup page provides access to:

- The Wiring Configuration selection.
- Potential Transformer (PT) Ratio and the Current Transformer (CT Ratio).
- · Energy units display format and the meter name.

Select one of the following wiring configurations based on the installation:

- 3-Phase, 4-wire (Y 3 CT).
- 3-Phase, 3-wire (Delta 2 CT).
- 3-Phase, 4-wire (Y 3 CT, 2 V) 2 1/2 Element. (This configuration is **not** recommended. In this configuration the B phase voltage is not measured to save the cost of a B Phase voltage transformer. A balanced 3-Phase voltage is assumed to estimate B phase voltage for the purpose of 3-Phase power and energy estimation (does not comply with Blondel's theory). 2.5 element Wye configuration cannot detect problems with B phase voltage. The Phase AB and BC voltage values shown on the Meter web

page are estimates only, and on the Power web page only the System values will be shown. Phase A, B, and C values will display as zero.)

Note: Wiring configurations are detailed in Chapter 4, *Electrical Installation*.

| UUICK SELUD FAUE · IVIELE | Quick | Setup | Page | Mete |
|---------------------------|-------|-------|------|------|
|---------------------------|-------|-------|------|------|

| -2                  |          | 1.                     | econa administrator | E TEXTAMIN MAP 20, 2017   | O mite O reaute | enset (perturbit) Mile | E.T.N |
|---------------------|----------|------------------------|---------------------|---------------------------|-----------------|------------------------|-------|
| General             | Triggers | Wetering               | Comma               | Users                     | 1/0             | Diegno                 | et ca |
|                     |          |                        |                     | Save and Restore Configur | acion Edit.     | she                    |       |
| ▼ Quick Setup       |          |                        |                     |                           |                 |                        |       |
| Wring Configuration |          | A Plane, OVE+19301     | ι ±                 |                           |                 |                        |       |
| PT Primary          |          | [100 S 100 1] 3: PT    | Secondary           | 129                       |                 |                        |       |
| CT Primary          |          | 1. co                  | Secondary           | 5                         |                 |                        |       |
| Energy Format       |          |                        |                     |                           |                 |                        |       |
| Energy Digits       |          |                        | 13                  |                           |                 |                        |       |
| Drengy Dedmal Place | 5        | 2                      | 1.0                 |                           |                 |                        |       |
| Energy Units        |          | solit av               | (ě                  |                           |                 |                        |       |
| Power Scale         |          | 604(19)                | ų.                  |                           |                 |                        |       |
| Meter Name          |          | Power Koest 2296 Meter |                     |                           |                 |                        |       |
| Power Direction     |          | View Architekt         | 1.2                 |                           |                 |                        |       |

# Clock

The PowerXpert Meter uses a real-time clock for time keeping. The meter can be configured to adjust for Daylight Savings Time (DST) based on the time zone selection and to synchronize time using NTP. By using NTP, time will be maintained by the real time clock, and the real time clock will be calibrated and time corrected using NTP.

The **Clock Setup** page allows you to set the time in hours and minutes (in 24 hour time), select a time sync option, and set the date for the meter. If NTP is selected for time synch, an IP address of the NTP server should be set. When selecting NTP (Network Time Protocol) as the Time Sync Source, at least one IP Address must be entered (as many as three NTP server IP addresses may be entered). A list of public NTP servers is available at: http://support.ntp.org/bin/view/Servers/WebHome.

Note: The Time Zone and Date format settings only affect logs and e-mails.

| 3 | 5                  |                          |          | Weisene, administratori  | 01.03 AM 151 Mar 28, 2017 🕥 H | ng 🗘 Setting Powe     | Aunt 2200 Neter |
|---|--------------------|--------------------------|----------|--------------------------|-------------------------------|-----------------------|-----------------|
|   | General            | Triggers                 | Metering | Comms                    | Users                         | vo                    | Diagnostics     |
| _ |                    |                          |          | Save and Restore Configs | nation 6:01                   | Save                  | Caricel         |
|   | Quick Setup        |                          |          |                          |                               |                       |                 |
|   | Clock              |                          |          |                          |                               |                       |                 |
|   | Clock Secup        |                          |          |                          |                               |                       |                 |
|   | Ourrent System Ti  | line (UTC) :             |          | 27 M                     | larch 2017 07:33 PM Greenv    | rich Mean Time        |                 |
|   | Ourrent System Tr  | ime (Moter Timezone) :   |          | 28 M                     | larch 2017 01:03 AM Indian    | Standard Time         |                 |
|   | Current System Ti  | ime (Local Timezone) :   |          | 27 M                     | larch 2017 03:33 PM Eastern   | Standard Time         |                 |
|   | Ses Time Will be u | converted to Meter Time) |          |                          |                               |                       |                 |
|   | 🔘 NO Changes       |                          |          |                          |                               |                       |                 |
|   | Set date/time      | efform the PC clock      |          |                          |                               |                       |                 |
|   | Time               | 03-34-24 PM              | Date     | Mar 27,2017              | Timezone :                    | Eastern Standard Time |                 |
|   | Set datertane      | masually                 |          |                          |                               |                       |                 |
|   | Time :             |                          | 31 8     | Date:                    | 28.201 * Timezone :           | Exden Standa          | d Tane          |
|   | Synchronizev       | with NTP Server          |          |                          |                               |                       |                 |

**Clock Setup Page** 

# System

The **System** page is divided into two sections: Hardware and System Firmware.

#### Hardware Setup - Faceplate Display

You can configure the meter's faceplate display. Options include:

- **Phases Displayed: A; A and B; A, B, and C**. This field determines which phases display on the faceplate. For example, if you select A and B, only those two phases will be displayed on the faceplate.
- **Auto Scroll:** This field enables or disables the scrolling of selected readings on the faceplate. If enabled, the readings scroll every 5 seconds.
- **Measurements to Display**: Check the boxes of the readings you want displayed on the faceplate of the meter. You must select at least one reading.

Faceplate Display Page

| 4                                |                   |            |       | Weiterist, editabilistration | 12.59 AM IST War | 28, 2017 🕤 - | ing 🗘 Setting | Planet Korrt 2200 Minut |      |
|----------------------------------|-------------------|------------|-------|------------------------------|------------------|--------------|---------------|-------------------------|------|
| General                          | Triggers          | Met        | ering | Comms                        | U                | ers          | wo            | Diagnos                 | thes |
| а<br>                            |                   |            |       | Save and Restore Config      | garadon          | 601          | Save          | Cancel                  | ]    |
| Quick Setup                      |                   |            |       |                              |                  |              |               |                         |      |
| Clock                            |                   |            |       |                              |                  |              |               |                         |      |
| System                           |                   |            |       |                              |                  |              |               |                         |      |
| V Hardware                       |                   |            |       |                              |                  |              |               |                         |      |
| ¥ Faceplate Disp                 | siny              |            |       |                              |                  |              |               |                         |      |
| Phases Dir                       | splayed           | A,R, and C |       | *                            |                  |              |               |                         |      |
| Enable Au                        | in Scrott         | *          |       |                              |                  |              |               |                         |      |
| Measurer                         | sents to display: |            |       |                              |                  |              |               |                         |      |
| Vorts L-N                        | *                 | Volts L.L. | *     |                              |                  |              |               |                         |      |
| Amps                             | ¥                 | Whenter    |       |                              |                  |              |               |                         |      |
| VA/Hz                            | •                 | Wh         | •     |                              |                  |              |               |                         |      |
| varh                             | *                 | VAD        | ¥     |                              |                  |              |               |                         |      |
|                                  |                   |            |       |                              |                  |              |               |                         |      |
| <ul> <li>System Hardw</li> </ul> | (are              |            |       |                              |                  |              |               |                         |      |

# Hardware Setup - System Hardware

The **System Hardware** page provides a single, convenient page you can use to check information about the meter and the cards installed in it.

#### System Hardware Page

|   | 1                   |                        | , m                    | icorter, ectevinilatraturi | 01 15 AM 657 War 28, 2017      | ing: 🗘 Sentrat | PowerXpert 2297 Meter | 8. <b>T</b> -N |
|---|---------------------|------------------------|------------------------|----------------------------|--------------------------------|----------------|-----------------------|----------------|
|   | General             | Triggers               | Motoring               | Comms                      | Users                          | vo             | Diagnes               | ntics          |
|   | S 48                |                        |                        | 0                          | Save and Restore Configuration | Eði:           | 501                   |                |
| * | Quick Setup         |                        |                        |                            |                                |                |                       |                |
| • | Clock               |                        |                        |                            |                                |                |                       |                |
| ۳ | System              |                        |                        |                            |                                |                |                       |                |
|   | V Hardmare          |                        |                        |                            |                                |                |                       |                |
|   | ▶ Faceplate Display |                        |                        |                            |                                |                |                       |                |
|   | ¥ System Hardware   |                        |                        |                            |                                |                |                       |                |
|   | Meter Informet      | tion                   |                        |                            |                                |                |                       |                |
|   | Meter Name .        |                        | Power Kpert 2290 Meter |                            |                                |                |                       |                |
|   | Weter Serial N      | unter:                 | 0122343521             |                            |                                |                |                       |                |
|   | Firmware Vers       | ion :                  | 0032                   |                            |                                |                |                       |                |
|   | Weter Model         |                        | F9(M2290               |                            |                                |                |                       |                |
|   | Power Xpert M       | eter 2000 Gateway Card | Information            |                            |                                |                |                       |                |
|   | Model Name          |                        | FXM2030                |                            |                                |                |                       |                |
|   | Serial Number       | 2                      | 00.20/85/FC BE:CD      |                            |                                |                |                       |                |

# Firmware

The **Firmware** page displays both the meter and gateway firmware version. Firmware files can be downloaded from Eaton. Click the **Upgrade** button to launch the **Firmware Configuration** page.

#### **Firmware Page**

| W                               |                          |          |       | Avictive, administration | 98.16 PM (57 Mar 36, 2217 | 0 INT 0  | Fase Open 2000 dense | F.S-N |
|---------------------------------|--------------------------|----------|-------|--------------------------|---------------------------|----------|----------------------|-------|
| General                         | Triggers                 | Metering | Comme | Usen                     | 140                       | Die      | grastics             |       |
|                                 |                          |          |       | Si                       | ve and Restore Configurat | ion Elli | Sec                  |       |
| <ul> <li>Quick Setup</li> </ul> |                          |          |       |                          |                           |          |                      |       |
| Clock                           |                          |          |       |                          |                           |          |                      |       |
| ▼ System                        |                          |          |       |                          |                           |          |                      |       |
| > Hardware                      |                          |          |       |                          |                           |          |                      |       |
| ¥ femate                        |                          |          |       |                          |                           |          |                      |       |
| Victor La mular e Versi         | 46))                     |          |       | 0032                     |                           |          |                      |       |
| Fower Spect Meter 20            | 00 Gateway Card Firmware | weston.  |       | 27.96                    |                           |          |                      |       |
|                                 |                          |          |       |                          |                           |          |                      |       |
| Upgrade                         |                          | Feboul   |       |                          |                           |          |                      |       |
|                                 |                          |          |       |                          |                           |          |                      |       |
|                                 |                          |          |       |                          |                           |          |                      |       |
|                                 |                          |          |       |                          |                           |          |                      |       |
|                                 |                          |          |       |                          |                           |          |                      |       |
|                                 |                          |          |       |                          |                           |          |                      |       |

# CAUTION! DO NOT ATTEMPT TO LOAD AN OLDER VERSION OF THE FIRMWARE. THIS CAN CAUSE THE METER TO NO LONGER FUNCTION. SHOULD THIS OC-CUR, YOU MAY BE ABLE TO RESTORE THE METER TO WORKING ORDER BY RESETTING IT TO THE FACTORY DEFAULT STATE (SEE "RESTORING THE METER TO FACTORY DEFAULT CONFIGURATION" ON PAGE C-2).

To download firmware from the Firmware Page:

- 1. Go to www.eaton.com/meters and navigate to the PXM 2000 page. From there you can click on Upgrade your meter/card firmware. Click on either the meter firmware or Gateway Card firmware links.
- 2. Fill out the form (if required).
- 3. Download the firmware to your local file system.
- 4. Click the Browse button.
- 5. Select the firmware file.
- 6. Click the **Open** button.

**Note:** On rare instances (such as a problem occurring in the firmware upgrade) you may need to reload the meter page after rebooting the meter. It can take around five minutes for values to display after a reboot.

# **Triggers Screen**

The meter has two types of triggers:

- **Out of Limits** triggers provide set points for issuing alarms for any of the supported electrical measurements. You can also set a hysteresis value for these to avoid rapid, multiple trips from a value that hovers around the set point.
- Alarm on Value has a set of core reset or communications parameters and may include additional communication or reset parameters from option cards. These parameters reflect device status and not electrical measurements.
- Waveform Capture provides setup parameters for capturing waveform data.

# **Out of Limits**

You can use the **Out of Limits Triggers** page to set hi and low cautionary and critical alarms for a wide range of electrical parameters (see page "Triggers" on page 9-12 for a complete list of parameters). For a detailed discussion of triggers, see page "Triggers" on page 9-12. Triggers can cause the following actions:

- An event is added to the event log, and can be seen in the Timeline screen.
- An event indicator will appear on the Timeline tab.

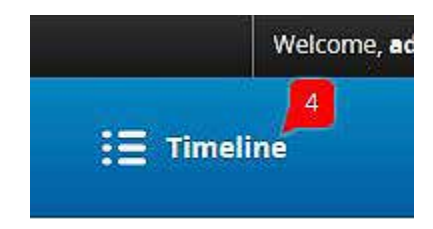

• The event information can be sent to one or more recipients as an e-mail message.

The Out of Limits Page

| (P)                       |                          | 6            | Weirore, edgeletionet | 041 1223 AM IST Mar 28, 2017 | 9 mg | A reaction | weeker Sport Science Matter   \$22-58 |
|---------------------------|--------------------------|--------------|-----------------------|------------------------------|------|------------|---------------------------------------|
| General                   | Triggers                 | Metering     | Comma                 | Users                        |      | 1/0        | Diagnostics                           |
|                           |                          |              |                       |                              |      | Edit       | Silve .                               |
| V Out of Limits           |                          |              |                       |                              |      |            |                                       |
| Category                  | cuttent                  |              | •                     |                              |      |            |                                       |
| Measure                   | 18.                      |              |                       |                              |      |            |                                       |
| Upper Critical Message    | Conis (regrúfiere        | st Frank A   |                       |                              |      |            |                                       |
| Upper Critical Value      | 5.0                      |              |                       |                              |      |            |                                       |
| Opper Cautionally Mediage | Contra registers         | ent PP and A |                       |                              |      |            |                                       |
| Upper Cautionary Value    | 43                       |              |                       |                              |      |            |                                       |
| Tower Couponery Message   | Contrary Contrary Contra | rs Phone A   |                       |                              |      |            |                                       |
| Lower Caubonary Value     |                          |              |                       |                              |      |            |                                       |
| Lower Critical Message    | COLUMN ADDRESSOR         | (7)68A       |                       |                              |      |            |                                       |
| Lower Critical Value      | 19)                      |              |                       |                              |      |            |                                       |
| Hysteresia                | 10 C                     |              |                       |                              |      |            |                                       |
| Recent Value              | 0                        |              |                       |                              |      |            |                                       |
| APR: No.                  | A                        |              |                       |                              |      |            |                                       |
| Auto Closing              | *                        |              |                       |                              |      |            |                                       |

In addition to setpoints and alarm messages, you can also set the hysteresis. This is set as a percentage, and is used to dampen "noise" events caused by a value bouncing back and forth across a set point.

#### Out of Limits Edit Page

| Triggers              |                                                                                                    |                                                                                                    |         |         |             |
|-----------------------|----------------------------------------------------------------------------------------------------|----------------------------------------------------------------------------------------------------|---------|---------|-------------|
|                       | Metering                                                                                                    | Comm                                                                                                    | s Users | 1/0     | Diegnostics |
|                       |                                                                                                    |                                                                                                    | 101     | Save    | Cirici      |
|                       |                                                                                                    |                                                                                                    |         |         |             |
| urrent.               |                                                                                                    | 0                                                                                                    |         |         |             |
|                       |                                                                                                    | \$                                                                                                    |         |         |             |
| initial - High Currer | x Fhase A                                                                                                    |                                                                                                    |         |         |             |
|                       |                                                                                                    |                                                                                                    |         |         |             |
| aution - High Curre   | nt Phase A                                                                                                    |                                                                                                    |         |         |             |
| 0                     |                                                                                                    |                                                                                                    |         |         |             |
| aution - Low Corre    | rt Phace A                                                                                                    |                                                                                                    |         |         |             |
| 10                    |                                                                                                    |                                                                                                    |         |         |             |
| HIDON - LOW CHIMM     | FPUME A                                                                                                    |                                                                                                    |         |         |             |
| 2.0                   |                                                                                                    |                                                                                                    |         |         |             |
|                       |                                                                                                    |                                                                                                    |         |         |             |
|                       |                                                                                                    |                                                                                                    |         |         |             |
|                       |                                                                                                    |                                                                                                    |         |         |             |
|                       |                                                                                                    |                                                                                                    |         |         |             |
|                       | urrent<br>hittal - High Curren<br>D<br>auttan - High Curre<br>D<br>auttan - Law Curren<br>D<br>maak - Law Curren<br>D | urrent<br>h<br>http://www.fbase.A<br>0<br>autor - High Current Phase.A<br>0<br>autor - Low Current Phase.A<br>0<br>motor - Low Current Phase.A<br>0 | urrent  | urrenic | urrenic     |

# Alarm on Value

Use the **Alarm on Value** page to configure device, option card, or communications status event triggers. You can configure if such events are to be treated as alarms, what the alarm levels are, the messages associated with the events, the limit values, and if the alarms are to be auto-closing. These alarms include:

- · Restart is pending
- Modbus RTU communications failure
- Alarms based on the state of digital inputs.

Alarm on Value Page

|                             | 22                    | -   |          | Accore administrator | 1228 AM IST WAT 28, 2017 | Ore Oreg | -main spect considered BCC-N |
|-----------------------------|-----------------------|-----|----------|----------------------|--------------------------|----------|------------------------------|
| Senetal                     | Triggers              |     | Metering | Commi                | Users                    | 1/0      | Diegnostics                  |
|                             |                       |     |          |                      |                          | Edit     | sine.                        |
| ► Out of Limits             |                       |     |          |                      |                          |          |                              |
| ▼ Alarm on Velue            |                       |     |          |                      |                          |          |                              |
| Ceregory                    | Discrete IO           |     |          |                      |                          |          |                              |
| Measure                     | Digital Input 1       | \$  |          |                      |                          |          |                              |
| Limit Value                 | Obset1                | 4   |          |                      |                          |          |                              |
| Alarm Meclage               | Digital input 1.60004 |     |          |                      |                          |          |                              |
| Level                       | Candoniery Clem       | - 0 |          |                      |                          |          |                              |
| Enable Marm<br>Auto Closing | ž.                    |     |          |                      |                          |          |                              |

# Waveform Capture

Use the **Waveform Capture** page to configure capture parameters. Parameters you can set are:

**Samples per Cycle**: For the PXM 2280 you can choose between 32 and 64 samples and for the PXM 2290 you can choose either 32, 64, 128, 256, or 512 samples.

**Cycles per Capture**: This depends on the **Samples per Cycle** setting. The following table lists the relationship between these settings (at 60 Hz):

| Samples per Cycle | Cycles per Capture |
|-------------------|--------------------|
| 32                | 64                 |
| 64                | 32                 |
| 128               | 16                 |
| 256               | 8                  |
| 512               | 4                  |

Number of Pretrigger Cycles: This is an integer up to the number of Cycles per Capture minus one.

**Set channels individually**: When selected, the channels list expands to allow you to select individual sag and swell values for each voltage line-to-neutral channel as well as high current values for each phase. Otherwise, you can select general voltage sag and swell voltage values and a general high current value for all phases.

**Trigger Settings**: To set an individual sag, swell, or high value, first select the check box in the **Enabled** column. Next, enter the setpoint value either as a percentage of full scale or as specific voltage or current value. Regardless of which you choose to enter, the meter will calculate the value for the remaining column.

|                              |          |          | Welconse, administrator  | 12-10 AM IST Mar 24 2017 | ob 🗘 reality     | Annes Aper 2201 Manue FIT-M |
|------------------------------|----------|----------|--------------------------|--------------------------|------------------|-----------------------------|
| General                      | Triggers | Metering | Commo                    | Users                    | vo               | Diagnostics                 |
|                              | _        |          |                          | 100.5                    | Save             | Cancel                      |
| Out of Limits                |          |          |                          |                          |                  |                             |
| Aleren on Velue              |          |          |                          |                          |                  |                             |
| Hardware Limits              |          |          |                          |                          |                  |                             |
| ♥ Waveform Cepture           |          |          |                          |                          |                  |                             |
| Samples per Cycle:           | 64 \$    |          |                          |                          |                  |                             |
| Cycles per Capture:          | 12       |          |                          |                          |                  |                             |
| Number of Pretrigger Cycles: | 3        |          |                          |                          |                  |                             |
| Set Chennels Individually:   |          |          |                          |                          |                  |                             |
| Channel                      | Enabled  | Setting  | Setpoint 46 a            | f Fullscele              | Setpoint Trigger |                             |
| VSeel                        | *        | Above    | 85%                      | 102.0 V                  |                  |                             |
| V Sog                        | *        | Bekw     | 85 %                     | 102.0 V                  |                  |                             |
| 1 High                       | *        | /bove    | 85 %                     | 43A                      |                  |                             |
|                              |          |          | Fullscale values at 100% |                          |                  |                             |
|                              | visitag  | 1.       |                          | 0.merz                   |                  |                             |
|                              | 120.01   | X        |                          | 5.0A                     |                  |                             |

# Waveform Capture Page

# **Metering Screen**

# Demand

The **Demand** page allows you to select either a fixed window or sliding window and the respective intervals in minutes. A fixed window setting allows you to select one interval period. For example, if 15 minutes is selected, the demand calculation will be performed and the demand values will be updated every 15 minutes.

With a sliding window setting, the PowerXpert Meter provides a rolling average; you select the interval period and the subinterval period. For example, if you select 15 minutes as the demand interval and 5 minutes as the subinterval, the demand will calculate every 5 minutes using the 3 subinterval values  $(15 = 5 \times 3)$ .

#### **Fixed Settings**

|                |          |          | Welcore, editelinistratori | 1242 AM 57 Ma 28, 2017 | O Her O Settings | News Asses 2200 Minute FLT-N |
|----------------|----------|----------|----------------------------|------------------------|------------------|------------------------------|
| General        | Triggers | Metering | Commis                     | Users                  | 1/0              | Diagnostics                  |
|                |          |          |                            | 2014                   | Seve             | Canod                        |
| ♥ Damend       |          |          |                            |                        |                  |                              |
| interval type  | Fixed    | 0        |                            |                        |                  |                              |
| Total Interval | 15       | •        | minutes                    |                        |                  |                              |

#### **Sliding Settings**

|                | s        |          | Weicorre: adheimlatiration! | 1241 AM 57 Mar 25 2017 | 😧 Heliji | Section | Form Ren (200 Note: | F.T-N |
|----------------|----------|----------|-----------------------------|------------------------|----------|---------|---------------------|-------|
| General        | Triggers | Metaring | Comms                       | Users                  |          | tro     | Diegnostic          | a:    |
|                |          |          |                             | 231                    |          | Save    | Cancel              | 11    |
| ▼ Demend       |          |          |                             |                        |          |         |                     |       |
| interval type  | Skilling | 0        |                             |                        |          |         |                     |       |
|                |          |          |                             |                        |          |         |                     |       |
| Total interval | 80       | \$       | minutes                     |                        |          |         |                     |       |
| sub interval   | 30       | 4        | mark.065                    |                        |          |         |                     |       |

# **Comms Screen**

Under **Comms**, you can set the serial Ethernet/LAN settings, the e-mail settings (including the mail server and recipients), as well as the setup parameters for SNMP. See Chapter 11 for detailed information about security best practices.

#### Com 2 Setup

You can set the protocol, Modbus address, baud rate, response delay, parity, and stop and data bits for the RS-485 serial connection. The protocol is selectable between Modbus RTU, Modbus ASCII, or DNP. See Chapter 11 for detailed information about security best practices.

# Com 2 Setup Page

|                |          |              | Welcome, advalidation | 12.46 AM 57 Mar 25 2017 😗 Hey | 🗘 Sensity 🚺 | own Ren 1 2210 Million |      |
|----------------|----------|--------------|-----------------------|-------------------------------|-------------|------------------------|------|
| General        | Triggers | Metering     | Comms                 | Users                         | tro:        | Diegnos                | tics |
|                |          |              |                       | 440                           | Save.       | Cancel                 |      |
| om 2 Setup     |          |              |                       |                               |             |                        |      |
| Protocol       |          | Mocbus (RTV) | •                     |                               |             |                        |      |
| Address        |          | 2            |                       |                               |             |                        |      |
| Baud           |          | 19200        | •                     |                               |             |                        |      |
| Response Delay |          | 2. ms        | aec.                  |                               |             |                        |      |
| Parity         |          | None         |                       |                               |             |                        |      |
| Stop Bits      |          | 3            |                       |                               |             |                        |      |
| DetaBRS        |          | A            |                       |                               |             |                        |      |
|                |          |              |                       |                               |             |                        |      |

The **Ethernet/LAN Setup** page provides all of the TCP/IP communications settings. You have two choices for configuring the meter:

- Fixed (static) IP address
- DHCP which resolves to a fixed IP address

Eaton does not recommend using a DHCP setup that can randomly assign an IP address from a pool of possible addresses. Rather, if you use DHCP you should use a scheme wherein the router or layer 3 switch assigns a fixed IP based on the MAC address of the meter. Thus, at every reboot or power-up, the meter will always be granted the same IP address. This method is sometimes called "static DHCP".

Eaton recommends using a method that assigns a fixed IP address for two reasons:

- Software that may connect to and monitor the meter, such as PowerXpert Software, accesses the meter via its IP address, and therefore if the meter losses power and receives a new IP address on power-up, the connection from the software to the meter will be broken.
- Users will also generally navigate to the meter's web pages via the meter's IP address. If the meter is assigned a different IP on power-up or reboot via DHCP, users won't know the new address and won't be able to access the meter.

**Note:** After you've assigned an IP address, it is visible from the front panel via the IP menu.

|                                                          |                                                                               | w                                                           | icong advisionatori 12/                          | 14 AM IST Mar 28, 2017 3 Holp                               | Settings Line                                | ar Spare 2006 Matter                    |
|----------------------------------------------------------|-------------------------------------------------------------------------------|-------------------------------------------------------------|--------------------------------------------------|-------------------------------------------------------------|----------------------------------------------|-----------------------------------------|
| Dererel                                                  | Triggers                                                                      | Metering                                                    | Commes                                           | Users                                                       | (a)                                          | Diagnostics                             |
|                                                          |                                                                               |                                                             |                                                  |                                                             | Edit                                         | 1, \$8(4.)                              |
| Com 2 Setup                                              |                                                                               |                                                             |                                                  |                                                             |                                              |                                         |
| Ethernet/LAN Setup                                       |                                                                               |                                                             |                                                  |                                                             |                                              |                                         |
| This page may<br>unsaved chan<br>need to conne           | be used to change van<br>grs and revert to the va<br>et your browser to the r | ous network configurations stored in the gatew new address. | on items on the gatewa<br>ay. Any applied change | ny. To save the changes, cli<br>s will take effect immediat | ck Save. Olick Cano<br>ely, so if the IP add | ol to cancel any<br>ress changes you'll |
| Account                                                  |                                                                               | , Pune                                                      |                                                  |                                                             |                                              |                                         |
| Who To Contact                                           | 0                                                                             | Second                                                      |                                                  |                                                             |                                              |                                         |
| CO BRIDA                                                 |                                                                               | -bi permut                                                  | 4952                                             |                                                             |                                              |                                         |
|                                                          |                                                                               |                                                             |                                                  |                                                             |                                              |                                         |
| Pvt Settings                                             |                                                                               |                                                             |                                                  |                                                             |                                              |                                         |
| Hvt Settings<br>MAC ID :                                 |                                                                               | 00.20185.FC.B                                               | LCD                                              |                                                             |                                              |                                         |
| UNIX Settings<br>MAC ID :<br>LUNIX Status                |                                                                               | 00 20 85 FC B<br>Connected                                  | ECD                                              |                                                             |                                              |                                         |
| MAC ID :<br>MAC ID :<br>Link Status :<br>IF Address :    |                                                                               | 00.20 BS FC B<br>Connected<br>Use the folice                | e.co                                             |                                                             |                                              |                                         |
| Port Settings<br>MAC ID :<br>Unix Status<br>IP Address : |                                                                               | 00.20 BS IFC B<br>Connected<br>Use the follow               | e.co                                             |                                                             |                                              |                                         |

In addition to network settings, you can also add account contact , and asset ID information.

# E-mail Setup

Ethernet/LAN Setup Edit

The PXM 2000 meter provides a highly configurable capability to report on meter activity via e-mail. You can configure up to 10 separate recipients. If you are unsure as to how to do this, ask your information technologies group or the person in charge of your mail server for assistance. You can configure:

- The SMTP server, including the server and account information. You'll need the following information from your system administrator to enter under Global e-mail configuration. The meter cannot communicate using the Microsoft exchange e-mail protocol.
  - A valid e-mail account (user name and password).
  - The address of the SMTP mail server.
- The e-mail address of the account. Each meter can be assigned a separate e-mail account. This allows you to easily determine which meter sent the e-mail through its address.
- E-mail triggers. The meter will send emails in response to any event trigger that has been enabled for e-mail, and this set includes a core set of hardware and communications failure triggers that you can also select. The contents of this list are dependent on the option card installed in the meter.
- Recipient specific settings for up to 10 e-mail recipients. This includes settings for sending emails when an event occurs and/or clears and for sending periodic status emails. You can configure the e-mail address for each recipient by selecting a recipient through the Recipient drop-down list then configuring the recipient's address information by clicking the **Edit** button.

```
The following example is typical of the status e-mails sent by the meter:

PowerXpert Meter Status Report

Device=PowerXpert Meter 2000 Gateway Card

Time=09/24/2009 00:00:48

Serial Number=0036216826

MAC=00:20:85:00:FF:EA

Location=Meter Location

Model=PXM2270
```

The e-mail also includes two comma-separated files containing a trend log file with the last 1000 entries and an event log file with the last 100 entries.

#### E-mail Setup Page

| sange the email configuration for the gateway. I<br>rectprint to save the changes before moving or<br>alone stored in the gateway. | Configuration for ten differenc reopients lists may be<br>into the next reopient. Click Cancel to cancel any unuav |
|----------------------------------------------------------------------------------------------------|----------------------------------------------------------------------------------------------------|
|                                                                                                    |                                                                                                    |
|                                                                                                    |                                                                                                    |
| 951110.126.295                                                                                                    |                                                                                                    |
| mulgerd                                                                                                    |                                                                                                    |
|                                                                                                    |                                                                                                    |
| wavgardinamar.com                                                                                                    |                                                                                                    |
|                                                                                                    |                                                                                                    |
|                                                                                                    |                                                                                                    |
|                                                                                                    |                                                                                                    |
|                                                                                                    |                                                                                                    |
|                                                                                                    |                                                                                                    |
|                                                                                                    | PSI 110-126.208                                                                                                    |

E-mail notifications can be configured individual for each recipient. Use the Recipients drop-down to select which profile to configure. Select Edit in the Action Bar at the top of the page. You can then make any changes to the email settings configuration. Choose Save in the Action Bar at the top of the page when you are done making changes to this recipient profile. The Test SMTP Server Connection button will test your settings and report any errors directly on the E-mail Setup page.

# **SNMP** Setup

The meter provides authentication configuration for both SNMP version 1 and version 3, and you can enable/disable either or both protocols. You can also specify up to six trap recipients. You can review/download the various supported management information bases (MIBs) by clicking **Help** and then clicking **Protocol Documents**.

Note that the requirements for the two protocols are different. For SNMP 1 you are only required to provide a read-only and read-write community string. However, SNMP 3 requires separate user names and pass phrases (passwords) for both read and write privileges. Consult your SNMP software documentation for more information.

See Chapter 11 for detailed information about security best practices.

| SNMP | Setup | Edit | Page |
|------|-------|------|------|
|------|-------|------|------|

| Same as a second                                                                           |                                                                                                    |  |
|--------------------------------------------------------------------------------------------|----------------------------------------------------------------------------------------------------|--|
| SNMPV1 Configuration                                                                       |                                                                                                    |  |
|                                                                                            |                                                                                                    |  |
| Read only community string.                                                                | patte:                                                                                                    |  |
| Read/Write community sining                                                                | a de la casa de la casa de la casa de la casa de la casa de la casa de la casa de la casa de la casa de la casa |  |
| SNMPv3 Configuration                                                                       | Authenstation SHA Privacy: AES                                                                                  |  |
| 90 DALES 1000 D                                                                            |                                                                                                    |  |
|                                                                                            |                                                                                                    |  |
| Read-only username :                                                                       | acres .                                                                                                    |  |
| Read-only username :<br>Head-only passphrase:                                              | 3018<br>                                                                                                    |  |
| Read-only username :<br>Head-only passphrase:<br>Read/Write username:                      | 2078<br>                                                                                                    |  |
| Reed-only username<br>Reed-only passphrase<br>Reed/Write username<br>Reed/Write passphrase | 2071)<br>                                                                                                    |  |

#### **BACnet/IP**

The PXM 2080 and PXM 2090 meters have support for communications via BACnet/IP, including:

- Support for BBMD for connecting across BACnet/IP routers.
- Limited BACnet router capability to create a "virtual subnet" that presents the network card, meter and option card as separate, virtual BACnet devices. The virtual subnet must be assigned a unique network number within your BACnet/IP network.
- Convenience features to automatically create instance numbers (if you wish to assign a base ID for this purpose).

The meter can also generate an EPICS for the selected virtual device. See the meter's **Help** page to generate the file.

Consult your BACnet/IP administrator for information concerning network numbers and BBMD setup information before setting the following those parameters.

The initial setup screen requires that you first set a Routed network number. The meter presents the meter and the option card as two separate, virtual devices on a virtual BACnet/IP network that is routed to via the gateway card. As such, you must provide the number that will be assigned to the virtual network.

BACnet/IP Setup Page

| idend/Ladon                              |                            |   |
|------------------------------------------|----------------------------|---|
| pase its for Auto-assign                 | 19                         |   |
| Auto-asisgn network card ID              | *                          |   |
| Nerwork Card                             |                            |   |
| Device (D (algemidentifier)              |                            |   |
| Device expect metter:                    | PXW 2000 00:20 85-FC F7:07 | 1 |
| BACKNER MAC INCOMES                      | 00.00.00.00.00.00.00       |   |
| 8890                                     |                            |   |
| Pvs. P address for foreign regultation : |                            |   |
| BBMD time to live (seconda) .            | 963                        |   |
| Virtual Routing                          |                            |   |
| Roused Network Number:                   | 1                          |   |
|                                          |                            |   |

After setting the Routed network number, the meter will provide a setup page in which you can set the following:

**Identification:** These fields provide the unique identifiers for the gateway card itself. They include:

- Base ID for Auto-assign: You can set a base ID number, and the meter will use this number to automatically generate the object-identifier for the network card, the meter itself, and the option card. To enable the Base ID method, select the Auto-assign network card ID check box.
- Device ID (object-identifier): This is a the address of the device on the network. You can manually set the number in a range of 1 to 4194302; however, Auto-assign network card ID must not be selected in order to edit this field.
- **Device object-name:** This is an automatically generated string, designed to be unique (it must be unique within your network). You can modify the string if required.
- BACnet/IP Mac address: This is not user-settable, and is provided as reference only.

#### BBMD

If you're using a BBMD to connect your meter to another subnet in your BACnet/IP network, you must also define the BBMD IP address to register with the BBMD on the remote subnet. You can also set the **BBMD time to live** value. The default for the time to live is 360 s, and you can set any value (in seconds) from 30 to 65534.

# **Virtual Routing**

In addition to the **Routed network number**, you must designate **if the virtual device IDs** (object-identifiers) for the meter and the option card will be automatically assigned. Finally, you can set an IP address to be used as a template in generating the separate **BACnet/IP Mac addresses** for the meter and option card.
#### **Routed Device Settings**

Depending on the settings under **Virtual Routing**, you can use these fields to either specify the **Device ID (object-identifier)** or allow the meter to automatically select this. You can also specify the **Device object-name** for each of the virtual devices. If an option card is installed, you can select its virtual device through the drop down list.

#### BACnet/IP Setup Page

| Identification                            |                            |   |
|-------------------------------------------|----------------------------|---|
| Base ID for Auto-assign                   | <u>[</u> 19                |   |
| Auto-assign network cand to               | *                          |   |
| Network Card                              |                            |   |
| Destre 10 (styschadenrefer) -             |                            |   |
| Device object martie :                    | PNW 2000 00:20 85/FC F7:87 | 1 |
| DACAMP MAL INCOME                         | 00 00 00 70 HA CB          |   |
| 88WD                                      |                            |   |
| Post # address for foreign registration : |                            |   |
| BBMD time to live (seconda                | 360                        |   |
| Virtual Routing                           |                            |   |
| Routed Network Number :                   | 1                          |   |
| Auro-assign virtual device (Ds.:          | ~                          |   |
|                                           |                            |   |

## Users Screen

#### Passwords

See Chapter 11 for detailed information about security best practices. The PXM 2000 meter has two built-in accounts and an additional password for access to data deletion functions from the meter front panel. You cannot change the name of any of the accounts, but you may change the password.

- The **Numeric Meter Password** account provides access to configuration settings and resets from the meter front panel. This can be configured only from this page. This must be a four-digit password. The default is 5555, which disables the need for a password to change configuration settings or resets. You must have admin privileges to change this.
- The **user** account is for access to the meter web pages only. Someone logged in as user cannot change any settings. The default password is user.
- Use the **admin** account to change settings or delete data. The default password is admin.

#### Passwords

|           |          |          | Welcome, adaptinistration | 12.25 AM IST Mar 28, 2017 | () Help | C Settings | Paramet Apart (2016) Metae | F.1-N |
|-----------|----------|----------|---------------------------|---------------------------|---------|------------|----------------------------|-------|
| General   | Triggers | Metering | Commis                    | Users                     |         | wa.        | Diegne                     | stics |
|           |          |          |                           | Edit                      |         | Sec.       | Dariol                     |       |
| Passwords |          |          |                           |                           |         |            |                            |       |
|           |          | N        | etwork Users              |                           |         |            |                            |       |
|           | user     |          |                           | Edit Passwords            |         |            |                            |       |
|           | ødmin    |          | <u> </u>                  | Edit Passwords            |         |            |                            |       |
|           |          | N        | umeric Meter Password     |                           |         |            |                            |       |
|           |          |          | Edit Numeri: Pessivori    |                           |         |            |                            |       |
|           |          |          |                           |                           |         |            |                            |       |

#### **Access Control**

You can additionally limit access to the meter in the following ways:

- You can restrict either SNMP or Modbus access to the meter to a set of trusted IP addresses or host names. You can have separate sets of trusted machines for either setting.
- You can set the ports for Modbus, HTTP, or HTTPS.
- · You can require the HTTPS for web access to the meter.

See Chapter 11 for detailed information about security best practices.

You can also post a System Use Notification. Such a notification may be required for meters owned by branches of the U.S. Government and should provide privacy and security notices consistent with applicable federal laws, Executive Orders, directives, policies, regulations, standards, and guidance. Typically, such notices state that users are accessing a U.S. Government information system, system usage may be monitored, and unauthorized use of the system is prohibited. Refer to your system administration group for guidance about exact wording.

|                                                   |               | eicorne, administratori 12 | 36 AM IST Mar 28, 2017 🛛 🔞 Hel | e 🖸 Settings 🍂 | er Speci 2250 Meter 2.14 |
|---------------------------------------------------|---------------|----------------------------|--------------------------------|----------------|--------------------------|
| General Triggers                                  | Metering      | Commis                     | Users                          | vo             | Diagnostics              |
|                                                   |               |                            | 1 E140.                        | Save           | Cencel                   |
| Passwords                                         |               |                            |                                |                |                          |
|                                                   | Netwo         | rk Users                   |                                |                |                          |
| user                                              |               |                            | Edit Passwords                 | 1              |                          |
| edmin                                             |               |                            | Edit Passwords                 |                |                          |
|                                                   | Numer         | ic Meter Password          |                                |                |                          |
|                                                   |               | fa Numeri: Pessword        |                                |                |                          |
|                                                   |               |                            |                                |                |                          |
| Access Control                                    |               |                            |                                |                |                          |
| Trusted IPs/hostnemes separated by semi-colons(;  | i.            |                            |                                |                |                          |
| SNMP access restricted by IP/hostname :           |               |                            |                                |                |                          |
| Modbus-TCP access restricted by IP/hostname :     |               | Ű.                         |                                |                |                          |
| Modbus TCP Port :                                 |               | 502                        |                                |                |                          |
| Return error (vs. zeros) on unsupported Modbus re | od requests : |                            |                                |                |                          |
| BACnet/IP restricted by IP/hostname :             |               |                            |                                |                |                          |

**Access Control** 

## I/O Cards

The PXM 2000 meter supports the following types of option cards:

- · Digital Output (Relay Contact) / Digital Input Card.
- Pulse Output (Solid State Relay Contacts) / Digital Input Card.
- 1 mA Output Card.
- 20 mA Output Card.

Electrical specifications and installation information for each card is covered in Chapter 7.

### Digital Output (Relay Contact) / Digital Input Card

The Relay Output/Digital Input Option Card has:

- Two relay contact outputs for load switching.
- Two wet/dry contact sensing digital inputs.
- Accumulators in the software which count the transitions of the Inputs and Outputs.

A typical use of this card is to monitor the status of circuit breakers or relays.

**Important:** First use the **Hardware Limits** page found under the **Triggers tab** to set up the limits you want to assign to an **Output**.

On the PXM 2260/2270/2280/2290 you can use the Hardware Limits to configure up to eight limits. When configuring this page, keep the following in mind:

- Channel selects the electrical parameter through the **Set Limit Channel** dialog box. The various electrical measurements from the meter are grouped under the categories of **Demand**, **Reading**, and Total Harmonic Distortion (**THD**).
- The Enabled check boxes activate the Above and Below settings. When active, the
  output is triggered for when that condition occurs. Once active, you can click any of
  the Setpoint and Hysteresis fields and edit their contents.

| General           | Triggers             | Meteolog | Comme   | Gaera                       | , vo                | Diegnosti                  | 9                       |
|-------------------|----------------------|----------|---------|-----------------------------|---------------------|----------------------------|-------------------------|
|                   |                      |          |         |                             | 1441                | Seve                       | Carlosi                 |
| Out of Limits     |                      |          |         |                             |                     |                            |                         |
| - Alerm on Value  |                      |          |         |                             |                     |                            |                         |
| V Handware Limits |                      |          |         |                             |                     |                            |                         |
| i0                | Channel              | Ensoled  | Secting | Serption<br>We of Follocale | SetPoint<br>Primary | terpoine<br>% of utstargen | Aliana-walls<br>Primary |
| 1                 | Frequency            | ~        | Above.  | \$20.%                      | 726Hz               | 110.96                     | 66.0 Hz                 |
|                   |                      | -        | Beizw   | 80%                         | 48.6 Hz             | 90.%                       | 54.0 Hz                 |
| 1                 | Deministia.          | *        | 4205/7  | 120.%                       | 147.6               | 110 %                      | 135.3                   |
|                   |                      | ÷        | Below   | 80%                         | 98.4                | 80.44                      | 110,7                   |
| 3                 | Demund Forward Watts |          | ADONT . | 125.%                       | 147.6               | 150%                       | 435.3                   |
|                   |                      | 4        | Below   | 80%                         | 10.4                | 90.%                       | 110.7                   |
|                   | Tutai PF             |          | Resput  | 120.%                       | 147.6               | 110 %                      | 135.3                   |
|                   |                      | *        | BERW.   | . 80%                       | 1014                | 30%                        | 110.7                   |
| 5                 | 1445                 | -        | 4bove   | 120 %                       | 146.0 V             | \$10%                      | 132.0 V                 |
|                   |                      | *        | DOW     | 52%                         | 16.0 V              | 20.%                       | 108.0 Y                 |
| - 4               | 7810-9781            | ×        | ADDAT   | 120 %                       | 147.6               | 120%                       | 105.3                   |
|                   |                      | -        | Below   | 80%                         | 88.4                | 90.%                       | 110.7                   |
| 7                 | Demutel II           | -        | RDOVE.  | 120.%                       | 147.6               | 110.%                      | 135.3                   |
|                   |                      | *        | lietna  | 8D %                        | 98.4                | 90%                        | 110.7                   |
| 8                 |                      |          | ribove. | 120 %                       | 8.CA                | 110 %                      | 35A                     |
|                   |                      | -        | DOW     | 80%                         | 40A                 | 50.%                       | 45A                     |

Hardware Limits Edit Page

You can use the **Digital Input** page to configure the relay inputs. You can assign labels for the open and closed states as well as the accumulator. You can also disable/enable the accumulator as well as the set the state of the **Trigger Input**: **Disabled**, **Open to Close**, **Close to Open**, or **Any Transition**.

You can use the digital inputs to accept pulses from gas or water meters. The divisor is a compression factor you can use to keep the results within the meter's ability to report. Without the compression factor, the accumulator might roll over either too much or too rapidly and lose history.

|                     |          |                | Automa |        | ani marat ana 🔞 Heg | O reals     | Des l'année Marrie |
|---------------------|----------|----------------|--------|--------|---------------------|-------------|--------------------|
| General             | Triggers | Metering       | Commo  | Viers. | 1/0                 | Olegnostics |                    |
|                     |          |                |        |        | 100                 | Sar         | carret             |
| ital impats         |          |                |        |        |                     |             |                    |
| Digital Input 1 :   |          |                |        |        |                     |             |                    |
| Libel:              |          | Water Lovel 1  |        |        |                     |             |                    |
| Open State Name :   |          | dpened!        |        |        |                     |             |                    |
| Closed State Name   |          | Omedt          |        |        |                     |             |                    |
| COLPuter Serving    |          | ×              |        |        |                     |             |                    |
| Accumulator Enabled |          | *              |        |        |                     |             |                    |
| Trape lipid         |          | Any transition | •      |        |                     |             |                    |
| Accumulator Label:  |          | Actualized 1   |        |        |                     |             |                    |
|                     |          |                |        |        |                     |             |                    |

**Digital Input Page** 

Use the **Relay Outputs** page to set the output behavior of the relays. The count reflects the number of times the relay has energized. (You can define the labels, state names, operating delays, and configure the accumulator. The **Divisor** is a compression factor for the accumulator, and you can select 1, 10, 100, 1000, 10000, and 100000. For example, if you choose a **Divisor** of 10, each time 10 state changes occur, the accumulator count will increment by 1.

7 Mai 31, 2017 🔒 Hat ò General Trisam Metering Con Users 1/0 Dies Cinol Save Digital Imputs W Relay Outputs Relay 1 Disabled + Irequency Later. Felay Output 11 Dechief . 0 Demodile Closed State Name OPENED11 Disabled - 0 Demand Forward Watts Open State Name CLOSEDTE Below Limit . 0 Total PF Output Relay 1 Sec Delay (Tenth-Seconds) .00 shove care . Ver. 10 Reset Devey (Territy Secondul) 100 Disabled THO YUS inclusive transled 4 Desighted \$ Ormanit la

**Relay Output Setup Page** 

#### Pulse Output (Solid State Relay Contacts) / Digital Input Card

This option card has:

- · Four pulse outputs via solid state contacts.
- Four wet/dry contact sensing digital inputs.

Accumulators in the software count the pulses of the **Inputs** and **Outputs** (the accumulators are shown on the I/O page. Typically, this card is used in a sub-metering application where a pulse output is needed. The **Input Accumulators** (which perform the same function as the inputs on the relay card) allow you to count the pulses from another device, for example, a KYZ module or another meter. The **Output Accumulators** allow you to count the pulses being output by the card.

For inputs, you can configure up to four inputs for your card, and assign a **Label**, **Open State Label**, and **Closed State Label** for each. You can also set labels and other information for **Accumulators** for the **Inputs**. Triggers can be set as **Disabled**, **Open to Close**, **Close to Open**, or on **Any Transition**.

Accumulators have both a compression factor and a device output ration setting. The divisor is a compression factor for the accumulator, and you can select 1, 10, 100, 1000, 10000, and 100000. For example, if you choose a **Divisor** of 10, each time 10 state changes occur, the accumulator count will increment by 1. The **Accumulator Kt** is the output ratio from the device that is being input into the meter. For example, if you have a KYZ module that is outputting a pulse every 1.8 kWh, you would set the **Accumulator Kt** to be the value of the KYZ; in this case either 1.8 or a ratio of that number.

The Set Limit Channel dialog box associates a meter measure, like kW Demand or Phase B current, with each of the outputs, and gets a pulse train whose rate reflects the present value of that measure.

|                     |          |                | Seturne . | aliniologiani I | 543590010 <sup>1</sup> 86+30(2002) 🔞 Help | O 1444 (0) | er Sport 1220 Marine |
|---------------------|----------|----------------|-----------|-----------------|-------------------------------------------|------------|----------------------|
| General             | Triggers | Metering       | Comm      | Uien            | 90                                        | Diegnout   | tics                 |
|                     |          |                |           |                 | 184                                       | Seve       | Caroal               |
| ptel inputs         |          |                |           |                 |                                           |            |                      |
| Palsa Input, 1.     |          |                |           |                 |                                           |            |                      |
| cated:              |          | Public Input 1 |           |                 |                                           |            |                      |
| Open State Name :   |          | closed 1       |           |                 |                                           |            |                      |
| Closed State Name   |          | Opered 1       |           |                 |                                           |            |                      |
| Accumulator Enabled |          | ~              |           |                 |                                           |            |                      |
| ingger styles (     |          | Cluse To Open  |           |                 |                                           |            |                      |
| ACTURNIBIESE LIEDES |          | 12008111       |           |                 |                                           |            |                      |
| - maine             |          | 10             |           |                 |                                           |            |                      |

**Digital Input Page** 

You can set up to four outputs for your card. You can define the labels, state names, and configure the accumulator. You can also specify the phase source and measurement.

Accumulators have both a compression factor and a device output ration setting. The divisor is a compression factor for the accumulator, and you can select 1, 10, 100, 1000, 10000, and 100000. For example, if you choose a **Divisor** of 10, each time 10 state changes occur, the accumulator count will increment by 1. The **Accumulator Kt** is the

output ratio from the device that is being input into the meter. For example, if you have a KYZ module that is outputting a pulse every 1.8 kWh, you would set the **Accumulator Kt** to be the value of the KYZ; in this case either 1.8 or a ratio of that number.

#### **Pulse Output**

| General             | Triggers | Metering                 | Comma | Usera | I/O        | Diagno | iliei |
|---------------------|----------|--------------------------|-------|-------|------------|--------|-------|
|                     |          |                          |       |       | The second | SAU    | CA194 |
| Digital Inputs      |          |                          |       |       |            |        |       |
| Pulse Outputs       |          |                          |       |       |            |        |       |
| Pulse Output 1.     |          |                          |       |       |            |        |       |
| Tami-               |          | Party Core 11            |       |       |            |        |       |
| Larger (            |          | Carris and Carris        |       |       |            |        |       |
| Phase Source        |          | None                     | •     |       |            |        |       |
| Measure             | 1        | WAIII Insuras Capacitive |       |       |            |        |       |
| Accumulator Rt.     |          | 10                       |       |       |            |        |       |
| Accumulator Diabled | 5        |                          |       |       |            |        |       |
| Divisors            |          | 10                       |       |       |            |        |       |
|                     |          |                          |       |       |            |        |       |

#### Option Cards - 0-1 mA Analog Output Card and 4-20 mA Output Card

The 0-1 mA Output Option Card is an analog communication card, which transmits a standard, bidirectional 0-1 milliamp signal. Bidirectional is useful when you want the output (-1 to 1 V) to reflect the sign of a measure that goes negative (like VAR). Although you can configure offset-from-zero limits, normally you should set the high and low limits to have the same absolute value to keep it symmetrical.

The 4-20 mA card transmits a standard, unidirectional 4-20 milliamp signal. An example use of either card is in enabling the meter to communicate with an RTU (Remote Terminal Unit).

Setup for the cards is almost identical. The only difference is that the 4-20 mA is unidirectional.

The **Analog Output** page provides access to configuration parameters for each of the card outputs. Each output can be assigned to one of any of the electrical parameters in the **Demand**, **Reading**, or **THD** groups. You can set the **Minimum** and **Maximum** values as well as enable **Bidirectional Current** (0-1 mA card only).

## Analog Output Page

|                              |          |          |       | Webster, adaptation | 11.33 PM HT ALB BY, 2013 | 0.00 | O Serano |         | 1.00 M |
|------------------------------|----------|----------|-------|---------------------|--------------------------|------|----------|---------|--------|
| General                      | Triggers | Metering | Comme | Uner                | , v                      | o    | Ding     | nestics |        |
|                              |          |          |       |                     | 60                       |      | 500      | Cancel  |        |
| Output 1                     |          |          |       |                     |                          |      |          |         |        |
| Source Management            | You      | eva.     |       |                     | tringe                   |      |          |         |        |
| Enable Bidlercooks Current   |          |          |       |                     |                          |      |          |         |        |
| Maximum Value                | 19       |          |       |                     |                          |      |          |         |        |
| Minimum Virke                | 10       |          |       |                     |                          |      |          |         |        |
| Output 2                     |          |          |       |                     |                          |      |          |         |        |
| Source Wanagement            | <u>.</u> |          |       |                     | Tringe                   |      |          |         |        |
| Enable Didirections: Current |          |          |       |                     |                          |      |          |         |        |
| Adapting Value               | <u>.</u> |          |       |                     |                          |      |          |         |        |
| Minimum Value                | 0        |          |       |                     |                          |      |          |         |        |
| 3                            |          |          |       |                     |                          |      |          |         |        |

## Set Limit Channel

| Not Assigned | \$ | Ök     |
|--------------|----|--------|
| Not Assigned |    |        |
| Demand       |    |        |
| Reading      | \$ | Cancel |
| тнр          | 1  |        |

### **Diagnostics Screen**

The Diagnostics Screen provides information about the number of subscriptions by instances of PowerXpert Software (PXS) and MODBUS TCP clients and allows access to the system log.

## System Log

The system log shows system events, such as changes to settings, firmware updates, and meter restarts. Each event carries a time-and-date stamp and a severity level. You can print the log by clicking the **Print** button; however, the printout contains a screen image, not the entire log. To print an entire log you may need to use the scroll bar to reposition the log in the window and print it in sections.

**Note:** You can tell who has made configuration changes to the meter from the log as it not only logs changes but the IP address of the computer from which the changes were made.

#### System Log

|         |             |                    |              |                    | vietore, advantariacort | 11 SO PM (ST Mar 27, 2017 | <b>0</b> Hell | Settings     | Police against 2240 spine | E:T-N |
|---------|-------------|--------------------|--------------|--------------------|-------------------------|---------------------------|---------------|--------------|---------------------------|-------|
| General |             | riggers            | Motering     | Comms              | Comms Users             |                           |               | Diagno       | nostics                   |       |
| NN      | mber of PKS | Subscriptions :    |              | но забестрвот      |                         |                           |               |              |                           |       |
| Nu      | mber of MO  | DBUS TCP Clients : |              | No MOOBUSTCI       | clients                 |                           |               |              |                           |       |
| lyster  | n Log       |                    |              |                    |                         |                           |               |              |                           |       |
| Index   | c Date      | Time Time(second   | is) Severity |                    | Value                   |                           |               | Changed      | i From                    |       |
| 1       | 03/20/2017  | /11:50 35.360616   | Informationa | Rebooting card     |                         |                           |               |              |                           |       |
| 2       | 03/20/2017  | /11:56 42,608505   | Cautionary   | Scheduled a PXM2   | 300 Reboot after meter  | module data is update     | d             |              |                           |       |
| 3       | 03/20/2017  | 711:57 47.565212   | Informationa | Rebooting card     |                         |                           |               |              |                           |       |
| 4       | 03/20/2017  | 712:08:00.765902   | Informationa | Rebooting card     |                         |                           |               |              |                           |       |
| 5       | 03/20/2017  | 712:26 02:543401   | Informationa | BACnes-IP configu  | ration changed          |                           | administ      | p10.234.65.1 | 08 (Web-Services)         |       |
| 6       | 03/20/2017  | / 12:26 14.397544  | Informationa | BACnet-IP configu  | ration changed          |                           |               |              |                           |       |
| 7       | 03/20/2017  | 7 12:26 16.261355  | Informationa | BACnet-IP corifigu | ration changed          |                           |               |              |                           |       |
| 8       | 03/20/2013  | 7 12:30 25.134902  | Informationa | BACnet-IP configu  | ration changed          |                           | adminé        | P10.234.65.1 | 08 (Web-Services)         |       |
| 9       | 03/20/2013  | 712:30.28.228909   | Informationa | BACnet-IP configu  | ration changed          |                           |               |              |                           |       |
| 10      | 03/20/2017  | 12:30 30,462406    | Informationa | Reset command: F   | lestart the Meter       |                           |               |              |                           |       |
| 11      | 03/20/2017  | / 12:32 36.412617  | Informationa | BACnet-IP configu  | ration changed          |                           |               |              |                           |       |
| 12      | 03/20/2017  | 7 12:32 37.611546  | Informationa | BACnet-IP configu  | ration changed          |                           |               |              |                           |       |
| 13      | 03/20/2017  | 7 12:38 33.219013  | Informationa | Meter module       |                         |                           | admins        | P10.234.66.1 | 08 (Web-Services)         |       |
| 14      | 03/20/2017  | 7 12:38 33.246409  | Informationa | Meter module       |                         |                           | admini        | 010.234.65.1 | 08 (Web-Services)         |       |
| 15      | 03/20/2017  | 7 12:38 33.260686  | Informationa | Meter module       |                         |                           | adminis       | 010.234.65.1 | C8 (Web-Services)         |       |
| 16      | 03/20/2017  | / 12:38 33.270466  | Informationa | Meter module       |                         |                           | admins        | P10.234.65.1 | CB (Web-Services)         |       |
| 17      | 03/20/2017  | / 12:38 33.280647  | Informationa | Meter module       |                         |                           | adminé        | 910.234.65.1 | 08 (Web Services)         |       |
| 18      | 03/20/2017  | 7 12:38 33.267843  | Informationa | Meter module       |                         |                           | admini        | P10.234.66,1 | 08 (Web-Services)         |       |
| 19      | 03/20/2017  | 7 12:38 33.294915  | Informationa | Meter module       |                         |                           | atimine       | 010.234.65.1 | 08 (Web-Services)         |       |
| 20      | 63/20/2013  | ARICOF FF 8F-C17   | Informationa | Motor moriela      |                         |                           | ariment       | e10 194 65 1 | (R (Mah-Sanvirac)         |       |

## **11** SECURING THE POWER XPERT METER

This chapter outlines how to harden network security for the PXM 2000 Series meter. The meter communicates via Ethernet and uses the network security mechanisms outlined in this chapter.

## Inbound/Outbound TCP/IP Ports

Access to the PXM 2000 Series meter is restricted by ports and can be restricted by trusted hosts. The following lists the ports open by default on the meter:

| Port            | Protocol    |
|-----------------|-------------|
| 20 (TCP)        | FTP Control |
| 21 (TCP)        | FTP Data    |
| 80 (TCP)        | HTTP        |
| 161 (UDP)       | SNMP        |
| 162 (UDP)       | SNMP Trap   |
| 443 (TCP)       | HTTPS       |
| 502 (TCP)       | Modbus TCP  |
| 1900/7014 (TCP) | UPnP        |
| 47808 (UDP)     | BACnet IP   |

You may change the port numbers for HTTP, HTTPS, Modbus TCP, and BACnet/IP as outlined on Chapter 11.

#### **Trusted Hosts**

Trusted host restrictions can be applied to SNMP, Modbus TCP, and FTP. However, trusted host restrictions are not applied to ping, HTTP, HTTPS, or other protocols.

## Hardening Security for the PXM 2000 Series Meter

Eaton's recommendations for hardening the meter, in decreasing order of importance, are (see Chapter 11 for details on all):

- Change the Admin password from the default.
- Change the User password from the default.
- Change the Meter password from the default.
- Require HTTPS only.
- Change the SNMP v1 and v3 user names and passwords from their defaults (public, private).
- Set the trusted host list for SNMP and Modbus TCP.

- Disable SNMP v1 if not needed. Use SNMP v3 only if you can.
- Disable SNMP v3 if not needed.
- Remove all the SNMP trap recipients if traps are not needed.
- Remove all e-mail recipients if e-mail is not needed.
- · Change the default port for Modbus TCP.
- Change the default port for HTTP and HTTPS.

## **Passwords and Accounts**

The PXM 2000 Series meter provides two user accounts for network access: a user account and an admin account. The user account provides read-only access to all of the pages in the web interface while the admin account provides that plus the ability to modify any of the meter settings. Meter users should only be given access through the user account. The admin account should be reserved for use by only those people who are authorized to change meter settings.

The front panel account provides administrative access as well, and you can use it to change any meter settings directly from the front panel. The password for this account is also mentioned in the following table.

### IMPORTANT! YOU SHOULD CHANGE THE PASSWORDS OF ALL ACCOUNTS DURING THE COMMISSIONING PROCESS. WHEN CREATING NEW NETWORK PASSWORDS, USE A COMBINATION OF LETTERS (MIXED CASE), NUMBERS, AND SPECIAL CHARACTERS.

#### Default Passwords

The following are the factory default password values for the three meter accounts:

| Acount Type | User Name      | Default Password | Description                                                                                                    |
|-------------|----------------|------------------|----------------------------------------------------------------------------------------------------|
| Network     | user           | user             | Can access and view all web pages on the meter.                                                                                                    |
| Network     | admin          | admin            | Can access and<br>view all web pages<br>as well as change<br>all settings for the<br>meter.                                                                                                    |
| Front Panel | not applicable | 5555             | This password<br>disables password<br>checking for the<br>front panel. Unless<br>this is changed,<br>anyone with access<br>to the front panel<br>can change any<br>electrical parameters<br>for the meter. |

#### To change the passwords via the web interface:

1. Access the meter home page. You may be challenged for the admin account user name and password.

- 2. Click the **Settings** tab.
- 3. Navigate to the **Users > Passwords** page.
- Click the Edit Password button for each of the Network users and change the default values. If you didn't log in earlier, you must enter the admin account user name and password.
- 5. You must enter the new password twice and both entries must match to change the new password.
- 6. Click Save.
- 7. Click the **Edit Numeric Password** button and change the default four digit numeric password.
- 8. You must enter the new four-digit password twice and both entries much match to change the password.
- 9. Click Save.

#### **User Setup Page for Changing Passwords**

|           |       |          | 1                 | icitarie, edministraturi | TOTO AN LOT May 17.2 | a 🕐 🕫 | <b>Ø</b> sempt | read spirit 22.5) Matter | 8.3-N |
|-----------|-------|----------|-------------------|--------------------------|----------------------|-------|----------------|--------------------------|-------|
| General   | Tigen | Metering | Comma             | Use                      | s.;                  | vo    | Dies           | prostica                 |       |
|           |       |          |                   |                          | 6                    | e     | 10.4           | LINK                     |       |
| Pastwords |       |          |                   |                          |                      |       |                |                          |       |
|           |       |          | Network Opera     |                          |                      |       |                |                          |       |
|           | user  |          |                   | R.S.                     | Prosentia            |       |                |                          |       |
|           | atein |          |                   | 10                       | Pestanords           |       |                |                          |       |
|           |       |          | Numeric Meter Pas | tword                    |                      |       |                |                          |       |
|           |       |          | Edit Numeri       | e Persword               |                      |       |                |                          |       |
|           |       |          |                   |                          |                      |       |                |                          |       |

#### **Recommended Meter Access Control Settings**

The following are "best practice" recommendations for PowerXpert Meter security settings. You should adopt these to harden the security of the meter.

#### To access the PXM 2000 Series security settings:

- 1. Access the meter home page. You may be challenged for the admin account user name and password.
- 2. Click the Settings tab.
- 3. Navigate to the **Users > Access Contro**l page.
- 4. Click the Edit button.
- 5. If you did not log in earlier, you must enter the admin account user name and password.

The following comprise Eaton's recommendations for Access Control best practices:

#### Trusted IPs/hostnames separated by semi-colons(;)

If you are using SNMP or Modbus TCP, you should specify the IP addresses or host names for one or more computers that are to be allowed access to the meter via SNMP or Modbus TCP and then enable the trusted host feature for that protocol. This provides

an added measure of security. You should also audit this list periodically and ensure any unused host names are removed.

**Note:** SNMP and Modbus/TCP-IP access is restricted to trusted host names by default; therefore, an empty list of IP addresses/host names means that meter will not respond to SNMP or Modbus/TCP-IP.

#### SNMP access restricted by IP/host name:

Restricting SNMP access to a set of trusted hosts is a best practice. As this is enabled by default, Eaton strongly recommends that you leave this enabled.

#### Modbus/TCP-IP access restricted by IP/host name

Restricting Modbus access to a set of trusted hosts is a best practice. As this is enabled by default, Eaton strongly recommends that you leave this enabled.

### Modbus-TCP Port:

This is set to 502 by default. Changing this provides an added measure of security.

#### BACnet/IP restricted by IP/hostname:

Restricting BACnet/IP access to a set of trusted hosts is a best practice. As this is enabled by default, Eaton strongly recommends that you leave this enabled.

#### BACnet/IP Port:

This is set to 47808 by default. Changing this provides an added measure of security.

#### FTP restricted by IP/hostname:

Restricting FTP access to a set of trusted hosts is a best practice. As this is enabled by default, Eaton strongly recommends that you leave this enabled. Note that FTP access is read-only.

## **HTTP Port:**

This is set to 80 by default. Changing this provides an added measure of security. Should you change this, users must append the port number (after a colon) to the meter URL.

#### **HTTPS Port:**

This is set to 443 by default. Changing this provides an added measure of security. Should you change this, users must append the port number (after a colon) to the meter URL.

#### **Require HTTPS:**

Eaton strongly recommends that you enable this setting. When enabled, HTTP access is disabled and all communications with the meter web server must be through HTTPS. Note that HTTPS may provide slower performance loading web pages than HTTP.

#### **Access Control Edit Page**

| Access Control                                                   |       |  |
|------------------------------------------------------------------|-------|--|
| Trusted IPsinostnames separated by sami-colona()                 |       |  |
| SNMP access restricted by IP/hostname :                          | ~     |  |
| Modbust TCP access restricted by IP/Institutes :                 | *     |  |
| Modeus TCP Part :                                                | 802   |  |
| Return error (vs. teres) on unsupported kladitus read requests : |       |  |
| BaCnet/IP restricted by IP/Instname                              | ~     |  |
| BACREUP Fors :                                                   | 67908 |  |
| FTP restricted by IP/bostname :                                  | *     |  |
| HTTP Pers.                                                       | 80    |  |
| HTTPS Port :                                                     | 449   |  |
| Require HTTPS :                                                  |       |  |
| System Use Restification :                                       |       |  |

## **SNMP Hardening**

As noted in the previous section, you can specify a set of trusted hosts for SNMP. On the SNMP setup page, you can disable one or both versions of the SNMP protocol (the older version 1 or the more secure version 3). You should disable any version you are not using. We recommend using version 3 only if possible as this is more secure. You can also set pass phrases for both the user and admin accounts for both versions of the SNMP protocol.

You can specify a set of trap recipients by either IP address or host name. If you are not using traps, clear these fields.

### To access the PXM 2000 Series meter security settings:

- 1. Access the meter home page. You may be challenged for the admin account user name and password.
- 2. Click the **Setup** tab.
- 3. Navigate to the Comms > Ethernet/LAN Setup > SNMP Setup page.
- 4. Click the **Edit** button.
- 5. If you didn't log in earlier, you must enter the admin account user name and password.

#### **SNMP Setup Edit Page**

| SNMP Serup                   |                                                                                                    |  |
|------------------------------|----------------------------------------------------------------------------------------------------|--|
| SIMIPul Configuration        |                                                                                                    |  |
| ✓ Tratile ShillP at          |                                                                                                    |  |
| Blood only community strang. | putite -                                                                                                    |  |
| Rend-Write community string  | praes                                                                                                    |  |
| SNMP+3 Configuration         | Authoritication, SHA Privacy, AES                                                                                                    |  |
| ✓ InabeliNW*v3               |                                                                                                    |  |
| Read-only comments           | ue                                                                                                    |  |
| Read only passonable         |                                                                                                    |  |
| And there are not the        | a training and a second second s |  |

## **Accessible Folders**

The PXM 2000 Series meter provides user documentation and SNMP MIB files through its web UI. These documents are also available from the meter via a read-only user-accessible folder. This is meant for convenient access to these publicly available files for the PXM 2000 Series meter. This folder, and a description of its contents, are listed below:

| Folder Address     | Folder Contents                        |
|--------------------|----------------------------------------|
| PXM_url_or_IP/docs | User documentation and SNMP MIB files. |

**Example Contents of the docs Folder** 

## Index of /docs/

Name Last Modified Size Type Parent Directory/ -Directory 2009-Nov-05 16:18:13 5.8K text/plain EATON-OIDS.txt EATON-PCD-MIB.txt 2009-Nov-05 16:18:13 19.8K text/plain EATON-PWR-MTR-MIB.txt 2009-Nov-05 16:18:13 33.7K text/plain EATON-PXG-MIB.txt 2009-Nov-05 16:18:13 17.2K text/plain 2009-Nov-05 16:18:13 57.7K text/plain ENTITY-MIB.txt ENTITY-STATE-MIB.txt 2009-Nov-05 16:18:13 11.9K text/plain ENTITY-STATE-TC-MIB.txt 2009-Nov-05 16:18:13 6.1K text/plain PXM2000ug.pdf 2009-Nov-05 16:12:49 6.8M application/pdf ug.html 2009-Nov-05 16:12:49 0.3% text/html

lighttpd/1.4.23-devel-31665

k

## **E-mail Security**

The PXM 2000 Series meter can be set to send e-mails whenever an alarm or event occurs or an alarm is cleared. It can also be configured to send periodic status e-mails. Eaton recommends that you should periodically examine this list and remove any e-mail addresses that are no longer required.

To access the E-mail settings:

#### To access the PXM 2000 Series meter security settings:

- 1. Access the meter home page. You may be challenged for the admin account user name and password.
- 2. Click the **Setup** tab.
- 3. Navigate to the Comms > Ethernet/LAN Setup > E-mail page.
- 4. Click the **Edit** button.
- 5. If you did not log in earlier, you must enter the admin account user name and password.

#### **E-Mail Setup Edit Page**

| This page may be used to change th<br>each recipient to save the changes b<br>the gateway. | e envie configuration for the gateway. Configuration for<br>effore moving on to the next recipient. Click Cancel to co | ten different recisions lists may be applied. Clock Done i<br>incel any unsaved changes and resert to the values store |
|--------------------------------------------------------------------------------------------|----------------------------------------------------------------------------------------------------|----------------------------------------------------------------------------------------------------|
| Guost small configuration                                                                  |                                                                                                    |                                                                                                    |
| SMTP Server                                                                                |                                                                                                    |                                                                                                    |
| Account .                                                                                  |                                                                                                    |                                                                                                    |
| Passeore                                                                                   |                                                                                                    |                                                                                                    |
| Feath -                                                                                    | Pawer Apert Meter Prantas cam                                                                                          |                                                                                                    |
| Edic Triggers                                                                              |                                                                                                    |                                                                                                    |
| Reopers.<br>1<br>Configuration                                                             |                                                                                                    |                                                                                                    |
|                                                                                            |                                                                                                    |                                                                                                    |

## **Root Certificate Authority Installation**

Improve the security of your Power Xpert Meter on the Web by installing a root certificate authority (CA). A CA is a trusted third-party organization that issues digital certificates for use with encrypted digital transactions. The digital certificate guarantees that the company holding a certificate is who it claims to be.

You can use the meter without installing a root CA (using http), but the transactions will not be as secure as with the root CA (using https). The performance of the meter is not impacted by using secure transactions.

This section explains root CA installation for:

- Microsoft Internet Explorer 11
- Google Chrome
- Mozilla Firefox
- Edge
- Safari

#### Installing Root CA with Microsoft Internet Explorer 11

#### To install a certificate for the Power Xpert Meter with Microsoft Internet Explorer 11:

1. Open the browser and type the IP address of the meter followed by the path "/ca.html" in the address bar. For example: https://192.168.1.1/ca.html

The install CA certificate page appears.

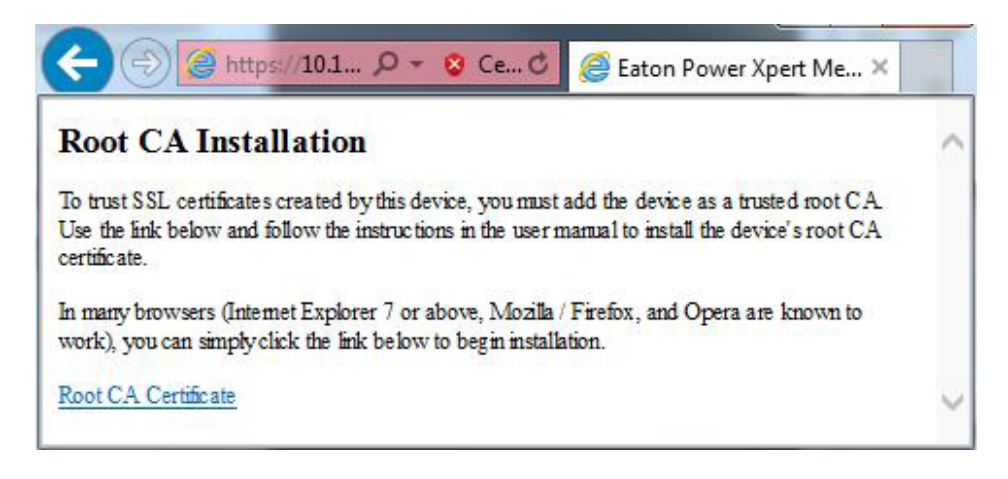

Figure 1: Install CA Certificate Page.

2. Click the Root CA Certificate link.

3. Click the Open button.

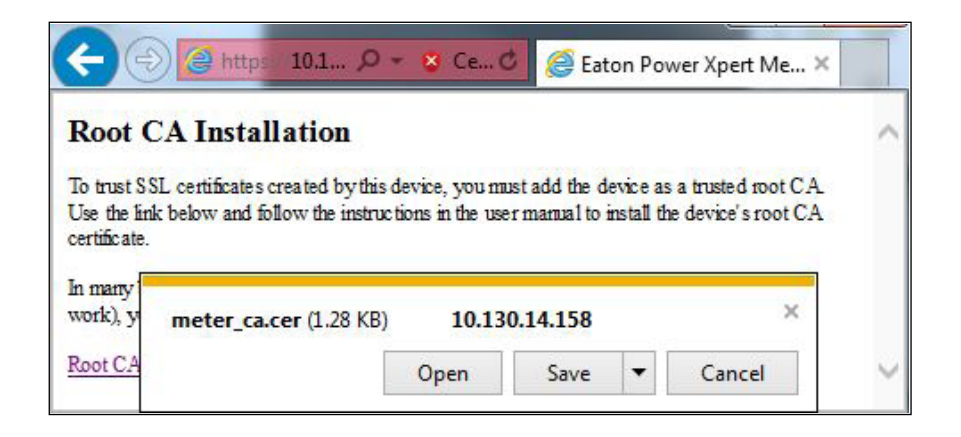

Figure 2: File Download Dialog Box.

4. In the Certificate dialog box, click the Install Certificate... button.

Note: The certificate cannot be verified yet because it is issued by a non-trusted CA.

| This CA Root ce | te Information<br>ertificate is not trusted. To enable trust, |
|-----------------|---------------------------------------------------------------|
| Authorities sto | ificate in the Trusted Root Certification<br>re.              |
|                 |                                                               |
| Issued to:      | PowerXpert-00-D0-AF-07-C4-7C                                  |
| Issued by:      | PowerXpert-00-D0-AF-07-C4-7C                                  |
|                 |                                                               |
| Valid from      | 11/ 21/ 2016 to 4/ 8/ 2044                                    |

Figure 3: Certification Path Window.

5. The Certificate Import Wizard window opens. Click Next. Verify that the default setting, Automatically select the certificate store based on the type of certificate, is selected and then Click Next.

| Certificate Store                                 |                                                        |
|---------------------------------------------------|--------------------------------------------------------|
| Certificate stores are system area                | is where certificates are kept.                        |
| Windows can automatically select the certificate. | a certificate store, or you can specify a location for |
| Automatically select the cer                      | tificate store based on the type of certificate        |
| Place all certificates in the fi                  | olowing store                                          |
| -Certificate store:                               |                                                        |
|                                                   | Browse                                                 |
| earn more about <u>certificate alores</u>         |                                                        |
|                                                   |                                                        |
|                                                   |                                                        |
|                                                   | Cart Hant > Carre                                      |
|                                                   |                                                        |

Figure 4: Certificate Import Wizard.

6. The certificate wizard confirms the selected setting for certificate import. Click Finish.

| <u>.</u> | Complet<br>Wizard<br>The certificate | ing the C<br>will be impor | Certificate Im<br>ted after you click Pi | port<br>rish. |
|----------|--------------------------------------|----------------------------|------------------------------------------|---------------|
|          | Certificate S<br>Content             | tore Selected              | Automatically dete<br>Certificate        | rmined by t   |
|          | •                                    | 10                         |                                          |               |
|          |                                      |                            |                                          |               |
|          |                                      | < Back                     | Finah                                    | Cancel        |

Figure 5: Certificate Import Wizard – Confirming Import Settings.

7. A new dialog box window opens to verify that the import was done successfully.

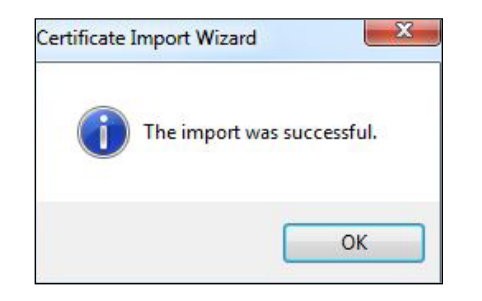

Figure 6: Import Successful Dialog Box.

- 8. Click OK.
- Click OK to close the Certificate Window. The installation process is complete. You
  can now access the meter using the https protocol (for example: https://192.168.1.1/).

#### Installing Root CA with Google Chrome

#### To install a certificate for the Power Xpert Meter with Google Chrome:

1. Open the browser and type the IP address of the meter followed by the path "/ca.html" in the address bar. For example: https://192.168.1.1/ca.html

The install CA certificate page appears (see Figure 1).

- 2. Click the Root CA Certificate link.
- 3. Click the Open button (see Figure 2).
- 4. In the Certificate dialog box, click the Install Certificate... button (see Figure 3).

Note: The certificate cannot be verified yet because it is issued by a non-trusted CA.

- 5. The Certificate Import Wizard window opens. Click Next. Verify that the default setting, Automatically select the certificate store based on the type of certificate, is selected and then Click Next (see Figure 4).
- 6. The certificate wizard confirms the selected setting for certificate import. Click Finish (see Figure 5).
- 7. A new dialog box window opens to verify that the import was done successfully (see Figure 6).
- 8. Click OK.
- 9. Click OK to close the Certificate Window. The installation process is complete. You can now access the meter using the https protocol (for example: https://192.168.1.1/).

#### Installing Root CA with Mozilla Firefox

#### To install a certificate for the Power Xpert Meter with Mozilla Firefox:

1. Open the browser and type the IP address of the meter followed by the path "/ca.html" in the address bar. For example: https://192.168.1.1/ca.html

The install CA certificate page appears.

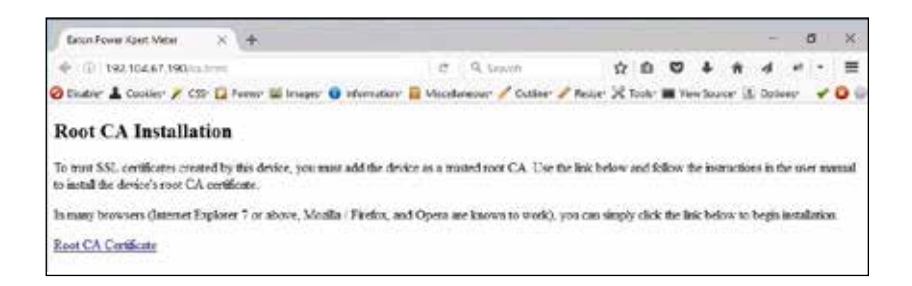

Figure 7: Install CA Certificate Page.

- 2. Click the Root CA Certificate link. Firefox opens the Downloading Certificate window.
- 3. Click the Trust this CA to identify web sites check box option.

| Downloadin                      | g Certificate                                                                                   | × |
|---------------------------------|-------------------------------------------------------------------------------------------------|---|
| You have bee                    | en asked to trust a new Certificate Authority (CA).                                             |   |
| Do you want                     | to trust "PowerXpert-00-D0-AF-07-61-63 " for the following purposes?                            |   |
| Trust this                      | CA to identify websites.                                                                        |   |
| Trust this                      | CA to identify email users.                                                                     |   |
| Trust this                      | CA to identify software developers.                                                             |   |
| Before trustir<br>procedures (i | ng this CA for any purpose, you should examine its certificate and its policy and f available). |   |
| View                            | Examine CA certificate                                                                          |   |
|                                 | OK Cance                                                                                        | 1 |

Figure 8: Downloading Certificate Window.

4. Click OK to complete the installation process. The installation process is complete. You can now access the meter using the https protocol (for example, https://192.168.1.1/ca.html).

### Installing Root CA with Edge

#### To install a certificate for the Power Xpert Meter with Edge:

1. Open the browser and type the IP address of the meter followed by the path "/ca.html" in the address bar. (For example: https://192.168.1.1/ca.html).

The install CA certificate page appears.

| Eaton Power Xpert N                                               | lete × +                                                           |                                         |                       | 1                   |                      | ×            |
|-------------------------------------------------------------------|--------------------------------------------------------------------|-----------------------------------------|-----------------------|---------------------|----------------------|--------------|
| $\leftarrow \   \rightarrow \   \mho$                             | 192.104.67.190/ca.html                                             | □ ☆                                     | ₽                     |                     | ٩                    |              |
| Root CA Insta                                                     | llation                                                            |                                         |                       |                     |                      |              |
| To trust SSL certificat<br>Use the link below and<br>certificate. | es created by this device, you<br>I follow the instructions in the | must add the dev<br>e user manual to in | ice as a<br>nstall th | a truste<br>he devi | d root (<br>ce's roo | CA.<br>ot CA |
| In many browsers (Int<br>work), you can simply                    | ernet Explorer 7 or above, Mo<br>click the link below to begin     | ozilla / Firefox, an<br>installation.   | d Oper                | a are k             | nown t               | o            |
| Root CA Certificate                                               |                                                                    |                                         |                       |                     |                      |              |

Figure 9: Install CA Certificate Page.

- 2. Click the Root CA Certificate link.
- 3. Click the Open button.

| Eaton Power Xpert Mete                                                                                                    | × +                                                                                                |                                                                                     |                                      | -                                      |                      | ×            |
|----------------------------------------------------------------------------------------------------|----------------------------------------------------------------------------------------------------|-------------------------------------------------------------------------------------|--------------------------------------|----------------------------------------|----------------------|--------------|
| $\leftarrow$ $\rightarrow$ $\heartsuit$ $\mid$ 1                                                                                                    | 92.104.67.190/ca.html                                                                              | □ ☆                                                                                 | =                                    | 2                                      | ٩                    |              |
| Root CA Installa                                                                                                    | tion                                                                                               |                                                                                     |                                      |                                        |                      |              |
| To trust SSL certificates cr<br>Use the link below and fol<br>certificate.<br>In many browsers (Internet<br>work), you can simply clic<br><u>Root CA Certificate</u> | reated by this device,<br>low the instructions i<br>t Explorer 7 or above<br>k the link below to b | you must add the<br>n the user manual<br>e, Mozilla / Firefor<br>egin installation. | device as<br>to install<br>x, and Op | s a trusted<br>the devic<br>era are kr | l root (<br>ce's roo | CA.<br>ot CA |
| meter ca cer                                                                                                    |                                                                                                    |                                                                                     | _                                    |                                        |                      |              |

Figure 10: File Download Dialog Box.

4. In the Certificate dialog box, click the Install Certificate... button.Note: The certificate cannot be verified yet because it is issued by a non-trusted CA.

| ×               | Certificate Information                                                                                                    |
|-----------------|----------------------------------------------------------------------------------------------------|
| Th<br>ins<br>Au | is CA Root certificate is not trusted. To enable trust,<br>tall this certificate in the Trusted Root Certification<br>thorities store. |
|                 | Issued to: PowerXpert-00-D0-AF-07-61-63                                                                                                |
|                 | Issued by: PowerXpert-00-D0-AF-07-61-63                                                                                                |
|                 | Valid from 4/17/2012 to 9/3/2039                                                                                                    |
|                 |                                                                                                    |

Figure 11: Certification Path Window.

5. The Certificate Import Wizard window opens. Verify that the default setting, Current User, is selected and then Click Next.

| Welcome to the Cer                                                                                       | tificate Import W                                                                     | /izard                                                                        |
|----------------------------------------------------------------------------------------------------|---------------------------------------------------------------------------------------|-------------------------------------------------------------------------------|
| This wizard helps you copy cert<br>lists from your disk to a certifica                                   | fcates, certificate trust lis<br>le store.                                            | ts, and certificate revocation                                                |
| A certificate, which is issued by<br>and contains information used i<br>connections. A certificate store | a certification authority, is<br>protect data or to estab<br>is the system area where | a confirmation of your ident<br>lish secure network<br>certificates are kept. |
| Store Location                                                                                           |                                                                                       |                                                                               |
| Current User                                                                                             |                                                                                       |                                                                               |
| O Local Machine                                                                                          |                                                                                       |                                                                               |
| To continue, dick Next.                                                                                  |                                                                                       |                                                                               |
|                                                                                                    |                                                                                       |                                                                               |
|                                                                                                    |                                                                                       |                                                                               |

Figure 12: Certification Import Wizard – Welcome Screen

6. Verify that the default setting, Automatically select the certificate store based on the type of certificate, is selected and then Click Next.

| Certificate Store    | - 12 - 12 - 12 - 12 - 12 - 12 - 12 - 12 |                       |                          |
|----------------------|-----------------------------------------|-----------------------|--------------------------|
| Certificate stores a | re system areas where                   | certificates are kept | ę                        |
| Windows can auto     | natcally select a certific              | ate store, or you ca  | n specify a location for |
| the certificate.     |                                         |                       |                          |
| Automatical          | y select the certificate s              | tore based on the ty  | pe of certificate        |
| O Place all cert     | ificates in the following               | store                 |                          |
| Certification        | torm:                                   |                       |                          |
|                      |                                         |                       | Brown                    |
|                      |                                         |                       |                          |
|                      |                                         |                       |                          |
|                      |                                         |                       |                          |
|                      |                                         |                       |                          |
|                      |                                         |                       |                          |

Figure 13: Certification Import Wizard – Certificate Store

7. The certificate wizard confirms the selected setting for certificate import. Click Finish.

| The certificate will b      | se imported after you dick Finish.                    |  |
|-----------------------------|-------------------------------------------------------|--|
| You have specified          | the following settings:                               |  |
| Contract There I<br>Content | Automatically determined by the wizard<br>Certificate |  |
|                             |                                                       |  |
|                             |                                                       |  |
| S.                          |                                                       |  |

Figure 14: Certification Import Wizard – Confirming Import Settings

8. A new dialog box window opens to verify that the import was done successfully.

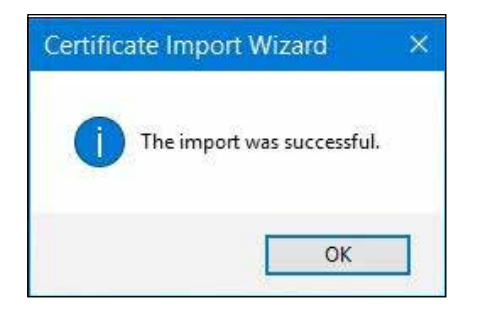

Figure 15: Import Successful Dialog Box.

9. Click OK.

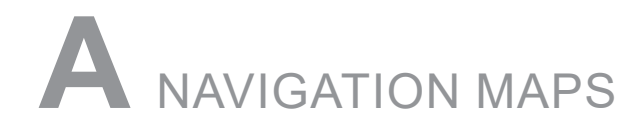

## Introduction

You can configure the meter and perform related tasks using the buttons on the meter face.

- Chapter 6 contains a description of the buttons on the meter face and instructions for programming the meter using them.
- The meter can also be programmed using software. See chapter 8 for instructions on programming the meter using the Configuration software.

## Navigation Maps (Sheets 1 to 4)

The PXM 2000 Series Navigation Maps begin on the next page. The maps show in detail how to move from one screen to another and from one Display Mode to another using the buttons on the face of the meter. All Display Modes will automatically return to Operating Mode after 10 minutes with no user activity.

### Navigation Map Titles:

- Main Menu Screens (Sheet 1)
- Operating Mode Screens (Sheet 2)
- Reset Mode Screens (Sheet 3)
- Configuration Mode Screens (Sheet 4)

## Main Menu Screens (Sheet 1)

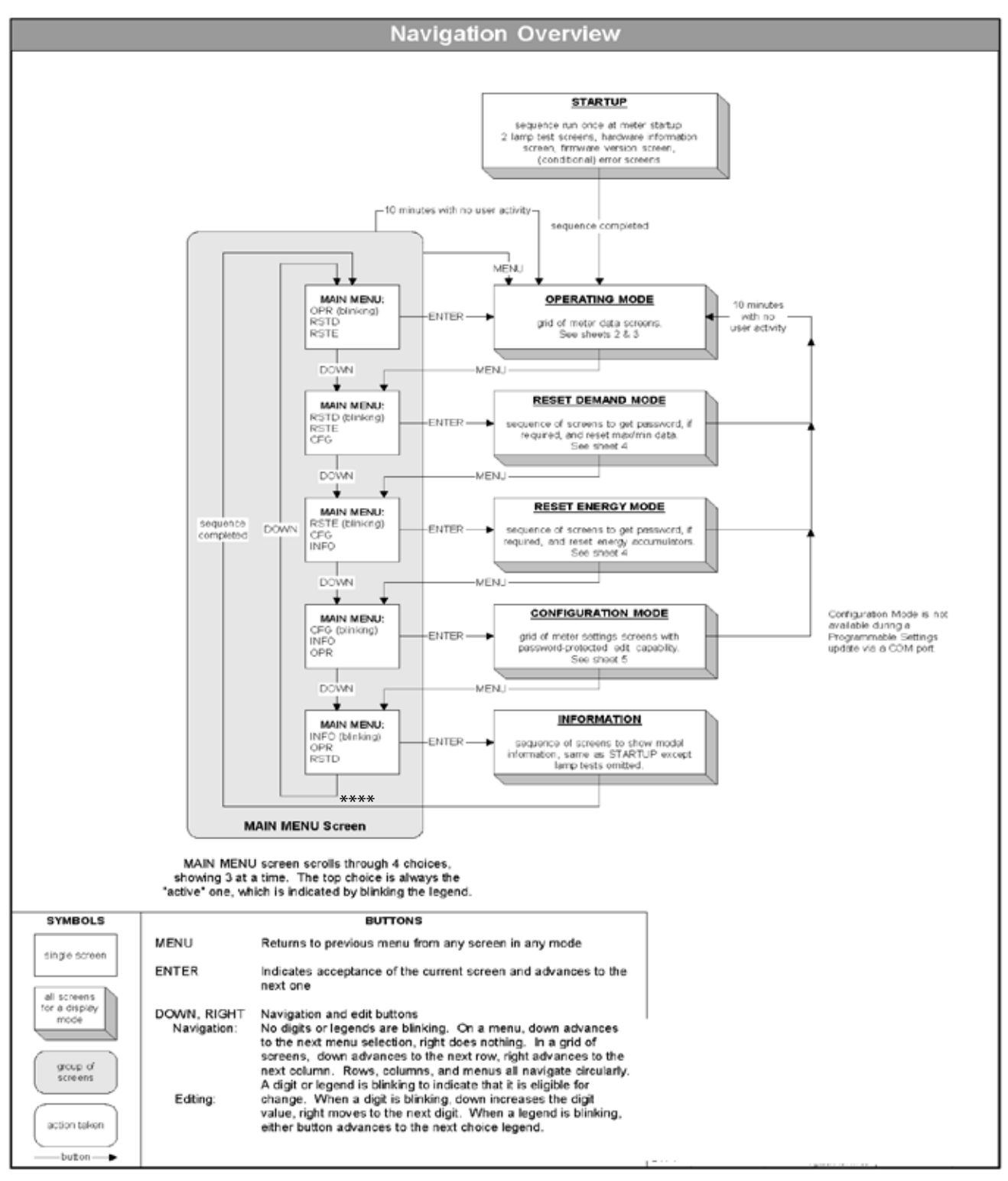

\*\*\*\* If the PXM 2000 meter has an Ethernet Gateway card, there is an IP Menu option after the Information screen.

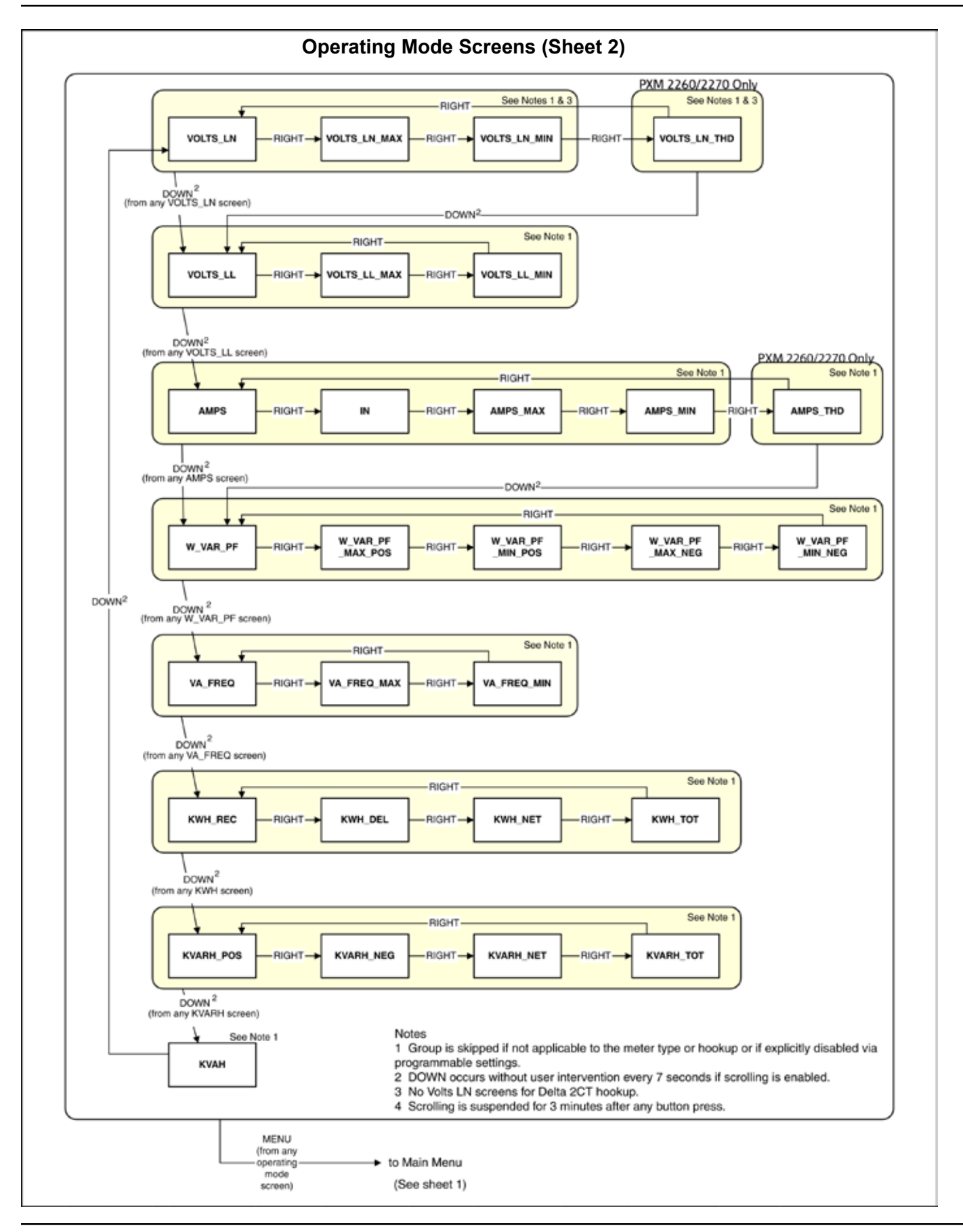

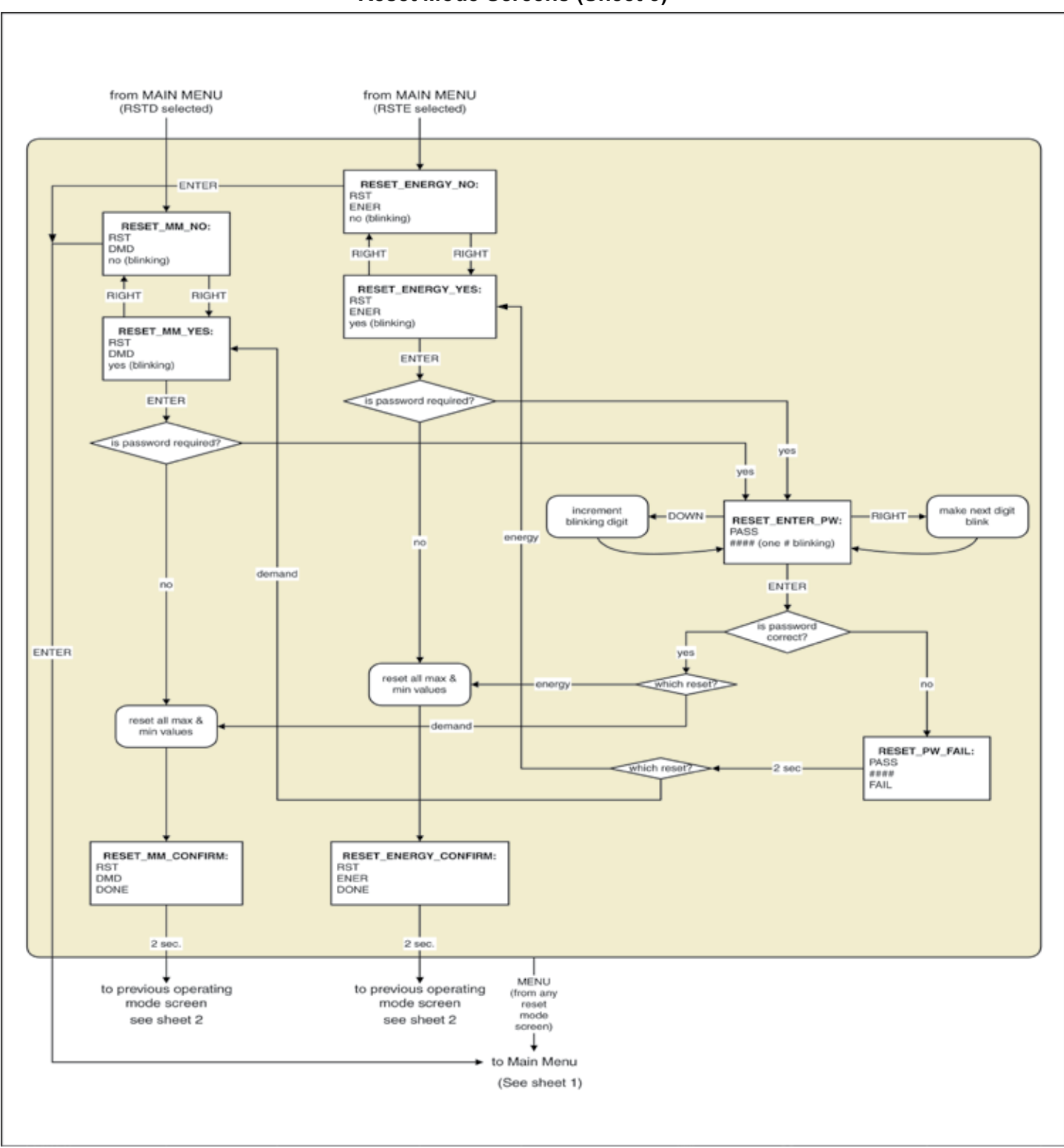

## **Reset Mode Screens (Sheet 3)**

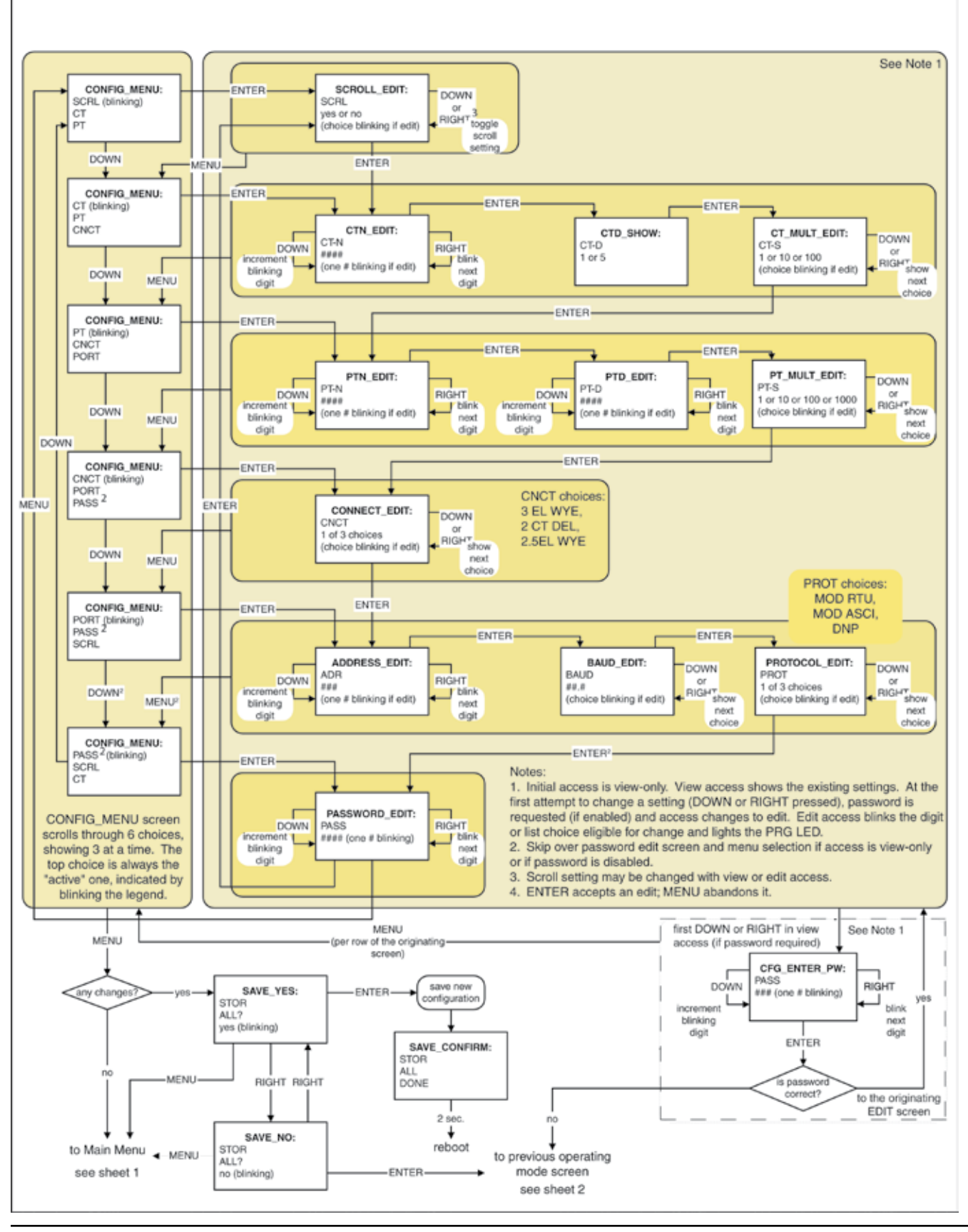

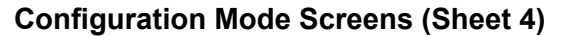

Navigation Maps

# **B** DIP SWITCH DESCRIPTION

The DIP Switch definitions for the Gateway Card are listed in the following table.

| S1 Position Number | OFF Position (Default)                                                 | ON Position                                                                                                    |
|--------------------|------------------------------------------------------------------------|----------------------------------------------------------------------------------------------------|
| 1                  | Enable previously stored network configuration settings (Normal mode). | Override network settings to as-<br>sign a private IP address (Con-<br>figuration mode); the port is set<br>to 169.254.1.1.                                                                |
| 2                  | Reserved                                                               | Reserved                                                                                                    |
| 3                  | Normal behavior                                                        | Reset the HTTP passwords to<br>the defaults on boot up ( <b>user</b> and<br><b>admin</b> ). After a successful boot,<br>the switch should be turned back<br>off before rebooting the card. |
| 4                  | Reserved                                                               | Reserved                                                                                                    |
| 5                  | Reserved                                                               | Reserved                                                                                                    |
| 6                  | Normal behavior                                                        | Reset the card to factory defaults<br>on boot up. After a successful<br>boot, the switch should be turned<br>back off before rebooting the<br>card.                                        |
| 7                  | Reserved                                                               | Reserved                                                                                                    |
| 8                  | Reserved                                                               | Reserved                                                                                                    |

# C CONFIGURATION MANAGEMENT

This appendix covers:

- · Backing up and restoring configuration settings
- Replacing a meter
- Monitoring changes to configuration settings.
- Restoring a meter to factory configuration settings (wiping out any undesired settings)

## **Backing Up and Restoring Your Configuration**

You should save your current configuration settings to a file (in XML format), which can then be used in case a problem develops and you must restore your meter configuration at a later time. Backing up your configuration makes it easy to return to a working configuration or to install the correct configuration in a replacement meter. After you have finalized the configuration for your meter, create a configuration backup file and store this in a secure place.

> The primary reason to create a backup of your working configuration is so that you can easily restore these settings should they be unintentionally changed either by a user or hardware fault.

> This is also a handy feature if you're setting up multiple meters with either the same or similar settings. You can set up one meter, download the configuration file to your local computer, and then upload that same configuration file to other meters. Note that network settings are part of the backup, so if you upload a configuration file to another meter you must adjust its network settings appropriately.

> Backup files are downloaded to your browser's default download folder. After creating a backup file, you should archive this in a safe location.

To download the current configuration file:

- 1. Click Setup.
- 2. Expand Meter Setup & Commissioning.
- 3. Click Save/Restore Settings.
- 4. Click the Save and Restore Configuration button.
- When prompted, type the admin account User Name and Password. 5.
- 6. Click the Save meter configuration button.
- 7. Click OK.

To upload a configuration file to a meter:

Click Setup.

- 1. Expand Meter Setup & Commissioning.
- 2. Click Save/Restore Settings.
- 3. Click the **Browse** button beside the **Configuration file to restore** field.
- 4. Select the configuration .xml file.
- 5. Click OK.

| Save/Rest | tore Configuration Page                                                                                                    |                                                     |   |  |  |  |
|-----------|----------------------------------------------------------------------------------------------------|-----------------------------------------------------|---|--|--|--|
| 4444      | Power Xpert <sup>®</sup>                                                                                                    | Meter time:<br>07/23/2009 20:26:27 UTC              |   |  |  |  |
|           | MATER                                                                                                    | Meter Location Enable 30 second auto-refresh        |   |  |  |  |
|           | Save and Restore Configuration                                                                                                    |                                                     |   |  |  |  |
|           | This page may be used to save and restore all the configuration items at once. The save option allows the meter administrator to<br>download an XML formatted file containing the configuration items. At a later time, the configuration items can be restored,<br>replacing the current items. |                                                     |   |  |  |  |
|           | Save meter configuration                                                                                                    |                                                     |   |  |  |  |
|           | Configuration file to restore Browse                                                                                                    |                                                     |   |  |  |  |
|           | Sent Effortly Loss enough                                                                                                    | Goppig14 2009 Enton Gosponston, All Big10s Reserved | 3 |  |  |  |

### **Replacing a Meter**

If you are replacing a meter, you can use the backup file for your meter's configuration to configure the new meter with the same settings as the meter it replaced (see the previous section). While following the installation instructions in the *Quick Start Guide*, instead of manually configuring the meter on the bench, use the previous meter's configuration file to set the meter parameters.

## Monitoring Changes to the Configuration

The system log shows system events, such as changes to settings, firmware updates, and meter restarts. Each event carries a time-and-date stamp and a severity level. You can print the log by clicking the **Print** button; however, the printout contains a screen image, not the entire log. To print an entire log you may need to use the scroll bar to reposition the log in the window and print it in sections.

**Note:** You can tell who has made configuration changes to the meter from the log as it not only logs changes but the IP address of the computer from which the changes were made.

#### System Log Page

#### System Log

| 894 | 10/02/2009 | 16:15 | 47.648258 | Informational | Rebooting card                                                                                 |                                      |
|-----|------------|-------|-----------|---------------|------------------------------------------------------------------------------------------------|--------------------------------------|
| 895 | 10/02/2009 | 16:24 | 43.212271 | Informational | Meter module Phases to Display on Meter Front set to<br>3 by Web-Services://admin@99.999.45.81 | admin@99.999.45.81<br>(Web-Services) |
| 896 | 10/02/2009 | 16:24 | 43.455388 | Informational | Meter module Front Display Volts L-N set to true by Web-Services://admin@99.999.45.81          | admin@99.999.45.81<br>(Web-Services) |
| 897 | 10/02/2009 | 16:24 | 43.675067 | Informational | Meter module Front Display Watt-VARs-PF set to true<br>by Web-Services://admin@99.999.45.81    | admin@99.999.45.81<br>(Web-Services) |
| 898 | 10/02/2009 | 16:24 | 43.865706 | Informational | Meter module Front Display VA-Hz set to true by<br>Web-Services://admin@99.999.45.81           | admin@99.999.45.81<br>(Web-Services) |
| 899 | 10/02/2009 | 16:24 | 44.097539 | Informational | Meter module Front Display Vah set to true by Web-<br>Services://admin@99.999.45.81            | admin@99.999.45.81<br>(Web-Services) |
| 900 | 10/02/2009 | 16:24 | 59.281280 | Informational | Saving configuration change(s) and restarting Meter module.                                    |                                      |
| 901 | 10/02/2009 | 16:24 | 59.419713 | Informational | Reset command: Restart the Meter                                                               |                                      |
## **Restoring the Meter to Factory Default Configuration**

You can use the Gateway Card's DIP switch to:

- Override the existing network settings and assign the local IP address 169.254.1.1.
- Reset the HTTP passwords.
- Reset return the meter to factory defaults.

To change DIP switch settings, you must remove the Gateway Card from the meter. The best practice for this is to remove the meter to a workbench.

IMPORTANT! When the meter was originally installed, you should have recorded information concerning the IP, subnet mask, and DNS servers. You will need this information to reconfigure the meter.

#### **Turn Power Off And Remove Current Sensing Conductors**

Turn power off at the breaker feeding the meter. There may be more than one breaker. Use local safety procedures such as "Lock out/ Tag out" to ensure the breaker(s) is not inadvertently energized.

Ensure the high power connections on the meter are de-energized.

- Current sensing wires may be connected directly to the load by simply passing the current carrying conductors (load or Current Transformers) directly through the meter. There is no physical connection to the meter.
- Current sensing wires may be connected directly to the meter by attaching the current carrying conductors to "current gills" or quick connect terminals on the meter.

Then remove or disconnect the current sensing wires from the meter.

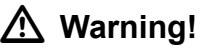

Use caution to ensure the current through the CTs is off or suitable protection is in place to prevent contact with the leads from the CT.

Ensure the control or logic power to the meter is de-energized. The voltage at these terminals is the local AC voltage.

#### Disconnect power connections, CTs, and Modbus

1. Remove the large 13 position connector on the back of the meter.

Removing this connector will remove power to the meter. The Gateway Card is not designed to be hot-pluggable (removed/installed with power on).

If an extra 13 position connector is not available, make note of where the wires are connected to the 13 pin connector. You will need this information when re-connecting the wires. Then remove the wires from the 13 position connector and replace the connector into the meter.

- 2. Remove the six position Modbus connector (if used).
- 3. Remove the Ethernet cable (if connected).

13 and 6 position connectors

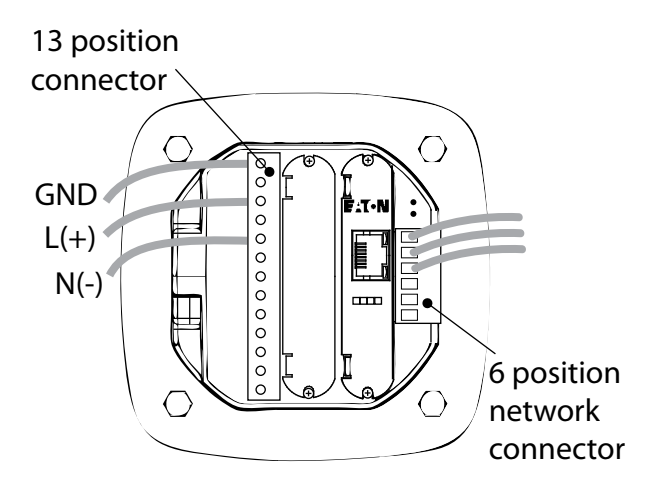

## Remove Meter from Panel

When removing the meter keep the mounting hardware (screws, washers, etc.) in a safe place for use when re-installing the meter.

- 1. For ANSI installations remove the four nuts and washers.
- 2. Move the meter to a workbench.

## **Resetting Configuration Settings**

▲ Caution!

Use local electrostatic discharge protection or touch a suitably grounded metal surface to discharge any static electrical charge. Failure to follow these guidelines could cause damage to the Gateway Card.

- 1. Remove the two Gateway Card retaining screws and retain these for later use.
- 2. Remove the Gateway Card from meter slot 2.
- 3. Locate the DIP switch array (shown in the following figure) Move switch 6 to the ON position.

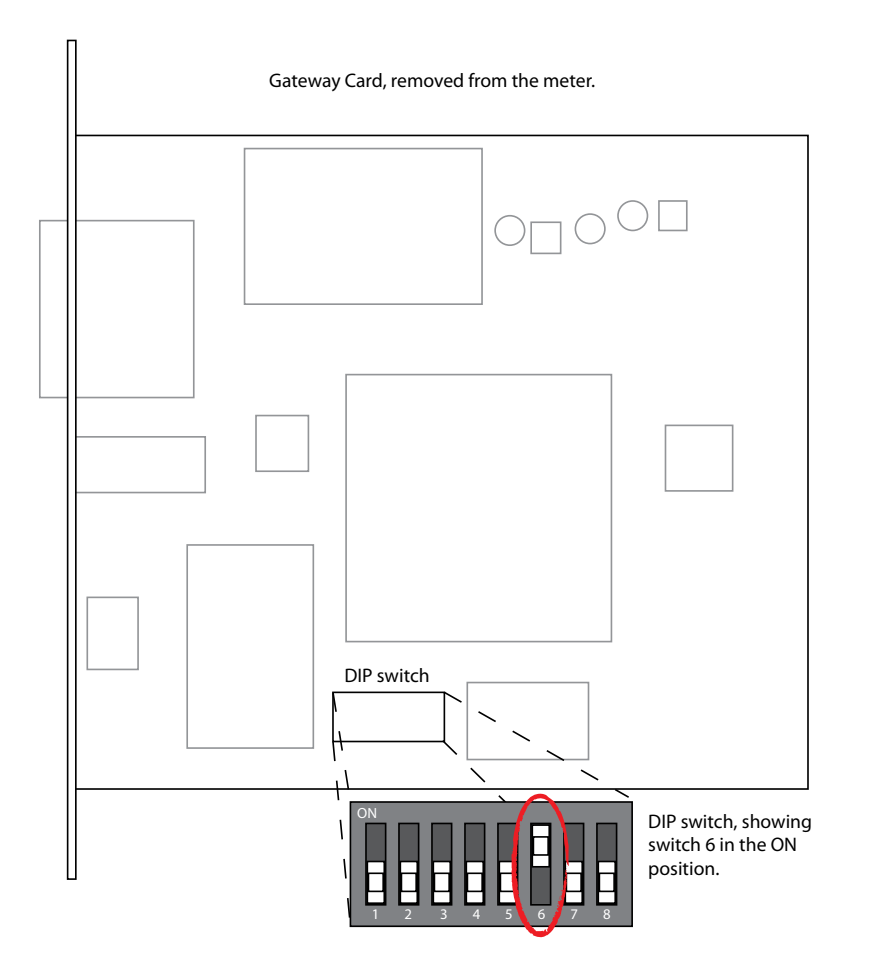

4. Move the appropriate switch to the ON position.

| S1 Position Number | OFF Position (Default)                                        | ON Position                                                                                                    |
|--------------------|---------------------------------------------------------------|----------------------------------------------------------------------------------------------------|
| 1                  | Enable previously stored net-<br>work configuration settings. | Override network settings to assign<br>a private IP address (Configuration<br>mode); the port is set to 169.254.1.1.                                                      |
| 2                  | Reserved                                                      | Reserved                                                                                                    |
| 3                  | Normal Behavior                                               | Reset the HTTP passwords to the de-<br>faults on boot (user and admin). After<br>a successful boot, the switch should<br>be turned back off before rebooting the<br>card. |
| 4                  | Reserved                                                      | Reserved                                                                                                    |
| 5                  | Reserved                                                      | Reserved                                                                                                    |
| 6                  | Normal Behavior                                               | Reset the card to factory defaults on<br>boot (after a successful boot, the switch<br>should be turned back off before reboot-<br>ing the card again).                    |

- 5. Insert the Gateway Card into meter slot 2 using the meter's built-in card guides. Use care to correctly locate the card in the guides. An incorrectly installed card may be damaged or may damage the meter. Slide the card carefully into the meter until it stops. Gently push on the card until it "clicks" into place.
- Attach the power cord. If an AUX power cord was assembled using a spare 13 position connector then insert the connector into the socket. Otherwise connect GND, L(+) and N(-) to the 13 position connector as indicated in the figure on page 4-7.
- 7. Apply power to the power cord.
- 8. Watch the lights on the back of the Gateway Card. They should all turn off for a few seconds and then the right (Status) and the left (Power) lights should be illuminated to indicate the card has power and has started correctly. The card has now been returned to its factory configuration

## **Configuring the Meter**

- 1. Remove power from the meter.
- 2. Remove the Gateway Card from meter slot 2
- 3. Locate the DIP switch array. Return switch 6 back to the OFF position.
- 4. Insert the Gateway Card into meter slot 2 using the meter's built-in card guides. Again, use care to correctly locate the card in the guides. An incorrectly installed card may be damaged or may damage the meter. Slide the card carefully into the meter until it stops. Gently push on the card until it "clicks" into place.
- 5. Secure the card by replacing the screws removed while removing the cover.
- 6. Connect the building Ethernet cable to the jack on the Gateway Card.
- 7. If in use, connect the Modbus connector (6 position connector) that is attached to the Modbus network.
- Attach the power cord. If an AUX power cord was assembled using a spare 13 position connector then insert the connector into the socket. Otherwise connect GND, L(+) and N(-) to the 13 position connector.
- 9. Apply power to the power cord.

There are four lights (LEDs) on the Gateway Card labeled Status, DHCP, Ident, and Power. When power is applied all the lights should be off for a few seconds and then the top (Status) and bottom (Power) lights should illuminate. This indicates the card has power and is running.

There are two lights (LEDs) located on the Ethernet cable jack. If the Ethernet cable has an active Ethernet connection the light labeled Act may be flickering. The light labeled 100 will be lit if the Ethernet connection is active at 100 Mbps.

## **Configuring the Gateway Card Network Settings**

The Network PC requires a web browser. See the Power Expert Meter 2000 User and Installation Guide for additional information.

An Ethernet connection is used for configuring the meter's gateway card communication settings via a web browser. You may need to contact your network administrator for some network and configuration information. In preparation, you will need to decide if the meter will be manually assigned a fixed (static) IP address or will be automatically assigned a fixed IP address by a DHCP server somewhere on the network.With either method the assigned network address must not change once the meter has been deployed. Changing the IP address will cause loss of communication until the associated client PCs change the corresponding meter's IP addresses.

Discuss with your network administrator whether you should manually configure the meter with an assigned IP address or whether the DHCP server will assign one. For the DHCP server to provide a fixed IP address, your network administrator will need to know the MAC address assigned to the meter.

#### Checking Gateway Card Indicators

First, ensure power is applied to the meter.

Location of Gateway Card

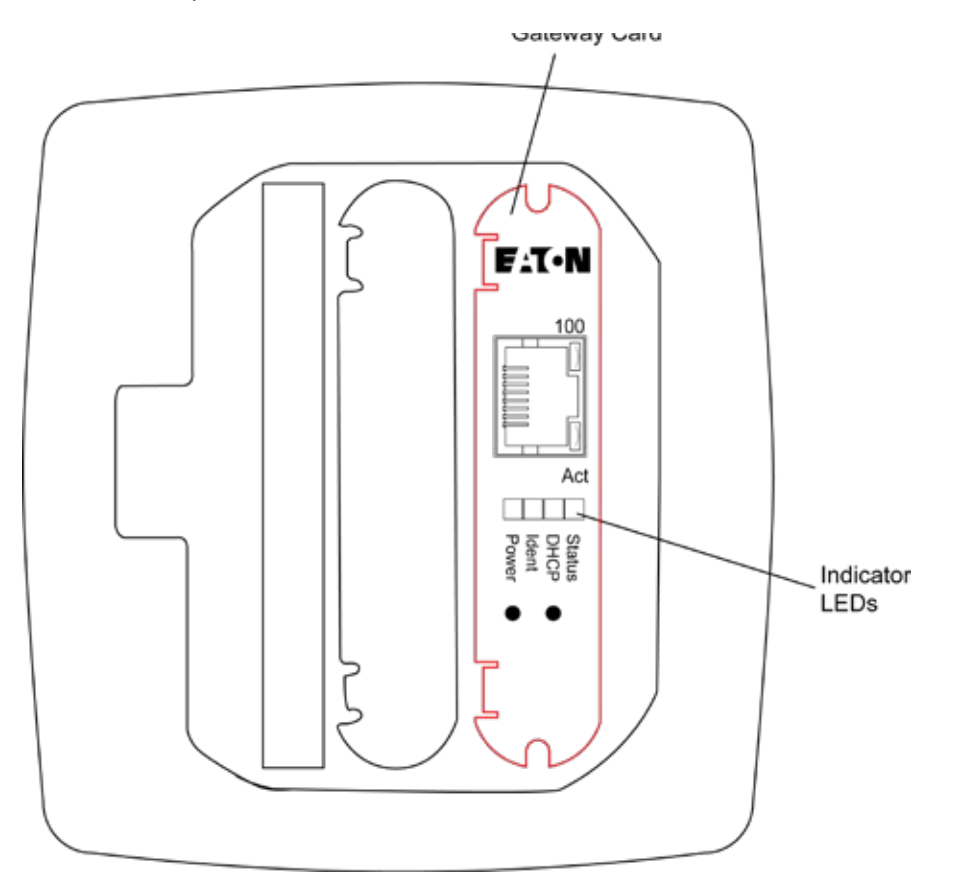

There are four indicator LEDs on the Gateway Card labeled: **Status**, **DHCP**, **Ident**, and **Power**. When power is first applied all the lights should be off for a few seconds and then the **Power** light will illuminate. This indicates the card has power and is running.

## Configuring the Meter's Gateway Card for Network Accessibility

#### Configuring a Fixed IP Address for the Gateway Card using a local PC

Your network administrator provided an IP address, a subnet mask, and a default gateway (which you entered in the previous section). This information must be entered into the Gateway Card using a local PC, such as a laptop.

This method requires a PC with the following:

- an Ethernet port
- an Ethernet cable (either straight-through or cross-over)
- · one of the following web browsers -
  - Microsoft Internet Explorer 11
  - Google Chrome
  - Mozilla Firefox

- Edge
- Safari

## To configure the Gateway Card:

1. Connect the PC to the Gateway Card through an Ethernet cable (either a straight though or cross-over CAT 5 cable).

There are two green lights (LEDs) located on the gateway card's Ethernet port. If the Ethernet cable is connected to an active Ethernet port on the PC both lights should be illuminated (the light labeled Act may be flickering reflecting network activity).

- 2. The card's default Ethernet IP address is 192.168.1.1. Set the PC's address to an address on the same subnet, such as 192.168.1.100. To do this, use the following steps:
  - a. Click Window's Start.
  - b. Then click Settings. Navigate to the Control Panel of your computer.
  - c. In the **Control Panel**, click **Network Connections** and right-click **Local Area Connection**. Select **Properties** from the shortcut menu.
  - d. Click the Properties button.
  - e. In the **Properties** dialog box, select **Internet Protocol (TCP/IP)** and click the **Properties button**.
  - f. In the **Internet Protocol (TCP/IP) Properties** dialog box, select Use the following IP address and enter the following in the **IP address** field: **192.168.1.100**
  - g. Click **OK** throughout the various dialog boxes.
- 3. Open the browser and type the IP address of the meter followed by the path "/ca.html" in the address bar. For example: https://192.168.1.1/ca.html. Install the SSL Certificate found on this page. For step by step instructions, see the User and Installation Manual, Section 11.
- Launch your web browser and navigate to the following IP address: 192.168.1.1
  If an information screen appears stating the certificate cannot be verified and asking if you want to run anyway, select run.

#### Loading Page

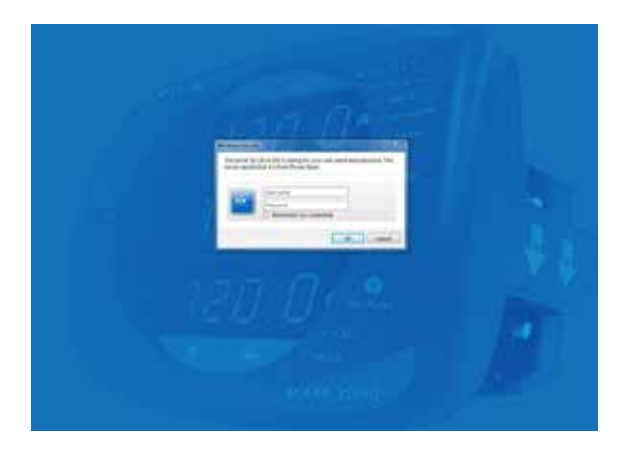

The meter's **Overview** page will appear.

### Meter Overview Page

|                              |                  | Descent administrative _ 12.2234/57/56r 27.5277 O ref 🖉 ref for |                                                                                                    |                                                                                                    |                                                                                |       |
|------------------------------|------------------|-----------------------------------------------------------------|----------------------------------------------------------------------------------------------------|----------------------------------------------------------------------------------------------------|--------------------------------------------------------------------------------|-------|
| A Dverstee                   | af 118148        | iii                                                             | III these                                                                                                    | 48.40                                                                                                    |                                                                                |       |
|                              |                  |                                                                 |                                                                                                    |                                                                                                    | (Denny at)                                                                     | A     |
| nge                          | _                |                                                                 |                                                                                                    |                                                                                                    |                                                                                |       |
| 40 V                         | 5.00 VLN         |                                                                 |                                                                                                    | IC 0.00                                                                                                    | - 1.00                                                                         |       |
| 1990 - Sa                    | (6.8), F         | 27. Barriero (* 1923)                                           |                                                                                                    |                                                                                                    | 1000                                                                           | (and  |
| 500 F                        | 0.00             | an 🕨 an                                                         | • 0.00                                                                                                    | 0.00                                                                                                    |                                                                                | 1.5   |
| 1.00                         | 0.00             | an - 1 an -                                                     | 0.00                                                                                                    | 0.00                                                                                                    | 3 A. 199                                                                       | 1.2   |
| 00Hg 0.0                     | 0 V 000          | 0.000 A                                                         | A 000.0                                                                                                    | £:000.A                                                                                                    | 0.000 A                                                                        | 0.000 |
| Average Camerol<br>Prequency | 9.00 A<br>9.00 A | free free                                                       | Date:                                                                                                    | 0.000 eF                                                                                                    | 146.7 %                                                                        | nes . |
| 2002                         |                  |                                                                 |                                                                                                    |                                                                                                    |                                                                                |       |
| and remained                 |                  | i,                                                              | and the second second                                                                                                    |                                                                                                    |                                                                                | i.    |
|                              |                  |                                                                 | 10 Encentration of the                                                                                                    | mounted and have not been                                                                                                    | r physiological                                                                |       |
| Park Sheese                  | 10000            | SERVICE SERVICE                                                 |                                                                                                    |                                                                                                    |                                                                                |       |
| Part Statistic               |                  | Same 5764                                                       | 23-00-17-22-00.02                                                                                                    | Critial-Law Demand Ne                                                                                                    | ara tan                                                                        |       |
| Part Statistic               |                  | 1 1 1 1 1 1 1 1 1 1 1 1 1 1 1 1 1 1 1                           | 25 Mar 17 27 00.00<br>25 Mar 17 21 (50.00<br>25 Mar 17 21 (50.00                                                                 | Cottal-LawDerrand Re<br>Editorial Ingediane of Re<br>Editorial Care Derrand Law                                                                              | arak Ramp<br>nave B Rocci.<br>aprovidela                                       |       |
| Part Statistic               |                  | States                                                          | 23 Mar (1122 00.00<br>25 Mar (1122 00.00<br>25 Mar (1122 00.00<br>25 Mar (1122 00.00                                             | Critia - Las Demortes<br>Itórica: Ingelores alto<br>Itórica: Cas Demortas<br>Itórica: Cas Peac Demo                                                          | erse Kamp<br>New D. Plant<br>gergebelg<br>d. New Yor Them                      |       |
| Fact SHEM                    |                  | 94.80 kp                                                        | 23 Mar 17 22 00 00<br>25 Mar 77 22 00 00<br>25 Mar 77 24 00 00<br>25 Mar 77 24 00 00<br>25 Mar 77 24 00 00<br>25 Mar 77 21 00 00 | Critial Car Denand fo<br>Critial Ingl Denand fo<br>Critial Car Denand La<br>Critical Car Read Denand<br>Critical Ingl Read Denand<br>Critical Ingl Read Dena | ersk frams<br>nevel Alasta<br>gergröffa<br>el Nevel a Datto<br>rec's gyrg Mala |       |

- 5. Click the **Settings** button. The **Settings** page will appear.
- 6. Select the Comms tab.

Opening the Comms Tab

|          |                | denote an excitation of 1825 |
|----------|----------------|------------------------------|
| Triggers | Metering       | Comme                        |
|          |                |                              |
| ep .     |                |                              |
|          |                |                              |
|          |                |                              |
|          | Triggers<br>vo | Triggers Metering            |

- 7. Expand the Ethernet/LAN Setup section.
- 8. Click the **Edit** button.

Edit Button (on the right of the page)

|                    |          |          | lalenta administratori | 00.31 PM 87 Mar 21, 2017 | O they | ¢    | Read |
|--------------------|----------|----------|------------------------|--------------------------|--------|------|------|
| General            | Triggers | Netering | Comme                  | Users                    |        | Ų0   |      |
|                    |          |          |                        |                          | C      | £JL. |      |
| Com 2 Setup        |          |          |                        |                          |        |      | _    |
| Ethermet/LAN Setup |          |          |                        |                          |        |      |      |

You may be prompted to provide administrative credentials.

9. If you successfully logged in as admin you may now configure the card for the settings specified by your network administrator. Refer to the previously recorded network settings.

You can also enter such optional information as the meter's location, who to contact in case of problems, etc.

10. When you've completed configuration, click the **Save** button.

The new IP address will take effect shortly after clicking **Save**. The Gateway Card will redirect you to the new IP address and reload the Java applet. You can continue to configure the meter after it is connected to your LAN.

Refer to the *PXM 2000 Meter User's Guide (IM02601001E)* for additional configuration details.

11. Disconnect the Ethernet cable to the PC and connect the meter to the LAN.

Note: Remember to reconfigure the PC's network settings for your LAN.

This concludes network configuration. You can now proceed to verify the IP address.

## Verify the IP address

#### To check the IP address from the meter's front panel:

- 1. If the meter has power the display should be showing normal data, such as voltage, current, etc.
- 2. Push the **MENU** button on the face of the meter. The main menu screen appears.
- 3. Push **DOWN** repeatedly until **IP** blinks.
- 4. Push **ENTER** and the meter's IP address appears, which should appear something like the following:
  - 010.2 22.05 1.066

In this example the IP address is 010.222.051.066. This should match the address the network administrator provided for this meter.

5. Push **MENU** to return to the main menu.

#### **Network Access**

Once the network IP address is known, most meter functions and configuration can be done via the network. Use a networked client PC and web browser to navigate to the meter's IP address. See the meter's complete user's manual for additional information.

#### **Restart the Gateway Card**

The Gateway Card restart push-button switch is located behind the hole in the card face plate closest to the LED labelled **DHCP**. This switch is used to restart just the Gateway Card (not the meter) should it be necessary to recover from some abnormal condition.

Momentarily press the switch by pushing a small device into the hole to activate the switch.

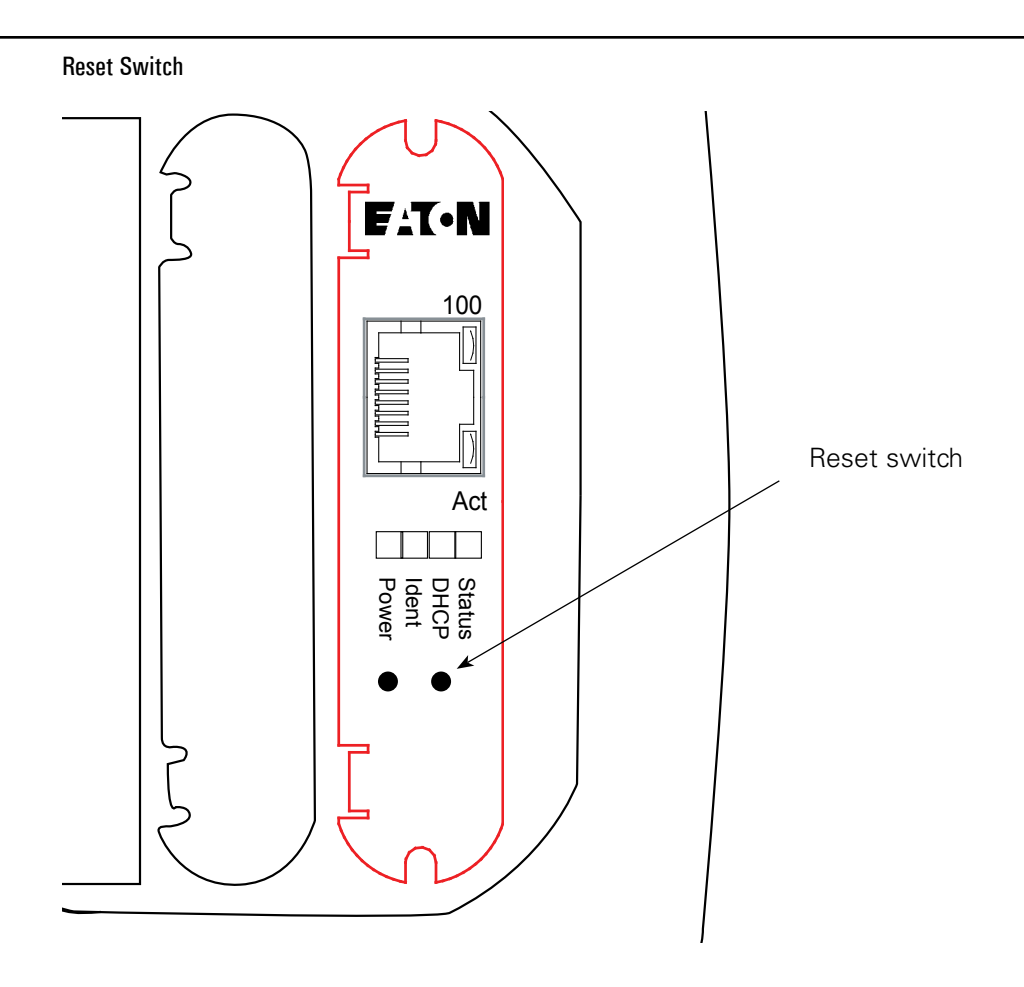

## **Reinstalling the Meter**

Turn power off to the 13 position connector. If an AUX cable was used then remove the 13 position connector. Else, disconnect the GND, L(+), and L(-) wires from the 13 position connector.

Connectors

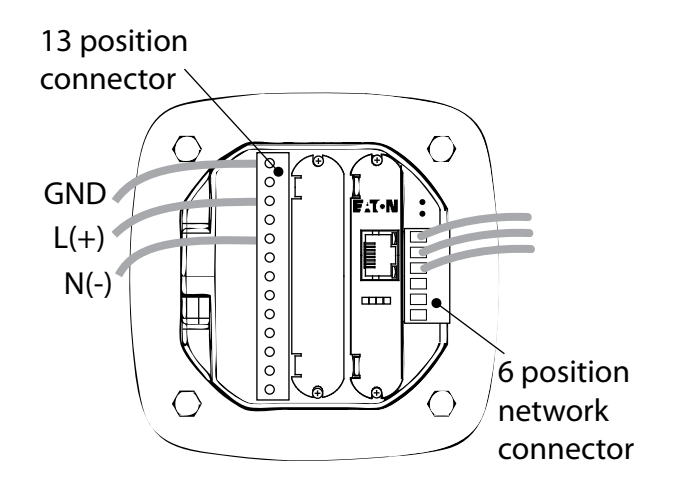

- 2. If a Modbus network was connected remove the six position network connector.
- 3. Return the meter to the mounting panel using any hardware removed in previous steps.
- 4. Reconnect the current sensing (CT or direct connections) wires.
- 5. If an AUX cable was not used, reconnect the wires to the 13 position connector. Otherwise plug the wired connector into the meter.
- 6. Reconnect the Modbus network using the six position Modbus connector.
- 7. Insert the Ethernet cable into the socket on the new Gateway Card. Be sure to route the cable away from any high voltage wires. Secure the cable in compliance with local electrical codes.
- 8. Take any necessary safety precautions in preparation for restoring power.
- 9. Turn the power on at the breaker(s).
- 10. Watch the lights on the back of the Gateway Card. They should all turn off for a few seconds and then the right (Status) and the left (Power) lights should be illuminated to indicate the card has power and has started correctly.
- 11. Power and Status LEDs.

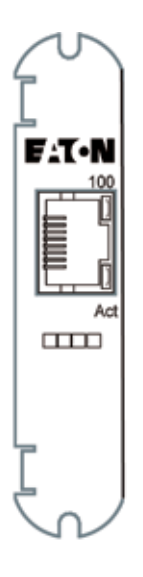

12. If the Ethernet is active then the ACT light located at the Ethernet cable should be flickering.

# Location of LEDs

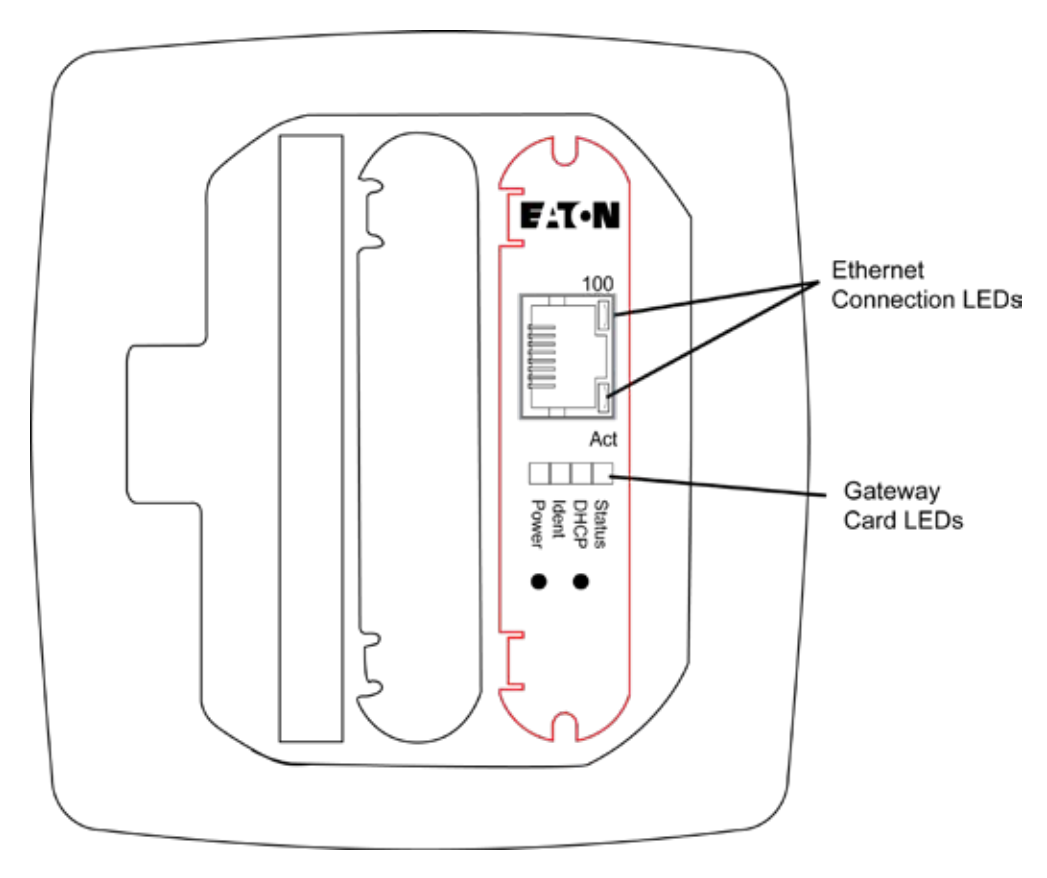

Eaton 1000 Eaton Boulevard Cleveland, OH 44122 United States Eaton.com

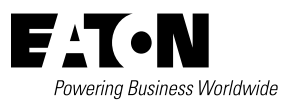

© 2017 Eaton All Rights Reserved Printed in USA Publication No. IM02601001E / TBG01364 November 2017

Eaton is a registered trademark.

All trademarks are property of their respective owners.